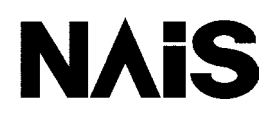

**PROGRAMMABLE CONTROLLER** 

# **FP PROGRAMMER II**

# **Operation Manual**

**NAIS** is a global brand name of Matsushita Electric Works.

### **BEFORE BEGINNING**

This manual and everything described in it are copyrighted. You may not copy this manual, in whole or part, without written consent of Matsushita Electric Works, Ltd.

Matsushita Electric Works, Ltd. pursues a policy of continuous improvement of the design and performance of its product, therefore, we reserve the right to change the manual/product without notice. In no event will Matsushita Electric Works, Ltd. be liable for direct, indirect, special, incidental, or consequential damage resulting from any defect in the product or its documentation, even if advised of the possibility of such damages.

### LIMITED WARRANTY

All implied warranties on the product, including merchantability and fitness, are limited to one year from the date of purchase.

If physical defects caused by distribution are found, Matsushita Electric Works, Ltd. will replace/ repair the product free of charge. Exceptions include

- When physical defects are due to a different usage/treatment of the product than described in the manual.
- When physical defects are due to defective equipment other than the distributed product.
- When physical defects are due to modification/repair by someone other than Matsushita Electric Works, Ltd.
- When physical defects are due to natural disasters.

# Introduction

The FP Programmer II is a handy type of programming tool for FP series programmable controllers FP1, FP3, FP5, FP10S, FP10, FP-C and FP-M. With the FP Programmer II, you can enter, change, insert, and delete instructions written in the internal RAM of the programmable controller (CPU). With the key operations on the FP Programmer II, you can easily edit the program.

It also provides so called "OP Functions" with which you can monitor or change ON/OFF status of relays or register values stored in the programmable controller, or set system register parameters.

The FP Programmer II can be used as a program carrier. You can upload a program from the NPST-GR, an FP series programming software, or a programmable controller and store it temporarily in the FP Programmer II. Then you can download it to the NPST-GR or programmable controller. This function may be convenient for you to carry program when you cannot easily connect your computer with the programmable controller because of ventilation.

This manual explains how to use the FP Programmer II. Chapter 1 overviews the FP Programmer II and explains how to connect it with the programmable controller. Before operating FP Programmer II, read this chapter to understand the keys on the FP Programmer II. Chapter, 2, 3 and 4 explains how to edit the program. Chapter 5 explains about OP Functions, and Chapter 6 are about the program carrier function.

For details of program instructions, system register assignments, relay and register numbers, refer to appropriate manual such as, the programming manual, hardware manual, and others.

# CONTENTS

### BEFORE BEGINNING LIMITED WARRANTY

Introduction Contents What's in each Chapter Outline Notation used in this manual Abbreviations used in this manual

### CHAPTER 1: BEFORE OPERATING FP PROGRAMMER II

| 1.1 | What You Can Do with the FP Programmer II                        | 2 |
|-----|------------------------------------------------------------------|---|
| 1.2 | Part Names                                                       | 3 |
| 1.3 | Operation Keys                                                   | 4 |
| 1.4 | Setting-up the FP Programmer II                                  | 7 |
|     | Communication Parameters                                         | 7 |
|     | Preparing a Cable                                                | 8 |
|     | Connecting the FP Programmer II with the Programmable Controller | 8 |

# CHAPTER 2: READING THE PROGRAM FROM THE PROGRAMMABLE CONTROLLER

| 2.1 | Reading the Program from the Programmable Controller | .10 |
|-----|------------------------------------------------------|-----|
|     | How the Instructions Are Displayed on the LCD        | .10 |

### CHAPTER 3: SEARCHING FOR RELAY/REGISTER/INSTRUCTION

| 3.1 | Searching for a Relay Used in the Program    | .16 |
|-----|----------------------------------------------|-----|
| 3.2 | Searching for a Register Used in the Program | .18 |
| 3.3 | Searching for the Instruction                | .20 |

### CHAPTER 4: ENTERING INSTRUCTIONS

| 4 | 4.1 Entering Instructions                          |    |
|---|----------------------------------------------------|----|
|   | Entering Basic Instructions                        |    |
|   | Entering High Level Instructions                   |    |
| 4 | 4.2 Changing Instructions                          |    |
|   | Changing Basic Instructions                        |    |
|   | Changing High Level Instructions                   | 41 |
| 4 | 4.3 Inserting Instructions                         | 44 |
| 4 | 4.4 Deleting Instructions                          | 46 |
|   | Deleting Instructions With Shifting Addresses      | 46 |
|   | Deleting an Instruction Without Shifting Addresses |    |
|   |                                                    |    |

### CHAPTER 5: OP FUNCTIONS

| _ | _    |                                                    |                      |    |
|---|------|----------------------------------------------------|----------------------|----|
|   | 5.1  | Overviewing OP Functions                           |                      | 52 |
|   | 5.2  | Selecting OP Functions                             |                      | 53 |
|   | 5.3  | Clearing the Program Area and Hold Areas           | OP-0                 | 55 |
|   | 5.4  | Deleting NOP Instructions                          | OP-1                 | 56 |
|   | 5.5  | Monitoring and Changing Word Data                  | OP-2, OP-3, OP-8     | 57 |
|   |      | Monitoring Word Data                               |                      | 57 |
|   |      | Changing the Word Data(Register Value)             |                      | 59 |
|   | 5.6  | Monitoring Relays                                  | OP-7                 | 60 |
|   |      | Monitoring Other Relays                            |                      | 61 |
|   | 5.7  | Totally Check the Program                          | OP-9                 | 62 |
|   | 5.8  | Forcing the Relays ON/OFF                          | OP-10, OP-11         | 63 |
|   | 5.9  | Monitoring and Changing Double Word Data           | OP-12                | 66 |
|   |      | Monitoring Double-Word (32-bit) Data               |                      |    |
|   |      | (Two Register Values)                              |                      | 67 |
|   |      | Changing the Double-Word Data                      |                      | 69 |
|   | 5.10 | Changing the Edit Mode of Programmable Controller  | OP-14                | 70 |
|   | 5.11 | Specifying the Link Unit Number                    | OP-20                | 72 |
|   | 5.12 | Specifying the Route Number                        | OP-21                | 74 |
|   | 5.13 | Changing the Mode of Programmable Controller       | OP-30, OP-31, OP-32. | 75 |
|   | 5.14 | Monitoring and Changing the System Registers       | OP-50                | 77 |
|   |      | Monitoring System Register Values                  |                      | 77 |
|   |      | Changing the System Register Value                 |                      | 78 |
|   | 5.15 | Initializing System Registers Settings             | OP-51                | 79 |
|   | 5.16 | Allocating I/O Numbers                             | OP-52                | 80 |
|   | 5.17 | Selecting the Display Language                     | OP-70                | 81 |
|   | 5.18 | Adjusting the LCD Contrast                         | OP-71                | 82 |
|   | 5.19 | Entering the Registration Open/Closed State        |                      |    |
|   |      | for the Password                                   | OP-72                | 83 |
|   | 5.20 | Registering and Cancel the Password                | OP-73                | 84 |
|   |      | Registering a Password                             |                      | 84 |
|   |      | Cancelling the Password                            |                      | 85 |
|   | 5.21 | Cancelling the Password (Forced Cancel)            | OP-74                | 86 |
|   | 5.22 | Transferring a Program to RAM from ROM             | OP-90                | 87 |
|   | 5.23 | Transferring a Program between the Programmable    |                      |    |
|   |      | Controller and the FP Programmer II                | OP-91                | 88 |
|   | 5.24 | Transferring System Register Values between the    |                      |    |
|   |      | Programmable Controller and the FP Programmer II   | OP-92                | 89 |
|   | 5.25 | Transferring a Program to ROM from Internal RAM    | OP-99                | 90 |
|   | 5.26 | Display the Self-diagnostic Error Codes on         | 0.0.110              |    |
|   |      | the FP Programmer II                               | OP-110               | 91 |
|   | 5.27 | Clearing Message Displayed on the FP Programmer II | OP-111               | 92 |
|   | 5.28 | Turning OFF the ERROR LED on the CPU               | OP-112               | 93 |

### CHAPTER 6 CARRYING A PROGRAM

| 6.1 | Carrying a Program                                                    | 96 |
|-----|-----------------------------------------------------------------------|----|
|     | Transferring a Program between the FP Programmer II and               |    |
|     | the Programmable Controller                                           | 97 |
|     | Transferring the Program between the FP Programmer II and the NPST-GR | 97 |
|     | Transferring the Program between the FP Programmer II and             |    |
|     | the Remote NPST-GR                                                    | 00 |

### **APPENDIXES**

| 123 |
|-----|
|     |
| 138 |
| 160 |
| 161 |
| 162 |
| 163 |
| 164 |
| 165 |
| 167 |
|     |

# What's in each Chapter

### Outline

### Chapter 1 Before Operating FP Programmer II

Describes what you can do with the FP Programmer II, and basic key operations. Function which each key has will be also explained.

#### Chapter 2 Reading the Program from the Programmable Controller

Describes how to read the program from the programmable controller and display instructions on the LCD on the FP Programmer II.

#### Chapter 3 Searching for Relay/Register/Instruction

Describes how to search for relays and registers used in the program stored in the programmable controller, and display them on the LCD.

#### Chapter 4 Entering Instructions

Describes how to enter, change, insert and delete instructions.

#### Chapter 5 OP Functions

Introduces about the OP functions, and explains how you can operate OP functions.

#### Chapter 6 Carrying a Program

The FP Programmer II can be used as a program carrier. On the Chapter 6, how to upload and download program form/to the NPST-GR, a programming software for FP series programmable controller, or the programmable controller.

#### Appendixes

Error messages displayed on the LCD, instruction lists, key operation lists and general specifications are included here. Refer them when necessary.

### Notation used in this manual

NoteIndicates limits to be observed.CautionIndicates a precaution to be followed.

### Abbreviations used in this manual

PLC : FP series programmable controller. On the FP Programmer II, FP series programmable controller is abbreviated to "PLC".

CTi Automation - Phone: 800.894.0412 - Fax: 208.368.0415 - Web: www.ctiautomation.net - Email: info@ctiautomation.net

# **CHAPTER 1**

# **BEFORE OPERATING FP PROGRAMMER II**

| 1.1 | What You Can Do with the FP Programmer II | 2 |
|-----|-------------------------------------------|---|
| 1.2 | Part Names                                | 3 |
| 1.3 | Operation Keys                            | 4 |
| 1.4 | Setting-up the FP Programmer II           | 7 |

# 1.1 What You Can Do with the FP Programmer II

The FP Programmer II is a handy programming device for FP series programmable controllers, FP1, FP3, FP5, FP10S, FP10, FP-M, and FP-C. What you can do with the FP Programmer II are introduced on the followings:

With the FP Programmer II, you can:

- read and edit the program stored on the programmable controller. You can edit the program not only when it halts (PROG. mode), but also while the program is being executed (RUN mode).
- monitor the program stored on the programmable controller.
- debug the program stored on the programmable controller. For example, you can check if the program is coded correctly. You can also change register values or turn ON/OFF the relays forcedly (forced input/output operation).
- set the configuration of programmable controller, such as the system registers and the I/O map.
- change the mode of programmable controller; RUN Mode and PROG. Mode.
- set the password to the programmable controller to prevent the program and system register settings from being read or changed by others.
- transfer the program between ROM and internal RAM. If your programmable controller is FP10S or FP10, you can transfer the program between the IC Memory Card mounted on the programmable controller and the RAM.
- store the program and system register settings temporarily in the FP Programmer II transferred from the NPST-GR (programming software) or a programmable controller. The program and system register settings stored in the programmer can also download to the NPST-GR or other programmable controller.
- communicates not only with the programmable controller with which the FP Programmer II is directly connected, but also with the other programmable controller which is linked in the same network (remote programming.)

In addition, you can select the language in which the messages are displayed from English, German, Italian, French, Spanish and Japanese. As the default setting, the messages will be displayed in English.

# 1.2 Part Names

The following figure shows the front panel of the FP Programmer II. The part names are listed on the below.

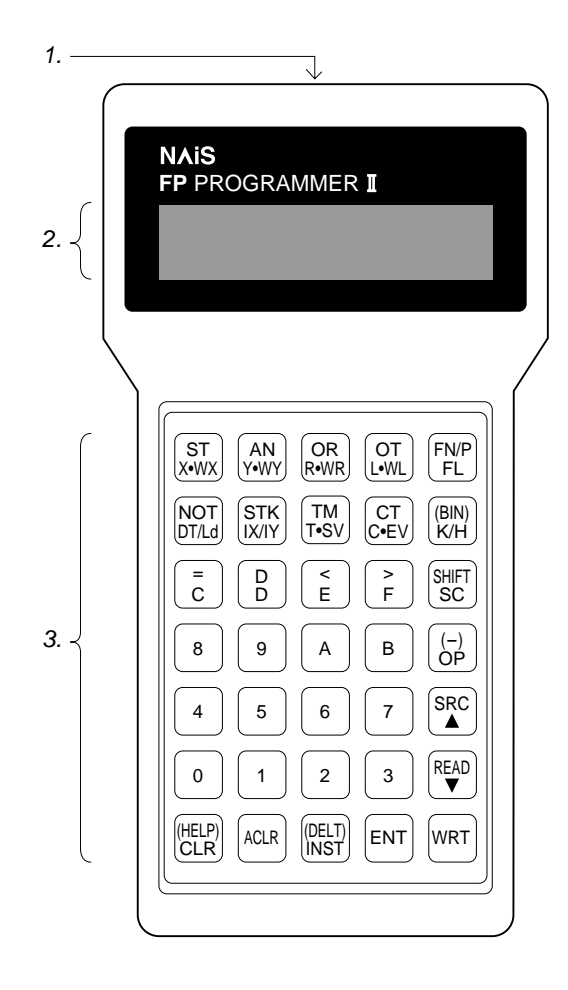

### 1. Connector

The interface to connect the FP Programmer II with the programmable controller, a personal computer or a modem. When you connect it with the FP1, FP3, FP5, FP10S or FP10, you can use this connector as the RS422 interface. When you connect the FP-M or FP-C, you can use this as the RS232C interface.

### 2. LCD

The LCD displays instructions and messages. Two lines of data can be displayed at a time. If you operated the FP Programmer II incorrectly, the error message will be displayed at the upper line.

### 3. Operation keys

With the operation keys, you can operate the FP Programmer II; enter instructions and system register values, and monitor relays or registers.

For details of each key, refer to "1.3 Operation Keys."

# 1.3 Operation Keys

The FP Programmer II has 35 operation keys on the front panel. You can operate the FP Programmer II using these keys. Every time you press a key, the FP Programmer II beeps once.

Some operation keys have two or more functions. For example, by pressing the  $\begin{bmatrix} ST \\ X WX \end{bmatrix}$  key, you can enter ST, X or WX. What is entered depends on for what you are operating. When you are editing the program, you can enter ST first by

pressing the  $\begin{bmatrix} ST \\ x WX \end{bmatrix}$  key. But after you entered any basic instruction name, such as ST or AN, X will be entered with that key. After you entered any high level instruction such as F0 (MV), WX will be entered.

The slash (/) you will see on some operation keys show that the characters separated by that slash can be toggled every

time you press that key. For example, by pressing the  $\begin{bmatrix} NOT \\ DTAd \end{bmatrix}$  key, DT will be entered first. By pressing that key again, DT will disappear and Ld will appear instead. If you press that key once more, DT will appear again.

If you enter a wrong data or if you want the FP Programmer II to return to the previous status, press the  $\frac{\binom{neur}{CLR}}{key}$  key.

If you want the FP Programmer II to return to its initial status, press the  $\begin{pmatrix} ACLR \\ key. \end{pmatrix}$ 

### Beep

Every time you press a key, you will hear a beep from the FP Programmer II. If you tried to enter a value which is out of applicable range, the FP Programmer II will beep twice. So when hearing two beeps, enter the correct value again.

Hearing beeps continuously indicates that you have operated incorrectly. The error message will appear on the upper

line of the LCD. To stop sounding alarm, press the (HELP) CLR key, then correct the error as referring to the Appendix A. In the "Appendix A Error Messages", cause of the error and action you should take are given. More information for each operation key is given below:

#### **Relay/Instruction keys**

| ST<br>X•WX   | Enters ST (Start) instruction, X or WX (external input relay).                                                                                                    |
|--------------|----------------------------------------------------------------------------------------------------|
| AN<br>Y•WY   | Enters AN (AND) instruction, Y or WY (external output relay).                                                                                                    |
| OR<br>R•WR   | Enters OR (OR) instruction, R or WR (internal relay).                                                                                                    |
| OT<br>L•WL   | Enters OT (OUT) instruction, L or WL (link relay).                                                                                                    |
| FN/P<br>FL   | FN shows the scan execution type of high level instruction. P shows the pulse execution type of high level instruction.<br>Every time you press this key, you can toggle FN and P.<br>After you enter an instruction name, you can enter FL (file register) by pressing this key. |
| NOT<br>DT/Ld | Enters NOT (Not) instruction, DT (data register) or LD (link data register).                                                                                                    |
| STK<br>IX/IY | Enters ANS (AND stack) after you press the $(AR)$ key, and enters ORS (OR stack) after you press the $(RWR)$ key. You can also enter IX or IY (index register).                                                                                                    |
| TM<br>T•SV   | Enters TM (timer) instruction, T (timer contact) or SV (timer/counter preset(set) value).                                                                                                    |
| CT<br>C•EV   | Enters CT (counter) instruction, C (counter contact) or EV (timer/counter count (elapsed) value).                                                                                                    |

#### Alphanumeric keys

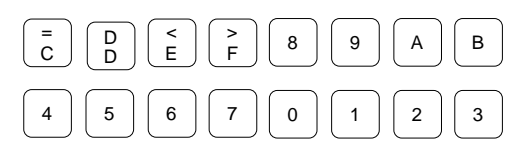

Enters numbers or values. After you enter the instruction name, ST, AN or OR, the equality sign (=), another "D" shown above D and the brackets (< and >) will be entered.

#### Note:

The equality sign (=), D shown above D and the brackets (< and >) are shown on the operation keys of the FP Programmer II version 1.1 or later.

| Other          | keys                                                                                                    |
|----------------|----------------------------------------------------------------------------------------------------|
| (HELP)<br>CLR  | Help/Clear key<br>When displaying instructions, clears the instruction name and the operand currently displayed at the lower line of the LCD.<br>The address will remain. Press this key when you want to enter new instruction at the address.<br>When monitoring register value, clears the register value to be entered new value.                                                                                                    |
|                | If you press this key after pressing the status with the initial status, the basic instruction codes with be listed.                                                                                                    |
| ACLR           | All Clear key<br>Clears all the data currently displayed.<br>If you press this key while operating the OP function you will exit that function.<br>After you press this key, two asterisks (**) will be displayed. This status is called "initial status."                                                                                                    |
| (DELT)<br>INST | <b>Delete/Insert key</b><br>Inserts the instruction which you have just entered.<br>Deletes the instructions which is displayed at the lower line of the LCD after pressing the SC key.                                                                                                    |
| (BIN)<br>K/H   | <b>Conversion/Constant key</b><br>Enters the constant character K or H. The K and H will be toggled every time you press this key.<br>You can display register values in the decimal (K) or hexadecimal (H) by pressing this key. You can also display register                                                                                                    |
| SHIFT          | Shift/SC key<br>Enters SC mode. In the SC mode, you can enter the basic instructions whose names are not shown on the key pads, such as<br>ED (end) or NOP (not operation) instruction. By pressing this key again, you can exit the SC mode.<br>This key enable you to use the functions shown in orange on the other key pads. For example, by pressing this key and the<br>$\begin{bmatrix} DELT \\ INST \end{bmatrix}$ key in that order, you can delete the instruction |
| (-)<br>OP      | Operation/Minus key Enables you to use the OP functions. Press this key after pressing the ACLR key. Enters a minus ( ) for the constants or values                                                                                                    |
| SRC            | Search/Up arrow key<br>Searches the program for the relay (contact), register or instruction.<br>Scrolls up the address displayed on the LCD.                                                                                                    |
| READ<br>V      | <b>Read/Down arrow key</b><br>Reads instructions, register value or relay status from the programmable controller.<br>Scrolls down the address displayed on the LCD.                                                                                                    |
| WRT            | Write key<br>Writes the instruction, register value or relay status to the programmable controller. You have to press this key after enter-<br>ing the instruction or parameters.                                                                                                    |
| ENT            | <b>Entry key</b><br>Registers high level instruction names, operands of high level instructions, and CT and TM instructions.<br>Registers the OP function you selected.                                                                                                    |

# 1.4 Setting-up the FP Programmer II

Before you start the FP Programmer II, first you must connect the programmer with the programmable controller. The power for the FP Programmer II is supplied from the programmable controller when it is connected with the programmable controller.

This section describes about the communication parameters and how to connect the FP Programmer II.

### **Communication Parameters**

When the FP Programmer II is connected to a programmable controller, first the programmer will automatically check the communication parameters set on the programmable controller, and set the same parameters for itself. So, you do not have to set the parameters for operating the FP Programmer II.

The FP Programmer II will send data to the programmable controller with the following four patterns of communication parameters.

|           | Baud rate  | Data bit | Parity check | Stop bit |
|-----------|------------|----------|--------------|----------|
| Pattern 1 | 19,200 bps | 8 bits   | Odd          | 1        |
| Pattern 2 | 9,600 bps  | 8 bits   | Odd          | 1        |
| Pattern 3 | 19,200 bps | 7 bits   | Odd          | 1        |
| Pattern 4 | 9,600 bps  | 7 bits   | Odd          | 1        |

First, the FP Programmer II sends the data with the parameters of the pattern 1. For example, if no response is returned from the programmable controller at that time, the FP Programmer II will soon send the data with the parameters of the pattern 2. If the response is returned by the programmable controller, the FP Programmer II judges that it can communicate with the programmable controller with the parameter of the pattern 2 and starts communicate with the programmable controller.

### Note:

 To find the communication parameters with which the FP Programmer II communicates with the programmable controller, check the communication parameters set on the programmable controller.

Default communication parameters for each programmable controller are as shown below:

#### FP1, FP3, FP5, FP10S, FP10 and FP-C

Baud rate:19,200 bpsData bit:8 bitsParity check:OddStop bit:1

You can change the baud rate to 9,600 bps with the "baud rate select switch" on the CPU Unit. You can change the data bit to 7 bits in the system register No.411, except the FP3 which has the part number whose suffix is C and FP5. The data bit for them is fixed to 8 bits.

#### FP-M

Baud rate:9,600 bpsData bit:8 bitsParity check:OddStop bit:1

### **Preparing a Cable**

To connect the FP Programmer II to the programmable controller, the specific cable is required. The type of cable you can use depends on the type of your programmable controller. Refer to the table below to select the appropriate cable to your programmable controller.

|       | Cable type                  | Length           | Part number |
|-------|-----------------------------|------------------|-------------|
| FP1   | FP1 peripheral cable        | 50 cm (1.64 ft.) | AFP15205    |
|       |                             | 3 m (9.84 ft.)   | AFP1523     |
| FP3   | FP peripheral cable         | 50 cm (1.64 ft.) | AFP5520     |
| FP5   |                             | 3 m (9.84 ft.)   | AFP5523     |
| FP10  |                             |                  |             |
| FP10S |                             |                  |             |
| FP-M  | FP Programmer cable M5 type | 1 m (3.28 ft.)   | AFP8523     |
| FP-C  |                             | 3 m (9.84 ft.)   | AFP8521     |

### Connecting the FP Programmer II with the Programmable Controller

### When your programmable controller is FP1

Connect the FP Programmer II with the FP1 RS422 port using the FP1 peripheral cable. Plug the female connector of the cable in the RS422 port. Plug the male connector of the cable in the connector of the FP Programmer II.

### When your programmable controller is FP3, FP5, FP10 or FP10S

Connect the FP Programmer II with the CPU on the programmable controller using the FP peripheral cable. Plug the female connector of the cable in the RS422 connector on the CPU. Plug the male connector of the cable in the connector of the FP Programmer II.

### When your programmable controller is the FP-M or FP-C

Connect the FP Programmer II to the CPU Unit on the programmable controller using the FP Programmer Cable M5 type.

Plug female connector of the cable in the RS232C connector on the CPU. Plug the male connector of the cable in the connector of the FP Programmer II.

Immediately after you connect the FP Programmer II to the programmable controller, the power for the FP Programmer II is supplied from the programmable controller, then the message "FP PROGRAMMER II" will be displayed on the LCD. After a few seconds, the message will be replaced with two asterisks (\*\*) which indicates its initial status of the FP Programmer II. Then, you can operate the FP Programmer II.

Notes:

- While the message "FP PROGRAMMER II" is displayed, the FP Programmer II will automatically check the communication status between the FP Programmer II and the programmable controller. If the communication error occurred, the error message "NO RESPONSE ERROR" will be displayed on the LCD. Check the cable and the ALARM LED on the CPU. Make sure that you use the appropriate cable for your programmable controller and it is connected correctly. Also make sure that the ALARM LED is in the OFF state. If the ALARM LED is ON, discriminate the cause, and turn OFF the programmable controller and turn it ON again to reset it.
- When you use the FP10S or FP10, you may also get this error message if you turn ON the programmable controller in the RUN mode with the FP Programmer II connected to that programmable controller. This is not an error. The error message will disappear soon.

## **CHAPTER 2**

# READING THE PROGRAM FROM THE PROGRAMMABLE CONTROLLER

| 2.1 | Reading the Program | from the Programmable | e Controller10 |
|-----|---------------------|-----------------------|----------------|
|     | 6 6                 | U                     |                |

# 2.1 Reading the Program from the Programmable Controller

You can upload the program stored in the programmable controller in unit of the instruction. Specified an address, the FP Programmer II will read the instruction written in the address specified and display it on the LCD. The LCD has only two lines to display instructions. So, if you read an instruction which has multiple steps and whole instruction cannot be displayed with two lines, you will see dot(s) on the LCD which indicates the number of operands you still see for that instruction. You can see the rest of the instruction by pressing the  $\nabla$  key.

Once you specify an address to display the instruction at the address, you can read the following or previous instructions continuously by pressing the  $\nabla$  or  $\triangle$  keys.

Details are explained in this section.

#### Note:

■ You cannot upload the whole program stored in the programmable controller on the FP Programmer II at a time.

### How the Instructions Are Displayed on the LCD

The instruction you read will be always displayed at the lower line of the LCD and the instruction at the lower line is always target instruction for editing.

When you read the instruction by specifying an address, the instruction will be displayed at the lower line with the address. Nothing will be displayed at the upper line.

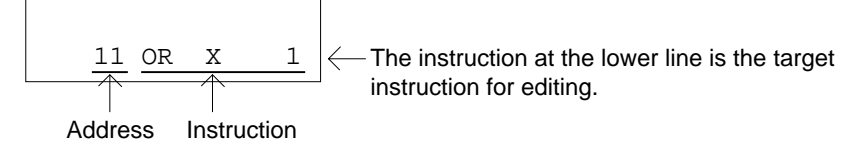

When reading the instruction at address 11

If you continuously read the instruction at the next address by pressing the  $\mathbf{\nabla}$  key, the instruction currently displayed at the lower line will be shifted to the upper line, and the instruction you just read will be displayed at the lower line.

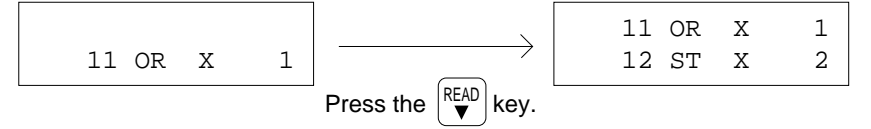

If you continuously read the instruction at the previous address pressing the  $\blacktriangle$  key, the instruction displayed at the lower line will disappear and the one you have just read will appear at the lower line.

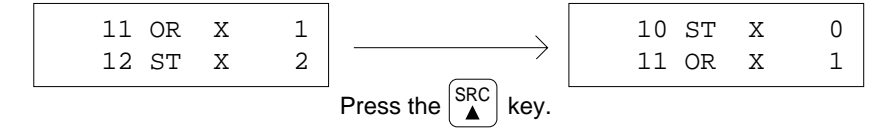

If you press the  $\blacktriangle$  key immediately after you read the instruction by specifying the address, the instruction at the lower line will disappear and the instruction(s) at the previous two addresses will be displayed.

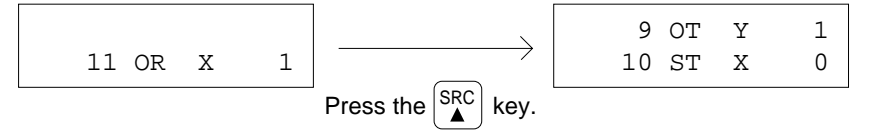

Notes:

- Even if you press the ▲ key when the address 0 is already displayed at the lower line of the LCD, the display on the LCD will not be changed. Address 0 is the first address of a program.
- When you press the ▲ key when the address 1 is displayed at the lower line of the LCD, the instruction currently displayed will disappear and the instruction at previous address, 0, will be displayed at the position. On the upper line, nothing will be displayed because the address 0 is the very first address of a program.

### When you read High Level Instructions

When you specify the address where the instruction which requires more than one line to be displayed on the LCD, the instruction will be displayed from its head address including the instruction name. Instructions such as High Level Instructions, TM instruction, CT instruction require more than one lines.

For example, if you specify address "3" and the TM instruction (3 steps) uses the addresses from 1 to 3, the instruction will be displayed from the address 1, not from the address 3.

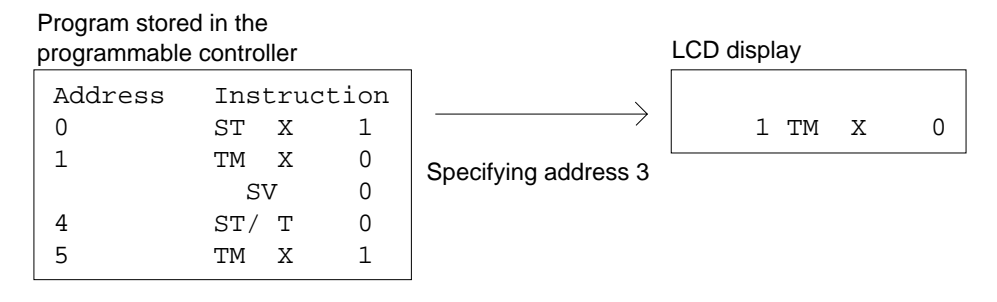

If you press the  $\mathbf{\nabla}$  key when one of these instructions is being displayed at the lower line of the LCD, you can see rest of the instructions.

If you press the  $\checkmark$  key once, the instruction name will be shifted to the upper line and the first operand will be displayed at the lower line. On the next to the instruction name, you will see dot(s). The number of dots indicates the number of operands which will follow. Every time you press the  $\checkmark$  key, the next operand will be displayed and the number of the dots will be reduced by one. After all the operands are read and you press the  $\checkmark$  key again, the next instruction will appear.

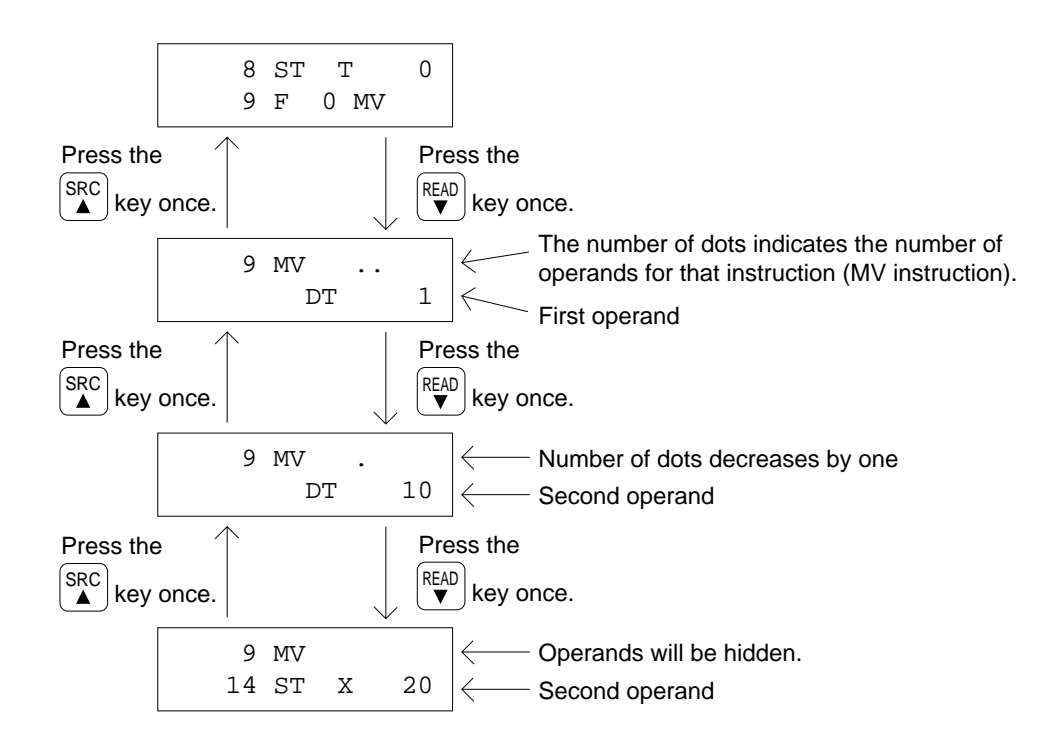

When a High Level Instruction or CT or TM instruction is displayed at the upper line of the LCD, and press the  $\blacktriangle$  key, the instruction will be displayed from the last operand. On the figure above, the MV instruction will be displayed from the last one.

### **Monitoring Relays**

When you read an instruction applied the relay (contact) X, Y, R, T, C or L, you can monitor the ON/OFF status of the relay. When the relay is in the ON state, the space between the address and the instruction name will be reversed. When it is in the OFF state, the area will not be reversed.

When the relay X0 is in the ON state:

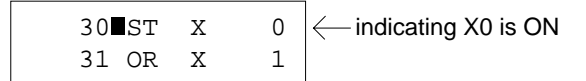

### Procedure

On the following procedure, it is assumed that you read the instruction at the address 5.

- 1. Press the **ACLR** key to clear the data displayed on the LCD. The FP Programmer II will become its initial status.
- Enter the address. You can enter up to five digits number. If you enter more digits number, the number will be disappear one by one from the leftmost digit.

For example, press the **5** key to read the instruction at address 5.

#### Notes:

- When you specify the address larger than the maximum address of the program, the FP Programmer II will beep twice to tell you that you entered invalid address.
- If your programmable controller is FP10S or the FP10 and you entered invalid address, an error message "ADDRESS ERR !66" will be displayed. Press the CLR key to cancel the error, and enter the address which is equal or smaller than the maximum address.

#### 3. Press the **READ** key.

The instruction at the address you specified will be displayed at the lower line of the LCD.

By pressing the  $\checkmark$  key, you can read the instruction at the next address. The instruction currently displayed at the lower line of the LCD will be shifted to the upper line. The instruction you have just read will be displayed at the lower line.

To read the instruction at the previous address, press the  $\blacktriangle$  key. The instruction currently displayed at the lower line of the LCD will disappear and the one you have just read will appear there. At the upper line, the instruction which exists at the previous address will appear.

By holding down the  $\mathbf{\nabla}$  or  $\mathbf{A}$  key, you can read the instructions continuously.

| AULR |     |  |
|------|-----|--|
|      | * * |  |
|      |     |  |

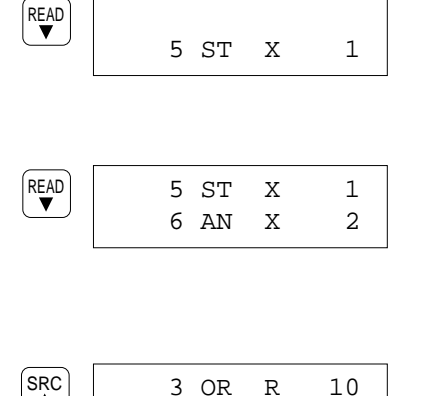

4 OT

Υ

20

# **CHAPTER 3**

# **SEARCHING FOR RELAY AND REGISTER**

| 3.1 | Searching for a Relay Used in the Program    | 16 |
|-----|----------------------------------------------|----|
| 3.2 | Searching for a Register Used in the Program | 18 |
| 3.3 | Searching for the Instruction                | 20 |

# 3.1 Searching for a Relay Used in the Program

You can search for a relay(contact) used in the program which is stored in the programmable controller by specifying the relay name and relay number. The relay types you can search for are X, Y, R, T, C and L.

The FP Programmer II will begin searching for the target relay from the beginning of the program. If you specify an address, it will begin the searching operation from the address specified.

When the first corresponding relay is found, the address where that relay exists will be displayed on the LCD. You can search for the same relay which exists at the rest of addresses one by one. You can also read the instruction which uses the relay detected as the operand and the address where the instruction exists.

### Procedure

On the following procedure it is assumed that you search for the relay X0 from the address 5.

1. Clear the LCD by pressing the **ACLR** key. The FP Programmer II will become its initial status.

If you want to search for the relay from the beginning of the program, skip this step and jump to the step 3.
 If you want to search for the relay from the desired address, enter that address. The address you entered will be displayed.

For example, to begin searching a relay from address 5, press the **5** key.

Enter the relay name you want to search for, by pressing the X, Y, R, L, T or C key. The relay name will be displayed.

If you specified the address in the step 2, the relay name will be displayed at the right of the address.

For example, to enter the relay X, press the X key.

4. Enter the relay number. The relay number will be displayed at the right of the relay name.

For example, to enter the relay number "0," press the **0** key.

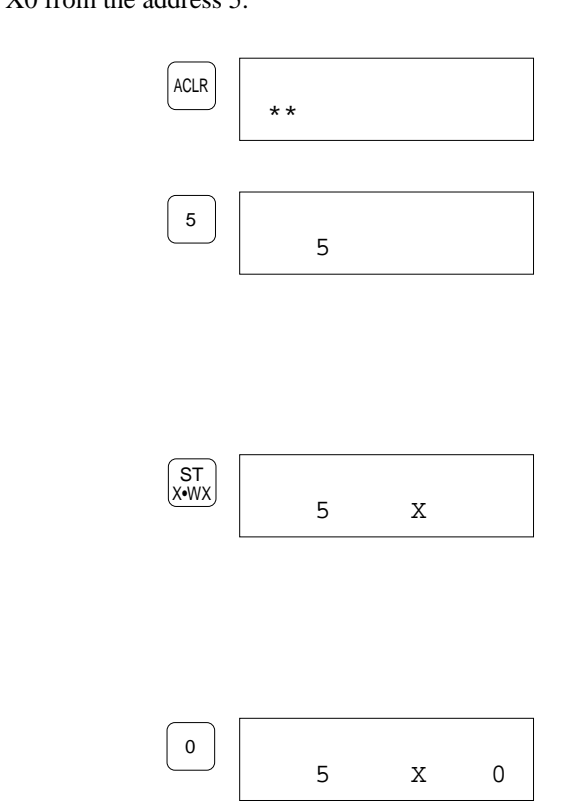

5. Press the SRC key to start searching for the relay specified. When the relay you entered is found, the address where the relay exists will be displayed at the lower line of the LCD. At the upper line, the address, if specified, and the target relay will be displayed. On the figure right, it indicates "X0" was detected at the address 28.

By pressing the **SRC** key again, you will search for the same relay which exists at the rest of addresses.

By pressing the **READ** key when the address is displayed, you can read the instruction at the address. If you press the **READ** key, the FP Programmer II will end the searching operation, then display the instruction.

When the relay you entered is not found, the FP Programmer II will return its initial status.

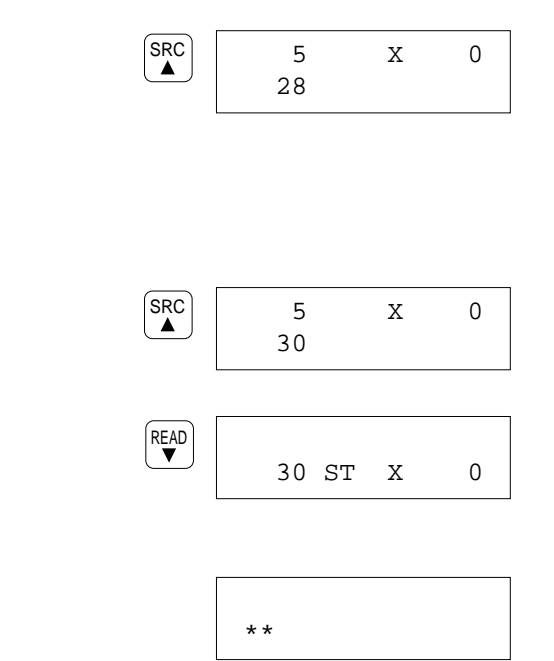

# 3.2 Searching for a Register Used in the Program

You can search for the register (word data) used in the program which is stored in the programmable controller by specifying the register name and register number. The register types you can search for are WX, WY, WR, WL, SV, EV, DT, LD and FL.

The FP Programmer II will begin searching for the target register from the beginning of the program. If you specify an address, the FP Programmer II will begin the searching operation from the address specified.

When the first corresponding register is found, the address where the register exists will be displayed. You can search for the same register at the rest of addresses one by one. You can also read the instruction which uses the register detected as the operand and the address where the instruction exists.

### Procedure

On the following procedure, it is assumed that you search for the register DT0 from the address 5.

- 1. Clear the LCD by pressing the **ACLR** key. The FP Programmer II will become its initial status.
- If you want to search for the register from the beginning of the program, skip this step and jump to the step 3. If you want to search for the register from the desired address, enter that address with numeric keys. The address you entered will be displayed.

For example, to begin searching a register from address 5, press the **5** key.

 Enter the register name you want to search for. To enter WX, WY, WR, WL, SV, or EV, respectively press the X, Y, R, L, T or C key twice. The DT/Ld and IX/IY keys toggle DT and Ld, and IX and IY respectively. To enter FL, press the FL key.

The register name will appear on the LCD. If you specified the address in the step 2, the register name will be displayed at the right of the address.

For example, press the **DT/Ld** key once to search for the register "DT".

4. Enter the register number. The register number will be displayed at the right of the register name.

| DT/Ld | 5 | DT |   |
|-------|---|----|---|
|       |   |    |   |
|       |   |    |   |
|       |   |    |   |
|       |   |    |   |
|       |   |    |   |
|       |   |    |   |
| 0     | 5 | DT | 0 |

ACLR

5

NOT

\* \*

5

For example, to enter the register number "0," press the **0** key.

5. Press the SRC key to start searching for the register specified.

When the register you entered is found, the address where the register exists will be displayed at the lower line of the LCD. At the upper line, the address, if specified, and the target register will be displayed.

On the figure below, it indicates "WX0" was detected at the address 38.

By pressing the **SRC** key again, you will search for the same register which exists at the rest of addresses.

By pressing the **READ** key when the address is displayed, you can read the instruction at the address. If you press the **READ** key, the FP Programmer II will end the searching operation, then display the instruction.

When the register you entered is not found, the FP Programmer II will return its initial status.

| SRC 5<br>▲ 38                   | DT                 | 0     |
|---------------------------------|--------------------|-------|
|                                 |                    |       |
|                                 |                    |       |
| SRC 5<br>62                     | WX                 | 0     |
| READ                            |                    |       |
| 62 F                            | 0 MV               |       |
| Pressing<br>REAL ▼ check the op | key, you<br>erand. | u can |
|                                 |                    |       |
| * *                             |                    |       |

# 3.3 Searching for the Instruction

You can search for the instruction used in the program stored in the programmable controller by specifying the instruction name and the operands.

The FP Programmer II will begin searching for the target instruction from the beginning of the program. If you specify an address, the FP Programmer II will begin the searching operation from the address specified.

When the first corresponding instruction is found, the address where the instruction exists will be displayed. You can search for the same instruction at the rest of addresses one by one.

### Procedure

On the following procedure, it is assumed that you search for the ST instruction (ST X0) from the address 5.

- 1. Clear the LCD by pressing the **ACLR** key. The FP Programmer II will become its initial status.
- If you want to search for the instruction from the beginning of the program, skip this step and jump to the step 3. If you want to search for the instruction from the desired address, enter that address. The address you enter will be displayed.

For example, to begin searching an instruction from address 5, press the **5** key.

- 3. Press the **SC** key to search an instruction. An under bar will appear at the lower line of the LCD. If you specified an address, it will appear at the next of the address.
- 4. Enter the instruction you want to search for. To enter the instruction, refer to "4.1 Entering Instructions".

For example, press **ST**, **X** and **O** keys in that order to search for the instruction "ST X0".

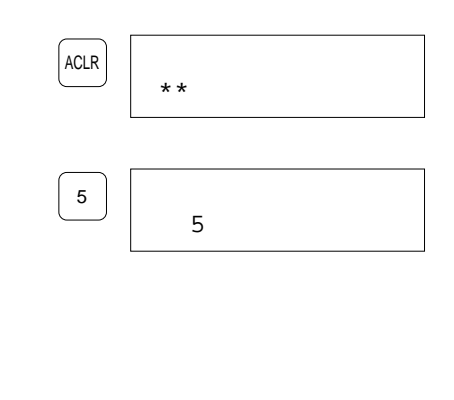

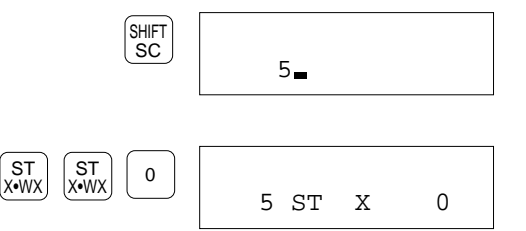

5. Press the SRC key to start searching for the instruction specified.

When the instruction you entered is found, the addres the instruction exists will be displayed at the lower lir LCD.

At the upper line, the address, if specified, and the tar instruction will be displayed.

On the figure below, it indicates the instruction "ST X detected at the address 30.

By pressing the SRC key again, you will search for the same instruction which exists at the rest of addresses.

By pressing the **READ** key when the address is displa you can read the instruction at the address. If you press the **READ** key, the FP Programmer II will searching operation, then display the instruction.

When the instruction you enter is not found, the FP Program II will return its initial status.

|                      |           | 5<br>30 | ST | Х | 0 |
|----------------------|-----------|---------|----|---|---|
| s where<br>ne of the |           |         |    |   |   |
| get                  |           |         |    |   |   |
| X0" was              |           |         |    |   |   |
| he                   | SRC       | 5<br>80 | ST | X | 0 |
| ayed,<br>Il end the  | READ<br>▼ | 80      | ST | X | 0 |
| rammer               |           | * *     |    |   |   |

SRC

# **CHAPTER 4**

# **ENTERING INSTRUCTIONS**

| 4.1 | Entering Instructions  | 24 |
|-----|------------------------|----|
| 4.2 | Changing Instructions  | 38 |
| 4.3 | Inserting Instructions | 44 |
| 4.4 | Deleting Instructions  | 46 |
|     | 6                      |    |

# 4.1 Entering Instructions

To enter an instruction, first you must read the instruction written at the address where you want to enter the instruction from the programmable controller. Then you enter the instruction on the FP Programmer II and write it to the programmable controller.

To read an instruction, refer to "Chapter 1 Reading a Program from the Programmable Controller". On the procedure described below, briefly the method to read an instruction will be also introduced.

Once you read an address, you can enter instructions continuously. After completing entering an instruction, the FP Programmer II will read the instruction at following address and display it at the lower line of the LCD. The instruction you just entered will be displayed at the upper line of the LCD.

By pressing  $\mathbf{\nabla}$  or  $\mathbf{A}$  key, you can go to the address you want. FP Programmer II will scroll the address down/up one address by a key press.

As the default settings, NOP instructions are entered for every address in the programmable controller. So, if you read the address where you have not entered an instruction, NOP instruction will be displayed on the LCD with its address.

Note that the instruction displayed at the lower line of the LCD is the target instruction for editing.

### To Edit the Program in the RUN mode

You can edit the program while the programmable controller is in the RUN mode. To edit the program in the RUN mode, set the FP Programmer II so that you can access to the running program by operating the OP-14. For the operation details, refer to "5.10 Changing the Edit Mode of Programmable Controller"

As an example, how to enter the following instructions are explained below, starting from reading the address. For details to enter each instruction, refer to the two sections, "Entering Basic Instructions" and "Entering High Level Instructions", described later on.

| Address | Instr | uction |
|---------|-------|--------|
| 0       | ST    | X10    |
| 1       | OT    | Y20    |

### Procedure

### **Reading the address**

- 1. Press the **ACLR** key to clear the LCD. The FP Programmer II will become its initial status.
- 2. Enter the address from where you want to enter instructions. Use the alphanumeric keys to enter the address.

On the example, you will enter instructions, from the address 0. So, press **0** key to read the contents of address 0.

### 3. Press the **READ** key.

The instruction written at the address will be read from the programmable controller and it will be displayed at the next to the address.

| ACLR      | **    |
|-----------|-------|
| 0         | 0     |
| READ<br>V | 0 NOP |

#### **Entering instructions**

4. Press the **ST** key to enter a ST instruction. ST X•WX 0 ST 5. Press the X, 1 and 0 keys in that order to enter the operand, ST X•WX 0 1 X10. 10 0 ST Х 6. Press the **WRT** key to write the instruction to the programmable WRT 0 ST Х 10 controller. The instruction you just entered will be displayed 1 NOP at the upper line, and the instruction at the following address will be displayed at the lower line. Now the address 1 is subjected to the entry. 7. Press the **OT** key to enter a OT instruction. OT L•WL 0 ST Х 10 1 OT 8. Press the **Y**, **2** and **0** keys to enter the operand, Y20. AN Y•WY 0 ST Х 10 0 2 1 OT Υ 20 9. Press the **WRT** key to write the instruction to the programmable 1 OT Υ 20 WRT controller. The instruction you just entered will be displayed 2 NOP at the upper line, and the instruction at the following address will be displayed at the lower line.

To finish the entry to operate another operation, press the ACLR key. The FP Programmer II will become its initial status.

### Caution:

■ Never fail to press the **WRT** key after entering an instruction. By pressing the WRT key, the instruction you entered on the FP Programmer II will be written to the programmable controller.

### **Entering Basic Instructions**

### Notes:

- The basic instructions your programmable controller supports will be listed in the "Appendix B."
- For details of each instruction, refer to the Programming Manual for your programmable controller.
- On this section, it is assumed that you already read the address where you enter an instruction.

### ST AN OR OT

The methods to enter the ST, AN, OR and OT are almost the same. As an example, the following figures assume that you enter a ST instruction(ST X 0) at the address 0.

### Procedure

- Enter the instruction name by pressing one of ST, AN, OR or OT key.
- Enter the relay (contact) name used as its operand, by pressing X, Y, R, T or C key.
- 3. Enter the relay (contact) number, by using the alphanumeric keys.

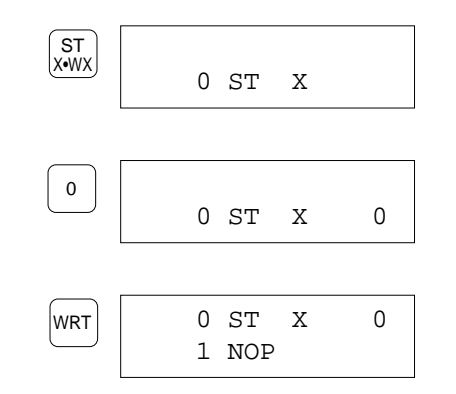

0 ST

ST X•WX

4. Press the **WRT** key to write the instruction to the programmable controller. The instruction you entered will be displayed at the upper line and instruction at the next address will appear at the lower line of the LCD.

### ТΜ

26

On the following figures, it is assumed that you enter a TM instruction (0.1 sec. timer, number 200 whose K constant is 50) at the address 10.

### Procedure

- 1. Press the  $\mathbf{TM}$  key to enter the instruction name, TM.
- 2. Press X, Y, or R key to select the ON-delay timer type.

| Press: | To enter:                      |
|--------|--------------------------------|
| Х      | ON-delay timer for 0.01s units |
| Y      | ON-delay timer for 0.1s units  |
| R      | ON-delay timer for 1s units    |

3. Press the timer number using the alphanumeric keys.

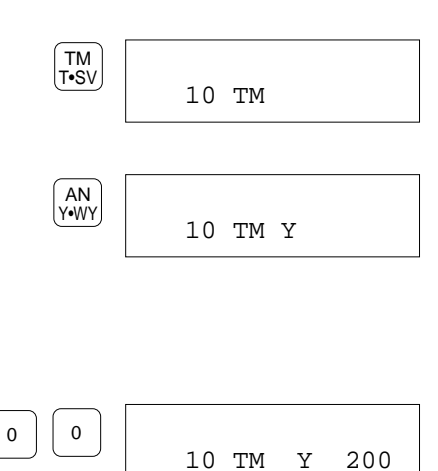

2

4. Press the **ENT** key. 10 TM Y. 200 ENT The LCD will be changed as shown on the right. The number of dots next to the timer type shows the number of operands you still must enter. 5. Press the **K/H** key. (BIN) K/H 10 TM Y. 200 Note that only the K constant is available for the TM instruction. K 6. Enter the constants using the alphanumeric keys. 10 TM Y. 200 1 ĸ 1 7. Press the **WRT** key to write the instruction to the programmable WRT 10 TM Υ 200 controller. The instruction name you entered will be displayed 14 NOP at the upper line and instruction at the next address will appear at the lower line of the LCD. Operand of TM instruction will be hidden.

### СТ

On the following figures, it is assumed that you enter a CT instruction (counter number 100 whose set(preset) value is 50) at the address 10.

### Procedure

1. Press the **CT** key to enter the CT instruction. CT C•EV 10 CT 2. Enter the counter number using the alphanumeric keys. 1 0 0 10 CT 100 3. Press the **ENT** key. ENT 10 CT . 100 The LCD will be changed as follows. The number of dots shows the number of operands you still must enter. 4. Press the **K/H** key. (BIN) K/H 10 CT . 100 Note that only the K constant is available for the CT instruction. Κ 5. Enter the constants using the alphanumeric keys. 10 CT . 100 5 0 50 Κ 6. Press the **WRT** key. 10 CT 100 WRT The instruction name you entered will be displayed at the 14 NOP upper line and instruction at the next address will appear at the lower line of the LCD. Operand of CT instruction will be hidden.

### ST/ AN/ OR/ DF/

You can enter the ST/, AN/, OR/ and the DF/ with almost the same method. On the following figures, it is assumed that you enter a ST/ instruction (ST/ X0) at the address 10.

### Procedure

- Enter the instruction name by pressing one of ST, AN, OR or OT key.
- 2. Press the **NOT** key to enter the slash(/).
- Enter the relay (contact) name used as its operand, by pressing X, Y, R, T or C key.
- 4. Enter the relay (contact) number using the alphanumeric keys.
- 5. Press the **WRT** key to write the instruction to the programmable controller. The instruction you entered will be displayed at the upper line and instruction at the next address will appear at the lower line of the LCD.

### NOT

On the following figures, it is assumed that you enter the NOT at the address 10.

### Procedure

- 1. Press the **NOT** key.
- 2. Press the **WRT** key to write the instruction to the programmable controller. The NOT instruction you just entered will be displayed at the upper line and instruction at the next address will appear at the lower line of the LCD.

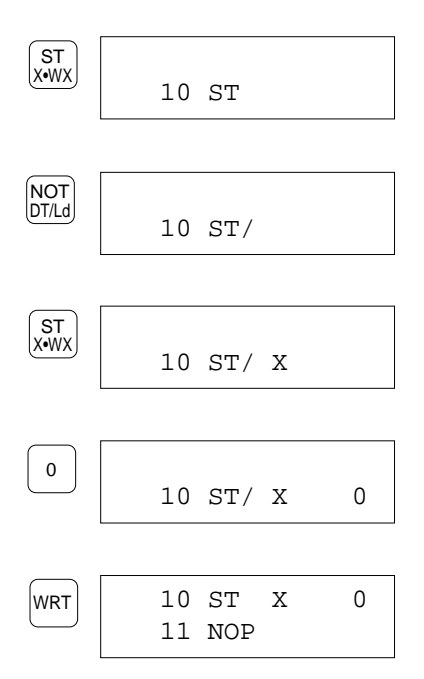

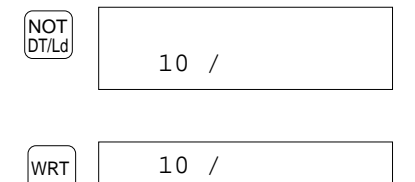

11 NOP
### ANS ORS

To enter a ANS instruction, use the **AN** key and the **STK** key. To enter a ORS instruction, use the **OR** key and the **STK** key. The methods to enter the ANS and the ORS are almost the same.

It is assumed that you connect the "ST X 0, OR X 1 " at the address 0 and 1, and "ST X 2, OR X 3" at the address 2 and 3 in series by entering a ANS instruction at the address 5.

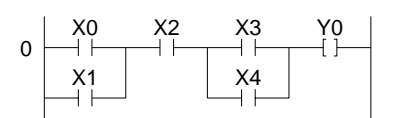

Also, it is assumed that "ST X 0", "OR X 1", "ST X 2" and "OR X 3" have been already entered.

#### Procedure

- 1 Press the **AN** or **OR** key.
- 2 Press the **STK** key. AN will be changed to ANS, or OR will be changed to ORS as shown on the right.

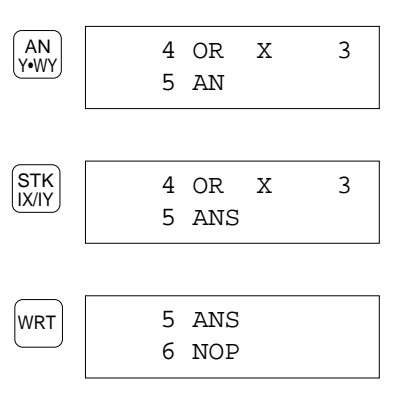

3. Press the **WRT** key.

The instruction you just entered will be displayed at the upper line and instruction at the next address will appear at the lower line of the LCD.

### **Comparison Instructions for Word Data**

The comparison instructions which treat a single-word data are:

| ST = | ST < | ST > | ST <=    | ST >= | ST <> |
|------|------|------|----------|-------|-------|
| AN = | AN < | AN > | $AN \ll$ | AN >= | AN <> |
| OR = | OR < | OR > | OR <=    | OR >= | OR <> |

The methods to enter the comparison instructions listed above are almost the same.

As an example, how to enter the  $ST \le instruction$  whose first operand is DT 0 and the second operand is DT 1 is explained.

### Procedure

- Enter the instruction name. For example, press the ST, <, and = keys in that order to enter a ST <= instruction.</li>
- 2. Press the **ENT** key.

The LCD will be changed as shown on the right. The number of dots next to the instruction name shows the number of operand you must enter for the instruction.

- Enter the first operand. For example, press the **DT/Ld** and **0** keys in that order to enter DT0.
- Press the ENT key. The first operand will be registered and disappear from the screen. Note that the number of dots will be decreased by one.
- Enter the second operand.
   For example, press the **DT/Ld** and **1** key in that order to enter DT1.
- 6. Press the **WRT** key to write the instruction to the programmable controller. The instruction name you entered will be displayed at the upper line and instruction at the next address will appear at the lower line of the LCD.

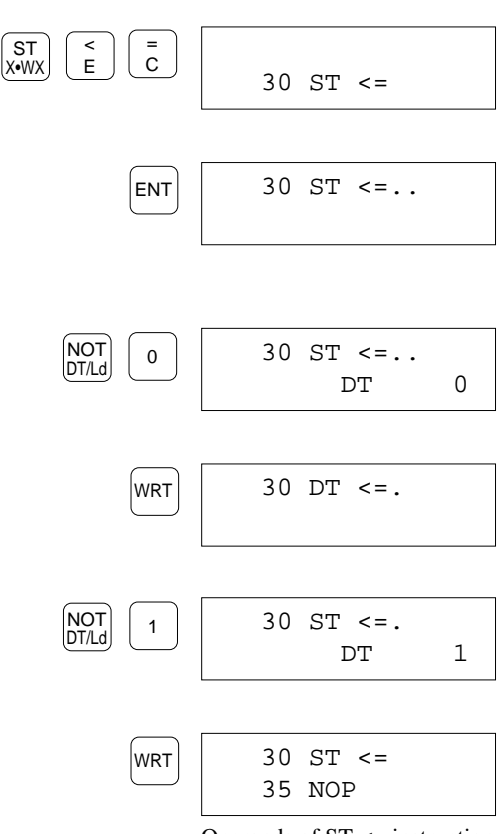

Operands of ST <= instruction will be hidden.

## **Comparison Instructions for Double Data**

The comparison instructions which treat the double words are:

| STD = | STD < | STD > | STD <= | STD >= | STD <> |
|-------|-------|-------|--------|--------|--------|
| AND=  | AND<  | AND>  | AND<=  | AND>=  | AND<>  |
| ORD = | ORD < | ORD>  | ORD <= | ORD>=  | ORD <> |

The methods to enter the comparison instructions listed above are almost the same.

As an example, how to enter a STD <> instruction whose first operand is K8 and the second operand is DT0 is explained.

### Procedure

- Enter the instruction name. For example, press the ST, D, <, and > keys in that order to enter a STD <> instruction.
   Press the ENT key. The LCD will be changed as shown on the right. The number of dots next to the instruction name shows the number of operand you must enter for the instruction.
   Enter the first encoded
- Enter the first operand.
   For example, press the K/H, 8 key in that order to enter K8.
- Press the ENT key. The first operand will be registered and disappear from the screen. Note that the number of dots will be decreased by one.
- Enter the second operand. For example, press the **DT/Ld** and **0** keys in that order to enter DT0.
- 6. Press the **WRT** key to write the instruction to the programmable controller. The instruction name you entered will be displayed at the upper line and instruction at the next address will appear at the lower line of the LCD.

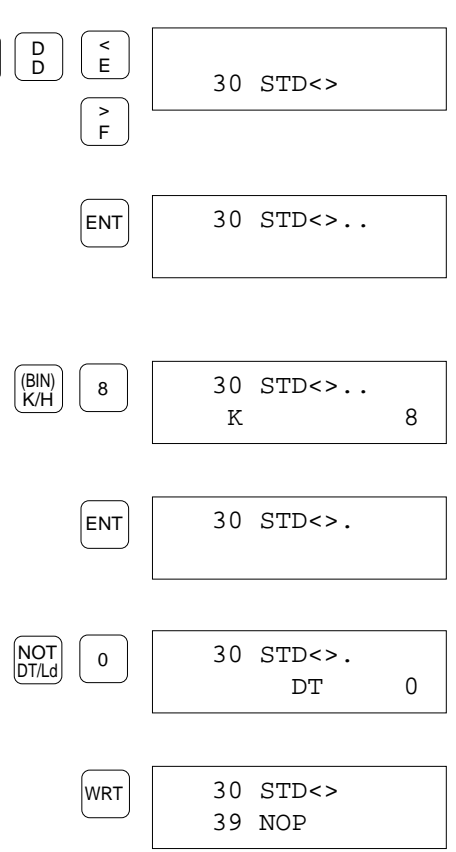

Operands of STD <> instruction will be hidden.

## **Other Basic Instructions**

You can enter the basic instructions which are not shown on the operation keys by specifying the "basic instruction code." How to enter the basic instructions and how to list the basic instruction codes are described in this section. The basic instructions which are entered by specifying the basic instruction codes are:

| DF  | NOP  | KP   | SR   | MC   | MCE  | JP  | LBL  | LOOP | PSHS |
|-----|------|------|------|------|------|-----|------|------|------|
| RDS | POPS | SSTP | NSTP | CSTP | STPE | ED  | CNDE | CALL | SUB  |
| RET | ICTL | INT  | IRET | BRK  | SET  | RST | NSTL |      |      |

The following table lists the basic instruction codes.

With the help function, you can list the codes on the FP Programmer II.

| Code | Instruction |
|------|-------------|
| 0    | DF          |
| 1    | NOP         |
| 2    | KP          |
| 3    | SR          |
| 4    | MC          |
| 5    | MCE         |
| 6    | JP          |
| 7    | LBL         |
| 8    | LOOP        |
| 9    | PSHS        |
| Α    | RDS         |
| B    | POPS        |
| С    | SSTP        |
| D    | NSTP        |
| Ε    | CSTP        |
| F    | STPE        |
| 10   | ED          |
| 11   | CNDE        |
| 12   | CALL        |
| 13   | SUB         |
| 14   | RET         |
| 15   | ICTL        |
| 16   | INT         |
| 17   | IRET        |
| 18   | BRK         |
| 19   | SET         |
| 1A   | RST         |
| 1B   | NSTL        |

#### When You Know the Basic Instruction Code:

As an example, it is assumed that you enter a JP instruction (JP 5) at the address 10.

#### Procedure

- 1. Press the **SC** key. An under bar will appear at the next to the address.
- 2. Enter the basic instruction code.

For example, to enter JP instruction whose code is "6," press the **6** key.

If you entered a wrong basic instruction code, enter the correct code with two-digit. The number currently entered will be shifted to the left by entering a new number.

- Press the SC key again to register the instruction name in the FP Programmer II. The LCD will be changed as shown on the right. The under bar and code will disappear on the LCD.
- 4. If any, enter the operand.

For example, press **5** key to enter the operand of JP instruction.

 Press the WRT key to write the instruction you entered to the programmable controller. The instruction name you entered will be displayed at the upper line and instruction at the next address will appear at the lower line of the LCD.

| SHIFT | 10_NOP          |   |
|-------|-----------------|---|
| 6     | 10_ 6 JP        |   |
|       |                 |   |
| SHIFT | 10 JP           |   |
| 5     | 10.тр           | 5 |
|       |                 | 5 |
| WRT   | 10 JP<br>12 NOP | 5 |

#### When You Do Not Know the Basic Instruction Code:

If you do not know the code, you can list the codes on the FP Programmer II. Follow the procedure below.

As an example, it is assumed that you enter the JP instruction (JP 5) at the address 10.

#### Procedure

- 1. Press the **SC** key. An under bar will appear at the next to the address.
- 2. Press the **(HELP)** key. Basic instruction codes list will be displayed on the LCD. Four basic instruction codes and the corresponding instruction names are displayed at a time.
- Press the ▲ key or ▼ key to scroll the basic instruction codes to look for the desired one. The list will be scrolled by one line every time you press the key.
- 4. When you find the desired basic instruction code, enter the code with alphanumeric keys. Note that you can enter only the basic instruction code which is now displayed on the LCD. After the entry, the list will disappear and the LCD will display the instructions with the instruction name you selected from the list.

For example, press the **6** key to enter a JP instruction.

#### When you entered wrong code:

Repeat the operation from the step 1.

5. If any, enter the operand.

For example, press **5** key in that order to enter the operand of JP instruction.

6. Press the WRT key to write the instruction you entered to the programmable controller. The instruction name you entered will be displayed at the upper line and instruction at the next address will appear at the lower line of the LCD.

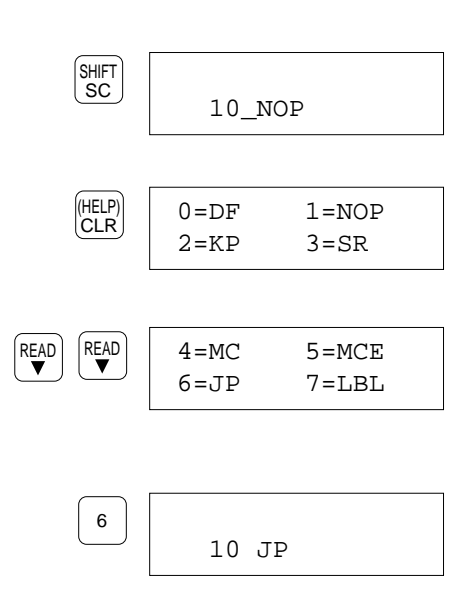

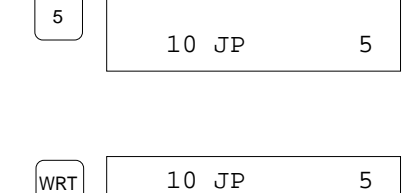

12 NOP

# **Entering High Level Instructions**

#### Notes:

- The high level instructions your programmable controller supports will be listed in the "Appendix B."
- For more information about the high level instructions, refer to the Programming Manual for your programmable controller.
- On this section, it is assumed that you already read the address where you enter an instruction.

## Notes for Entering a High Level Instruction

To enter a high level instruction, you must select "F" or "N" to decide which instruction you are going to enter, scan execution type (F) or pulse execution type (P), then enter high level instruction number. After you register the instruction name, you are ready to enter the corresponding operands.

To select the type of high level instruction, you must use the **FN/P** key.

| Press the <b>FN/P</b> key once when you want to enter a scan execution type of instruction (F instruction).                                                                  | (FN/P)<br>FL | 50 F                         |
|----------------------------------------------------------------------------------------------------|--------------|------------------------------|
| Press the <b>FN/P</b> key again when you want to enter a pulse execution type instruction number (P instruction).                                                            | FN/P<br>FL   | 50 P                         |
| The <b>FN/P</b> key toggles the $FN(F)$ and P every time you press the key.                                                                                                  |              |                              |
| Then, you can enter the instruction number you want to enter with<br>numeric keys. If you enter a number, the corresponding instruction<br>name will appear with the number. | 0            | 50 P 0 MV                    |
|                                                                                                    | When         | you enter the tion number, 0 |

#### Notes:

When you enter two or three digits instruction number, the FP Programmer II will display, if any, the corresponding instruction every time you press a numeric key.
 For example, when you enter F111 WSHL instruction, you will press the key three times to enter the instruction number, and the LCD will change as follows every time you press the 1 key.

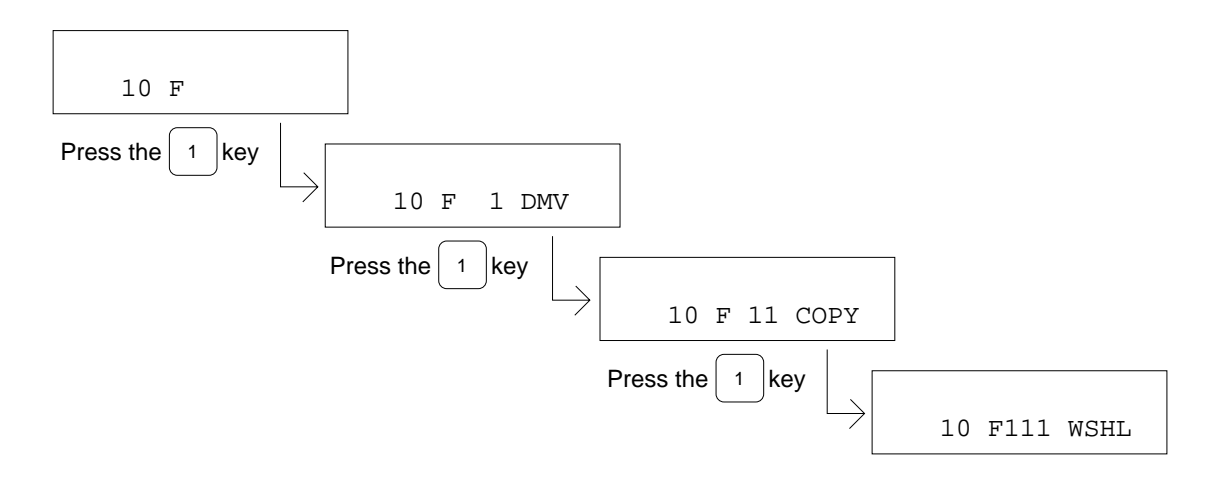

■ If you enter an instruction number which does not correspond to any of instructions, instruction name will not displayed. Press the **CLR** key, then enter the correct number again.

When the instruction name you are going to enter is registered, the FP Programmer II will display "dots" to indicate how many operands you should enter for that instruction. The number of dots indicates the number of operands, and the number will be decreased by one every time you enter an operand. For example, when you enter a MV instruction, two dots will appear.

After entering an operand, you must register it by pressing the **ENT** key. However, when you see only one dot left, which indicates that you must enter last operand, you must press the **WRT** key, instead of the **ENT** key, after entering the last operand. Thus the instruction will be written to the programmable controller.

For example, for a MV instruction, you will enter the first operand, and press the **ENT** key. Then you are ready to enter the second operand. Because the MV instruction has two operands, the

second operand is the last operand to be entered for that instruction. So, after you enter the second operand, you must press the **WRT** key, not the **ENT** key, to write the instruction to the programmable controller.

# **Entering a High Level Instruction**

Follow the procedure described below to enter a high level instruction.

## Procedure

On the procedure, it is assumed that you enter a F0(MV) at the address 10. The first operand is DT 0 and the second operand is DT 1.

| 10 NOP          |
|-----------------|
| FN/P<br>FL 10 F |
|                 |
|                 |
| 0 10 F 0 MV     |
|                 |
| ENT 10 MV       |
|                 |

| 36               |                       |                     |                              |                               |
|------------------|-----------------------|---------------------|------------------------------|-------------------------------|
| CTi Automation - | Phone: 800.894.0412 - | Fax: 208.368.0415 - | Web: www.ctiautomation.net - | Email: info@ctiautomation.net |

| 10 | F4 |  |
|----|----|--|
|    |    |  |

| 50 | MV | •• |  |
|----|----|----|--|
|    |    |    |  |

- Enter the first operands.
   For example, press the **DT** and **0** keys in that order to enter DT0.
- Press the ENT key to register the first operand. The lower line where the first operand you have just entered will be cleared, and one dot will be decreased.
- Enter the second operand.
   For example, press the **DT** and **1** keys in that order to enter DT1.
- 7. Press the **WRT** key to write the instruction to the programmable controller. When you see only one dot left on the LCD, you must press the **WRT** key after enter the operand for the dot (last operand).

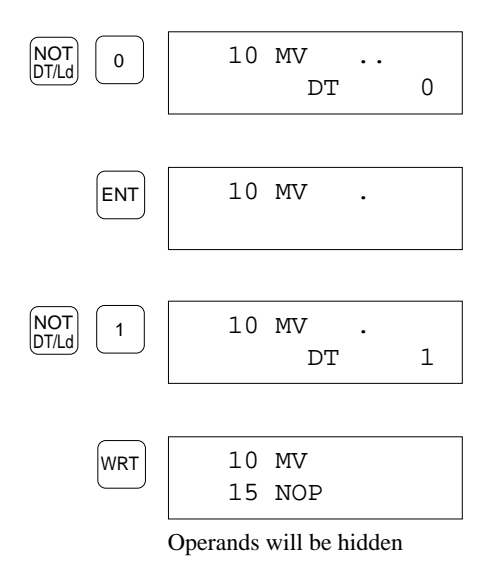

#### Note:

- To use the IX or IY as the address modifier like "IXDT," first enter the IX or IY, enter the register such as DT to be modified and enter the register number.
- To enter the minus(-) to enter the negative K constant, press the **SHIFT**, (-) keys in that order. The minus(-) will appear next to the K, like "K-." Then, enter the constants.

# 4.2 Changing Instructions

On this section, how to change an instruction written in the programmable controller to another instruction will be explained.

# **Changing Basic Instructions**

To change a Basic Instruction to another instruction, you clear the instruction to be changed with the **CLR** key, then enter the new instruction.

If you change only relay (contact) number which is used as the operand of a basic instruction, you do not have to enter all the new instruction. Entering the new relay number can change the instruction.

## Notes on Changing the Instructions

If you change the instruction to the instruction whose number of steps is the larger, basically the addresses of all the instructions which exist below the new instruction will be shifted downward.

For example, when you change the OT instruction (one step) to the CT instruction (three steps), the addresses of the instructions below the OT instruction will be shifted downward as much as two addresses.

| 11 | OT | Y | 10 |                         |               | 11 | СТ |   | 100 |
|----|----|---|----|-------------------------|---------------|----|----|---|-----|
| 12 | ST | Х | 1  | Changing OT instruction | $\rightarrow$ | 14 | ST | Х | 1   |
|    |    |   |    | to CT instruction       |               |    |    |   |     |

If the NOP instructions exist between the instruction you are going to change and the next instruction as shown below, NOP instructions as many as the number of steps exceeded resulting in the change will be replaced with the new instruction, and the addresses as many as the NOP instructions replaced may not be shifted downward.

For example, it is assumed that the OT instruction (one step) is changed to the CT instruction (three steps) and that three NOP instructions exist below the OT instruction. Then, the OT instruction and the first and second NOP instructions will be replaced with the CT instruction. The third NOP instruction will remain.

| 11 OT Y 10<br>12 NOP<br>13 NOP | Changing OT instruction | 11 CT<br>14 NOP<br>15 ST X | 100<br>1 |
|--------------------------------|-------------------------|----------------------------|----------|
| 14 NOP                         |                         |                            |          |
| 15 ST X 1                      |                         |                            |          |

If you change the instruction to the one whose number of steps is the smaller, NOP instructions as many as the steps decreased resulting in the change, will be automatically entered after the new instruction.

For example, when you change the CT instruction (three steps) to the OT instruction (one step), two NOP instructions will be entered below the OT instruction. The addresses will not be shifted.

| 11 CT |   | 100 |                         |               | 11 | OT  | Y | 10 |
|-------|---|-----|-------------------------|---------------|----|-----|---|----|
| 14 ST | Х | 1   |                         | $\rightarrow$ | 12 | NOP |   |    |
|       |   |     | Changing C1 instruction |               | 13 | NOP |   |    |
|       |   |     | to OT Instruction       |               | 14 | ST  | Х | 1  |

1

## **Changing Only Relay Number**

If you change only the relay number (contact number), follow the procedure below. Otherwise follow the procedure described in "Changing a Basic Instruction".

On the following procedure, it is assumed that you change "ST X 1" to "ST X A".

### Procedure

- Display the instruction you want to change to another one at the lower line of the LCD. Read the instruction from the programmable controller by specifying the address, or by pressing ▲ or ▼ key. Refer to "Chapter 2" for operation details.
- 2. Enter the new relay number using the alphanumeric keys. It is recommended that first you enter four zeros (0000) to initialize the area for entering the relay number, and enter the new number. If you do not initialize it, the existing numbers will be shifted one-digit to the left when you enter a new number.

For example press the **0** key four times, then press the **A** key to enter "A".

3. Press the **WRT** key.

The instruction with the new relay number will be written to the programmable controller.

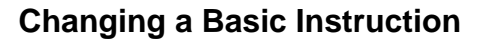

When you want to change a basic instruction name or the relay name used as the operand of a basic instruction, you must enter the new basic instruction from the beginning.

Refer to "4.1 Entering Instructions" to enter the new instruction.

On the following procedure, it is assumed that you change the AN instruction (AN X 0) at the address 10 to the OR instruction (OR X 0).

#### Procedure

- 1. Display the instruction you want to change to another one at the lower line of the LCD. Read the instruction from the 10 AN X programmable controller by specifying the address, or by pressing  $\blacktriangle$  or  $\blacktriangledown$  key. Refer to "Chapter 2" for operation details. 2. Press the **CLR** key. (HELP) CLR The instruction will be cleared. 10 3. Enter the new instruction. OR R•WR ST X•WX 0 For example, press the **OR**, **X** and **0** keys in that order to 10 OR Х enter "OR X 0".
- 4. Press the **WRT** key. The instruction you entered will be written to the programmable controller.

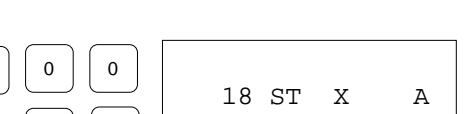

0

0

А

WRT

18 ST

Х

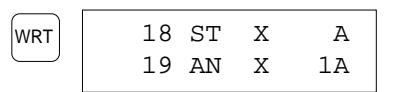

0

0

#### Changing the ST, AN, OR and DF to ST/, AN/, OR/ and DF/

When you change the ST, AN, OR and DF instructions to the ST/, AN/, OR/ and DF/ respectively, you do not have to enter the instruction all over again. Follow the procedure below for operation details.

On the following procedure, it is assumed that you change the ST instruction (ST X 0) to the ST/ instruction (ST/ X 0).

#### Procedure

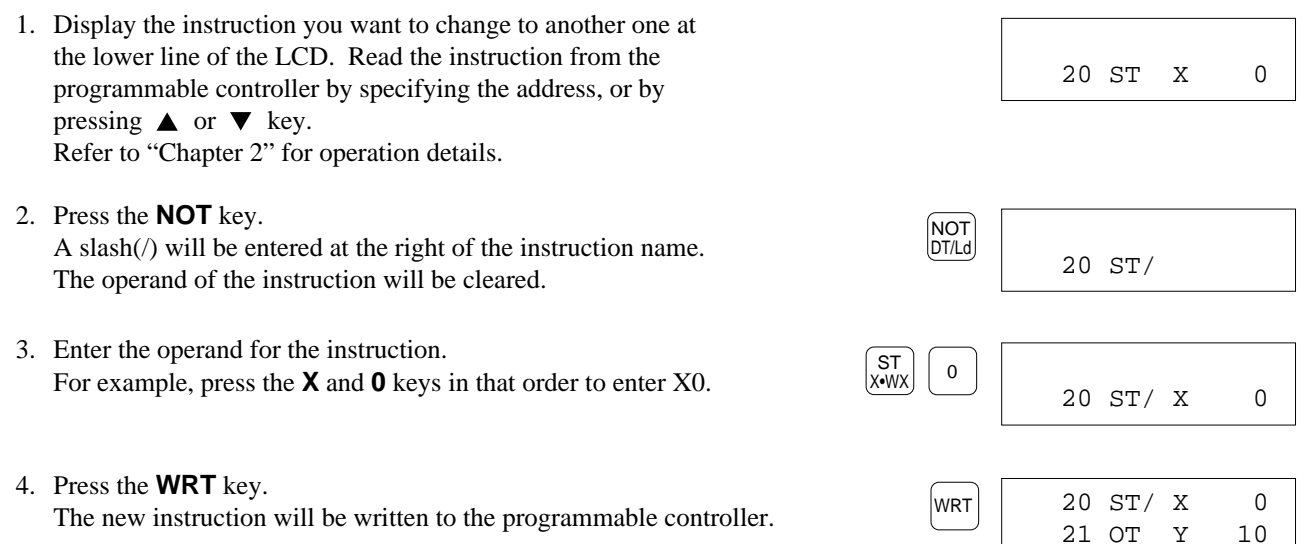

# **Changing High Level Instructions**

You can change the high level instruction which has been already entered to another instruction. If you want to change an operand(s), you do not have to enter all the new instruction. Entering the new operand can change the instruction.

# Notes on Changing the Instruction

When you change the instruction to the one whose number of steps is the larger, basically the addresses of the instructions below the new instruction will be shifted downward.

For example, when you change the MV instruction (five steps) to the DMV instruction (seven steps), the addresses of the instructions below the MV instruction will be shifted two.

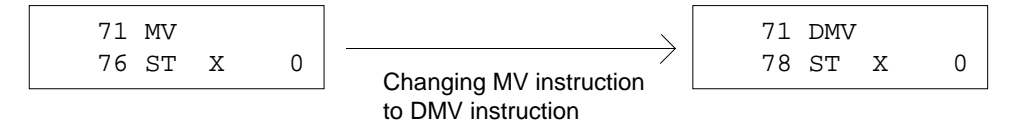

If the NOP instructions exist between the instruction you are going to change and the next instruction as shown below, NOP instructions as many as the number of steps exceeded resulting in the change will be replaced with the new instruction, and the addresses as many as the NOP instructions replaced may not be shifted downward.

For example, it is assumed that you change the MV instruction (five steps) to the DMV instruction (seven steps) and that three NOP instructions exist after the MV instruction. The MV instruction and the first and second NOP instructions will be replaced with the DMV instruction. The third NOP instruction will remain.

| 71 MV<br>76 NOP               |                                                   | 71<br>78<br>70 | DMV<br>NOP | 77       | 0 |
|-------------------------------|---------------------------------------------------|----------------|------------|----------|---|
| 77 NOP<br>78 NOP<br>79 ST X 0 | Changing the MV instruction<br>to DMV instruction | /9             | 51 .       | <u> </u> | 0 |

If you change the instruction to the one whose number of steps is the smaller, NOP instructions as many as the steps decreased resulting in the change, will be automatically entered after the new instruction.

For example, when you change the DMV instruction (seven steps) to the MV instruction (five steps), two NOP instructions will be entered after the MV instruction. The addresses of the instruction below the changed instruction will not be shifted.

| 71 DMV    |                              | 71 | MV   |   |   |
|-----------|------------------------------|----|------|---|---|
| 78 ST X 0 | $\rightarrow$                | 76 | NOP  |   |   |
|           | Changing the DMV instruction | 77 | NOP  |   |   |
|           | to MV instruction            | 78 | ST I | Х | 0 |

## Changing Only the Operands of the High Level Instruction

If you change only operand of the high level instruction, follow the procedure below. Otherwise follow the procedure described in "Changing a High Level Instruction".

On the following procedure, it is assumed that you change the first operand of MV instruction at address 71 from DT0 to DT1.

#### Procedure

- Display the operand you want to change to another one at the lower line of the LCD. Read the instruction from the programmable controller by specifying the address, and display the operand by pressing the ▼ key. Or display the operand by pressing ▲ or ▼ key. Refer to "Chapter 2" for operation details.
- Enter the new operand.
   For example, press the **DT** and **1** keys in that order to enter DT1.
- Press the WRT key. The instruction will be written to the programmable controller together with the new operand.

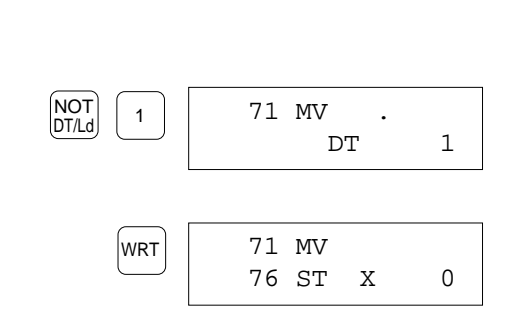

71 MV

DT

0

## **Changing a High Level Instruction**

When you want to change a high level instruction name, you must enter the new instruction from the beginning. Refer to "4.1 Entering Instructions" to enter the new instruction.

On the following procedure, it is assumed that you change the RCL instruction to MV instruction.

#### Procedure

 Display the instruction name to be changed at the lower line of the LCD. If the operand is displayed there, you cannot change the instruction. Read the instruction from the programmable controller by

specifying the address, or by pressing  $\blacktriangle$  or  $\checkmark$  key. Refer to "Chapter 2" for operation details.

2. If you do not want to change the high level instruction type; the scan execution type(F) or the pulse execution type(P), skip this step and go to the step 3.

If you want to change the high level instruction type, press the **CLR** key to clear the existing instruction and press the **FN/P** key once or twice.

If you press the key once, you can enter a scan execution type instruction.

If you press the key twice, you can enter a pulse execution type instruction.

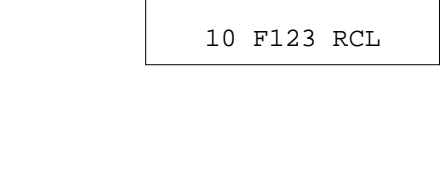

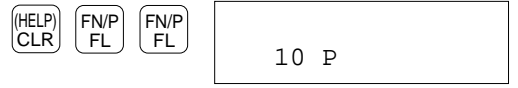

- Enter the new instruction number. If you skip the step 2, enter the number as the three-digit number. For example, press the **0** key three times to enter "0" for the MV instruction.
- 4. Press the **ENT** key. The instruction will be registered.
- 5. Enter the operands for the new instruction.

For example press the **DT** and **0** keys in that order to enter the first operand, DT0.

Press the **ENT** key.

Press the **DT** and **1** keys in that order to enter the second operand. DT1.

6. When you finish entering all the operands, press the **WRT** key. The new instruction will be written to the programmable controller.

If the number of steps for the instruction you changed to is larger than the number for the one you changed from, the addresses below the changed instruction will be shifted.

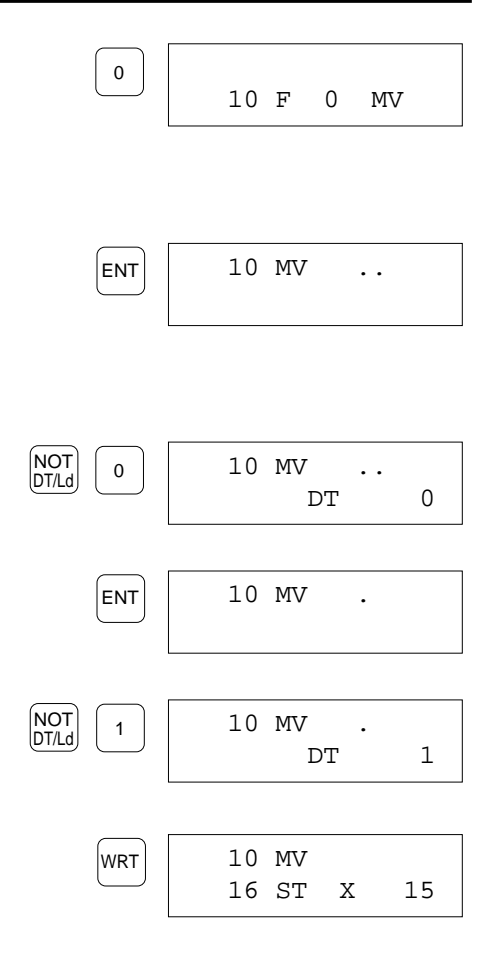

# 4.3 Inserting Instructions

You can insert instructions between instructions which have been already entered.

By inserting an instruction, the instructions which originally existed at the address will be shifted downward as many as the addresses the instruction inserted occupies. The instructions below the instruction will also shifted.

For example, if you insert AN instruction at the address 1, the instruction which originally existed at the address 1 will be shifted to the address 2. Also, the following instructions will be shifted 1 address each, as show on the figures below.

| 0<br>1<br>2      | ST<br>OT<br>ST       | X<br>Y<br>X      | 0<br>10<br>2      | The program originally exists.         |               |          |        |         |
|------------------|----------------------|------------------|-------------------|----------------------------------------|---------------|----------|--------|---------|
| 1                | OT                   | Y                | 10                | Insert AN instruction at address 1     | 1<br>2        | AN<br>OT | X<br>Y | 3<br>10 |
| 0<br>1<br>2<br>3 | ST<br>AN<br>OT<br>ST | X<br>X<br>Y<br>X | 0<br>3<br>10<br>2 | The program after the insertion of the | e AN instruct | ion.     |        |         |

If you are going to insert an instruction where a NOP instruction exists below, the NOP instruction will be replaced with the new instruction, or a part of the new instruction, and the addresses as many as the NOP instructions may not be shifted downward.

| 0 ST X | 1  |                             | 0 | ST  | Х | 1  |
|--------|----|-----------------------------|---|-----|---|----|
| 1 AN X | 30 |                             | 1 | AN  | Х | 30 |
| 2 OR R | 2  | $\longrightarrow$           | 2 | OR  | R | 7  |
| 3 NOP  |    | Inserting an OR instruction | 3 | OR  | R | 2  |
| 4 NOP  |    | (OR R7) at the address 2    | 4 | NOP |   |    |
| 5 OT Y | 20 |                             | 5 | OT  | Y | 20 |

### Procedure

On the procedure, it is assumed that you insert an OR instruction (OR R 0) at the address 1 in the program shown on the right.

- Display the instruction at the address where you want to insert an instruction at the lower line of the LCD. Read the instruction from the programmable controller by specifying the address, or by pressing ▲ or ▼ key. Refer to "Chapter 2" for operation details.
- Enter the instruction you want to insert. For example, press the AN, R and O keys in that order to enter "OR R0".
- 3. Press the **INST** key. The instruction you just entered will be inserted at the address. The instructions previously existed at the address will be shifted downward.

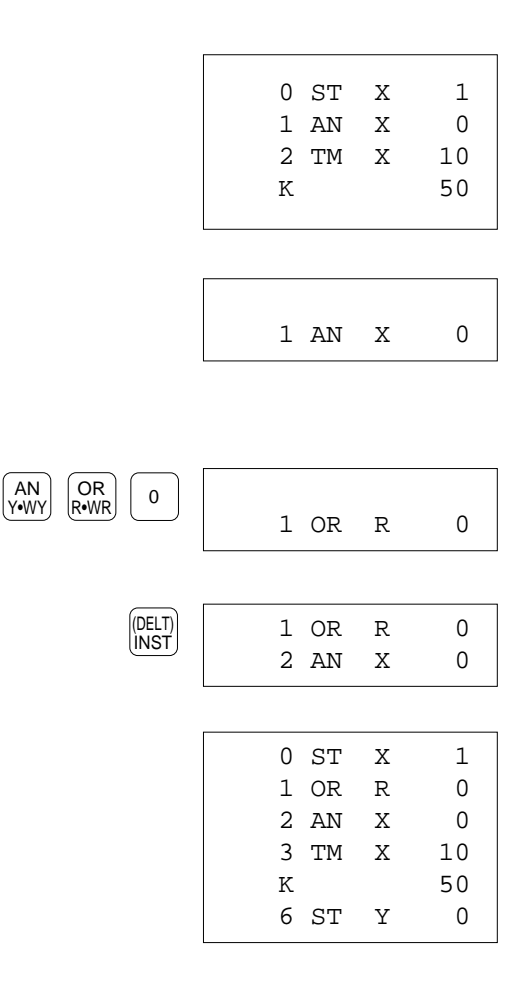

# 4.4 Deleting Instructions

You can delete an instruction in the program stored on the programmable controller. If necessary, you can delete some instructions at a time by specifying the area to be deleted. Normally, after deleting instructions, the addresses will be shifted upward to fill the addresses where the instruction deleted was existed. However, if you do not want to shift the addresses, you can enter NOP instructions at the address where instructions are deleted.

#### Caution:

• Note that once you delete instructions, you can never recover the instructions. Immediately after key operations, the instruction you specified will be actually deleted from the program stored on the programmable controller.

# **Deleting Instructions With Shifting Addresses**

By deleting an instruction, the instructions which exist below the instruction deleted will be shifted upward as much as the instruction deleted occupied.

You can delete more than one instruction by specifying the area to be deleted.

#### Notes:

■ When you do not want shift the addresses, refer to "5.3 Deleting an Instruction without Shifting the Addresses."

## **Deleting an Instruction**

To delete a high level instruction, CT or TM instruction, make sure the instruction name is displayed at the lower of the LCD. Otherwise, you cannot operate deletion.

#### Procedure

On the procedure described below, it is assumed that you delete AN X 0 at the address 1 on the program shown on the right.

0 ST X 1 1 AN X 0 2 AN Y 2 3 OR R 3

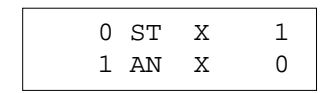

- Make sure that the instruction you want to delete is displayed at the lower line of the LCD. If you are going to delete a high level instruction, CT or TM instruction, make sure the instruction name is displayed at the lower of the LCD. To display the target instruction at the lower line of the LCD, read the instruction by specifying the address, or if an instruction is already displayed, press ▲ or ▼ keys. Refer to "Chapter 2" for operation details.
- 2. Press the **SHIFT** and **(DELT)** key in that order. The instruction displayed at the lower line will be deleted. The next instruction will be displayed the address where the instruction deleted was existed.

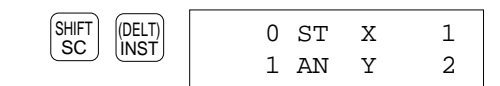

## **Deleting Instructions**

You can delete two or more instructions at the sequential addresses in the program stored on the programmable controller by specifying the area to be deleted.

To delete some pieces of instructions, the FP Programmer II must be operated from the initial status. So, before the operation, make sure the addresses you want to delete. Once you operated the deletion, the instructions deleted will never be recovered.

## Procedure

The procedure described below assumes that you delete "AN X 0", "AN Y 2" and "OR R 3" at the address 1 to 3 on the program shown on the right.

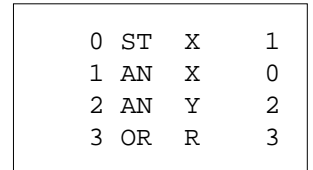

- 1. Clear the LCD by pressing the **ACLR** key. The FP Programmer II will become its initial status.
- Specify the head address of the instructions to be deleted. Enter the head address number with numeric keys. Press the 1 key to delete instructions from the address 1.
- 3. Press the **ENT** key to register the head address. The instruction at the head address will be displayed at the upper line of the LCD.
- Specify the end address of the instructions to be deleted. Enter the end address number with the numeric keys. Press the 3 key to delete up to the instruction at address 2.
- 5. Press the **READ** key to read the instructions from the programmable controller.
- Press the SHIFT and (DELT) keys in that order. The instructions you specified will be deleted. The FP Programmer II will become the initial status.

#### Note:

• Check the program if the instructions specified were successfully deleted. Read the instruction at the address where the address was deleted.

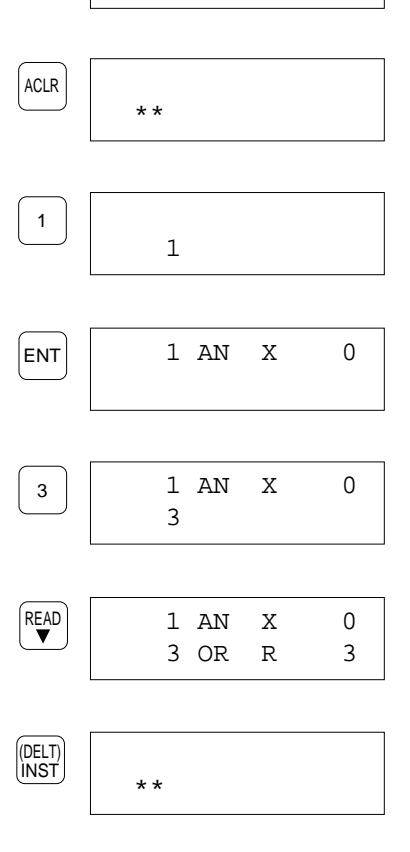

SHIFT

| 0 | ST | Х | 1 |
|---|----|---|---|
| 1 | OT | Y | 2 |

# **Deleting an Instruction Without Shifting Addresses**

You can delete an instruction without shifting the addresses by replacing the instruction which you want to delete with the NOP instruction(s).

NOP instructions as many as the number of steps which the instruction deleted occupied will be entered at the addresses.

## **Deleting an Instruction**

### Procedure

On the procedure described below, it is assumed that you delete the AN instruction (AN X 0) and enter the NOP instruction instead, at the address 1 in the program shown on the right.

- 1. Clear the LCD by pressing the **ACLR** key. The FP Programmer II will become its initial status.
- 2. Enter the address number where the instruction you want to delete exists, with numeric keys. Press the **1** key to delete instructions at the address 1 without shifting the address.
- Press the **READ** key to read the instruction at the address specified. The instruction will be displayed at the lower line of the LCD.
- 4. Press the **SC** key to enter NOP instruction at the address specified.
- Press the 1 key to enter the basic instruction code for NOP instruction. The code "1" and instruction name "NOP" will appear at the next of the address.
- 6. Press the **SC** key again to register a NOP instruction at the address.
- 7. Press the **WRT** key to write the NOP instruction to the programmable controller.

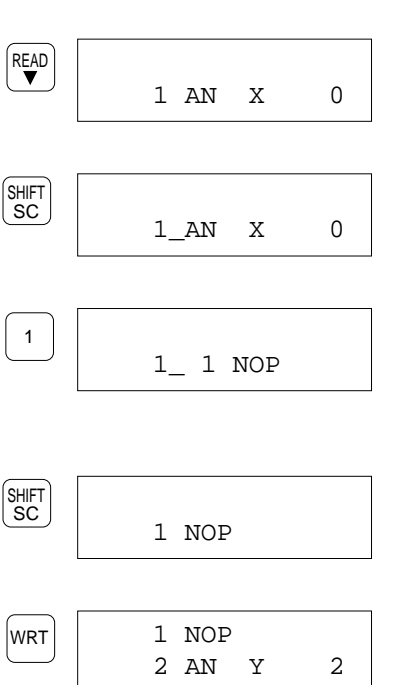

0 ST

1 AN

2 AN

3 OR

\* \*

1

ACLR

1

Х

Х

Υ

R

1 0

2

3

#### Note:

- Check the program if the instruction specified were successfully deleted and NOP instruction(s) are entered instead. Read the instruction at the address where the address was deleted.
- 0 ST X 1 1 NOP

## **Deleting Instructions Without Shifting Addresses**

You can delete two or more instructions at the sequential addresses in the program stored on the programmable controller by specifying the area to be deleted, without shifting addresses upward.

To delete some pieces of instructions, the FP Programmer II must be operated from the initial status. So, before the operation, make sure the addresses you want to delete. Once you operated the deletion, the instruction deleted will never be recovered.

### Procedure

The procedure described below assumes that you delete "AN X 0", "AN Y 2" and "OR R 3" at the address 1 to 3 on the program shown on the right, without shifting addresses.

- 1. Clear the LCD by pressing the **ACLR** key. The FP Programmer II will become its initial status.
- Specify the head address of the instructions to be deleted. Enter the head address number with numeric keys. Press the 1 key to delete instructions from the address 1.
- 3. Press the **ENT** key to log the head address. The instruction at the head address will be displayed at the upper line of the LCD.
- Specify the end address of the instructions to be deleted. Enter the end address number with the numeric keys. Press the 3 key to delete up to the instruction at address 2.
- 5. Press the **READ** key to read the instruction from the programmable controller.
- Press the CLR key. The instructions at addresses specified will replaced with the NOP instructions.
- Press the WRT key to write the NOP instructions to the programmable controller. The FP Programmer II will return to its initial status.

#### Note:

• Check the program if the instructions specified were successfully deleted and NOP instructions are entered instead. Read the instructions at the addresses where the instructions were deleted.

| 0 ST X 1          | 1 NOP | 2 NOP |
|-------------------|-------|-------|
| 1 NOP             | 2 NOP | 3 NOP |
| 3 NOP<br>4 OT Y 2 |       |       |

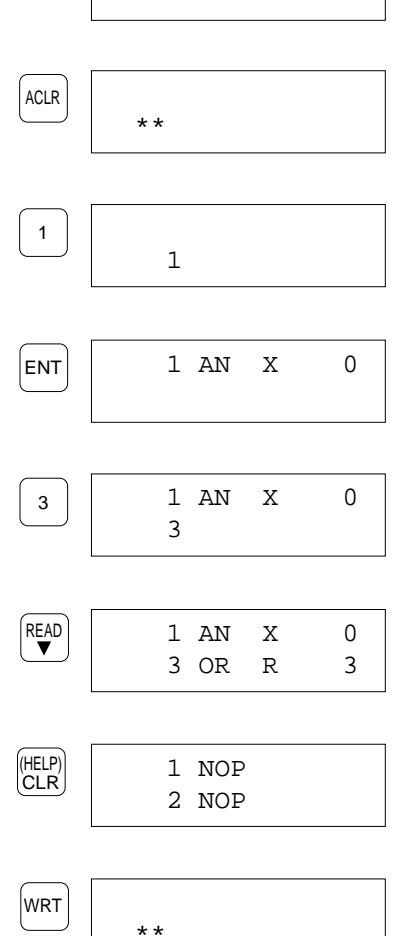

0 ST

1 AN

2 AN

3 OR

Х

Х

Υ

R

1

0 2

3

CTi Automation - Phone: 800.894.0412 - Fax: 208.368.0415 - Web: www.ctiautomation.net - Email: info@ctiautomation.net

# **OP FUNCTIONS**

| 5.1  | Overviewing OP Functions                           |                    | 52  |
|------|----------------------------------------------------|--------------------|-----|
| 5.2  | Selecting OP Functions                             |                    | 53  |
| 5.3  | Clearing the Program Area and Hold Areas           | OP-0               | 55  |
| 5.4  | Deleting NOP Instructions                          | OP-1               | 56  |
| 5.5  | Monitoring and Changing Word Data                  | P-2,OP-3,OP-8      | 57  |
| 5.6  | Monitoring Relays                                  | OP-7               | 60  |
| 5.7  | Totally Check the Program                          | OP-9               | 62  |
| 5.8  | Forcing the Relays ON/OFF                          | OP-10,OP-11        | 63  |
| 5.9  | Monitoring and Changing Double Word Data           | OP-12              | 66  |
| 5.10 | Changing the Edit Mode of Programmable Controller  | OP-14              | 70  |
| 5.11 | Specifying the Link Unit Number                    | OP-20              | 72  |
| 5.12 | Specifying the Route Number                        | OP-21              | 74  |
| 5.13 | Changing the Mode of Programmable Controller       | OP-30,OP-31,OP-32. | 75  |
| 5.14 | Monitoring and Changing the System Registers       | OP-50              | 77  |
| 5.15 | Initializing System Registers Settings             | OP-51              | 79  |
| 5.16 | Allocating I/O Numbers                             | OP-52              | 80  |
| 5.17 | Selecting the Display Language                     | OP-70              | 81  |
| 5.18 | Adjusting the LCD Contrast                         | OP-71              | 82  |
| 5.19 | Entering the Registration Open/Closed State for    |                    |     |
|      | the Password                                       | OP-72              | 83  |
| 5.20 | Registering and Cancel the Password                | OP-73              | 84  |
| 5.21 | Cancelling the Password (Forced Cancel)            | OP-74              | 86  |
| 5.22 | Transferring a Program to RAM from ROM             | OP-90              | 87  |
| 5.23 | Transferring a Program between the Programmable    |                    |     |
|      | Controller and the FP Programmer II                | OP-91              | 88  |
| 5.24 | Transferring System Register Values between the    |                    |     |
|      | Programmable Controller and the FP Programmer II   | OP-92              | 89  |
| 5.25 | Transferring a Program to ROM from Internal RAM    | OP-99              | 90  |
| 5.26 | Display the Self-diagnostic Error Codes on         | OD 110             | 0.1 |
| F 07 | the FP Programmer II                               | UP-110             | 91  |
| 5.27 | Clearing Message Displayed on the FP Programmer II | UP-111             | 92  |
| 5.28 | I urning OFF the ERROR LED on the CPU              | OP-112             | 93  |

# 5.1 Overviewing OP Functions

The following table lists OP Functions. Overview the OP Functions to find what you can do.

| OP Function   | Display message                  | Description                                                                                                    |  |  |
|---------------|----------------------------------|----------------------------------------------------------------------------------------------------|--|--|
| OP-0          | PROGRAM ALL CLR                  | Clears Program Area and Hold Areas.                                                                                                    |  |  |
| OP-1          | NOP ALL DELETE                   | Deletes all NOP instructions in the program.                                                                                                |  |  |
| OP-2, 3, 8    | WORD DATA                        | Monitors and changes word data (register values).                                                                                           |  |  |
| OP-7          | PLURAL POINT                     | Monitors relays (1 to 4 points).                                                                                                    |  |  |
| OP-9          | TOTAL CHECK                      | Totally checks a program.                                                                                                    |  |  |
| OP-10, 11     | (PRG)FORCE S/R<br>(RUN)FORCE S/R | Turns ON/OFF (set/reset) relays forcedly.                                                                                                   |  |  |
| OP-12         | DOUBLE WORD DATA                 | Monitors and changes double-word data (two register values)                                                                                 |  |  |
| OP-14         | PLC EDIT MODE                    | Changes the edit mode of programmable controller (RUN EDIT Mode /<br>PROGRAM EDIT Mode).<br>Operate when editing a program in the RUN Mode. |  |  |
| OP-20         | LINK UNIT NO.                    | Specifies the Link Unit number.<br>Operate when you conduct the remote programming.                                                         |  |  |
| OP-21         | ROUTE NO                         | Specifies the Route number.<br>Operate when you conduct the remote programming.                                                             |  |  |
| OP-30, 31, 32 | PLC MODE                         | Changes the mode of programmable controller (PROG. Mode & RUN Mode)                                                                         |  |  |
| OP-50         | SYSTEM REG                       | Monitors/Sets system register values                                                                                                    |  |  |
| OP-51         | SYSTEM REG INIT                  | Initializes system registers                                                                                                    |  |  |
| OP-52         | I/O LAYOUT ENTRY                 | Allocates I/O Map                                                                                                    |  |  |
| OP-70         | LANGUAGE SELECT                  | Selects the display language (English/Japanese/Germany/Italian/French/Spanish)                                                              |  |  |
| OP-71         | LCD CONTRAST                     | Adjusts the LCD contrast.                                                                                                    |  |  |
| OP-72         | PROT OPN=1,CLS=0                 | Set the programmable controller to the Registration Open/Close State (Password function)                                                    |  |  |
| OP-73         | PASSWORD                         | Registers/Cancels the password                                                                                                    |  |  |
| OP-74         | PASSWORD INITIAL                 | Cancel the password forcedly.                                                                                                    |  |  |
| OP-90         | ROM,ICCARD > RAM                 | Transfers a program from Memory Unit/ROM/IC memory card to internal RAM.                                                                    |  |  |
| OP-91         | TRANSFER PROGRAM                 | Transfers a program between the FP Programmer II and the programmable controller                                                            |  |  |
| OP-92         | TRANS. SYSTEM REG.               | Transfers system register settings between the FP Programmer II and the programmable controller.                                            |  |  |
| OP-99         | RAM > ROM,ICCARD                 | Transfers a program from internal RAM to the Memory Unit/ROM/IC memory card.                                                                |  |  |
| OP-110        | SELF CHECK                       | Displays the self-diagnostic error codes.                                                                                                   |  |  |
| OP-111        | MESSAGE CLEAR                    | Clears MSG instruction messages                                                                                                    |  |  |
| OP-112        | ERROR CLEAR                      | Turn OFF the ERROR LED on the programmable controller(CPU).                                                                                 |  |  |

# 5.2 Selecting OP Functions

Before operating OP Functions, you must select OP number you want to operate, and register the number to the programmable controller to tell what operation you are going to do.

After the registration, you can operate the OP Function. How to operate OP Functions varies depending on each OP Function. So, refer to each section for operation details.

If you do not remember the OP number, you can display the OP number list on the FP Programmer II, and select from the list.

#### When you know the OP number you want to operate:

### Procedure

- 1. Clear the LCD by pressing the **ACLR** key. The FP Programmer II will become its initial status.
- 2. Press the **OP** key. "OP-" will appear on the LCD.
- 3. Enter an OP number. For example, press the **1** key to operate the OP-1.
- 4. Press the **ENT** key. The corresponding OP function name with the OP number will be displayed on the screen.

#### When you do not know the OP number you want to operate:

#### Procedure

- 1. Clear the LCD by pressing the **ACLR** key. The FP Programmer II will become its initial status.
- 2. Press the **OP** key. "OP-" will appear on the LCD.
- 3. Press the **SHIFT** key. An under bar will be displayed at the next of the "OP".
- Press the (HELP) key to list the OP numbers. The word "HELP" will be displayed with the OP number and its name. The list will be displayed from the OP-0.

| ACLR      | **                      |
|-----------|-------------------------|
| (-)<br>OP | OP-                     |
| 1         | OP- 1                   |
| ENT       | OP- 1<br>NOP ALL DELETE |
|           |                         |
| ACLR      | **                      |
| (-)<br>OP | OP-                     |
| SHIFT     | OP-                     |

0 HELP

PROGRAM ALL CLR

OP

(HELP)

CLR

| 5. | <ul> <li>Using the ▼ or ▲ key, search for the OP number you want to operate.</li> <li>Press the ▼ key to increment the OP number.</li> <li>Press the ▲ key to decrement the OP number.</li> </ul> | READ | OP_ 1 HELP<br>NOP ALL DELETE |
|----|----------------------------------------------------------------------------------------------------|------|------------------------------|
|    | For example, press the $\checkmark$ key once. The OP-1 will be displayed on the LCD.                                                                                                    |      |                              |
| 6. | When you find the OP number you want to operate, press<br>the <b>ENT</b> key to register the number.<br>The word "HELP" will disappear.                                                           | ENT  | OP_ 1<br>NOP ALL DELETE      |

# 5.3 Clearing the Program Area and Hold Areas

# OP-0

The OP-0 clears all the data stored in the memory of the programmable controller (RAM), and turns all the Hold Area OFF.

You must operate the OP-0 when you newly create a program.

#### Procedure

- 1. Clear the LCD by pressing the **ACLR** key. The FP Programmer II will become its initial status.
- 2. Press the **OP**, **0** and **ENT** keys in that order to operate the OP-0.
- 3. Press the **SHIFT** key. An under bar will be displayed at the next of the "OP".
- 4. Press the **(DELT)** keys. If the Program and Hold Area are successfully cleared, the FP Programmer II returns to its initial status.

|               | * *             |
|---------------|-----------------|
| (-)           | OP- 0           |
| OP 0 ENT      | PROGRAM ALL CLR |
| (SHIFT)       | OP 0            |
| SC            | PROGRAM ALL CLR |
| (HELP)<br>CLR | **              |

ACLR

# 5.4 Deleting NOP Instructions

The OP-1 deletes all the NOP instructions written in the program stored in the memory of the programmable controller (RAM). Deleting NOP instructions can decrease the total number of steps which makes processing time of the program smaller.

#### Note:

• The addresses below a NOP instruction will be shifted after deleting the NOP instruction.

#### Procedure

- Clear the LCD by pressing the ACLR key. The FP Programmer II will become its initial status.
- 2. Press the **OP**, **1** and **ENT** keys in that order to operate the OP-1.
- 3. Press the **SHIFT** key. An under bar will be displayed at the next of the "OP".
- 4. Press the **(DELT)** keys. If the NOP instructions are successfully cleared, the FP Programmer II returns to its initial status.

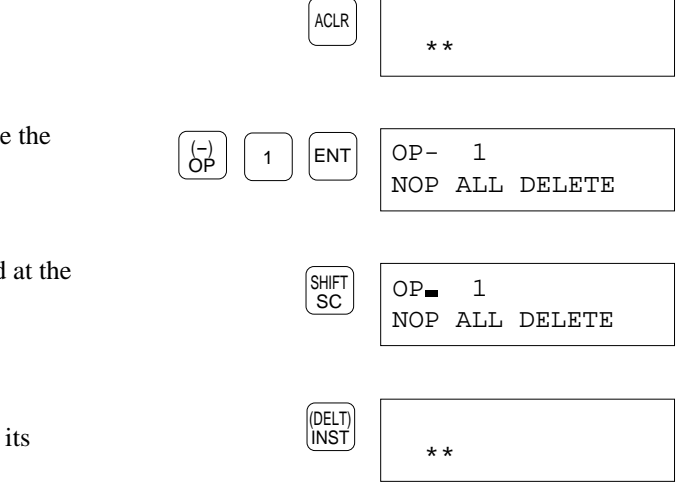

# OP-1

# 5.5 Monitoring and Changing Word Data

# OP-2, OP-3, OP-8

OP-2, OP-3 and OP-8 perform the same functions.

You can monitor/change the word data (register value) stored in the registers, WX, WY, WR, WL, FL, DT. LD, IX, IY, SV and EV.

The word data can be displayed in decimal, hexadecimal or binary. As the default setting, the data will be displayed in decimal.

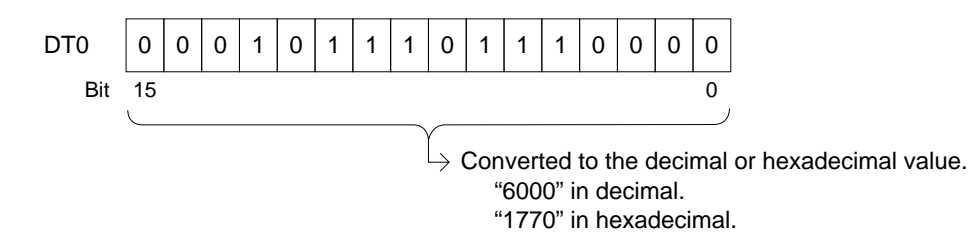

When you monitor word data in binary, the data will be displayed as follows.

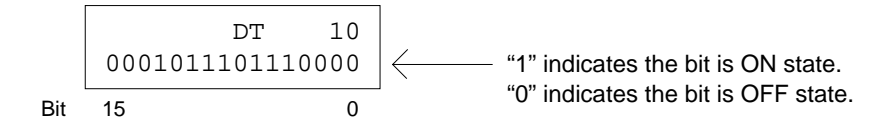

If necessary, you can change the word data. You can enter it in decimal or hexadecimal. To change the value, first you display (monitor) the value on the FP Programmer II, then change the value to the one you want.

If you want to monitor/change more than one register value, you can increase/decrease the system register number using the  $\nabla / \Delta$  keys. Every time you press the key, the number will increase/decrease by one.

#### Note:

• If you want to monitor/change register value as double-word data, refer to "5.9 Monitoring and Changing Double Word Data".

# **Monitoring Word Data**

#### Procedure

On the procedure, it is assumed that you monitor the word data of WR0 with the OP-8.

| 1. | Clear the LCD by pressing the <b>ACLR</b> key.<br>The FP Programmer II will become its initial status. | ACLR            | * *                |
|----|----------------------------------------------------------------------------------------------------|-----------------|--------------------|
| 2. | Press the <b>OP</b> , <b>8</b> and <b>ENT</b> keys in that order to operate the OP-8.                  | (-)<br>OP 8 ENT | OP- 8<br>WORD DATA |

 Enter the register name whose value you want to monitor, by pressing WX, WY, WL, FL, DT, Ld, IX, IY, SV, EV. The DT/Ld and IX/IY keys toggle DT and Ld, and IX and IY respectively. If you press a wrong key, press the desired one again. FP Programmer II will overwrite the new one.

Press the **WR** key to select "WR".

- Enter the register number.
   Press the **0** key to monitor WR0.
- 5. Press the  $\mathbf{\nabla}$  key.

The register value will be displayed in decimal as the default setting. "K" indicates the value is represented in decimal.

To monitor the data in hexadecimal or binary, refer to "Changing the Representation of Register Value" section below.

To change the value, refer to "Changing the Register Value" section below.

To monitor/change the another register value, refer to "Continuously Monitoring Other Register Values" section below.

6. Press the **ACLR** key to end the OP-8 operation. The FP Programmer II will return to its initial status.

## Changing the Representation of Register Value

#### When you want to display the value in hexadecimal

Press the **K/H** key. The register value will be displayed in hexadecimal. The **K/H** key toggles the representation to decimal(K) and

hexadecimal(H). Every time you press the key, the representation will be changed to the other one.

#### When you want to display the value in binary:

Press the **SHIFT** and **(BIN)** keys in that order. The register value will be displayed in binary.

### **Continuously Monitoring Other Register Values**

- Press the  $\mathbf{\nabla}$  key to increase the register number.
- Press the  $\blacktriangle$  key to decrease the register number.

Every time you press the key, the register number will increase/decrease by one.

To monitor another type of register, clear the LCD by pressing the **CLR** key twice.

Then follow the procedure from the step 3 above.

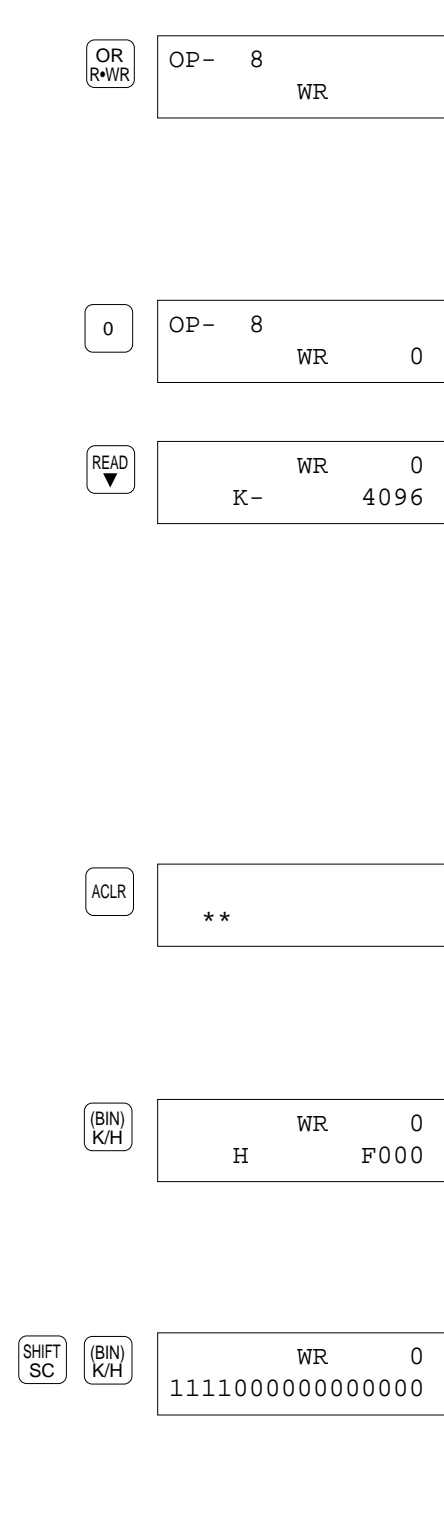

| (HELP) | OP-  | 8    |  |
|--------|------|------|--|
|        | WORD | DATA |  |

# Changing the Word Data(Register Value)

#### Caution:

Before the operation, make sure that the operation result does not damage any other devices. If there is any possibility, operate the FP Programmer II in the PROG. Mode. To make the programmable controller the PROG. Mode, refer to "5.13 Changing the Mode of Programmable Controller".

#### Procedure

On the procedure, it is assumed that you change the word data of WR10 to 200 in decimal representation.

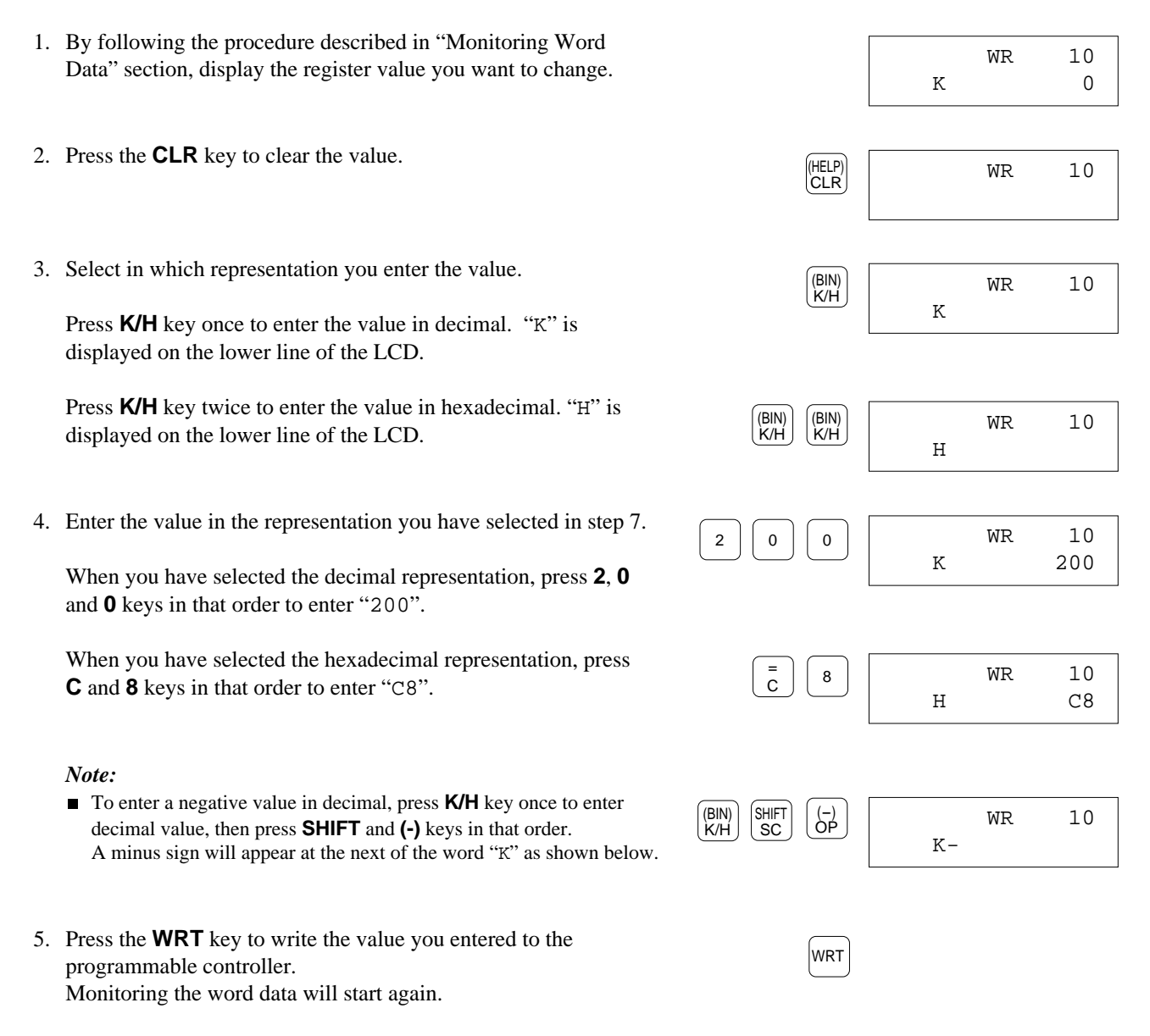

59

# 5.6 Monitoring Relays

You can monitor the status of relays, X, Y, R, L, T and C. You can monitor a maximum of 4 points of relays at the same time.

Relays you entered for monitoring will be displayed as follows:

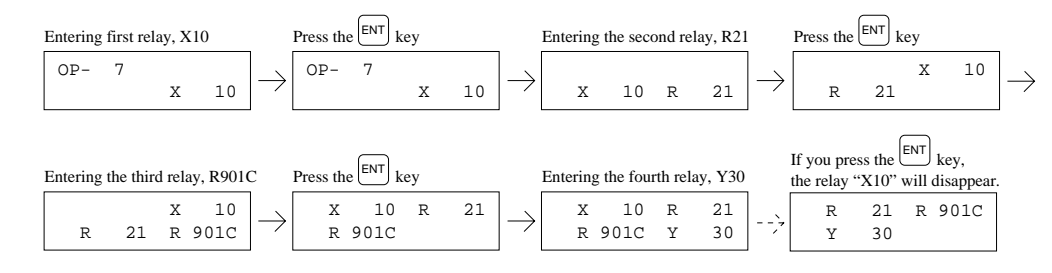

### Procedure

On the procedure, it is assumed that you monitor the relay X0, R1, RC and Y3.

- Clear the LCD by pressing the ACLR key. The FP Programmer II will become its initial status.
- 2. Press the **OP**, **7** and **ENT** keys in that order to operate the OP-7.
- Enter the relay name you want to monitor, by pressing X, Y, R, L, T or C key. Press the X key to select "X".
- Enter the relay number.
   Press the **0** key in that order to monitor the relay "X0".
- 5. When you want to monitor another relay, press the **ENT** key. On the LCD, the relay entered will be moved to the right. Then, repeat the step 3 and 4 to enter another relay name and number.

Press the **R** and **1** keys in that order to monitor the relay "R1".

You can repeat step 5 twice to enter third and forth relays.

Press the **ENT**, **R** and **C** keys in that order to monitor the relay "RC".

Press the **ENT**, **Y** and **3** keys in that order to monitor the relay "Y3".

|    |                    | * *             |          |        |
|----|--------------------|-----------------|----------|--------|
|    | (-)<br>OP 7 ENT    | OP- 7<br>PLURAL | POINT    |        |
|    | (ST<br>X•WX        | OP- 7           | X        |        |
|    | 0                  | OP- 7           | X        | 0      |
|    | ENT                | X               | 0        |        |
| ". |                    | X               | 0 R      | 1      |
|    | ENT OR C           | R               | X<br>1 R | 0<br>C |
| у  | ENT (AN<br>Y•WY) 3 | X               | 0 R      | 1      |

ACLR

CTi Automation - Phone: 800.894.0412 - Fax: 208.368.0415 - Web: www.ctiautomation.net - Email: info@ctiautomation.net

6. Press the **WRT** key to start monitoring these relays.

When the relay is ON state, the column before the relay will be highlighted as shown on the right. On the figure, X0 and Y3 is in ON state.

If you want to monitor another relay, refer to "Monitoring Other Relays" section described below.

7. Press the **ACLR** key to end the OP-7 operation. The FP Programmer II will return to its initial status.

# **Monitoring Other Relays**

You can change the fourth relay to another relay during monitoring. If you enter the **ENT** key after entering a new fourth relay, the relay will be shifted to the left and first relay will disappear.

On the procedure, it is assumed that you newly monitor the relay R2 and R3.

#### Procedure

- 1. Press the **SRC** key to stop monitoring.
- 2. Press the **CLR** key. The fourth relay will be cleared.
- 3. Enter a new relay name and the number. Press the **R** and **2** keys in that order to monitor R2.
- 4. Press the **ENT** key to enter another new relay name and the number.
- 5. Enter a new relay name and the number. Press the **R** and **3** keys in that order to monitor R3.
- 6. Press the  $\mathbf{\nabla}$  key to start monitoring again.

#### Note:

■ If you press **CLR** key twice, the FP Programmer II returns the status shown step 2.

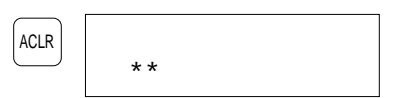

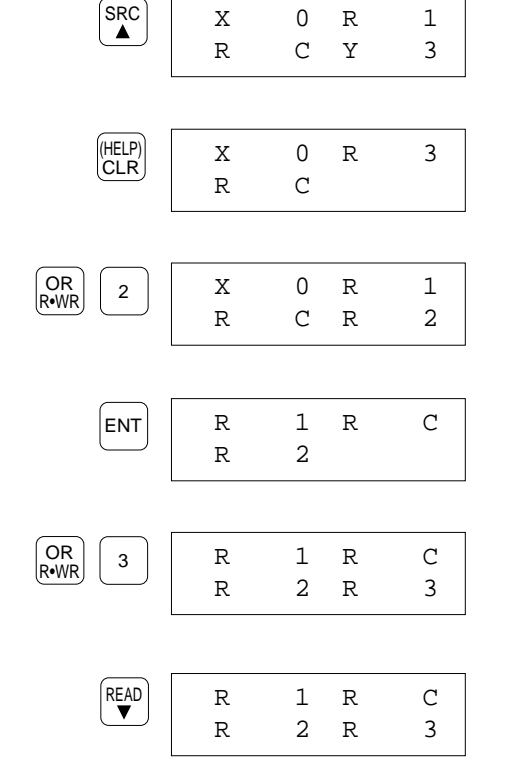

61

# 5.7 Totally Check the Program

The OP-9 performs a total check of the program stored in the internal RAM.

Errors such as syntax error, duplicated output error in the program are checked. When any error is detected, the FP Programmer II will display the error message. Refer to "Appendix A Error Messages" to find the action you should take, and correct the error.

Before the operation, make sure that the programmable controller is in the PROG. Mode.

### Procedure

1. Clear the LCD by pressing the **ACLR** key. ACLR The FP Programmer II will become its initial status. \* \* 2. Press the **OP**, **9** and **ENT** keys in that order to operate the OP-9 (-) OP ENT 9 OP-9. TOTAL CHECK 3. Press the ▼ key. The FP Programmer II will start checking READ the program from the first address. When no error is detected, the FP Programmer II will return to its initial status. Two asterisks(\*\*) will be displayed on the \* \* LCD. When an error is detected, the address subjected to the error OP-9 and error message will be displayed on the LCD. 54PAIR On the left figure, the error message "54PAIR" indicates an "PAIR" error was detected at the address 54. When you want to check another error, press the  $\mathbf{\nabla}$  key again. READ ▼ 54PAIR The following error address and message will appear at the 55SYNTAX lower line and the error message previously detected will be shifted to the upper line. The message at the upper line will disappear.

When no error was detected any more, the FP Programmer II will return to its initial status.

#### Note:

■ When you check the program for FP10 or FP10S, it may take some times to check the program.

# 5.8 Forcing the Relays ON/OFF

# OP-10, OP-11

#### Caution:

Before the operation, make sure that the operation result does not damage any other devices. If there is any possibility, operate in the PROG. Mode.

The OP-10 and OP-11 perform the forced input/output operation. There is no difference in the performance. Depending on the mode of programmable controller, the relays you can turn ON/OFF forcedly and how to cancel the forced state will vary.

In the PROG. Mode, you can forcedly turn ON/OFF the relays, Y, R and L.

The forced state will be kept until the **ACLR** key is pressed toward the relays which are set to the "NON-HOLD". The relays which are set to the "HOLD" will keep forced state even though the **ACLR** key is pressed.

In the RUN Mode, you can forcedly turn ON/OFF the relays, X, Y, R, L, T and C, with regardless of the execution of the program.

The forced state will be cancelled when the **READ**, **SRC** or **ACLR** key is pressed.

#### Note:

■ When you end the OP-10 operation, you will press the **ACLR** key. So, when you end the operation, the forced state will be cancelled except the relays on the HOLD area in PROG. Mode.

With regardless of the mode of programmable controller, the forced state will be cancelled when you change the mode of programmable controller during the OP-10 operation.

If you remove the FP Programmer II during the OP-10 operation, the forced state will be cancelled when you connect it, then register OP-10 after connecting the programmer again, that is, when you press the **ENT** key after you enter OP number, 10.

### Procedure

On the procedure, it is assumed that you turn ON the "YA" forcedly with the OP-10.

1. Clear the LCD by pressing the **ACLR** key. The FP Programmer II will become its initial status.

| ACLR |    |  |
|------|----|--|
|      | ** |  |

2. Press the **OP**, **1**, **0** and **ENT** keys in that order to operate the OP-10. Depending on the mode of programmable controller, the FP Programmer II displays either screen.

When the programmable controller is in the PROG. Mode

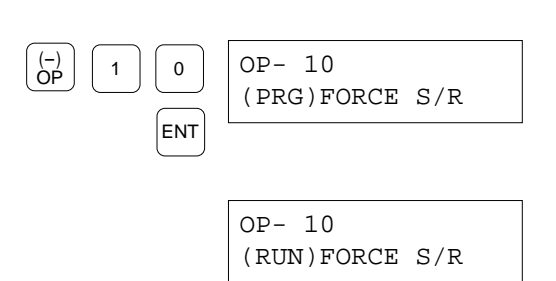

When the programmable controller is in the RUN Mode

 Enter the relay name you want to turn ON/OFF forcedly. When "(PRG)" is displayed, press one of Y, R and L keys. When "(RUN)" is displayed, press one of X, Y, R, L, T and C keys.

Press the **Y** key to turn ON the relay, Y.

4. Enter the relay number.

Press the **A** keys to turn ON the relay YA.

- 5. Press the **ENT** key. Monitoring the relay will start. If the relay is ON state, the lower line and rightmost column on the LCD is reversed. If it is OFF state, it is not reversed.
- on the LCD is reversed. If it is OFF state, it is not reversed. ON state
  OFF state
  OFF state
  OFF state
  OFF state
  OFF state
  OFF state
  OFF state
  OFF state
  OFF state
  OFF state
  OFF state
  OFF state
  OFF state
  OFF state
  OFF state
  OFF state
  OFF state
  OFF state
  OFF state
  OFF state
  OFF state
  OFF state
  OFF state
  OFF state
  OFF state
  OFF state
  OFF state
  OFF state
  OFF state
  OFF state
  OFF state
  OFF state
  OFF state
  OFF state
  OFF state
  OFF state
  OFF state
  OFF state
  OFF state
  OFF state
  OFF state
  OFF state
  OFF state
  OFF state
  OFF state
  OFF state
  OFF state
  OFF state
  OFF state
  OFF state
  OFF state
  OFF state
  OFF state
  OFF state
  OFF state
  OFF state
  OFF state
  OFF state
  OFF state
  OFF state
  OFF state
  OFF state
  OFF state
  OFF state
  OFF state
  OFF state
  OFF state
  OFF state
  OFF state
  OFF state
  OFF state
  OFF state
  OFF state
  OFF state
  OFF state
  OFF state
  OFF state
  OFF state
  OFF state
  OFF state
  OFF state
  OFF state
  OFF state
  OFF state
  OFF state
  OFF state
  OFF state
  OFF state
  OFF state
  OFF state
  OFF state
  OFF state
  OFF state
  OFF state
  OFF state
  OFF state
  OFF state
  OFF state
  OFF state
  OFF state
  OFF state
  OFF state
  OFF state
  OFF state
  OFF state
  OFF state
  OFF state
  OFF state
  OFF state
  OFF state
  OFF state
  OFF state
  OFF state
  OFF state
  OFF state
  OFF state
  OFF state
  OFF state
  OFF state
  OFF state
  OFF state
  OFF state
  OFF state
  OFF state
  OFF state
  OFF state
  OFF state
  OFF state
  OFF state
  OFF state
  OFF state
  OFF state
  OFF state
  OFF state
  OFF state
  OFF state
  OFF state
  OFF state
  OFF state
  OFF state
  OFF state
  OFF state
  OFF state
  OFF state
  OFF state
  OFF state
  OFF state
  OFF state
  OFF state
  OFF state
  OFF state
  OFF state
  OFF state
  OFF state
  OFF state
  OFF state
  OFF state
  OFF state
  OFF state
  OFF state
  OFF state
  OFF state
  OFF state
  OFF state
  OFF state
  OFF state
  OFF state
  OFF state
  OFF state
  OFF state
  OFF state
  OFF state
  OFF state
  OFF state
  OFF state
  OFF state
  OFF state
  OFF state
  OFF state
  OFF state
  OFF state
  OFF state
  OFF state
  OFF state
  OFF state
  OFF state
  OFF state
  OFF state
  OFF state
  OFF state
  OFF state
  OFF state
  OFF state
  OFF state
  OFF state
  OFF state
  OFF state
  OF

AN Y•WY

А

ENT

(HELP) CLR

ACLR

OP- 10

\* \*

(RUN)FORCE S/R

OP- 10

OP- 10

Y

Y

Υ

Y

Υ

Υ

Α

Α

А

Α

Α

- 7. To end the OP-10 operation, press **CLR** key twice. The name of OP-10 will be displayed on the LCD.
- 8. Press the **ACLR** key. The FP Programmer II will return to the initial status.

#### Notes:

- When you press the **ACLR** key, the forced state will be cleared, except the HOLD-AREA in the PROG. Mode.
- If you change the mode of programmable controller during the OP-10 operation, the LCD will display the name of OP-10.
### **Changing the Relay Name/Number**

You can continuously turn ON/OFF another relay forcedly. If you turn ON/OFF the same type of relay, you change only relay number. If you turn ON/OFF the another type of relay, you change relay name and number. When you change the relay name, you must enter the relay number even though the number is the same as the old one.

#### Changing only relay number

If you want to change only relay number without changing the relay name, follow the procedure below.

On the procedure, it is assumed that you change the relay "YA" to "YB".

### Procedure

- Press the ▲ key or ▼ key. The relay number will decrease by one every time you press the ▲ key. The relay number will increase by one every time you press the ▼ key. Press ▼ key once to display YB.
- 2. Press the **ENT** key.
- 3. Repeat steps from the step 5 on the previous page.

#### Changing relay name

If you want to change relay name, follow the procedure below.

On the procedure, it is assumed that you change the relay "YA" to "R1".

#### Procedure

- 1. Press the CLR key. The LCD will change as follows.
- Enter the relay name and number.
   Press R and 1 in that order to turn ON/OFF the relay, R1.
- 3. Press the **ENT** key.
- 4. Repeat steps from the step 5 on the previous page.

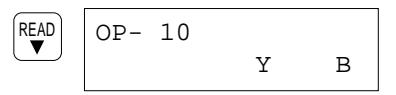

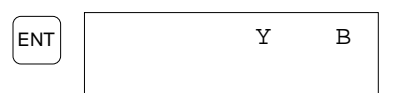

| OR<br>R•WR 1 | OP- 10 | R | 1 |
|--------------|--------|---|---|
| ENT          |        | R | 1 |

65

(HELP) OP-10

Bit position

15

# 5.9 Monitoring and Changing Double Word Data

**OP-12** 

You can monitor the double-word data (32 bit data) stored in the two registers in sequence. The target registers to be monitor are WX, WY, WR, WL, FL, DT and LD. Specifying an address, you can monitor the data which stored in the address specified and its next address.

The double-word data can be displayed in decimal, hexadecimal or binary. As the default setting, the data will be displayed in decimal.

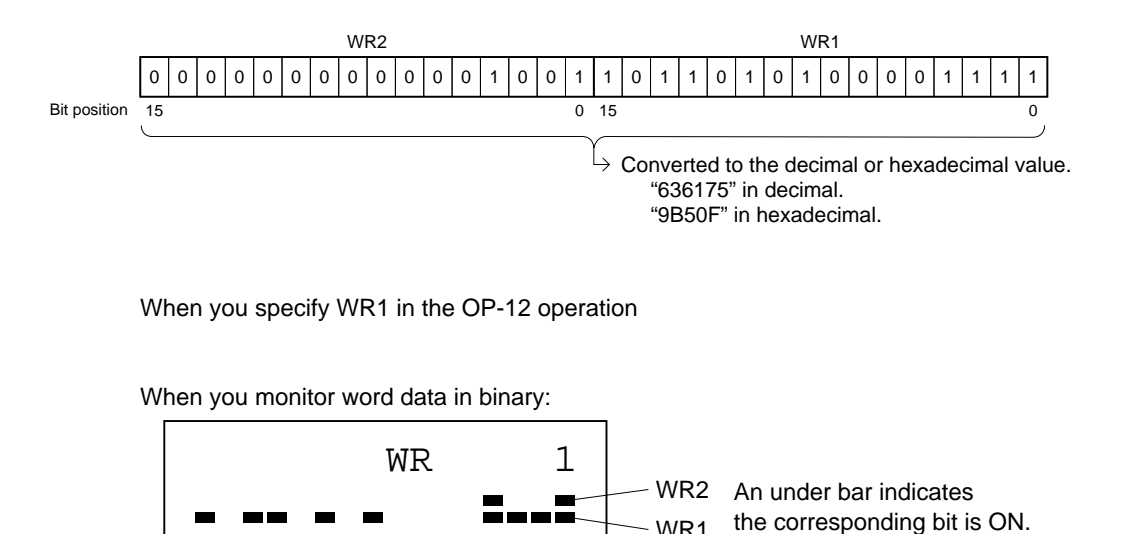

0

If necessary, you can change the double-word data. You can enter it in decimal or hexadecimal. To change the value, first you display (monitor) the value on the FP Programmer II, then change the value to the one you want.

If you want to monitor/change more than one piece of double-word data, you can increase/decrease the register number using the  $\nabla / \triangle$  keys. Every time you press the key, the number will increase/decrease by one.

## Monitoring Double-Word (32-bit) Data (Two Register Values)

### Procedure

On the procedure, it is assumed that you monitor the double-word data of WR1 and WR2.

| 1. | Clear the LCD by pressing the <b>ACLR</b> key.<br>The FP Programmer II will become its initial status.                                                                                                    | ACLR                 | **                         |
|----|----------------------------------------------------------------------------------------------------|----------------------|----------------------------|
| 2. | Press the <b>OP</b> , <b>1</b> , <b>2</b> , and <b>ENT</b> keys in that order to operate the OP-12.                                                                                                    | (-)<br>OP 1 2<br>ENT | OP- 12<br>DOUBLE WORD DATA |
| 3. | Enter the register name whose value you want to monitor,<br>by pressing <b>WX</b> , <b>WY</b> , <b>WR</b> , <b>WL</b> , <b>FL</b> , <b>DT</b> , <b>Ld</b> .<br>The <b>DT/Ld</b> key toggle DT and LD.<br>If you press a wrong key, press the desired one again.<br>FP Programmer II will overwritten new one. | OR<br>R•WR           | OP- 12<br>WR               |
|    | Press the <b>WR</b> key to select "WR".                                                                                                    |                      |                            |
| 4. | Enter the register number.<br>Press the <b>1</b> key to monitor WR1 and WR2.                                                                                                    | 1                    | OP- 12<br>WR 1             |
| 5. | Press the <b>READ</b> key.<br>The double-word data stored in WR1 and WR2 will be<br>displayed in decimal.                                                                                                    | (READ<br>▼           | WR 1<br>K 636175           |
|    | To monitor the data in hexadecimal or binary, refer to<br>"Changing the Representation of Double-Word Data"<br>section on the next page.                                                                                                    |                      |                            |
|    | To change the value, refer to "Changing the Double-Word Data " section on the next page.                                                                                                    |                      |                            |
|    | To monitor/change the another double word data, refer to<br>"Continuously Monitoring Other Double-Word Data"<br>section on the next page.                                                                                                    |                      |                            |
| 6. | Press the <b>ACLR</b> key to end the OP-8 operation.<br>The FP Programmer II will return to its initial status.                                                                                                    | ACLR                 | **                         |

#### Changing the Representation of Double Word Data

#### When you want to display the value in hexadecimal:

Press the **K/H** key. The register value will be displayed in hexadecimal.

The  $\mathbf{K/H}$  key toggles the representation to decimal(K) and hexadecimal(H). Every time you press the key, the representation will be changed to the other one.

#### When you want to display the value in binary:

Press the **SHIFT** and **(BIN)** keys in that order. The register value will be displayed in binary.

#### **Continuously Monitoring Other Register Values**

Press the  $\mathbf{\nabla}$  key to increase the register number.

Press the  $\blacktriangle$  key to decrease the register number.

Every time you press the key, the register number will increase/decrease by one.

For example, press  $\mathbf{\nabla}$  key when WR2 is displayed on the LCD

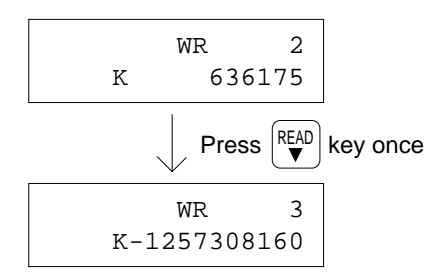

To monitor another type of register values, clear the LCD by pressing **CLR** key twice.

Then follow the procedure from the step 3 on the previous page.

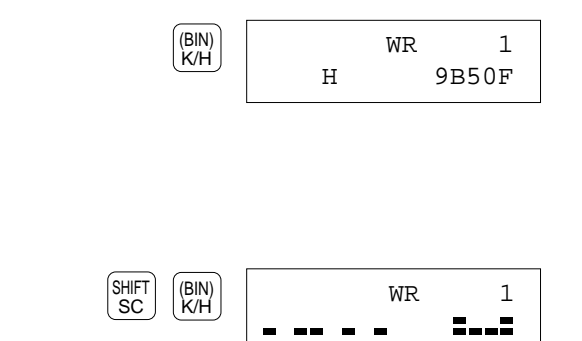

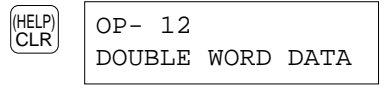

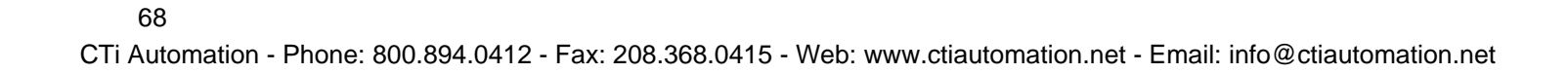

### Changing the Double-Word Data

#### Caution:

Before the operation, make sure that the operation result does not damage any other devices. If there is any possibility, operate the FP Programmer II in the PROG. Mode. To make the programmable controller the PROG. Mode, refer to "5.13 Changing the Mode of Programmable Controller".

#### Procedure

On the procedure, it is assumed that you change the double-word data of WR2 and WR3 to "100" in decimal representation.

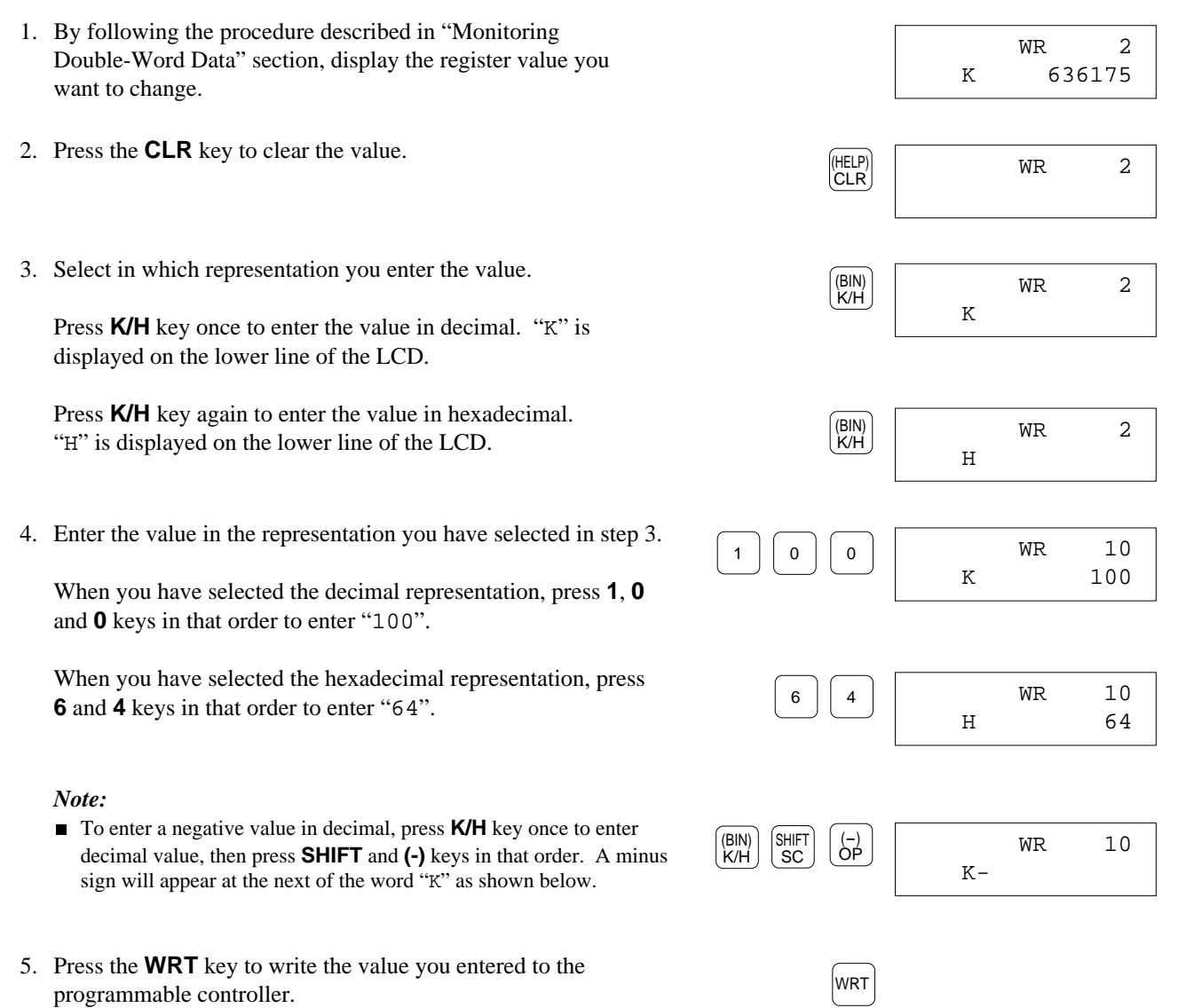

Monitoring the word data will start again.

# 5.10 Changing the Edit Mode of Programmable Controller OP-14

The FP Programmer II has two modes, RUN EDIT Mode and PROGRAM EDIT Mode for the edit mode of programmable controller. When it is in the RUN EDIT Mode, you can edit a program even if the programmable controller is in the RUN Mode. You can write/insert/delete a part of program in the programmable controller in the RUN Mode. However, since editing the program in the RUN Mode is very risky, carefully read the Program editing in the RUN mode section in your programmable controller technical manual or programming manual before operation.

In the normal operation, operate in the edit mode of programmable controller under the PROG. Mode. As the default setting, the FP Programmer II will go to PROGRAM EDIT Mode. So, only when you want to edit the program in the RUN Mode, change the edit mode of programmable controller to the RUN EDIT Mode.

If you set the edit mode of programmable controller to the RUN EDIT Mode when the programmable controller is in the PROG. Mode, the programmable controller will operate in the PROG. Mode. The RUN EDIT Mode under the PROG. Mode does not affect the performance in the programmable controller. However, if you tried to operate the FP Programmer II in the PROGRAM EDIT Mode when the programmable controller is in the RUN Mode, the "PLC MODE ERROR (NO.63) will occur with beep sound. To stop beeping, press the **ACLR** key. The edit mode of programmable controller will stay in the PROG EDIT Mode.

#### Note:

For the details of edit mode of programmable controller, refer to your programmable controller technical manual or programming manual.

#### Procedure

1. Clear the LCD by pressing the **ACLR** key. ACLR The FP Programmer II will become its initial status. \* \* 2. Press the **OP**, **1**, **4** and **ENT** keys in that order to operate (-) OP OP- 14 4 1 the OP-14. PLC EDIT MODE ENT 3. Press the **READ** key. The current PLC EDIT Mode will be READ OP- 14 displayed on the LCD. PRG EDIT (0) When the programmable controller is in the PROGRAM EDIT Mode, "PRG EDIT (0)" is displayed on the LCD. When the programmable controller is in the RUN EDIT Mode, "RUN EDIT (1)" is displayed on the LCD. 4. To change the mode to RUN EDIT Mode, press 1 key. The OP- 14 1 display will be changed to "RUN EDIT (1)". RUN EDIT (1) To change the mode to PROGRAM EDIT Mode, press **0** key. OP- 14 0 The display will be changed to "PRG EDIT (0)". PRG EDIT (0)

WRT

ACLR

5. Press **WRT** key. The programmable controller will go to the edit mode you selected.

| * * |  |
|-----|--|

6. Press **ACLR** key to end the OP-14 operation. The FP Programmer II will return to its initial status.

#### Note:

• The setting will valid until you change the mode again while the FP Programmer II is ON. When you turn OFF the FP Programmer II, the setting will be cleared.

# 5.11 Specifying the Link Unit Number

You can operate a remote programmable controller linked with the Link Units as shown in the figure below. (Remote Programming Function)

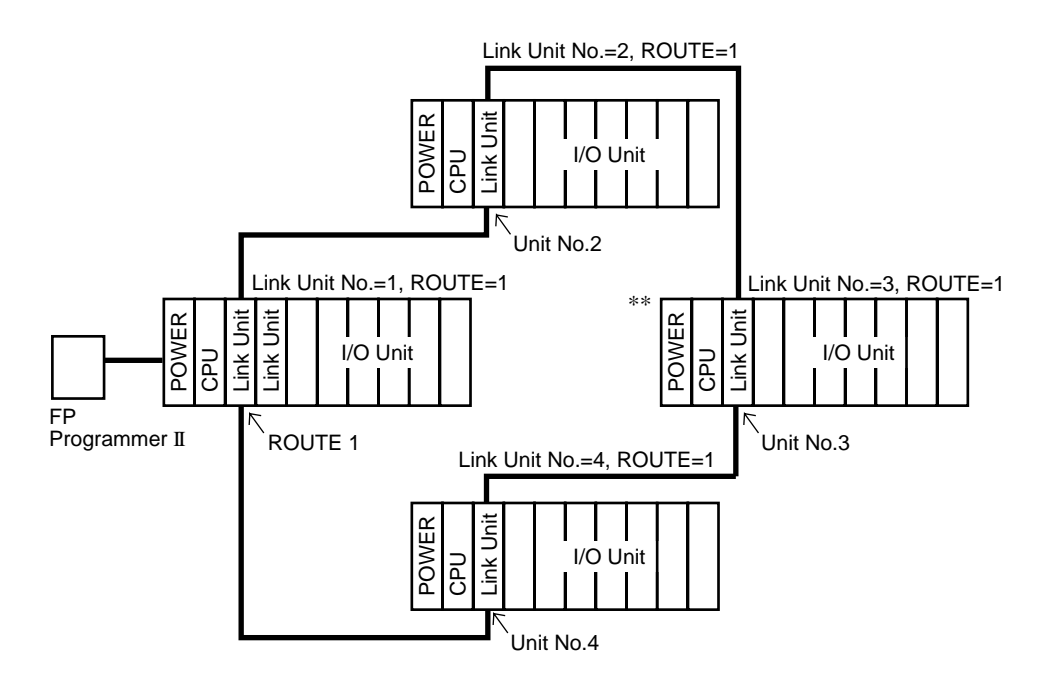

To operate a remote programmable controller, you must specify the route number which the programmable controller belongs and the Link Unit number. From the programmable controller where the FP Programmer II is connected, the programmable controller marked \*\* belongs the network of route 1 and its Link Unit number is 3. Each Link Unit number in the same network must be unique, so from the programmable controller (Link Unit number 1) with which the programmer connected, the data at the remote programmable controller will be edited.

With the OP-20, you can specify the Link Unit number.

Specify "0" when you do not configure a network, nor operate the remote programming. The Link Unit number "0" is specified as the default settings, if you don't configure a network using Link Units, you don not have to operate OP-20.

Before the OP-20 operation, first operate OP-21 to specify the route number. Refer to "5.12 Specifying the Route Number" for operation details.

#### Procedure

- Clear the LCD by pressing the ACLR key. The FP Programmer II will become its initial status.
- 2. Press the **OP**, **2**, **0** and **ENT** keys in that order to operate the OP-20.
- 3. Press the **READ** key. The Link Unit number currently specified will be displayed on the LCD.
- Enter the Link Unit number using numeric keys. For example, press 3 to specify the Link Unit number 3.
- 5. Press the **WRT** key. The Link Unit number specified will be set to the programmable controller, and the FP Programmer II will return to its initial status.

If you have specified the number other than 0, even though you do not configure a network, the error message "NO LINK NO. !50" will be displayed on the LCD with beep sounds. To stop sounding alarm, press the **CLR** key. The FP Programmer II will be return the status at step 2. The Link Unit number setting stays the one before operation.

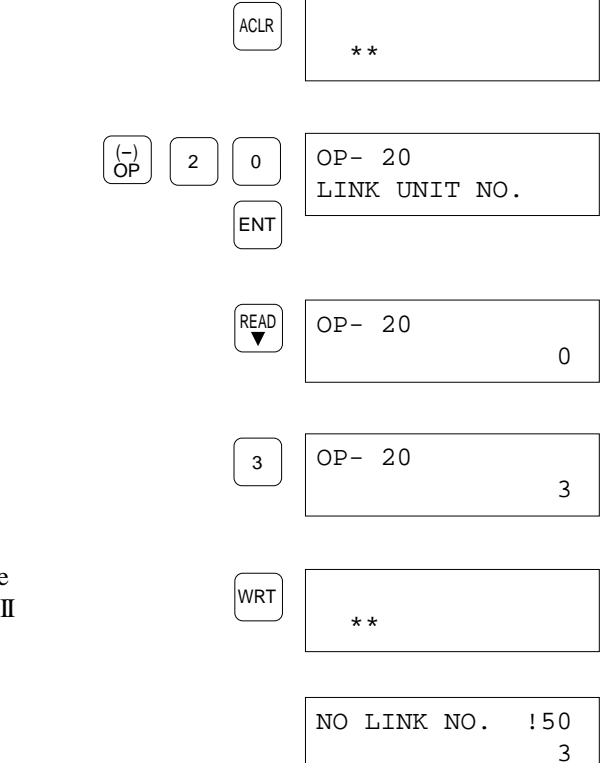

#### Note:

• The setting will valid until you change the unit number again while the FP Programmer II is ON. When you turn OFF the FP Programmer II, the setting will be cleared.

# 5.12 Specifying the Route Number

You can operate a remote programmable controller linked with the Link Units.

To operate a remote programmable controller, you must specify the route number which the programmable controller belongs and the Link Unit number. With the OP-21, you can specify the route number.

Specify "0" when you do not configure a network nor operate the remote programming. As the default setting, the route number "0" is specified.

Form the closest to the CPU, it is called route 1, route 2 and route 3.

#### Note:

■ Refer to "5.11 Specifying the Link Unit Number" to specify the Link Unit number.

#### Procedure

1. Clear the LCD by pressing the **ACLR** key. ACLR The FP Programmer II will become its initial status. \* \* 2. Press the **OP**, **2**, **1** and **ENT** keys in that order to operate (-) OP OP -21 2 1 the OP-21. ROUTE NO ENT 3. Press the **READ** key. The Route number currently specified READ OP -21 will be displayed on the LCD. 0 4. Enter the Route number using numeric keys. OP -21 1 For example, press **1** to specify the route number 1. 1 5. Press the WRT key. The route number specified will be set WRT to the programmable controller, and the FP Programmer II \* \* will return to its initial status. If you have specified a number which is not applicable, the DATA ERR !61 error message "DATA ERR ! 61" will be displayed 1 on the LCD with beep sounds. To stop beeping, press the CLR key.

The FP Programmer II will be return the status at step 2. The Link Unit number setting stays the one before operation.

#### Note:

• The setting will valid until you change the route number again unless you change the programmable controller with which the FP Programmer II is connected.

The route number information will be saved in the programmable controller connected with the FP Programmer II.

### OP-21

# 5.13 Changing the Mode of Programmable Controller

OP-30, OP-31, OP-32

#### Note:

■ The OP-30, OP-31 and OP-32 perform the same function. There is no difference between them.

Using the OP-30, OP-31 or OP-32, you can change the mode of programmable controller from the FP Programmer II.

The programmable controller has three modes, PROG Mode, RUN Mode and REMOTE Mode, and the mode can be set with the Mode Selector Switch on the front panel of the CPU. If the mode of programmable controller is set to the REMOTE Mode on the CPU, you can change the mode from the FP Programmer II to the RUN Mode (REMOTE RUN) or PROG. (REMOTE PROG.) Mode, using the OP-30, OP-31 or OP-32.

#### Note:

For details of mode of programmable controller, refer to the Hardware Manual of your programmable controller.

#### Procedure

On the procedure, it is assumed that you change the mode of programmable controller with the OP-30.

- 1. Clear the LCD by pressing the **ACLR** key. The FP Programmer II will become its initial status.
- 2. Press the **OP**, **3**, **0** and **ENT** keys in that order to operate the OP-30.

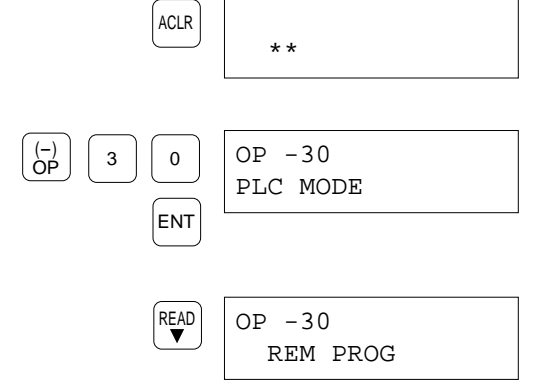

 Press the **READ** key. The mode of programmable controller which the programmable controller is currently in will be displayed on the LCD. Refer to the table to see which mode the programmable controller is currently in.

| Mode of programmable controller | Indication |
|---------------------------------|------------|
| REMOTE PROG. Mode               | REM PROG   |
| REMOTE RUN Mode                 | REM RUN    |
| PROG. Mode                      | PROG       |
| RUN Mode                        | RUN        |
|                                 |            |

4. Press the **0** key to change the mode of programmable controller to PROG. Mode from RUN Mode.

Press the **1** key to change the mode of programmable controller to RUN Mode from PROG. Mode.

#### Note:

- You can change the mode of programmable controller only when the programmable controller is in the REMOTE Mode. So, when "PROG" or "RUN" is displayed on the programmable controller, you cannot change the mode from the FP Programmer II.
- 5. Press the **WRT** key. The mode of programmable controller will be changed to the one you specified.

If the programmable controller is not in the REMOTE Mode, the error message "PLC MODE ERR !63" will be displayed on the LCD with beep sounds. To stop beeping press the **CLR** key. The FP Programmer II will be return the status at step 2. The mode of programmable controller stays the one before operation.

- 6. Press the ▼ key to check if the mode is changed the one specified.
- 7. Press the **ACLR** key to end the OP-30 operation. The FP Programmer II will return to its initial status.

| ERR 163<br>2UN>PROG) |
|----------------------|
|                      |
|                      |

OP -30

OP -30

REMOTE ( PROG>RUN )

REMOTE (RUN>PROG)

0

| ACLR |     |  |
|------|-----|--|
|      | * * |  |
|      |     |  |

ACLR

0

ENT

5

READ

(-) OP

5

\* \*

OP- 50

OP- 50

Κ

SYSTEM REG

# 5.14 Monitoring and Changing the System Registers OP-50

You can monitor the system registers values, and if you want, you can change the values using the OP-50.

You can monitor/change the system register value in decimal or hexadecimal. As the default, the value will be displayed in decimal.

If you want to monitor/change more than one register value, you can increase/decrease the system register number using the  $\nabla / \triangle$  keys. Every time you press the key, the number will increase/decrease by one.

To change the system register value, the programmable controller must be in the PROG. Mode. To check the mode of programmable controller currently set, operate OP-30, OP-31 or OP-32. You can also change the mode of programmable controller with them. Refer to "6-13 Changing the PLC Mode" for operation details.

#### Note:

• For details of system registers, refer to the Hardware Manual or Programming Manual of your programmable controller.

### **Monitoring System Register Values**

#### Procedure

On the procedure, it is assumed that you monitor the system register No.5.

- Clear the LCD by pressing the ACLR key. The FP Programmer II will become its initial status.
- 2. Press the **OP**, **5**, **0** and **ENT** keys in that order to operate the OP-50.
- 3. Enter the system register number. Press the **5** to monitor system register No.5.
- Press the **READ** key. The register value will be displayed in decimal at the lower line of the LCD.

To display the value in the hexadecimal, press the  $\mathbf{K/H}$  key. The  $\mathbf{K/H}$  key toggles the value representation to decimal and hexadecimal.

To change the value, refer to "Changing the System Register Value" section on the next page.

To monitor/change the another system register value, refer to "Continuously Monitoring Other System Register Values" section on the next page.

5. Press the **ACLR** key to end the OP-50 operation. The FP Programmer II will return to its initial status.

| ACLR |     |  |
|------|-----|--|
|      | * * |  |

| CTi Automation - | Phone: | 800.894.0412 - | Fax: 2 | 208.368.0415 - | Web: wv | vw.ctiautoma | tion.net - | Email: info | @ctiautomatic | on.net |
|------------------|--------|----------------|--------|----------------|---------|--------------|------------|-------------|---------------|--------|
|                  |        |                |        |                |         |              |            |             | ••••••        |        |

5

5

### **Continuously Monitoring Other System Register Values**

Press the ▼ key to increase the register number.
Press the ▲ key to decrease the register number.

Every time you press the key, the system register number will increase/decrease by one.

Pressing the **CLR** key twice, you can clear the LCD.

| (HELP)<br>CLR (HELP)<br>CLR | OP- 50<br>SYSTEM REG |
|-----------------------------|----------------------|

Then repeat from the step 3 to monitor another system registers.

### Changing the System Register Value

#### Caution:

Before the operation, make sure that the operation result does not affect the program execution nor any other devices. The program will be executed under the conditions set in system registers.

#### Procedure

On the procedure, it is assumed that you change the value of system register number 5 to 110 in decimal representation.

| 1. | By following the procedure described in "Monitoring System<br>Register Values" section, display the register value you want to<br>change.               |               | K | 5<br>200 |
|----|----------------------------------------------------------------------------------------------------|---------------|---|----------|
| 2. | Press the <b>CLR</b> key to clear the value.                                                                                                    | (HELP)<br>CLR |   | 5        |
| 3. | Select in which representation you enter the value.<br>Press <b>K/H</b> key once to enter the value in decimal. "K" is                                  | (BIN)<br>K/H  | K | 5        |
|    | displayed on the lower line of the LCD.<br>Press <b>K/H</b> key again to enter the value in hexadecimal. "H" is displayed on the lower line of the LCD. | (BIN)<br>K/H  | н | 5        |
| 4. | Enter the value in the representation you have selected in step 7.                                                                                      | 1 1 0         | ĸ | 5<br>110 |
|    | When you have selected the decimal representation, press <b>1</b> , <b>1</b> and <b>0</b> keys in that order to enter "110".                            |               |   |          |
|    | When you have selected the hexadecimal representation, press <b>6</b> and <b>E</b> keys in that order to enter " $6E$ ".                                | 6 C           | Н | 5<br>6E  |
| 5. | Press the <b>WRT</b> key to write the value you entered to the programmable controller.                                                                 | WRT           |   |          |

Monitoring the system register values will start again.

# 5.15 Initializing System Registers Settings

### OP-51

The OP-51 performs initialization of system registers; sets the default values. The I/O Map, and the Remote I/O Map if you are configuring the Remote I/O System, are also initialized with the OP-51.

#### Note:

For details of default values of system registers, refer to the Hardware Manual of your programmable controller.

#### Procedure

- Clear the LCD by pressing the ACLR key. The FP Programmer II will become its initial status.
- 2. Press the **OP**, **5**, **1** and **ENT** keys in that order to operate the OP-51.

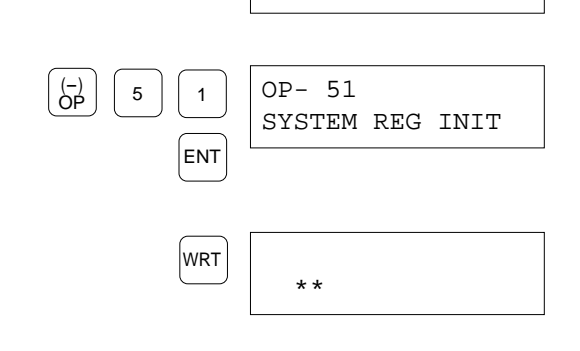

\* \*

ACLR

 Press the WRT key. System registers values will be initialized. When the system registers are successfully initialized, the LCD will return to its initial status.

# 5.16 Allocating I/O Numbers

You can register I/O Map on the programmable controller (RAM) with the OP-52. This function is valid for FP3, FP5, FP10S, FP10 and FP-C. The FP1 and FP-M does not have the I/O Map. The FP Programmer II will read how the I/Os are actually allocated, then register it as the I/O Map on the programmable controller.

When you are configuring the Remote I/O System with Master and Slave Units, the FP Programmer II will also read how the I/Os are actually allocated on the Slave Stations, then register it as the Remote I/O Map on the programmable controller.

#### Notes:

- For details of I/O Map and Remote I/O Map, refer to the Hardware Manual of your programmable controller. For details of Remote I/O Map, also refer to your Remote I/O System Manual.
- With the OP-52, the I/O numbers are allocated based on the actual installation of Units. So, if you want to allocate them arbitrary, use the NPST-GR software.

#### Procedure

- 1. Clear the LCD by pressing the **ACLR** key. The FP Programmer II will become its initial status.
- 2. Press the **OP**, **5**, **2** and **ENT** keys in that order to operate the OP-52.

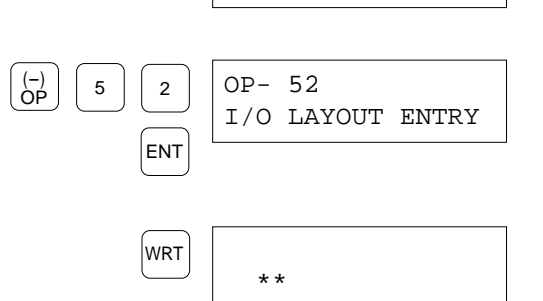

\* \*

ACLR

3. Press the **WRT** key.

The I/O Map will be registered on the programmable controller. If your system includes the Remote I/O System, the Remote I/O Map will be also registered on the programmable controller. When they are registered successfully, the LCD will return to its initial status.

### **OP-52**

# 5.17 Selecting the Display Language

### **OP-70**

You can display messages displayed on the LCD in English, German, Italian, French, Spanish or Japanese. With the OP-70, you can select the one from these languages.

As the default settings, English has been selected. The setting you did is valid during the FP Programmer II is ON. Once it is turned OFF, the setting will return to the default setting.

#### Procedure

- 1. Clear the LCD by pressing the **ACLR** key. The FP Programmer II will become its initial status.
- 2. Press the **OP**, **7**, **0** and **ENT** keys in that order to operate the OP-70.
- 3. Press the **READ** key.

The language currently selected will be displayed on the LCD. The number enclosed with the parentheses indicates the key to be pressed to select the language.

4. Select the language in which you want to display messages. Refer to the table below to select the language you want. For example, press the **4** key to select French.

| Press | To select | LCD display |     |
|-------|-----------|-------------|-----|
| 0     | English   | ENG, ⊥1⊐    | (0) |
| 1     | Japanese. | JPN, =≉>⊐   | (1) |
| 2     | Germany.  | DEUTSCH     | (2) |
| 3     | Italian.  | ITALIANO    | (3) |
| 4     | French    | FRANCAIS    | (4) |
| 5     | Spanish   | ESPANOL     | (5) |

- 5. Press the **WRT** key to display messages with the language you selected.
- 6. Press the ACLR key to end the OP-70 operation.

From now, messages will be displayed in the language you selected.

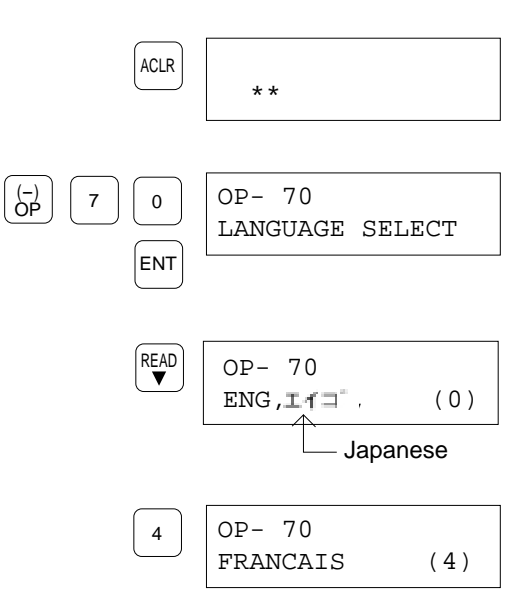

| WRT  |     |      |  |
|------|-----|------|--|
| ACLR | * * | <br> |  |

# 5.18 Adjusting the LCD Contrast

# The OP-71 adjusts the LCD contrast. The FP Programmer II provides two different contrast (brighter one and darker one).

#### Procedure

1. Clear the LCD by pressing the **ACLR** key. The FP Programmer II will become its initial status.

3. Press the **WRT** key. This key toggles the contrast.

change to the darker one.

change to the brighter one.

2. Press the **OP**, **7**, **1** and **ENT** keys in that order to operate the OP-71.

When the contrast had been set to the brighter one, it will

When the contrast had been set to the darker one, it will

(-) OP ENT (-) OP -71 LCD CONTRAST (WRT)

ACLR

\* \*

- You can check the contrast on the LCD during the operation. So, adjust the contrast by pressing the **WRT** key.
- 4. After the setting, press the **ACLR** key to end the OP-71 operation.

| ACLR |     |  |
|------|-----|--|
|      | * * |  |
|      |     |  |

### OP-71

# 5.19 Entering the Registration Open/Closed State for the Password

**OP-72** 

#### Caution:

■ This function is valid when you have registered a password using the OP-73, while you can operate the OP-72.

With the OP-72, you can set the programmable controller to the Registration Open State and to the Registration Close State. When you registered a password for the programmable controller, you must set the programmable controller to the Registration Open State to edit the program or system registers, then when you finish editing them, set the programmable controller to the Registration Close State to protect them from being edit by other persons.

#### Procedure

password.

1. Clear the LCD by pressing the **ACLR** key. ACLR The FP Programmer II will become its initial status. \* \* 2. Press the **OP**, **7**, **2** and **ENT** keys in that order to operate (-) OP OP- 72 7 2 the OP-72. PROT OPN=1,CLS=0 ENT Note: ■ "PROT" on the LCD is abbreviation of PROTECT, "OPN" is of OPEN, and "CLS" is of CLOSE. 3. Press the **1** key to set the programmable controller to the OP- 72 1 Registration Open State. Then, the FP Programmer II prompt PROT OPEN [ ] to enter the password you set with the OP-73. Go to the step 4. Press the **0** key to set the programmable controller to the OP- 72 0 Registration Close State. Go to the step 5. PROT CLOSED 4. Enter the password you registered with the OP-73 operation. OP- 72 1 2 3 PROT OPEN [1234] 4 5. Press the WRT key. The programmable controller will go to WRT the state you specified on the step 3. The FP Programmer II \* \* will return to its initial status. If you have entered a wrong password on the step 4, the (HELP) PARAMETER ERR!60 FP Programmer II will display the error message, PROT OPEN [ ] "PARAMETER ERR! 60" on the LCD. Press the CLR key

to clear the LCD, then repeat from step 4 with the correct

# 5.20 Registering and Cancel the Password OP-73

#### Caution:

■ When the programmable controller is under the ROM operation, the OP-73 operation is invalid.

With the OP-73 operation, you can register a password to the programmable controller, and cancel the password registered on the programmable controller.

You can register a password in hexadecimal with a maximum of 4 digits.

After the registration, you must set the programmable controller to the registration close state to protect program from being read or edited. When you want to edit the program, you must set the programmable controller to the registration open state. These settings can be done with the OP-72. Refer to "5.19 Specifying the Registration Open/Close State for the Password" for operation details.

When you get the password unnecessary, you can cancel the password any time with the OP-73. If you have forgotten the password, you can cancel the password forcedly with the OP-74. However, if you operate the OP-74, the program will be cleared and also system register settings will be initialized.

### **Registering a Password**

#### Procedure

- Clear the LCD by pressing the ACLR key. The FP Programmer II will become its initial status.
- 2. Press the **OP**, **7**, **3** and **ENT** keys in that order to operate the OP-73.
- 3. Press the **0** key to register a password. The message shown on the right will be displayed on the LCD.
- 4. Enter a password in hexadecimal. You can enter a maximum of 4 digits for the password. For example, press 1, 2, 3 and 4 keys to enter the password, "1234".
  Please note the password you set so that you will not forget it.
- 5. Press the **WRT** key. The confirmation message will appear on the LCD.

#### Note:

If you press the ENT key again after the step 2, you can display the options as shown on the right, then you can know the key to be pressed.

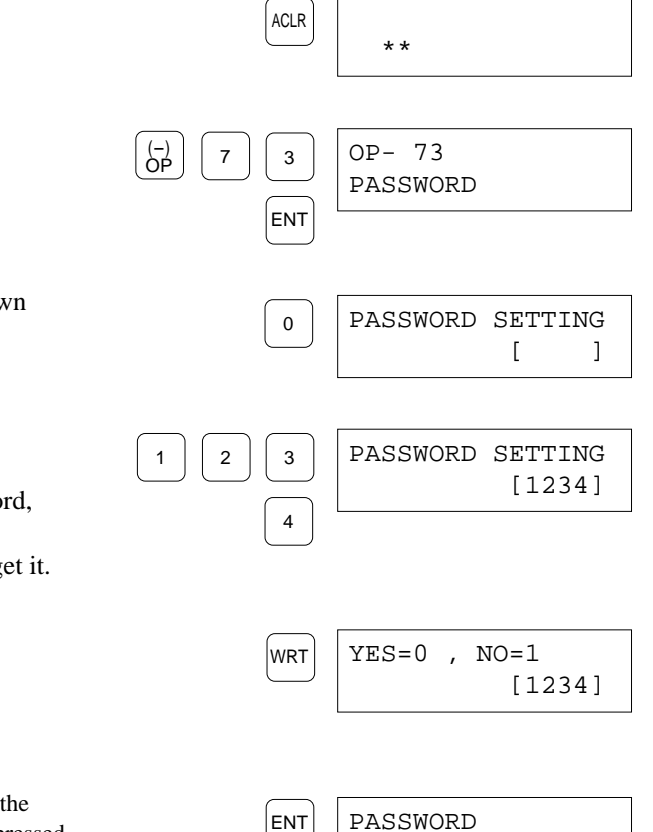

SET=0, CANCELL=1

84

CTi Automation - Phone: 800.894.0412 - Fax: 208.368.0415 - Web: www.ctiautomation.net - Email: info@ctiautomation.net

\* \*

PASSWORD SETTING

[0000]

0

1

6. When the password you set is OK, press the **0** key. The password will be registered to the programmable controller, then the FP Programmer II will return to its original status.

If no, press the **1** key. The FP Programmer II will be return to the status at the step 3. Repeat from the step 3, or if you want to quit the operation, press the **ACLR** key.

#### Note:

Never forget the password you registered. When you make the programmable controller to the registration open/close state, or you cancel the password, you must enter the password you registered. If you forgot the password, you can cancel the password using the OP-74. However, if you operate OP-74, the program and system register settings are all erased.

### **Cancelling the Password**

To cancel the password set on the programmable controller, first you must set the programmable controller to the registration open state. Refer to "5.19 Specifying the Registration Open/Close State for the Password" for operation details.

#### Procedure

1. Clear the LCD by pressing the **ACLR** key. ACLR The FP Programmer II will become its initial status. 2. Press the **OP**, **7**, **3** and **ENT** keys in that order to operate (-) OP OP- 73 7 3 the OP-73. PASSWORD ENT 3. Press the 1 key to register a password. The following PASSWORD CANCEL 1 message will be displayed on the LCD. 4. Press the **WRT** key to cancel the password. WRT When the password is successfully cancelled, the FP \* \* Programmer II will return to its initial status. If the programmable controller has not been in the registration PROTECT ERR 165 open state, the error message "PROTECT ERR !65" will be displayed on the LCD. Press the ACLR key, then operate the OP-72 to make the programmable controller registration open state. Note: ■ If you press the **ENT** key again after the step 2, you can display the ENT PASSWORD options as shown on the right, then you can know the key to be pressed. SET=0, CANCELL=1

# 5.21 Cancelling the Password (Forced Cancel)

OP-74

If you forget the password set for a programmable controller, you can cancel the password using OP-74. However if you operate the OP-74, the program stored in the programmable controller will be erased and system register values stored in the programmable controller will be initialized.

Before the operation, make sure that the programmable controller is in the PROG. Mode.

#### Procedure

| 1. | Clear the LCD by pressing the <b>ACLR</b> key.<br>The FP Programmer II will become its initial status.                                                          | ACLR             | **                         |
|----|----------------------------------------------------------------------------------------------------|------------------|----------------------------|
| 2. | Press the <b>OP</b> , <b>7</b> , <b>4</b> and <b>ENT</b> keys in that order to operate the OP-74.                                                               | (-)<br>OP<br>ENT | OP -74<br>PASSWORD INITIAL |
| 3. | Press the <b>0</b> key to cancel the password forcedly.<br>When the password is successfully cleared, the screen will<br>return to its initial status.          | 0                | **                         |
|    | If you quit the operation, press the <b>1</b> key. The FP Programmer II will return to the previous status shown on the step 2.                                 |                  |                            |
|    | If the password had not been registered, or the programmable controller is in the RUN Mode, the error message, "PLC MODE ERR !63" will be displayed on the LCD. |                  | PLC MODE ERR !63           |
|    | If the programmable controller is under the ROM operation, the error message, "PROTECT ERR !65" will be displayed on the LCD                                    |                  | PROTECT ERR !65            |

#### Notes:

- To cancel the password forcedly, the FP Programmer II will verify the password you set with password starting from "0000". So, if you have set the password to "FFFF", it will take about 80 minutes with 9600 bps.
- If you press the ENT key again after the step 2, you can display the options as shown on the right, then you can know the key to be pressed.

| ENT        | PROGRAM ALL CLR |
|------------|-----------------|
| $\bigcirc$ | YES=0 ,NO=1     |

# 5.22 Transferring a Program to RAM from ROM

**OP-90** 

The program stored in the Memory Unit/Master Memory Unit (in case of the FP1), ROM (in case of the FP3, FP5, FP-M and FP-C), or IC Memory Card (in case of the FP10S and FP10) can be transferred to the RAM in the programmable controller using OP-90.

#### Note:

• If you use the FP1, the program will be automatically transferred to the RAM from the Master Unit/Master Memory Unit when you make the mode of programmable controller to RUN Mode after installing the Master Unit/Master Memory Unit.

#### Procedure

- 1. Clear the LCD by pressing the **ACLR** key. The FP Programmer II will become its initial status.
- 2. Press the **OP**, **9**, **0** and **ENT** keys in that order to operate the OP-90.

| (-)<br>OP<br>9<br>0<br>ENT | OP- 90<br>ROM,ICCARD > RAM |
|----------------------------|----------------------------|
| WRT                        | **                         |

ACLR

 Press the WRT key to start transferring data from ROM or IC Memory Card to RAM.
 When the transfer has been completed successfully, the FP Programmer II will return to its initial status.

# 5.23 Transferring a Program between the Programmable Controller and the FP Programmer II OP-91

With the OP-91, you can transfer a program from the FP Programmer II to the programmable controller, or from the programmable controller to the FP Programmer II.

You can also verify the two programs and system register values stored in the FP Programmer II and in the programmable controller.

Together with the program, system register values are also transferred or verified.

You can transfer a maximum of 12 kilo steps together with the system register data (512 steps) and a program. To back up the data stored in the FP Programmer II, the bulk condenser is applied. So, it can maintain the data about three days with one-hour charge, and about 30 minutes with one-minute charge, while the period will vary depending the ambient conditions or the period how long the programmer has been used.

#### Note:

• When you transfer them which was uploaded from a programmable controller to the FP Programmer II, to the another programmable controller, you can transfer them to the only the same type of programmable controller.

#### Procedure

| 1. | Clear the LCD by pressing the <b>ACLR</b> key.<br>The FP Programmer II will become its initial status.                            | ACLR                       | **                         |
|----|----------------------------------------------------------------------------------------------------|----------------------------|----------------------------|
| 2. | Press the <b>OP</b> , <b>9</b> , <b>1</b> and <b>ENT</b> keys in that order to operate the OP-91.                                 | (-)<br>OP<br>9<br>1<br>ENT | OP- 91<br>TRANSFER PROGRAM |
| 3. | Press the <b>0</b> key to transfer the program from a programmable controller to the FP Programmer II.                            | 0                          | OP- 91<br>PLC->TRANSFER(0) |
|    | Press the <b>1</b> key to transfer a program from the FP Programmer II to a programmable controller.                              | 1                          | OP- 91<br>->PLC TRNS.(1)   |
|    | Press the <b>2</b> key to verify the two programs stored in the FP Programmer II and in a programmable controller.                | 2                          | OP- 91<br><-> VERIFY(2)    |
| 4. | Press the <b>WRT</b> key to start processing. While processing, the asterisk(*) at the lower right of the LCD will keep flashing. | WRT                        | OP- 91<br><-> VERIFY(2) *  |
|    | After completing the processing, the FP Programmer II will return to its initial status.                                          |                            | **                         |
| Na | <b>te:</b> If you press the <b>ENT</b> key again after the step 2, you can display the option as shown on the right.              | ENT                        | TRANSFER PROGRAM           |

#### 88

CTi Automation - Phone: 800.894.0412 - Fax: 208.368.0415 - Web: www.ctiautomation.net - Email: info@ctiautomation.net

# 5.24 Transferring System Register Values between the Programmable Controller and the FP Programmer II OP-92

With the OP-92, you can transfer only the system register values from the FP Programmer II to the programmable controller and from the programmable controller to the FP Programmer II. You can also verify the system register settings stored in the FP Programmer II and in the programmable controller.

To back up the data stored in the FP Programmer II, the bulk condenser is applied. So, it can maintain the data about three days with one-hour charge, and about 30 minutes with one-minute charge, while the period will vary depending the ambient conditions or the period how long the programmer has been used.

#### Note:

When you transfer them which was uploaded from a programmable controller to the FP Programmer II, to the another programmable controller, you can transfer them to the only the same type of programmable controller.

#### Procedure

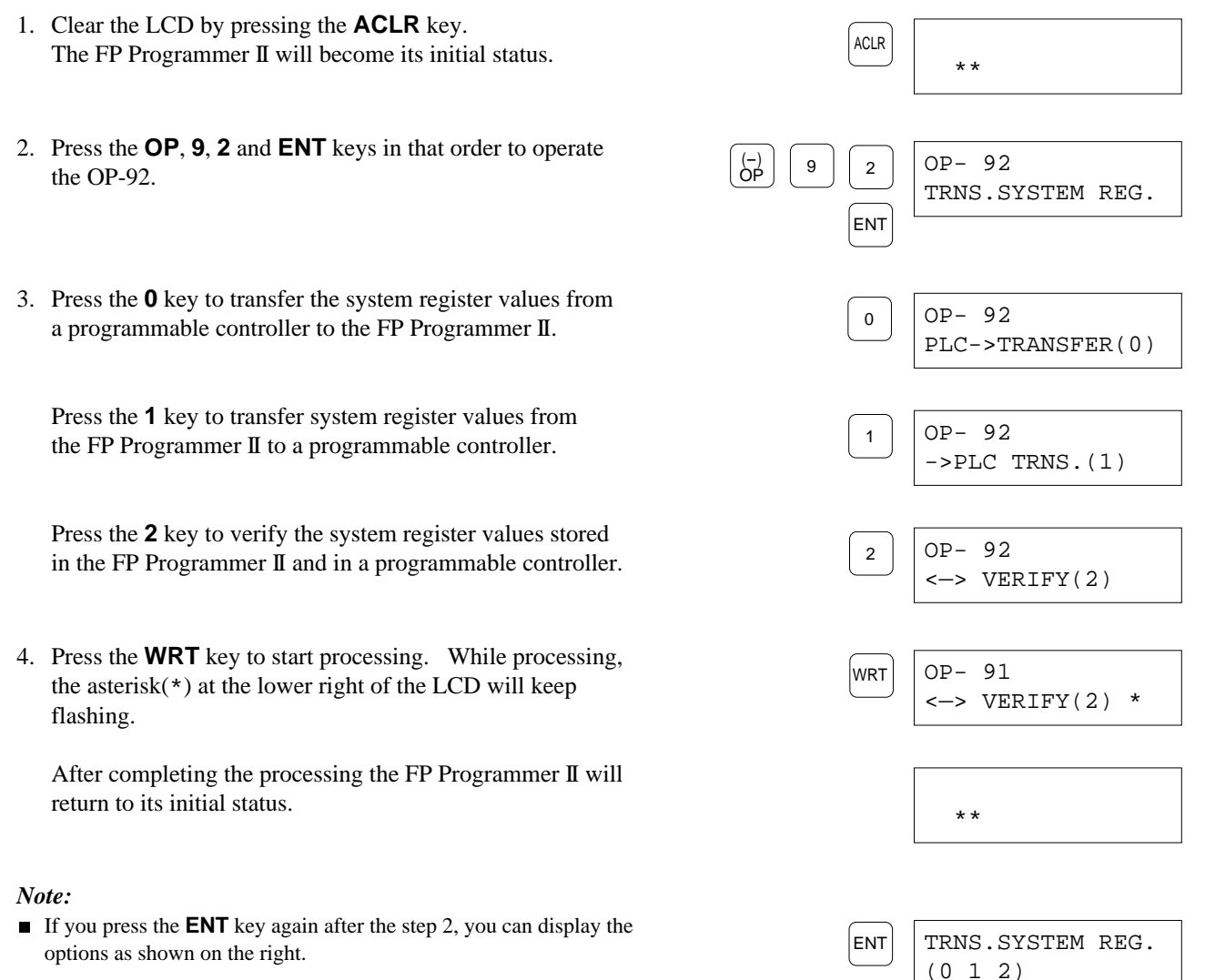

# 5.25 Transferring a Program to ROM from Internal RAM OP-99

The program stored in the internal RAM can be transferred to the Memory Unit/Master Memory Unit (in case of the FP1), ROM (in case of the FP3, FP5, FP-M and FP-C), or IC Memory Card (in case of the FP10S and FP10) using OP-99.

#### Note:

If you use the FP1, the program will be automatically transferred to the RAM from the Master Unit/Master Memory Unit when you make the mode of programmable controller to RUN Mode after installing the Master Unit/Master Memory Unit. So, before the operation, make sure the programmable controller is in the PROG. Mode.

#### Procedure

- 1. Clear the LCD by pressing the **ACLR** key. The FP Programmer II will become its initial status.
- 2. Press the **OP**, **9**, **9** and **ENT** keys in that order to operate the OP-99.

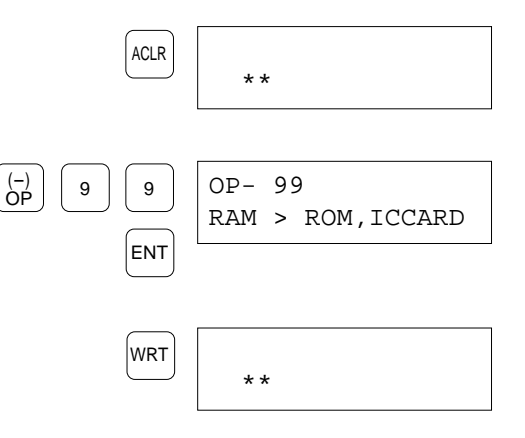

3. Press the **WRT** key to start transferring data. When the program is successfully transferred from the internal RAM to the Master Unit/ROM/IC Memory Card, the FP Programmer II will return to its initial status.

# 5.26 Display the Self-diagnostic Error Codes on the FP Programmer II

### OP-110

On the FP Programmer II, you can display the self-diagnostic error codes detected on the programmable controller. Follow the procedure described below.

#### Procedure

- 1. Clear the LCD by pressing the **ACLR** key. The FP Programmer II will become its initial status.
- 2. Press the **OP**, **1**, **1**, **0** and **ENT** keys in that order to operate the OP-110.
- 3. Press the **READ** key to display the error message.

If no error has been detected on the programmable controller, the FP Programmer II will return to its initial status.

If any error has been detected on the programmable controller, the FP Programmer II will display the corresponding error code. On the figure right, the battery error whose error code is E50 has been detected.

If any function error has been detected, you can display the first address where the error was detected by pressing the **READ** key.

At "xxxx" position the first address where an error was detected will be displayed.

In case of the FP10 and FP10S, the error address will be stored at DT90017.

#### Caution

■ If your programmable controller is the FP1, you can not display the error address.

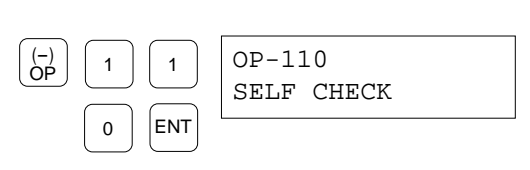

\* \*

ACLR

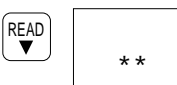

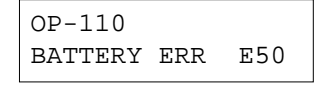

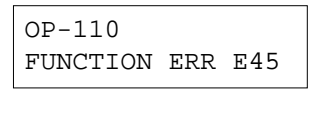

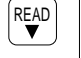

FUNCTION ERR DT 9017 XXXXX

FUNCTION ERR DT 90017×××××

# 5.27 Clearing Message Displayed on the FP Programmer II OP-111

When the MSG instruction (F149/P149) is executed on the programmable controller, the FP Programmer II will display message from the programmable controller. You can clear the message by following the procedure below.

#### Procedure

1. Clear the LCD by pressing the **ACLR** key. ACLR The FP Programmer II will become its initial status. \* \* 2. Press the OP, 1, 1, 1 and ENT keys in that order to operate (-) OP OP-111 1 1 the OP-111. MESSAGE CLEAR ENT 1 3. Press the **SHIFT** key. SHIFT OP**\_**111 An under bar will be displayed on the next to the word "OP". MESSAGE CLEAR 4. Press the **(DELT)** key to clear the message. (DELT) When successfully the message was cleared, the FP \* \* Programmer II will return to its initial status.

# 5.28 Turning OFF the ERROR LED on the CPU

### **OP-112**

You can turn OFF the ERROR LED on the CPU from the FP Programmer II to clear the error status on the programmable controller.

Before operating the OP-112, first discriminate the cause of error. Otherwise, immediately after operating the OP-112, the LED will turn ON again.

#### Procedure

3. Press the **SHIFT** key.

- 1. Clear the LCD by pressing the **ACLR** key. The FP Programmer II will become its initial status.
- 2. Press the **OP**, **1**, **1**, **2** and **ENT** keys in that order to operate the OP-112.

| ACLR                   | **                    |
|------------------------|-----------------------|
| (-)<br>OP 1 1<br>2 ENT | OP-112<br>ERROR CLEAR |
| SHIFT                  | OP_112<br>ERROR CLEAR |
|                        | **                    |

 Press the (DELT) key to clear the message. When successfully the ERROR LED was turned OFF, the FP Programmer II will return to its initial status.

An under bar will be displayed on the next to the word "OP".

# **CHAPTER 6**

# **CARRYING A PROGRAM**

| 6.1 | Carrying a Program | 96 |
|-----|--------------------|----|
|-----|--------------------|----|

# 6.1 Carrying a Program

You can temporarily store a program in the FP Programmer II transferred from a programmable controller or the NPST-GR, FP series programming software and transfer it to them. While you cannot edit the program uploaded from a programmable controller or the NPST-GR, this function may be useful to carry a program between the programmable controller and the NPST-GR.

Even if the NPST-GR is activated on a remote computer, you can transfer a program to or from the NPST-GR via the modems. The NPST-GR which communicates with the FP Programmer II via the modem is called "remote NPST-GR" in this chapter.

On the FP Programmer II, you can store up to 12 k steps of program including 512 steps of system register parameters. The program stored on the FP Programmer II is maintained by the large capacity condenser (0.22F) built-in the programmer, which can be charged by connecting the programmer to the programmable controller. Charging one hour will maintain the program for about 72 hours after disconnected the FP Programmer II from the programmable controller. If you charging one minute, it will be maintained for about 30 minutes.

#### Note:

- Any version of the NPST-GR is available to upload or download the program from or to the NPST-GR.
- To connect the FP Programmer II with the programmable controller for charging the condenser, refer to "1.3 Setting-up the FP Programmer II".
- The period the program will be maintained in the FP Programmer II may be shorter depending on the operation environment.
- You can neither display nor edit the program transferred from a programmable controller or the NPST-GR.

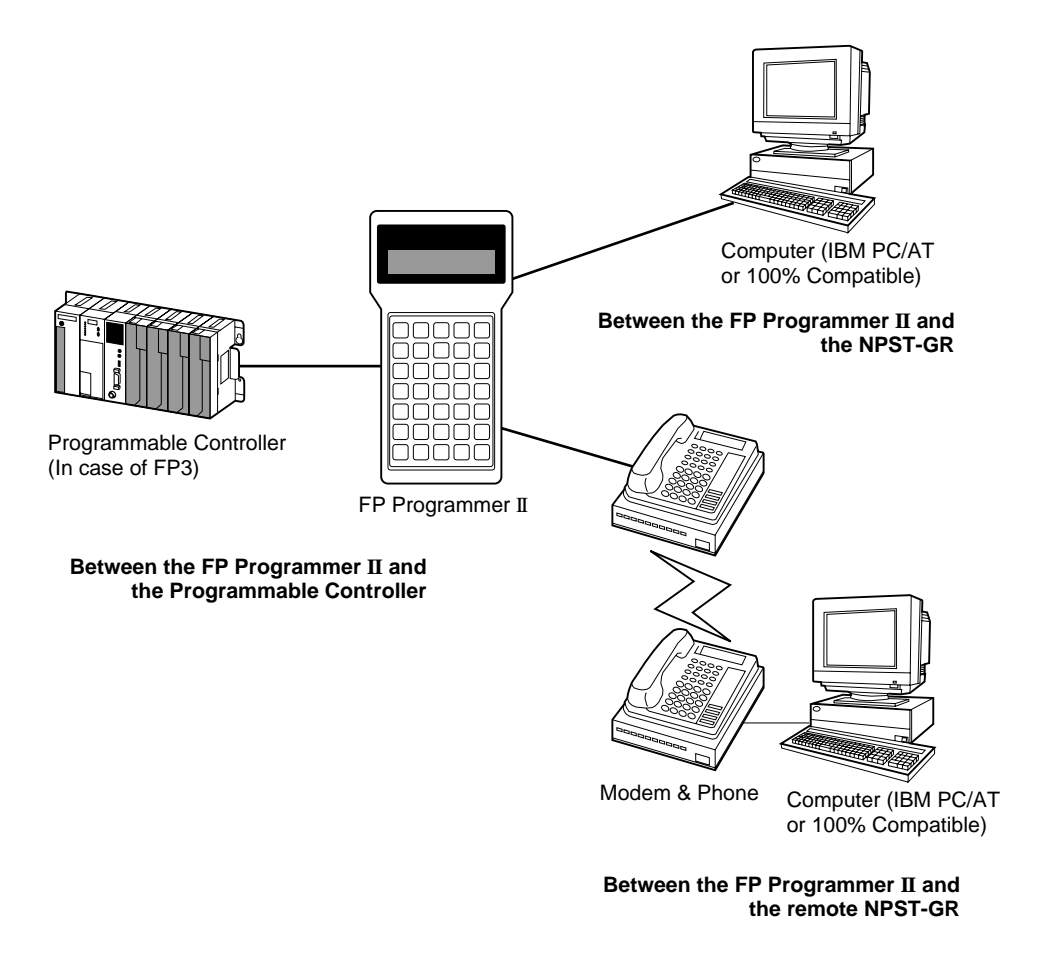

### Transferring a Program between the FP Programmer II and the Programmable Controller

To transfer the program between the FP Programmer II and the programmable controller, connect the FP Programmer II with the programmable controller, then operate the OP-91 or OP-92.

Operate the OP-91 to transfer both of the program and system register parameters. Operate the OP-92 to transfer only system register parameters.

To connect the FP Programmer II with the programmable controller, refer to "1.5 Setting-up the FP Programmer II". Make sure the connection cable is the right one.

To operate the OP-91, refer to "5.23 Transferring a Program between the programmable controller and the FP Programmer II".

To operate the OP-92, refer to "5.24 Transferring System Register Parameters between the programmable controller and the FP Programmer II".

### Transferring the Program between the FP Programmer II and the NPST-GR

The procedures given in this section assume that the NPST-GR has already started on the computer and that the computer is the IBM PC/AT or the 100% compatible. For the operation details for the NPST-GR, refer to the NPST-GR manual.

#### Note:

• All the functions of the NPST-GR, except the functions, [LOAD PROGRAM TO PLC] and the [LOAD PROGRAM FROM PLC] ([LOAD PROGRAM  $\rightarrow$  PC] and [LOAD PROGRAM  $\leftarrow$  PC] in earlier version than Ver.3.0), will be invalid while the FP Programmer II is connected to the NPST-GR.

### **Preparing Cables**

To connect the FP Programmer II with the computer, you need:

- A FP Programmer II computer cable (Part No. AFP1551)
- An electric source with the voltage DC5V $\pm$ 5% and 1 W or more.
- A conversion cable.

Use the one commercially available or make the one by yourself. For more information about the pin assignments of the conversion cable, refer to "Appendix E Conversion Cable".

### Connecting the FP Programmer II with the NPST-GR

- 1. If the NPST-GR is in the ONLINE mode, change it to the OFFLINE mode by pressing the **ESC** key while holding down the **Ctrl** key.
- 2. On the NPST-GR, set the communication parameters as shown below. You can set them using the [NPST CONFIGURATION] function of the NPST-GR.

| Baud rate:    | 9,600 bps |
|---------------|-----------|
| Data bit:     | 8 bits    |
| Parity check: | Odd       |
| Stop bit:     | 1 bit     |

If your NPST-GR software is the version 3.1, refer to the "Chapter 12 Configuring the NPST-GR" of the NPST-GR manual for the setting.

If the version is earlier than 3.0, refer to the "7.7 NPST-GR Configuration" for the setting.

3. Connect the FP Programmer II with the computer, using the FP Programmer II computer cable and the conversion cable as shown below.

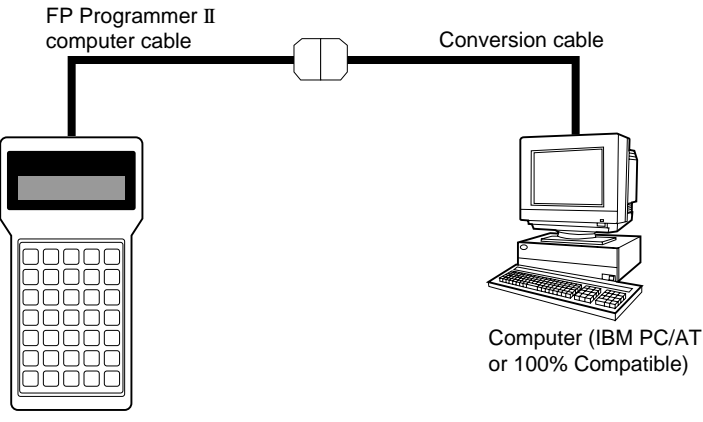

FP Programmer II

Connect the female 15-pin connector of the FP Programmer II computer cable with the FP Programmer II connecter. Connect the male 25-pin connector of the FP Programmer II computer cable with the female 25-pin connector of the conversion cable.

Connect the 9-pin female connector of the conversion cable with the 9-pin male connector of the computer.

4. Connect the power source with the power lines of the FP Programmer II computer cable, red(+) line and black(-) line, to supply the power to the FP Programmer II.

Connect the terminal of the red line to the + terminal on the power source.

Connect the terminal of the black line to the - terminal on the power source.

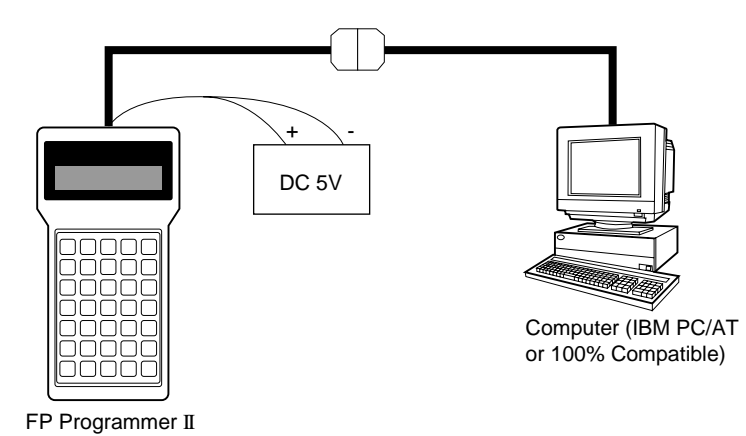

5. Make sure that the message, "PLC TYPE SELECT" is displayed on the LCD of the FP Programmer II.

PLC TYPE SELECT YES=0, NO=1

### Downloading the Program from the FP Programmer II to the NPST-GR

The program stored in the FP Programmer II can be transferred to the NPST-GR. Follow the procedure described below.

#### Procedure

- 1. Make sure that the message, "PLC TYPE SELECT" is displayed on the LCD of the FP Programmer II.
- Press the 1 key on the FP Programmer II not to select the PLC type. The message "WAITING" will appear. This shows that the FP Programmer II is waiting for the program transfer.
- 3. On the NPST-GR, change it to the ONLINE mode by pressing the **ESC** key while holding down the **Ctrl** key.
- 4. When your NPST-GR is version 3.1 or later, operate the [LOAD PROGRAM FROM PLC] function. Refer to "14.4 Uploading the Program from the Programmable Controller" in the NPST-GR manual.
  When your NPST-GR version is earlier than 3.1, operate the [LOAD PROGRAM ← PC] function. Refer to "6.1 Loading the Program from PC" in the NPST-GR manual.

While the program is being downloaded to the NPST-GR, the message "COMMUNICATING" will be displayed and an asterisk(\*) will blink on the LCD of the FP Programmer II.

When the program is downloaded successfully, you will get the message "WAITING" on the LCD of the FP Programmer II again.

| PLC  | TYPE   | SELECT |  |
|------|--------|--------|--|
| YES= | =0, NG | )=1    |  |
|      |        |        |  |
|      |        |        |  |

| 1 |         |  |
|---|---------|--|
|   | WAITING |  |

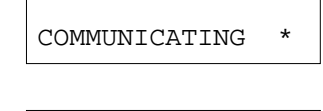

WAITING

### Uploading the Program from the NPST-GR to the FP Programmer II

The FP Programmer II can temporarily store a program transferred from the NPST-GR. Follow the procedure described below.

#### Caution:

■ If any program has been stored to the FP Programmer II and you upload another program from the NPST-GR, the existing program will be replaced with the program uploaded this time.

#### Procedure

- 1. Make sure that the message, "PLC TYPE SELECT" is displayed on the LCD of the FP Programmer II.
- Press the **0** key on the FP Programmer II to select the type of programmable controller. The type of programmable controller will be shown on the LCD.

PLC TYPE SELECT YES=0, NO=1

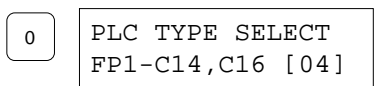

- 3. Display the type of programmable controller with which the FP Programmer II is connected, by pressing the ▲ or ▼ key.
- Press the WRT key to register the type of programmable controller you selected. The message "WAITING" will appear. This shows that the FP Programmer II is waiting for program transfer.
- 5. On the NPST-GR, change it to the ONLINE mode by pressing the **ESC** key while holding down the **Ctrl** key.
- 6. When your NPST-GR is version 3.1 or later, operate the [LOAD PROGRAM TO PLC] function. Refer to "14.5 Downloading the Program to the Programmable Controller" in the NPST-GR manual. When your NPST-GR version is earlier than version 3.1, operate the [LOAD PROGRAM → PC] function. Refer to "6.2 Saving the Program to PC" in the NPST-GR manual.

While the program is being downloaded to the NPST-GR, the message "COMMUNICATING" will be displayed and an asterisk(\*) will blink on the LCD of the FP Programmer II.

When the program is downloaded successfully, you will get the message "WAITING" on the LCD of the FP Programmer II again.

| WRT | WAITING |
|-----|---------|
|     |         |

| COMMUNICATING | * |  |
|---------------|---|--|

WAITING

### Transferring the Program between the FP Programmer II and the Remote NPST-GR

The procedures given in this section assume that the NPST-GR has already started on the computer (IBM PC/AT or the 100% compatible), and the computer is connected with a HAYES modem. For the connection and operation details for the NPST-GR, refer to the NPST-GR manual.

#### Note:

■ All the functions of the NPST-GR, except the functions [LOAD PROGRAM TO PLC] and the [LOAD PROGRAM FROM PLC] ([LOAD PROGRAM  $\rightarrow$  PC] and [LOAD PROGRAM  $\leftarrow$  PC] in earlier version than Ver.3.1) will be invalid while the FP Programmer II is connected to the NPST-GR.

### **Preparing Modem and Cables**

#### Modem

■ Use the modem which supports the Hayes AT commands.

#### Cables

To connect the FP Programmer II with the remote computer, you need:

- the FP Programmer II computer cable
- the electric source with the voltage DC5V $\pm$ 5% and 1 W or more.
- the cross cable or the adapter for connecting the modem. You can use the one commercially available or make the cable by yourself. For more information about the wiring, refer to "Appendix F Cross Cable".
## Connecting the FP Programmer II to the Remote NPST-GR

- 1. If the NPST-GR is in the ONLINE mode, change it to the OFFLINE mode by holding down the **Ctrl** key and press the **ESC** key.
- 2. On the NPST-GR, set the communication parameters as shown below. You can set them using the [NPST CONFIGURATION] function of the NPST-GR.

| Baud rate:    | 2,400 bps |
|---------------|-----------|
| Data bit:     | 8 bits    |
| Parity check: | None      |
| Stop bit:     | 1 bit     |

If your NPST-GR is the version 3.1 or later, refer to the "Chapter 12 Configuring the NPST-GR" of the NPST-GR manual.

If the version is earlier than 3.1, refer to the "7.7 NPST-GR Configuration."

3. Connect the FP Programmer II with the computer via modems, as referring to the figure below.

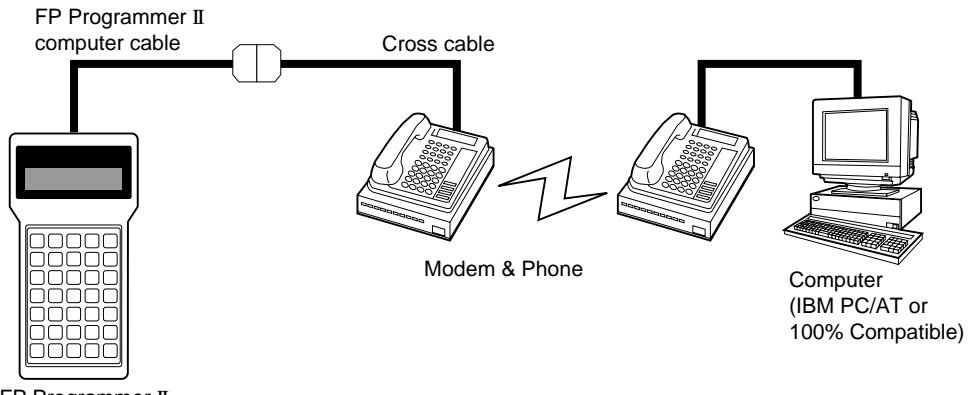

FP Programmer II

Connect the female 15-pin connector of the FP Programmer II computer cable with the FP Programmer II connecter. Connect the male 25-pin connector of the FP Programmer II computer cable with the female 25-pin connector of the cross cable.

Connect the 25-pin male connector of the cross cable with the 25-pin female connector of the modem.

4. Connect the power source with the power lines of the FP Programmer II computer cable, red(+) line and black(-) line, to supply the power to the FP Programmer II.

Connect the terminal of the red line to the + terminal on the power source.

Connect the terminal of the black line to the - terminal on the power source.

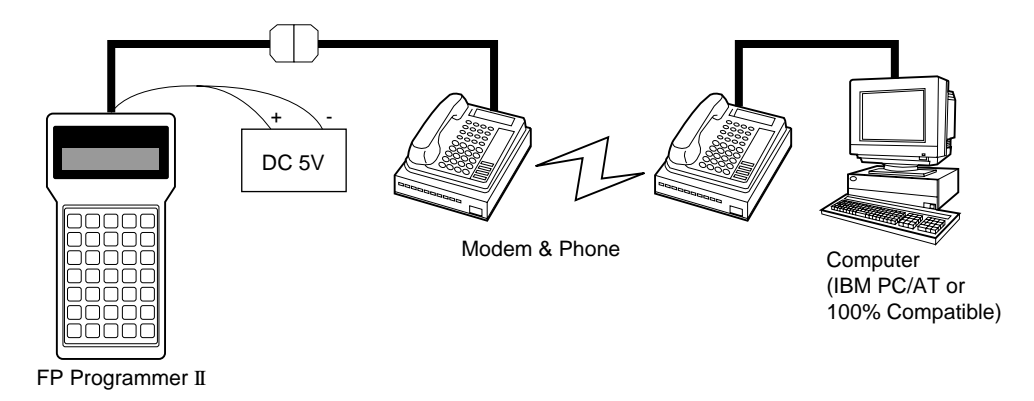

5. Make sure that the message, "PLC TYPE SELECT" is displayed on the LCD of the FP Programmer II.

## Downloading the Program from the FP Programmer II to the remote NPST-GR

The program stored in the FP Programmer II can be transferred to the remote NPST-GR via modems. Follow the procedure described below.

### Procedure

- 1. Make sure that the message, "PLC TYPE SELECT" is displayed on the LCD of the FP Programmer II.
- Press the 1 key on the FP Programmer II not to select the type of programmable controller. The message "WAITING" will appear. This shows that the FP Programmer II is waiting for program transfer.
- Enter the Modem mode by pressing the OP, 9, 3 and ENT keys in that order.
   The FP Programmer II will set its communication parameters so that it can receive data from the modem, and initialize the modem.
- 4. On the NPST-GR, connect the telephone line between the NPST-GR and the FP Programmer II.
  You can connect it using the [NPST CONFIGURATION] function of the NPST-GR.
  If your NPST-GR is the version 3.1, refer to the "Chapter 12 Configuring the NPST-GR" of the NPST-GR manual.
  If the version is earlier than 3.1, refer to the "7.7 NPST-GR Configuration."

|               | PLC TYPE SELECT<br>YES=0, NO=1 |
|---------------|--------------------------------|
| 1             | WAITING                        |
| (-)<br>DP 9 3 | OP- 93 ****                    |

PLC TYPE SELECT

YES=0, NO=1

| After the telephone line is connected, the message "MODEM WAITING" will appear on the LCD of the FP Programmer II.                                                                                                    | MODEM WAITING   |
|----------------------------------------------------------------------------------------------------|-----------------|
| <ol> <li>On the NPST-GR, change it to the ONLINE mode by pressing<br/>the ESC key while holding down the Ctrl key.</li> </ol>                                                                                                    |                 |
| <ul> <li>6. When the NPST-GR is version 3.1 or later, operate the [LOAD PROGRAM FROM PLC] function. Refer to "14.4 Uploading the Program from the Programmable Controller" in the NPST-GR manual for the operation details. When the NPST-GR version is earlier than 3.1, operate the [LOAD PROGRAM ← PLC] function. Refer to "6.1 Loading Program from PC" in the NPST-GR manual.</li> </ul> |                 |
| While the program is being downloaded to the NPST-GR, the message "COMMUNICATING" will be displayed and an asterisk(*) will blink on the LCD of the FP Programmer II.                                                                                                    | COMMUNICATING * |
| When the program is downloaded successfully, you will get the message "WAITING" on the LCD of the FP Programmer II again.                                                                                                    | MODEM WAITING   |

## Uploading the Program from the FP Programmer II to the Remote NPST-GR

The FP Programmer II can temporarily store a program transferred from the Remote NPST-GR. Follow the procedure described below.

#### Caution:

• If any program has been stored to the FP Programmer II and you upload another program from the NPST-GR, the existing program will be replaced with the uploaded one.

### Procedure

- 1. Make sure that the message, "PLC TYPE SELECT" is displayed on the LCD of the FP Programmer II.
- Press the **0** key on the FP Programmer II to select the type of programmable controller. The type of programmable controller will be shown on the LCD.
- Display the type of programmable controller with which the FP Programmer II is connected, by pressing the ▲ or ▼ key.
- Press the WRT key to register the type of programmable controller you selected. The message "WAITING" will appear. This shows that the FP Programmer II is waiting for program transfer.

|     | PLC TYPE SELECT<br>YES=0, NO=1      |
|-----|-------------------------------------|
| 0   | PLC TYPE SELECT<br>FP1-C14,C16 [04] |
|     |                                     |
| WRT | WAITING                             |

- 5. Enter the Modem mode by pressing the **OP**, **9**, **3** and **ENT** keys in that order. The FP Programmer II will set its communication parameters so that it can receive data from the modem, and initialize the modem.
- 6. On the NPST-GR, connect the telephone line between the NPST-GR and the FP Programmer II. You can connect it using the [NPST CONFIGURATION] function of the NPST-GR. If your NPST-GR is the version 3.1, refer to the "Chapter 12 Configuring the NPST-GR" of the NPST-GR manual. If the version is earlier than 3.1, refer to the "7.7 NPST-GR Configuration."

After the telephone line is connected, the message "MODEM WAITING" will appear on the LCD of the FP Programmer II.

- 7. On the NPST-GR, change it to the ONLINE mode by pressing the **ESC** key while holding down the **Ctrl** key.
- 8. When the NPST-GR is version 3.0 or later, operate the [LOAD PROGRAM FROM PLC] function. Refer to "??" in the NPST-GR manual for the operation details. When the NPST-GR version is earlier than 3.0, operate the [LOAD PROGRAM ← PLC] function. Refer to "6.1 Loading Program from PC" in the NPST-GR manual.

While the program is being downloaded to the NPST-GR, the message "COMMUNICATING" will be displayed and an asterisk(\*) will blink on the LCD of the FP Programmer II.

When the program is downloaded successfully, you will get the message "WAITING" on the LCD of the FP Programmer II again.

(–) OP 9 3 OP- 93 \* \* \* \* ENT

MODEM WAITING

COMMUNICATING

MODEM WAITING

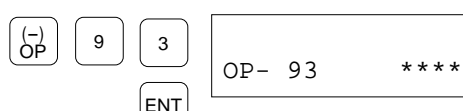

# APPENDIXES

| Appendix A | Error Messages                               |  |
|------------|----------------------------------------------|--|
| Appendix B | List of Instructions                         |  |
| Appendix C | Key Operations                               |  |
| Appendix D | General Specifications                       |  |
| Appendix E | Conversion Cable                             |  |
| Appendix F | Cross Cable                                  |  |
| Appendix G | FP Programmer II Coding Sheet                |  |
| Appendix H | FP Programmer I/O List                       |  |
| Appendix I | Differences between the FP Programmer Series |  |
| Index      | -                                            |  |
|            |                                              |  |

# **Appendix A Error Messages**

When an error message is displayed on the LCD, refer to the tables shown below to get correct action for the message. The tables are classified with when error message appear.

On the "A-2 Self-diagnostic Error Codes", the error codes, displayed when you operate the OP-110, self-diagnostic check, will be listed.

Note:

Note that the self-diagnostic codes E100 to E299 are the codes which are set with the F148(ERR) or P148(PERR)(self-diagnostic error set instruction). They are not listed in the "A-2 Self-diagnostic Error Codes." If the error occurs, the corresponding code will be displayed like "E100" on the LCD. For more information about the F148 and P148, refer to the Programming Manual for your programmable controller.

#### **Beep Sound**

When you press a key, the FP Programmer II always beeps once. This is not an error. But beeping twice or beeping continuously indicates that you operated it incorrectly.

Beeping twice tells you that you pressed the wrong key. You can continue the operation by pressing the correct key.

When the FP Programmer II beeps continuously, an error message will be displayed at the upper line of the LCD. Press the **CLR** key to stop beeping, then correct the error. If you do not know how to continue the operation, refer to "A-1 Error Messages" which list the error messages and the action you should take.

# A-1 Error Messages

The messages will be displayed in the language you have previously selected with the OP-70. In the tables, the messages are listed in English, German, Italian, French, Spanish and Japanese in that order.

| Error Message |   | Action                                                                                           |
|---------------|---|--------------------------------------------------------------------------------------------------|
| SYNTAX ERR    | 1 | You entered the instruction incorrectly. Referring to the Programming Manual for your            |
| SYNTAXFEHLER  | 1 | programmable controller, enter the correct instruction.                                          |
| ERR SINTASSI  | 1 |                                                                                                  |
| ERR SYNTAXE   | 1 |                                                                                                  |
| ERR SINTAXIS  | 1 |                                                                                                  |
| フ'ンポ'ウエラー     | 1 |                                                                                                  |
| SYNTAX ERR    | 4 | The operand you entered is out of the range with you have set in the system registers. Check the |
| SYNTAXFEHLER  | 4 | system register values by operating the OP-50.                                                   |
| ERR SINTASSI  | 4 | Enter the correct operand, or change the system register parameter.                              |
| ERR SYNTAXE   | 4 |                                                                                                  |
| ERR SINTAXIS  | 4 |                                                                                                  |
| フ'ンホ'ウエラー     | 4 |                                                                                                  |
| SYNTAX ERR    | 8 | You entered a wrong operand. Enter the correct operand for the instruction referring to the      |
| SYNTAXFEHLER  | 8 | Programming Manual for your programmable controller.                                             |
| ERR SINTASSI  | 8 |                                                                                                  |
| ERR SYNTAXE   | 8 |                                                                                                  |
| ERR SINTAXIS  | 8 |                                                                                                  |
| フ'ンホ'ウエラー     | 8 |                                                                                                  |
| SYNTAX ERR    | 9 | You entered the instruction which your programmable controller does not support. Use the valid   |
| SYNTAXFEHLER  | 9 | instruction referring to the Programming Manual for your programmable controller.                |
| ERR SINTASSI  | 9 |                                                                                                  |
| ERR SYNTAXE   | 9 |                                                                                                  |
| ERR SINTAXIS  | 9 |                                                                                                  |
| フ・ンホ・ウエラー     | 9 |                                                                                                  |

## When Entering the Instruction

## When Reading the Instruction from the Programmable Controller

Note:

• When reading the instruction from the programmable controller, the FP Programmer II will not beep exceptionally even if any error message appears.

| Error Mess | age | Action                                                                                                |
|------------|-----|----------------------------------------------------------------------------------------------------|
| SYNTAX     | 1   | The instruction you read has the syntax error. Enter the instruction correctly or delete the wrong    |
| SYNTAX     | 1   | instruction.                                                                                          |
| SINTASSI   | 1   |                                                                                                    |
| SYNTAXE    | 1   |                                                                                                    |
| SINTAXIS   | 1   |                                                                                                    |
| フ・ンホ・ウエラ-  | - 1 | —                                                                                                    |
| SYNTAX     | 4   | Any operand for the instruction you read is out of the range which you have set in the system         |
| SYNTAX     | 4   | registers. Check the system register values by operating the OP-50. Enter the correct operand, or     |
| SINTASSI   | 4   | delete that instruction. Or, change the system register values.                                       |
| SYNTAXE    | 4   |                                                                                                    |
| SINTAXIS   | 4   |                                                                                                    |
| フ・ンホ・ウエラ-  | - 4 |                                                                                                    |
| SYNTAX     | 8   | Any operand for the instruction you read is incorrect. Enter the correct instruction referring to the |
| SYNTAX     | 8   | Programming Manual for your programmable controller. Or, delete that instruction.                     |
| SINTASSI   | 8   | _                                                                                                    |
| SYNTAXE    | 8   | _                                                                                                    |
| SINTAXIS   | 8   | _                                                                                                    |
| フ'ンホ'ウエラ-  | - 8 | —                                                                                                    |

## When Operating OP-9 or OP-30 When Operating FP Programmer II in TEST Mode

When you operate the OP-9 to check the program, and any error is found, the address where the error exists and the corresponding error message will be displayed.

When you change the mode of programmable controller from the PROG. mode to the RUN mode with the OP-30, the programmable controller will automatically check the program before executing it. When any error is found at that time, the mode of programmable controller will not be changed and the corresponding error message will appear. The address where the error exists will not be displayed. If you want to know the address, operate the OP-9.

In the TEST mode, it is possible that only the error message "PROGRAM ERR" listed at the end of the following table will be displayed.

| Error Message | Action                                                                                                    |
|---------------|----------------------------------------------------------------------------------------------------|
| SYNTAX        | Syntax error.                                                                                                    |
| SYNTAX        | Enter the instruction correctly referring to the Programming Manual for your programmable                                                                    |
| SINTASSI      | controller, or delete the instruction.                                                                                                    |
| SYNTAXE       |                                                                                                    |
| SINTAXIS      |                                                                                                    |
| フ'ンホ'ウ        |                                                                                                    |
| DUP USE       | Duplicated output error.                                                                                                    |
| DOPP. BELEG.  | You are using the two or more same output instructions in the program. Modify the program not to                                                             |
| DOPPIO USO    | use the same output instruction. Or, you can enable the duplicated output instructions by changing the parameter of the system register No 20 with the OP-50 |
| DBL. EMPLOI   | the parameter of the system register (0.20 with the Or 50.                                                                                                   |
| USO DOBLE     |                                                                                                    |
| タ フ リエラー      |                                                                                                    |
| PAIR          | Not paired error.                                                                                                    |
| PAAR          | One of the instructions which must be paired is missing. For example, JP(jump) and LBL(label)                                                                |
| COPPIA        | instructions must be entered together. Enter the missing instruction.                                                                                        |
| APPAIRAGE.    | instructions at the correct positions referring to the Programming Manual for your programmable                                                              |
| SIN PAREJA    | controller.                                                                                                    |
| <u>^'7−</u>   |                                                                                                    |
| MISMATCH      | System register parameter error.                                                                                                    |
| VERWECHSLUNG  | The operand for the instruction is out of range which you have set at the system registers. Check the                                                        |
| NON COERENTE  | system register parameter by operating the OP-50.                                                                                                    |
| COHERENCE     | concet the instruction of change the corresponding system register values.                                                                                   |
| NO COHERENTE  |                                                                                                    |
| ミスマッチ         |                                                                                                    |
| PROG AREA     | An instruction exists where it must not exist. Enter the instruction at the correct position, referring                                                      |
| PROG. BEREICH | to the Programming Manual for your programmable controller.                                                                                                  |
| AREA PROG     |                                                                                                    |
| EMPLAC. INST  |                                                                                                    |
| AREA DE PROG  |                                                                                                    |
| PROG IU7      |                                                                                                    |

| Error Message | Action                                                                                                    |
|---------------|----------------------------------------------------------------------------------------------------|
| COMPILE FULL  | Not entire program could be compiled. You have to modify the program so that the number of steps                     |
| COMPILE FULL  | for the program is smaller than the program capacity. (This message will appear only when the                        |
| COMPILE FULL  | programmable controller is FP10S or FP10.)                                                                           |
| COMPILE FULL  |                                                                                                    |
| COMPILE FULL  |                                                                                                    |
| コンハ'イル フル     |                                                                                                    |
| OPCD COMBI    | High level instruction type error.                                                                                   |
| OPCD COMBI    | Both scan execution type instructions and pulse execution type instructions exist in the program.                    |
| OPCD COMBI    | Unify the instruction type.                                                                                          |
| OPCD COMBI    |                                                                                                    |
| OPCD COMBI    |                                                                                                    |
| OPCD クミアフセ    |                                                                                                    |
| OPR COMBI     | Operand error.                                                                                                    |
| OPR COMBI     | Incorrect operands have been entered for the instruction. Enter the correct operand, referring to the                |
| OPR COMBI     | Programming Manual for your programmable controller.                                                                 |
| OPR COMBI     | _                                                                                                    |
| OPR COMBI     | _                                                                                                    |
| OPR クミアワセ     |                                                                                                    |
| PROGRAM ERR   | The CPU has not been formatted yet.                                                                                  |
| PROGRAM ERR   | The program stored on the programmable controller may be broken because the battery gets low.                        |
| PROGRAM ERR   | In either case, operate the OP-0 to format the CPU and try to write the program to the programmable controller again |
| PROGRAM ERR   | (This message will appear only when the programmable controller is the FP10S or FP10.)                               |
| PROGRAM ERR   |                                                                                                    |
| 7'02'34 13-   |                                                                                                    |

## **Communication Error**

#### Link Error

The following error messages will appear when you operate remote programming using the Link Units. Errors are detected at the Link Unit installed on the programmable controller with which the FP Programmer II is connected.

#### Notes:

• The Link Unit described in the table below indicates that the Link Unit which is installed on the programmable controller with which the FP Programmer II is trying to communicate via the Link Unit.

| Error Messag | ge | Action                                                                                            |
|--------------|----|---------------------------------------------------------------------------------------------------|
| LINK ERR !   | 21 | NACK error.                                                                                       |
| LINK ERR !   | 21 | The Link Unit does not recognize the data correctly. Refer to the Link Unit Manual for details.   |
| LINK ERR !   | 21 |                                                                                                   |
| LINK ERR !   | 21 |                                                                                                   |
| LINK ERR !   | 21 |                                                                                                   |
| リンク エラー !!   | 21 |                                                                                                   |
| LINK ERR !   | 22 | WACK error.                                                                                       |
| LINK ERR !   | 22 | The Receive Buffer of the Link Unit is full. Refer to the Link Unit Manual for details.           |
| LINK ERR !   | 22 |                                                                                                   |
| LINK ERR !   | 22 |                                                                                                   |
| LINK ERR !   | 22 |                                                                                                   |
| リンク エラー !!   | 22 |                                                                                                   |
| LINK ERR !   | 23 | Duplicate board error.                                                                            |
| LINK ERR !   | 23 | The Link Unit number is duplicated with other Link Unit. The Link Unit number must be unique in   |
| LINK ERR !   | 23 | a network. Assign the unique number for each Link Unit.                                           |
| LINK ERR !   | 23 |                                                                                                   |
| LINK ERR !   | 23 |                                                                                                   |
| リンク エラー !!   | 23 |                                                                                                   |
| LINK ERR !   | 24 | Transmission format error.                                                                        |
| LINK ERR !   | 24 | The data you are going to send is not corresponding to the transmission format. Refer to the Link |
| LINK ERR !   | 24 | Unit Manual for details.                                                                          |
| LINK ERR !   | 24 |                                                                                                   |
| LINK ERR !   | 24 |                                                                                                   |
| リンク エラー !!   | 24 |                                                                                                   |
| LINK ERR !   | 25 | Hardware error.                                                                                   |
| LINK ERR !!  | 25 | Any error occurred on the communication hardware. Refer to the Link Unit Manual for details.      |
| LINK ERR !   | 25 |                                                                                                   |
| LINK ERR !   | 25 |                                                                                                   |
| LINK ERR !   | 25 |                                                                                                   |
| リンク エラー !!   | 25 |                                                                                                   |

| Error Message | Action                                                                                                    |
|---------------|----------------------------------------------------------------------------------------------------|
| LINK ERR !26  | Unit No. error.                                                                                                    |
| LINK ERR !26  | When your Link Unit is MEWNET-P Link Unit, assign the unit number in the range of 1 to 63.                                                |
| LINK ERR !26  | When it is MEWNET-W Link, assign it in the range of 1 to 32. When it is the MEWNET-H Link,<br>set the unit number in the range of 1 to 64 |
| LINK ERR !26  |                                                                                                    |
| LINK ERR !26  | _                                                                                                    |
| リンク エラー !26   |                                                                                                    |
| LINK ERR !27  | Not support error.                                                                                                    |
| LINK ERR !27  | You specified the command or the unit which the Link Unit does not support. Refer to the Link                                             |
| LINK ERR !27  | Unit Manual for details.                                                                                                    |
| LINK ERR !27  | _                                                                                                    |
| LINK ERR !27  | _                                                                                                    |
| リンク エラー !27   | -                                                                                                    |
| LINK ERR !28  | No answer error(time out).                                                                                                    |
| LINK ERR !28  | The unit which you are going to send data does not exist. Refer to the Link Unit Manual for details.                                      |
| LINK ERR !28  | _                                                                                                    |
| LINK ERR !28  |                                                                                                    |
| LINK ERR !28  |                                                                                                    |
| リンク エラー !28   |                                                                                                    |
| LINK ERR !29  | Buffer close error.                                                                                                    |
| LINK ERR !29  | You tried to send or receive data with the buffer closed. Refer to the Link Unit Manual for details.                                      |
| LINK ERR !29  | _                                                                                                    |
| LINK ERR !29  | _                                                                                                    |
| LINK ERR !29  | _                                                                                                    |
| リンク エラー !29   | _                                                                                                    |
| LINK ERR !30  | Time out error.                                                                                                    |
| LINK ERR !30  | You cannot send any data. Check if the optical fiber cable is connected correctly.                                                        |
| LINK ERR !30  |                                                                                                    |
| LINK ERR !30  |                                                                                                    |
| LINK ERR !30  | _                                                                                                    |
| リンク エラー !30   | _                                                                                                    |

| Error Message |      | Action                                                                                                    |
|---------------|------|----------------------------------------------------------------------------------------------------|
| COM. ERROR    | !40  | BCC error.                                                                                                    |
| COM. ERROR    | !40  | Transmission error occurred in command data. Check the cable connection.                                                                                                    |
| COM. ERROR    | ! 40 | Clear the error by pressing the <b>CLR</b> key or the <b>ACLR</b> key. You can continue the operation.                                                                         |
| COM. ERROR    | ! 40 | If the error often occurs, check the communication cable and contact your dealer.                                                                                              |
| COM. ERROR    | ! 40 |                                                                                                    |
| ツウシン エラー      | !40  |                                                                                                    |
| COM. ERROR    | !41  | Format error.                                                                                                    |
| COM. ERROR    | !41  | The command message does not fit to the transmission format. Check the cable connection.                                                                                       |
| COM. ERROR    | !41  | Clear the error by pressing the <b>CLR</b> key or the <b>ACLR</b> key. You can continue the operation.                                                                         |
| COM. ERROR    | !41  | If the error often occurs, check the communication cable and contact your dealer.                                                                                              |
| COM. ERROR    | !41  |                                                                                                    |
| ツウシン エラー      | !41  |                                                                                                    |
| CANT SUPPORT  | !42  | Not support error.                                                                                                    |
| UNMOEGLICH    | !42  | You specified the command or the unit which your programmable controller does not support.                                                                                     |
| NON SUPPORTA  | !42  | Check the version of the programmable controller.                                                                                                    |
| NON SUPPORTE  | !42  |                                                                                                    |
| NO SOPORTE    | !42  |                                                                                                    |
| サホニート シテイマセン  | !42  |                                                                                                    |
| COM. ERROR    | !43  | Procedure error.                                                                                                    |
| COM. ERROR    | !43  | Another command is sent while the programmable controller is in the wait state.                                                                                                |
| COM. ERROR    | !43  | Clear the error by pressing the <b>CLR</b> key or the <b>ACLR</b> key. You can continue the operation.                                                                         |
| COM. ERROR    | !43  | If the error often occurs, check the communication cable and contact your dealer.                                                                                              |
| COM. ERROR    | !43  |                                                                                                    |
| ツウシン エラー      | !43  |                                                                                                    |
| COM. ERROR    |      | Communication error.                                                                                                    |
| COM. ERROR    |      | Clear the error by pressing the CLR key or the ACLR key. You can continue the operation.                                                                                       |
| COM. ERROR    |      | If the error often occurs, check the communication cable and contact your dealer.                                                                                              |
| COM. ERROR    |      |                                                                                                    |
| COM. ERROR    |      |                                                                                                    |
| ツウシン エラー      |      |                                                                                                    |
| CANT SEND     |      | Send disable error.                                                                                                    |
| CANT SEND     |      | Clear the error by pressing the <b>CLR</b> key or the <b>ACLR</b> key. You can continue the operation.                                                                         |
| CANT SEND     |      | If the error often occurs, check the communication cable and contact your dealer.                                                                                              |
| CANT SEND     |      |                                                                                                    |
| CANT SEND     |      |                                                                                                    |
| ソウシン フカ エラー   |      |                                                                                                    |
| NO RESPONSE   |      | No response error (time up).                                                                                                    |
| KEINE ANTWORT |      | Clear the error by pressing the CLR key or the ACLR key. You can continue the operation. If the                                                                                |
| NO RISPOSTA   |      | error often occurs, check the communication cable and contact your dealer.<br>For the EP10S and EP10, this message will appear when you turn on the programmable controller in |
| NON REPONSSE  |      | the RUN mode or when you change the mode of programmable controller from PROG. mode to                                                                                         |
| NO RESPUESTA  |      | RUN mode. This is not an error and the message will be cleared after a few minutes.                                                                                            |
| オウトウ ナシ エラー   |      |                                                                                                    |

## When the FP Programmer II is Communicating with the Programmable Controller

## When Communicating with the Linked Station

| Error Message |     | Action                                                                                                |
|---------------|-----|----------------------------------------------------------------------------------------------------|
| NO LINK NO.   | !50 | No link error.                                                                                        |
| NO LINK NO.   | !50 | You specified the Link Unit number which does not exist in the network. Specify the correct Link      |
| NO LINK NO.   | !50 | Unit number.                                                                                          |
| NO LINK NO.   | !50 |                                                                                                    |
| NO LINK NO.   | !50 |                                                                                                    |
| リンク NO. ナシ    | !50 |                                                                                                    |
| CANT TRANSMIT | !51 | Simultaneous operation error.                                                                         |
| KEIN SENDEN   | !51 | The Send Buffer is full and you cannot send the data to the other Link Unit. Try the operation again. |
| TX NON POSS   | !51 | If the same message appears even if you tried several times, contact your dealer.                     |
| TRANS. IMPOSS | !51 |                                                                                                    |
| TX NO POSIBLE | !51 |                                                                                                    |
| ツウシン テ・キマセン   | !51 |                                                                                                    |
| CANT TRANSMIT | !52 | Sending disable error.                                                                                |
| KEIN SENDEN   | !52 | You cannot send the data to the other Link Unit. The reason is not clear. Try the operation again.    |
| TX NON POSS   | !52 | If the same message appears even if you tried several times, contact your dealer.                     |
| TRANS. IMPOSS | !52 |                                                                                                    |
| TX NO POSIBLE | !52 |                                                                                                    |
| ンウシン テ・キマセン   | !52 |                                                                                                    |
| BUSY ERR      | !53 | Busy error.                                                                                           |
| SYS.UEBERLAST | !53 | The programmable controller is now processing a command and cannot receive the data. Wait for         |
| ERR OCCUPATO  | !53 | the programmable controller to complete that command, and try the operation again.                    |
| SYS OCCUPE    | !53 |                                                                                                    |
| ERR OCUPADO   | !53 |                                                                                                    |
| ヒ'シ'ー エラー     | !53 |                                                                                                    |

| Error Message |     | Action                                                                                                    |
|---------------|-----|----------------------------------------------------------------------------------------------------|
| PARAMETER ERR | !60 | You entered the wrong parameter.                                                                                                    |
| PARAM.FEHLER  | !60 | You specified the function which is not supported.                                                                                                    |
| ERR PARAMETRO | !60 | If you were entering the password, you might enter a wrong one. Specify the correct parameter, function or password                                                                             |
| PARAMETRE ERR | !60 |                                                                                                    |
| ERR PARAMETRO | !60 |                                                                                                    |
| ハ・ラメータ エラー    | !60 |                                                                                                    |
| DATA ERR      | !61 | Data error.                                                                                                    |
| DATA ERR      | !61 | The relay(contact) or register you entered is invalid.                                                                                                    |
| DATA ERR      | !61 | The relay number or the register number you entered is out of the applicable range.                                                                                                    |
| DATA ERR      | !61 | controller.                                                                                                    |
| DATA ERR      | !61 |                                                                                                    |
| テ・ータエラー       | !61 |                                                                                                    |
| ENTRY ERR     | !62 | Registration error.                                                                                                    |
| ENTRY ERR     | !62 | You tried to register too much data. You cannot register any more.                                                                                                    |
| ENTRY ERR     | !62 | You have not registered the required data. Enter the data.                                                                                                    |
| ENTRY ERR     | !62 |                                                                                                    |
| ENTRY ERR     | !62 |                                                                                                    |
| エントリー エラー     | !62 |                                                                                                    |
| PLC MODE ERR  | !63 | Mode error of programmable controller.                                                                                                    |
| SPS MODEFEHLE | !63 | You cannot execute the operation in the current mode of programmable controller. Change to the                                                                                                  |
| ERR MODE PLC  | !63 | correct mode of programmable controller for that operation and try it again.                                                                                                    |
| MODE PLC ERR  | !63 | operate the OP-14 so that you can access to the running program.                                                                                                    |
| ERR MODE PLC  | !63 | This message will be also displayed when you try to operate the OP-74(cancel the password) though                                                                                               |
| モート・エラー       | !63 | you have not set the password yet.                                                                                                    |
| MEMR UNIT ERR | !64 | No ROM/RAM error.                                                                                                    |
| FEHLSPEICHER  | !64 | The user ROM or the comment RAM is not mounted on the programmable controller. Mount it on                                                                                                    |
| ERR UNITA MEM | !64 | the programmable controller and try it again.                                                                                                    |
| UNITE MEM DEF | !64 |                                                                                                    |
| ERR MEMORIA   | !64 |                                                                                                    |
| メモリー ユニット エラー | !64 |                                                                                                    |
| PROTECT ERR   | !65 | Protect error.                                                                                                    |
| SCHUTZFEHLER  | !65 | The programmable controller is write-protected with the memory protect switch on the CPU.                                                                                                    |
| ERR PROTEZ    | !65 | Cancel the protection using the switch. For more information about the memory protection switch, refer to "Installing the ROM" section in the Technical Manual for your programmable controller |
| ERR PROTECT   | !65 | The password has been set to the programmable controller. Operate the OP-72 to make the                                                                                                    |
| ERR PROTEGIDO | !65 | programmable controller registration open state.                                                                                                    |
| フ ロテクト エラー    | !65 |                                                                                                    |
| ADDRESS ERR   | !66 | Address error.                                                                                                    |
| ADRESSEFEHLER | !66 | You specified an address which is out of the program area. Enter an address number correctly,                                                                                                   |
| ERR INDIRIZZO | !66 | referring to the Programming Manual for your programmable controller.                                                                                                    |
| ADRESSE ERR   | !66 |                                                                                                    |
| ERR DIRECCION | !66 |                                                                                                    |
| フト・レス エラー     | !66 |                                                                                                    |

## When Operating FP Programmer II

| Error Message     | Action                                                                                                    |
|-------------------|----------------------------------------------------------------------------------------------------|
| NO DATA ERR !67   | Missing data error.                                                                                                    |
| KEINE DATEN !67   | The data you want to read from the programmable controller does not exist.                                                                                          |
| ERR NO DATO !67   | _                                                                                                    |
| DONNEE ABSC !67   | _                                                                                                    |
| ERR NO DATOS !67  | _                                                                                                    |
| テ 'ータ ナシ エラー 167  |                                                                                                    |
| RUN EDIT ERR !68  | You cannot edit the program in the RUN mode. To change the instruction stored on the                                                                                |
| FUN-EING.FEHL !68 | <sup>–</sup> programmable controller, change the mode of programmable controller to the PROG. mode.                                                                 |
| ERR RUN EDIT !68  | _                                                                                                    |
| EDIT RUN ERR !68  | _                                                                                                    |
| ERR EDIT RUN !68  | _                                                                                                    |
| ラン エディット エラー 168  |                                                                                                    |
| PROGRAM FULL !70  | The program size exceeds the maximum. Modify the program so that the program size becomes                                                                           |
| PROGRAM FULL !70  | smaller.                                                                                                    |
| PROGRAM FULL !70  | _                                                                                                    |
| PROGRAM FULL !70  |                                                                                                    |
| PROGRAM FULL !70  |                                                                                                    |
| フ・ロク・ラム フル !70    | _                                                                                                    |
| BUSY ERR !71      | The CPU is processing other command and cannot receive the data. Try the operation again.                                                                           |
| SYS.VEBERLAST !71 | _                                                                                                    |
| ERR OCCUPATO !71  | _                                                                                                    |
| SYS OCCUPE !71    | _                                                                                                    |
| ERR OCCUPADO !71  | _                                                                                                    |
| E'9'= IF- !71     |                                                                                                    |
| PLC TYPE ERROR    | The program and the system register parameters stored in the FP Programmer II is not supported by                                                                   |
| FALSCHER SPS TYP  | the programmable controller to which the FP Programmer II is now connected. So, you cannot write                                                                    |
| ERRORE TIPO PLC   | them to the programmable controller. You can store only the program and the system register values<br>which is made or set for that type of programmable controller |
| ERREUR TYPE PLC   | - which is made of set for that type of programmable controller.                                                                                                    |
| ERROR TIPO PLC    | _                                                                                                    |
| キシュチカゴイ エラー       |                                                                                                    |
| CAPACITY OVER     | _ The program you tried to upload from the programmable controller is more than 12 kilosteps. The                                                                   |
| PROG.IST ZU LANG  | total steps of the program and the system registers to be uploaded from the programmable controller                                                                 |
| OLTRE CAPACITA    | to the FP Programmer II must be 12 kilosteps or less.                                                                                                    |
| DEPASSE CAPACITE  | _                                                                                                    |
| MEMORIA SATURADA  |                                                                                                    |
| フ・ロク・ラム ヨウリョウ エラー |                                                                                                    |
| BACKUP POWER ERR  | _ The program or the system register values you uploaded was lost because the battery gets low.                                                                     |
| BATTERIE-ALARM    | Charge the FP Programmer II and upload the program again.                                                                                                    |
| ERR ALIM. BACKUP  | - only the program from the programmable controller and write the system register values                                                                            |
| ERREUR ALIM SECO  |                                                                                                    |
| BATERIA DESCARG.  | _                                                                                                    |
| バッタアッフ バワーキレ      |                                                                                                    |

| Error Message   | Action                                                                                        |  |  |  |  |  |
|-----------------|-----------------------------------------------------------------------------------------------|--|--|--|--|--|
| PLC MODE ERR    | You operated in the wrong mode of programmable controller. For example, you tried to download |  |  |  |  |  |
| SPS MODEFEHLE   | the program while the programmable controller is in the RUN mode. Change the mode of          |  |  |  |  |  |
| ERR MODE PLC    | programmable controller to the correct mode.                                                  |  |  |  |  |  |
| MODE PLC ERR    |                                                                                               |  |  |  |  |  |
| ERR MODE PLC    |                                                                                               |  |  |  |  |  |
| PC E-F. IS-     | -                                                                                             |  |  |  |  |  |
| VERIFY ERROR    | The data in the FP Programmer II and the one in the programmable controller does not match.   |  |  |  |  |  |
| FALSCHER TEST   | _                                                                                             |  |  |  |  |  |
| ERRORE VERIFICA |                                                                                               |  |  |  |  |  |
| ERREUR VERIF    |                                                                                               |  |  |  |  |  |
| ERROR VERIFECA  |                                                                                               |  |  |  |  |  |
| ショウゴ ウ エラー      | -                                                                                             |  |  |  |  |  |

## A-2 Self-diagnostic Error Codes

When the OP-110 is executed, and the FP Programmer II detects an error, it will display the corresponding selfdiagnostic error code. To identify the error code with the contents of the error and action you should take, refer to the table below.

Note that the self-diagnostic codes E100 to E299 is the codes which is set with the F148(ERR) or P148(PERR) (self-diagnostic error set instruction). They are not listed in the following tables. If the corresponding error occurs, the message will be displayed like "E100." For more information about the F148 and

P148, refer to the Programming Manual for your programmable controller.

The messages will be displayed in the language you have previously selected with the OP-70. In the tables, the messages are listed in English, German, Italian, French, Spanish and Japanese in that order.

| Self-diagnostic Code | Action               |
|----------------------|----------------------|
| ERR E20              | BPU error.           |
| ERR E20              | Contact your dealer. |
| ERR E20              |                      |
| ERR E20              |                      |
| ERR E20              |                      |
| ERR E20              |                      |
| ERR E21              | RAM error 1.         |
| ERR E21              | Contact your dealer. |
| ERR E21              |                      |
| ERR E21              |                      |
| ERR E21              |                      |
| ERR E21              |                      |
| ERR E22              | RAM error 2.         |
| ERR E22              | Contact your dealer. |
| ERR E22              |                      |
| ERR E22              |                      |
| ERR E22              |                      |
| ERR E22              |                      |
| ERR E23              | RAM error 3.         |
| ERR E23              | Contact your dealer. |
| ERR E23              |                      |
| ERR E23              |                      |
| ERR E23              |                      |
| ERR E23              |                      |
| ERR E24              | RAM error 4.         |
| ERR E24              | Contact your dealer. |
| ERR E24              |                      |
| ERR E24              |                      |
| ERR E24              |                      |
| ERR E24              |                      |

| Self-diagnostic | Code | Action                                                                                                    |
|-----------------|------|----------------------------------------------------------------------------------------------------|
| ERR E25         |      | RAM error 5.                                                                                                    |
| ERR E25         |      | Contact your dealer.                                                                                                    |
| ERR E25         |      |                                                                                                    |
| ERR E25         |      |                                                                                                    |
| ERR E25         |      |                                                                                                    |
| ERR E25         |      |                                                                                                    |
| USER ROM ERR    | F26  | User ROM summation check error                                                                                                    |
| USER ROM ERR    | E26  | Check the contents in the ROM.                                                                                                    |
| USER ROM ERR    | E26  |                                                                                                    |
| USER ROM ERR    | E26  |                                                                                                    |
| USER ROM ERR    | E26  |                                                                                                    |
|                 | E20  |                                                                                                    |
|                 | 120  |                                                                                                    |
| SP UNIT LAY     | E27  | The number of Intelligent Units mounted on the programmable controller exceeds the maximum.                                                                                                    |
| SOND.MOD.SET    | E27  | you can mount on one programmable controller.                                                                                                    |
| SP UNIT LAY     | E27  |                                                                                                    |
| EXC. UNIT SP    | E27  |                                                                                                    |
| SP UNIT LAY     | E27  |                                                                                                    |
| SP IIVH LAY     | E27  |                                                                                                    |
| SYSTEM REG.     | E28  | The system register error. A value set in the system registers is incorrect. Check the system                                                                                                    |
| SYSTEM REG.     | E28  | registers and correct them.                                                                                                    |
| REG SISTEMA     | E28  |                                                                                                    |
| REG. SYSTEM     | E28  |                                                                                                    |
| REG SISTEMA     | E28  |                                                                                                    |
| システム レシゴスター     | E28  |                                                                                                    |
| ERR E29         |      | System bus time out occurs.                                                                                                    |
| ERR E29         |      | Contact your dealer.                                                                                                    |
| ERR E29         |      |                                                                                                    |
| ERR E29         |      |                                                                                                    |
| ERR E29         |      |                                                                                                    |
| ERR E29         |      |                                                                                                    |
| TNT ERR 0       | E30  | Interruption error 0.                                                                                                    |
| TNT ERP 0       | E30  | Contact your dealer.                                                                                                    |
| TNT ERR 0       | E30  |                                                                                                    |
| TNT ERR 0       | E30  |                                                                                                    |
| TNT ERP 0       | E30  |                                                                                                    |
|                 | E30  |                                                                                                    |
| <u></u>         | UCE  |                                                                                                    |
| INT ERR 1       | E31  | Interruption error 1.                                                                                                    |
| INT ERR 1       | E31  | An interruption occurred though the interrupt Unit did not request the interruption. An error was generated on other unit, or a other unit might be under the malfunction due to the poise. Check each |
| INT ERR 1       | E31  | unit on the programmable controller and make sure if the noise is generated.                                                                                                    |
| INT ERR 1       | E31  |                                                                                                    |
| INT ERR 1       | E31  |                                                                                                    |
| 7/12217- 1      | E31  |                                                                                                    |

| Self-diagnostic | Code | Action                                                                                            |
|-----------------|------|---------------------------------------------------------------------------------------------------|
| INT ERR 2       | E32  | Interruption error 2.                                                                             |
| INT ERR 2       | E32  | Create the program which supports the interruption.                                               |
| INT ERR 2       | E32  |                                                                                                   |
| INT ERR 2       | E32  |                                                                                                   |
| INT ERR 2       | E32  |                                                                                                   |
| フリコミエラー 2       | E32  |                                                                                                   |
| ERR E33         |      | Multi-CPU system register error.                                                                  |
| ERR E33         |      | The parameters of the system registers No.420 and No.443 for the CPU 1 does not match those for   |
| ERR E33         |      | the CPU 2. Set the same data for the CPU 1 and CPU2.                                              |
| ERR E33         |      |                                                                                                   |
| ERR E33         |      |                                                                                                   |
| ERR E33         |      |                                                                                                   |
| ERR E34         |      | I/O Unit status error.                                                                            |
| ERR E34         |      | Any of the units on the programmable controller malfunctions.                                     |
| ERR E34         |      | DT9036 (for the FP10S and FP10, DT90036). Replace the malfunctioning unit with the new one.       |
| ERR E34         |      | D 1966 (for the 11166 and 1116, D 196656). Replace the manufactioning and with the low one.       |
| ERR E34         |      |                                                                                                   |
| ERR E34         |      |                                                                                                   |
| REMOTE I/O      | E35  | The unit which cannot be mounted on the slave station is mounted on the slave station. Remove it. |
| REMOTE I/O      | E35  |                                                                                                   |
| REMOTE I/O      | E35  |                                                                                                   |
| REMOTE I/O      | E35  |                                                                                                   |
| REMOTE I/O      | E35  |                                                                                                   |
| Uモ−+ I/O        | E35  |                                                                                                   |
| REMOTE I/O      | E36  | The number of slots or the number of I/Os on the slave station exceeds the maximum. Check the     |
| REMOTE I/O      | E36  | maximum number of the slots and the I/Os for the slave station referring to the remote I/O system |
| REMOTE I/O      | E36  | manual. Use the slots and the I/Os in the range which the slave station supports.                 |
| REMOTE I/O      | E36  |                                                                                                   |
| REMOTE I/O      | E36  |                                                                                                   |
| Uモート I/O        | E36  |                                                                                                   |
| REMOTE I/O      | E37  | The I/O numbers in the remote I/O system are duplicated.                                          |
| REMOTE I/O      | E37  | Allocate the I/O map for the remote I/O system so that no I/O number is duplicated.               |
| REMOTE I/O      | E37  |                                                                                                   |
| REMOTE I/O      | E37  |                                                                                                   |
| REMOTE I/O      | E37  |                                                                                                   |
| Uモート I/O        | E37  |                                                                                                   |
| REMOTE I/O      | E38  | The number of I/O points for the I/O terminal board is assigned incorrectly on the I/O map.       |
| REMOTE I/O      | E38  | Referring to the remote I/O system manual and allocate the I/O map correctly.                     |
| REMOTE I/O      | E38  |                                                                                                   |
| REMOTE I/O      | E38  |                                                                                                   |
| REMOTE I/O      | E38  |                                                                                                   |
| リモート I/O        | E38  |                                                                                                   |

| Self-diagnostic | Code        | Action                                                                                              |
|-----------------|-------------|----------------------------------------------------------------------------------------------------|
| ERR E39         |             | The IC Memory Card is not installed on the programmable controller. Install one correctly.          |
| ERR E39         |             | The data in the IC Memory Card may be broken. Store the data to the IC Memory Card again.           |
| ERR E39         |             |                                                                                                    |
| ERR E39         |             |                                                                                                    |
| ERR E39         |             |                                                                                                    |
| ERR E39         |             |                                                                                                    |
| T/O FUSE CUT    | E40         | The fuse on the Output Unit was blown.                                                              |
| SICHERUNGDEE    | E40         | Replace the fuse with the new one.                                                                  |
| FUSE ROTTO      | E40         |                                                                                                    |
| FUSIBLE DEF     | E40         |                                                                                                    |
| FUSIBLE ROTO    | E40         |                                                                                                    |
|                 | E40         |                                                                                                    |
| 1/0 61-7 + 6    |             |                                                                                                    |
| SP UNIT CPU     | E41         | The Intelligent Unit hangs.                                                                         |
| SOND.MOD.CPU    | E41         | occurs by checking the DT9006 and DT9007 (for the FP10S and FP10, DT 90006 and 90007) using         |
| SP UNITA CPU    | E41         | the OP-8 function. For details of the error, refer to the manual for the Intelligent Unit.          |
| DEF. UNITE SP   | E41         |                                                                                                    |
| SP UNIT CPU     | E41         |                                                                                                    |
| SP III CPU      | E41         |                                                                                                    |
| I/O VERIFY      | E42         | I/O verify error.                                                                                   |
| EIN/AUS TEST    | E42         | The actual I/O units location does not match the I/O map on the programmable controller. You        |
| VERIFICA I/O    | E42         | programmable controller once and turn it ON again. Then, the new I/O map will be read to the CPU    |
| VERIF E/S       | E42         | and you will be able to operate again.                                                              |
| VERIFICA I/O    | E42         |                                                                                                    |
| 1/0 ショウコンウ      | E42         |                                                                                                    |
| WDT TIME UP     | E43         | The scan time of the program is too long. Modify the program so that it is processed in the shorter |
| WDT VERGEHEN    | E43         | time.                                                                                               |
| TEMPO TRASC     | E43         |                                                                                                    |
| WDT DEPASSE     | E43         |                                                                                                    |
| RETRASO WDT     | E43         |                                                                                                    |
| WDT タイムアッフ・     | E43         |                                                                                                    |
| ETINOTION FOD   | T7/5        | The program is coded illogically. For example, the register value overflowed as the result of the   |
| FUNCTION ERC    | E45<br>E45  | calculation with the index register (IX or IY). Modify the program so that it is coded logically.   |
| FPP FINZIONE    | E45<br>F45  | To know the address where the error exists, check the DT9017 and DT9018 (for the FP10S and          |
| EONCTION FRR    | F45         | FP10, DT90017 and DT90018) by operating the OP-8.                                                   |
| FPR FINCTON     | <u>г</u> 45 |                                                                                                    |
| 77/////         | <br>F45     |                                                                                                    |
|                 |             |                                                                                                    |
| REMOTE I/O      | E46         | Any station in the remote I/O system may be still turned OFF.                                       |
| REMOTE I/O      | E46         | DT9131 to DT9137 (for the FP10S and FP10. DT90131 to DT90137) by operating the OP-8.                |
| REMOTE I/O      | E46         | To set the programmable controller so that you can check the slave station errors, refer to Remote  |
| REMOTE I/O      | E46         | I/O System Manual.                                                                                  |
| REMOTE I/O      | E46         |                                                                                                    |
| リモート I/O        | E46         |                                                                                                    |

| Self-diagnostic Code |     | Action                                                                                                 |  |  |  |  |  |
|----------------------|-----|----------------------------------------------------------------------------------------------------|--|--|--|--|--|
| REMOTE I/O           | E47 | The I/O Units mounted on the programmable controller does not match the I/O map.                       |  |  |  |  |  |
| REMOTE I/O           | E47 | The fuse on any unit blew or any intelligent unit malfunctions.                                        |  |  |  |  |  |
| REMOTE I/O           | E47 | Check all the units on the programmable controller.                                                    |  |  |  |  |  |
| REMOTE I/O           | E47 |                                                                                                    |  |  |  |  |  |
| REMOTE I/O           | E47 |                                                                                                    |  |  |  |  |  |
| U <b>モ−</b> ト I/O    | E47 |                                                                                                    |  |  |  |  |  |
| BATTERY ERR          | E50 | The voltage of the battery is getting low. Replace it with the new one.                                |  |  |  |  |  |
| BATT. FEHLER         | E50 |                                                                                                    |  |  |  |  |  |
| ERR BATTERIA         | E50 |                                                                                                    |  |  |  |  |  |
| DEFAUT PILE          | E50 |                                                                                                    |  |  |  |  |  |
| ERR BATERIA          | E50 |                                                                                                    |  |  |  |  |  |
| ハ・ッテリー エラー           | E50 |                                                                                                    |  |  |  |  |  |
| REMOTE I/O           | E51 | Remote I/O terminator error.                                                                           |  |  |  |  |  |
| REMOTE I/O           | E51 | Terminator is set incorrectly. Correct it referring to the Remote I/O System Manual.                   |  |  |  |  |  |
| REMOTE I/O           | E51 |                                                                                                    |  |  |  |  |  |
| REMOTE I/O           | E51 |                                                                                                    |  |  |  |  |  |
| REMOTE I/O           | E51 |                                                                                                    |  |  |  |  |  |
| リモート I/O             | E51 |                                                                                                    |  |  |  |  |  |
| REMOTE I/O           | E52 | Remote I/O refresh synchronization error.                                                              |  |  |  |  |  |
| REMOTE I/O           | E52 | Contact your dealer.                                                                                   |  |  |  |  |  |
| REMOTE I/O           | E52 |                                                                                                    |  |  |  |  |  |
| REMOTE I/O           | E52 |                                                                                                    |  |  |  |  |  |
| REMOTE I/O           | E52 |                                                                                                    |  |  |  |  |  |
| リモート I/O             | E52 |                                                                                                    |  |  |  |  |  |
| ERR E53              |     | In the multi-CPU system, the I/O map stored to the CPU 1 does not match the one stored to the CPU      |  |  |  |  |  |
| ERR E53              |     | 2. The same I/O maps must exist both on the CPU 1 and CPU 2. You can store the I/O map using           |  |  |  |  |  |
| ERR E53              |     | the OP-52.                                                                                             |  |  |  |  |  |
| ERR E53              |     |                                                                                                    |  |  |  |  |  |
| ERR E53              |     |                                                                                                    |  |  |  |  |  |
| ERR E53              |     |                                                                                                    |  |  |  |  |  |
| ERR E54              |     | IC card battery error.                                                                                 |  |  |  |  |  |
| ERR E54              |     | The main battery in the IC Memory Card gets low. The data in the IC Memory Card will not be lost       |  |  |  |  |  |
| ERR E54              |     | because it is still kept by the sub battery. But you must replace the main battery with the new one as |  |  |  |  |  |
| ERR E54              |     | soon as possible, of you will lost the adda.                                                           |  |  |  |  |  |
| ERR E54              |     |                                                                                                    |  |  |  |  |  |
| ERR E54              |     |                                                                                                    |  |  |  |  |  |
| ERR E55              |     | IC card battery error.                                                                                 |  |  |  |  |  |
| ERR E55              |     | Both the main battery and the sub battery in the IC Memory Card get low. The data in the IC            |  |  |  |  |  |
| ERR E55              |     | Memory Card will be lost. Replace both battery with the new ones.                                      |  |  |  |  |  |
| ERR E55              |     |                                                                                                    |  |  |  |  |  |
| ERR E55              |     |                                                                                                    |  |  |  |  |  |
| ERR E55              |     |                                                                                                    |  |  |  |  |  |

# Appendix B List of Instructions

# **B-1 Basic Instructions**

## **B-1-1 Basic Sequence Instructions**

| Instruction Names |                               | Descriptions                                                                              | Type of programmable controller |            |            |     |     |               |      |      |
|-------------------|-------------------------------|-------------------------------------------------------------------------------------------|---------------------------------|------------|------------|-----|-----|---------------|------|------|
|                   |                               |                                                                                           | FP1<br>C14<br>C16               | C24<br>C40 | C56<br>C72 | FP3 | FP5 | FP10S<br>FP10 | FP-M | FP-C |
| ST                | Start                         | Begins a logic operation with a Form A(normally open) contact.                            |                                 |            |            |     |     |               |      |      |
| ST/               | Start not                     | Begins a logic operation with a Form B(normally closed) contact.                          |                                 |            |            |     |     |               |      |      |
| ОТ                | Out                           | Outputs the operated result.                                                              |                                 |            |            |     |     |               |      |      |
| /                 | Not                           | Inverts the operated condition.                                                           |                                 |            |            |     |     |               |      |      |
| AN                | AND                           | Connects a Form A(normally open) contact in series.                                       |                                 |            |            |     |     |               |      |      |
| AN/               | AND not                       | Connects a Form B(normally closed) contact in series.                                     |                                 |            |            |     |     |               |      |      |
| OR                | OR                            | Connects a Form A(normally open) contact in parallel.                                     |                                 |            |            |     |     |               |      |      |
| OR/               | OR not                        | Connects a Form B(normally closed) contact in parallel.                                   |                                 |            |            |     |     |               |      |      |
| ANS               | AND stack                     | Connects instruction blocks in series.                                                    |                                 |            |            |     |     |               |      |      |
| ORS               | OR stack                      | Connects instruction blocks in parallel.                                                  |                                 |            |            |     |     |               |      |      |
| PSHS              | Push stack                    | Stores the operated condition before this instruction.                                    |                                 |            |            |     |     |               |      |      |
| RDS               | Read stack                    | Reads the operated condition<br>stored by the push stack instruction<br>(PSHS).           |                                 |            |            |     |     |               |      |      |
| POPS              | Pop stack                     | Reads and resets the operated<br>condition stored by the push stack<br>instruction(PSHS). |                                 |            |            |     |     |               |      |      |
| КР                | Keep                          | Turns ON the output and maintains its condition.                                          |                                 |            |            |     |     |               |      |      |
| NOP               | Not operation                 | Not operation                                                                             |                                 |            |            |     |     |               |      |      |
| DF                | Leading edge<br>differential  | Turns ON the contact only when<br>the leading edge of the trigger is<br>detected.         |                                 |            |            |     |     |               |      |      |
| DF/               | Trailing edge<br>differential | Turns ON the contact only when<br>the trailing edge of the trigger is<br>detected.        |                                 |            |            |     |     |               |      |      |
| SET               | Set                           | Turns output ON when the executing condition is satisfied.                                |                                 |            |            | *   | N/A |               |      |      |
| RST               | Reset                         | Turns output OFF when the executing condition is satisfied.                               |                                 |            |            | *   | N/A |               |      |      |

\* : The FP3 whose part number has the suffix C.

## **B-1-2 Basic Function Instructions**

| Instruction Names |                                | Descriptions                                               | Type of programmable controller |            |     |     |     |               |      |      |
|-------------------|--------------------------------|------------------------------------------------------------|---------------------------------|------------|-----|-----|-----|---------------|------|------|
|                   |                                |                                                            | FP1<br>C14<br>C16               | C24<br>C40 | C56 | FP3 | FP5 | FP10S<br>FP10 | FP-M | FP-C |
| ТМ                | Timer                          | Sets the ON-delay timer (for 0.01s unit/0.1s unit/1s unit) |                                 |            |     |     |     |               |      |      |
| F137(STMR)        | Auxiliary timer                | Sets the 0.01s units timer.                                | N/A                             | N/A        |     |     | N/A |               |      |      |
| СТ                | Counter                        | Sets the Preset(Set) counter (DOWN counter).               |                                 |            |     |     |     |               |      |      |
| F118(UDC)         | UP/DOWN counter                | Sets the UP/DOWN counter.                                  |                                 |            |     |     |     |               |      |      |
| SR                | Shift register<br>(left shift) | Shifts one bit of 16-bit data to the left.                 |                                 |            |     |     |     |               |      |      |
| F119(LRSR)        | Left/right shift<br>register   | Shifts one bit of 16-bit data range to the left/right.     |                                 |            |     |     |     |               |      |      |

## **B-1-3 Control Instructions**

| Instruction | Names                          | Descriptions                                                                                                    | Тур               | e of p     | rogra      | mma | ble co | ontrol        | ler  |      |
|-------------|--------------------------------|----------------------------------------------------------------------------------------------------|-------------------|------------|------------|-----|--------|---------------|------|------|
|             |                                |                                                                                                    | FP1<br>C14<br>C16 | C24<br>C40 | C56<br>C72 | FP3 | FP5    | FP10S<br>FP10 | FP-M | FP-C |
| МС          | Master control relay           | Executes the program between the master control relay(MC) and                                                                                     |                   |            |            |     |        |               |      |      |
| MCE         | Master control relay end       | master control relay end(MCE) instructions when the trigger turns ON.                                                                             |                   |            |            |     |        |               |      |      |
| JP          | Jump                           | Jumps steps to the specified label<br>with the same number when the<br>trigger turns on.                                                          |                   |            |            |     |        |               |      |      |
| F19(SJP)    | Auxiliary jump                 | Jumps steps to the label specified<br>by the data area of auxiliary<br>instruction[F19(SJP)] when the<br>trigger turns on.                        | N/A               | N/A        | N/A        |     | N/A    |               | N/A  |      |
| LOOP        | Loop                           | Jumps steps to the specified label<br>with the same number and repeats<br>the same operation until the set<br>value in the data area becomes "0". |                   |            |            |     |        |               |      |      |
| LBL         | Label                          | Label used for execution of JP and LOOP instruction.                                                                                              |                   |            |            |     |        |               |      |      |
| BRK         | Break                          | Stops the execution during the test run mode.                                                                                                    | N/A               | N/A        | N/A        |     |        |               | N/A  |      |
| ED          | End                            | Indicates the end of main program.                                                                                                    |                   |            |            |     |        |               |      |      |
| CNDE        | Conditional end                | Ends the scan when the trigger<br>turns ON.                                                                                                    |                   |            |            |     |        |               |      |      |
| NSTP        | Next step<br>(pulse execution) | Opens the process of the step<br>ladder and resets the process<br>including the instruction itself.                                               |                   |            |            |     |        |               |      |      |
| NSTL        | Next step<br>(level execution) | Opens the process of the step<br>ladder and resets the process<br>including the instruction itself.                                               | *                 | *          |            | *   | N/A    |               |      |      |
| SSTP        | Start step                     | Indicates the start step ladder process.                                                                                                    |                   |            |            |     |        |               |      |      |
| CSTP        | Clear step                     | Resets the specified process.                                                                                                    |                   |            |            |     |        |               |      |      |
| STPE        | Step end                       | Ends the step ladder area and returns to the normal scan area.                                                                                    |                   |            |            |     |        |               |      |      |
| CALL        | Subroutine call                | Jumps steps to the specified subroutine.                                                                                                    |                   |            |            |     |        |               |      |      |
| SUB         | Subroutine entry               | Indicates the start of subroutine program.                                                                                                    |                   |            |            |     |        |               |      |      |
| RET         | Return                         | Ends the subroutine program and returns to the main program.                                                                                      |                   |            |            |     |        |               |      |      |
| INT         | Interrupt                      | Indicates the start of interrupt program.                                                                                                    | N/A               |            |            |     |        |               |      |      |
| IRET        | Interrupt return               | Ends the interrupt program and returns to the normal scan area.                                                                                   | N/A               |            |            |     |        |               |      |      |
| ICTL        | Interrupt control              | Specifies the condition of the interrupt instruction(INT).                                                                                        | N/A               |            |            |     |        |               |      |      |

\* : The FP1 whose part number has the suffix A or B. The FP3 whose part number has the suffix C.

## **B-1-4 Comparison Instructions**

| Instruction | n Names                     | Descriptions                                                                                      | Туре              | e of p     | rogra      | mma | ble co | ontrol        | ler  |      |
|-------------|-----------------------------|---------------------------------------------------------------------------------------------------|-------------------|------------|------------|-----|--------|---------------|------|------|
|             |                             |                                                                                                   | FP1<br>C14<br>C16 | C24<br>C40 | C56<br>C72 | FP3 | FP5    | FP10S<br>FP10 | FP-M | FP-C |
| ST =        | word start equal            | Performs start, AND or OR operation by comparing two                                              | N/A               | *          | *          | *   | N/A    | *             | *    | *    |
| AN =        | word AND equal              | word-data in the following<br>condition.<br>ON: when $S1 = S2$                                    |                   |            |            |     |        |               |      |      |
| OR =        | word OR equal               | $OFF: when S1 \neq S2$                                                                            |                   |            |            |     |        |               |      |      |
| ST <>       | word start equal not        | Performs start, AND of OR<br>operation by comparing two                                           | N/A               | *          | *          | *   | N/A    | *             | *    | *    |
| AN <>       | word AND equal not          | word-data in the following<br>condition.                                                          |                   |            |            |     |        |               |      |      |
| OR <>       | word OR equal not           | OFF: when S1 = S2                                                                                 |                   |            |            |     |        |               |      |      |
| <b>ST</b> > | word start larger           | Performs start, AND or OR<br>operation by comparing two                                           | N/A               | *          | *          | *   | N/A    | *             | *    | *    |
| AN >        | word AND larger             | word-data in the following<br>condition.                                                          |                   |            |            |     |        |               |      |      |
| OR >        | word OR larger              | $OFF: when S1 \le S2$                                                                             |                   |            |            |     |        |               |      |      |
| ST >=       | word start equal or larger  | Performs start, AND or OR<br>operation by comparing two                                           | N/A               | *          | *          | *   | N/A    | *             | *    | *    |
| AN >=       | word AND equal<br>or larger | word-data in the following condition.                                                             |                   |            |            |     |        |               |      |      |
| OR >=       | word OR equal or larger     | OFF: when $S1 < S2$                                                                               |                   |            |            |     |        |               |      |      |
| ST <        | word start smaller          | Performs start, AND or OR operation by comparing two                                              | N/A               | *          | *          | *   | N/A    | *             | *    | *    |
| AN <        | word AND smaller            | word-data in the following<br>condition.                                                          |                   |            |            |     |        |               |      |      |
| OR <        | word OR smaller             | $OFF: when S1 \ge S2$                                                                             |                   |            |            |     |        |               |      |      |
| ST <=       | word start equal or smaller | Performs start, AND or OR<br>operation by comparing two                                           | N/A               | *          | *          | *   | N/A    | *             | *    | *    |
| AN <=       | word AND equal or smaller   | word-data in the following<br>condition.                                                          |                   |            |            |     |        |               |      |      |
| OR <=       | word OR equal or smaller    | $OFF: when S1 \ge S2$                                                                             |                   |            |            |     |        |               |      |      |
| STD =       | double word start<br>equal  | Performs start, AND or OR operation by comparing two                                              | N/A               | *          | *          | *   | N/A    | *             | *    | *    |
| AND =       | double word<br>AND equal    | double word-data in the following condition.<br>$ON$ : when $(S_{1+1}, S_{1}) = (S_{2+1}, S_{2})$ |                   |            |            |     |        |               |      |      |
| ORD =       | double word<br>OR equal     | OFF: when $(S1+1, S1) \neq (S2+1, S2)$<br>OFF: when $(S1+1, S1) \neq (S2+1, S2)$                  |                   |            |            |     |        |               |      |      |

 $\ast$  : Available from the version shown below.

FP1: Ver 2.7 FP3: Ver 4.4 FP10S: Ver 0.7 FP10: Ver 0.7 FP-M: Ver 2.7 FP-C: Ver 4.4

| Instruction | Names                                | Descriptions                                                                               | Туре       | e of p     | rogra      | mma | ble co | ontrol        | ler  |      |
|-------------|--------------------------------------|--------------------------------------------------------------------------------------------|------------|------------|------------|-----|--------|---------------|------|------|
|             |                                      |                                                                                            | C14<br>C16 | C24<br>C40 | C56<br>C72 | FP3 | FP5    | FP10S<br>FP10 | ЕР-М | FP-C |
| STD <>      | double word start equal not          | Performs start, AND or OR operation by comparing two                                       | N/A        | *          | *          | *   | N/A    | *             | *    | *    |
| AND <>      | double word<br>AND equal not         | double word-data in the following condition.                                               |            |            |            |     |        |               |      |      |
| ORD <>      | double word OR equal not             | ON: when $(S1+1, S1) \neq (S2+1, S2)$<br>OFF:when $(S1+1, S1) = (S2+1, S2)$                |            |            |            |     |        |               |      |      |
| STD >       | double word start<br>larger          | Performs start, AND or OR operation by comparing two                                       | N/A        | *          | *          | *   | N/A    | *             | *    | *    |
| AND >       | double word AND larger               | double word-data in the following condition.<br>ON: when $(S1+1, S1) > (S2+1, S2)$         |            |            |            |     |        |               |      |      |
| ORD >       | double word OR<br>larger             | OFF: when $(S1+1, S1) \ge (S2+1, S2)$<br>OFF: when $(S1+1, S1) \le (S2+1, S2)$             |            |            |            |     |        |               |      |      |
| STD >=      | double word start<br>equal or larger | Performs start, AND or OR operation by comparing two                                       | N/A        | *          | *          | *   | N/A    | *             | *    | *    |
| AND >=      | double word AND equal or larger      | double word-data in the following condition.<br>ON: when $(S1+1, S1) > (S2+1, S2)$         |            |            |            |     |        |               |      |      |
| ORD >=      | double word OR equal or larger       | OFF: when $(S1+1, S1) \leq (S2+1, S2)$<br>OFF: when $(S1+1, S1) < (S2+1, S2)$              |            |            |            |     |        |               |      |      |
| STD <       | double word<br>start smaller         | Performs start, AND or OR operation by comparing two                                       | N/A        | *          | *          | *   | N/A    | *             | *    | *    |
| AND <       | double word<br>AND smaller           | double word-data in the following condition.<br>ON: when $(S1+1, S1) < (S2+1, S2)$         |            |            |            |     |        |               |      |      |
| ORD <       | double word<br>OR smaller            | OFF: when $(S1+1, S1) \ge (S2+1, S2)$<br>OFF: when $(S1+1, S1) \ge (S2+1, S2)$             |            |            |            |     |        |               |      |      |
| STD <=      | double word start equal or smaller   | Performs start, AND or OR operation by comparing two                                       | N/A        | *          | *          | *   | N/A    | *             | *    | *    |
| AND <=      | double word AND equal or smaller     | double word-data in the following<br>condition.<br>$ON$ : when $(S1+1, S1) \le (S2+1, S2)$ |            |            |            |     |        |               |      |      |
| ORD <=      | double word OR<br>equal or smaller   | OFF: when $(S1+1, S1) \ge (S2+1, S2)$<br>OFF: when $(S1+1, S1) > (S2+1, S2)$               |            |            |            |     |        |               |      |      |

\* : Available from the version shown below.

FP1: Ver 2.7 FP3: Ver 4.4 FP10S: Ver 0.7 FP10: Ver 0.7 FP-M: Ver 2.7 FP-C: Ver 4.4

Null: Available N/A: Not available

127 CTi Automation - Phone: 800.894.0412 - Fax: 208.368.0415 - Web: www.ctiautomation.net - Email: info@ctiautomation.net

# **B-2 High Level Instructions**

Note:

■ Pulse execution type instructions are not available on the FP1.

### **B-2-1 Data Transfer Instructions**

| Instruction Na          | ames                                | Descriptions                                                                           | Туре              | e of p     | rogra      | mmal | ble co | ontrol        | ler  |      |
|-------------------------|-------------------------------------|----------------------------------------------------------------------------------------|-------------------|------------|------------|------|--------|---------------|------|------|
|                         |                                     |                                                                                        | FP1<br>C14<br>C16 | C24<br>C40 | C56<br>C72 | FP3  | FP5    | FP10S<br>FP10 | FP-M | FP-C |
| F0(MV)<br>P0(PMV)       | 16-bit data Move                    | Copies the specified 16-bit data to another area.                                      |                   |            |            |      |        |               |      |      |
| F1(DMV)<br>P1(PDMV)     | 32-bit data Move                    | Copies the specified 32-bit data to another area.                                      |                   |            |            |      |        |               |      |      |
| F2(MV/)<br>P2(PMV/)     | 16-bit data Invert<br>and move      | Inverts the specified 16-bit data<br>and write the inverted result to<br>another area. |                   |            |            |      |        |               |      |      |
| F3(DMV/)<br>P3(PDMV/)   | 32-bit data Invert<br>and move      | Inverts the specified 32-bit data<br>and write the inverted result to<br>another area. |                   |            |            |      |        |               |      |      |
| F5(BTM)<br>P5(PBTM)     | Bit data Move                       | Copies a bit of the specified 16-bit data to one of another 16-bit area.               |                   |            |            |      |        |               |      |      |
| F6(DGT)<br>P6(PDGT)     | Hexadecimal digit<br>Move           | Copies the hexadecimal digits from one 16-bit data area to another.                    |                   |            |            |      |        |               |      |      |
| F10(BKMV)<br>P10(PBKMV) | Block Move                          | Copies the data block to the specified area.                                           |                   |            |            |      |        |               |      |      |
| F11(COPY)<br>P11(PCOPY) | Block Copy                          | Copies the specified 16-bit data to<br>the block with one or more 16-bit<br>area.      |                   |            |            |      |        |               |      |      |
| F12(ICRD)<br>P12(PICRD) | Data Read from<br>IC Memory Card    | Reads data from the IC memory card.                                                    | N/A               | N/A        | N/A        | N/A  | N/A    |               | N/A  | N/A  |
| F13(ICWT)<br>P13(PICWT) | Data Write to<br>IC Memory Card     | Writes data from the IC memory card.                                                   | N/A               | N/A        | N/A        | N/A  | N/A    |               | N/A  | N/A  |
| F14(PGRD)<br>P14(PPGRD) | Program Read from<br>IC Memory Card | Reads program from the IC memory card.                                                 | N/A               | N/A        | N/A        | N/A  | N/A    |               | N/A  | N/A  |
| F15(XCH)<br>P15(PXCH)   | 16-bit data<br>Exchange             | Exchanges two 16-bit data.                                                             |                   |            |            |      |        |               |      |      |
| F16(DXCH)<br>P16(PDXCH) | 32-bit data<br>Exchange             | Exchanges two 32-bit data.                                                             |                   |            |            |      |        |               |      |      |
| F17(SWAP)<br>P17(PSWAP) | High/low bytes<br>Exchange          | Exchanges high and low order bytes of the specified 16-bit data.                       |                   |            |            |      |        |               |      |      |

## **B-2-2 BIN Arithmetic Instructions**

| Instruction Na            | ames                                                                         | Descriptions                                                                                               | Туре              | e of p     | rogra      | mma | ble co | ontrol        | ler    | 1-   |
|---------------------------|------------------------------------------------------------------------------|----------------------------------------------------------------------------------------------------|-------------------|------------|------------|-----|--------|---------------|--------|------|
|                           |                                                                              |                                                                                                    | FP1<br>C14<br>C16 | C24<br>C40 | C56<br>C72 | FP3 | FP5    | FP10S<br>FP10 | FP-M   | FP-C |
| F20(+)<br>P20(P+)         | 16-bit data<br>[D+S→D]                                                       | Adds two 16-bit data and stores the result into the augend area.                                           |                   |            |            |     |        |               |        |      |
| F21(D+)<br>P21(PD+)       | 32-bit data<br>[(D+1,D)+(S+1,S)<br>→(D+1,D)]                                 | Adds two 32-bit data and stores the result into the augend area.                                           |                   |            |            |     |        |               |        |      |
| F22(+)<br>P22(P+)         | 16-bit data<br>[S1+S2→D]                                                     | Adds two 16-bit data and stores the result into the specified area.                                        |                   |            |            |     |        |               |        |      |
| F23(D+)<br>P23(PD+)       | 32-bit data<br>[(S1+1,S1)+<br>(S2+1,S2→(D+1,D)]                              | Adds two 32-bit data and stores the result into the specified area.                                        |                   |            |            |     |        |               |        |      |
| F25(-)<br>P25(P-)         | 16-bit data<br>[D-S→D]                                                       | Subtracts the 16-bit data from the minuend and stores the result into the minuend area.                    |                   |            |            |     |        |               |        |      |
| F26(D-)<br>P26(PD-)       | 32-bit data<br>[(D+1,D)-(S+1,S)<br>→(D+1,D)]                                 | Subtracts the 32-bit data from the minuend and stores the result into the minuend area.                    |                   |            |            |     |        |               |        |      |
| F27(-)<br>P27(P-)         | 16-bit data<br>[S1-S2→D]                                                     | Subtracts the 16-bit data from the minuend and stores the result into the specified area.                  |                   |            |            |     |        |               |        |      |
| F28(D-)<br>P28(PD-)       | 32-bit data<br>[(S1+1,S1)-(S2+1,S2)<br>→(D+1,D)]                             | Subtracts the 32-bit data from the minuend and stores the result into the specified area.                  |                   |            |            |     |        |               |        |      |
| F30(*)<br>P30(P*)         | 16-bit data<br>[S1×S2→(D+1,D)]                                               | Multiplies two 16-bit data and<br>stores the result into the specified<br>32-bit area.                     |                   |            |            |     |        |               |        |      |
| F31(D*)<br>P31(PD*)       | 32-bit data<br>$[(S1+1,S1)\times(S2+1,S2)$<br>$\rightarrow (D+3,D+2,D+1,D)]$ | Multiplies two 32-bit data and<br>stores the result into the specified<br>64-bit area.                     | N/A               |            |            |     |        |               |        |      |
| F32(%)<br>P32(P%)         | 16-bit data<br>[S1/S2→D<br>(DT9015)]                                         | Divides the 16-bit data by the<br>divisor and stores the result and<br>remainder into the specified areas. |                   |            |            |     |        |               |        |      |
| F33(D%)<br>P33(PD%)       | 32-bit data<br>[(S1+1,S1)/(S2+1,S2)<br>→(D+1,D)<br>(DT9016,DT9015)]          | Divides the 32-bit data by the divisor and stores the result and remainder into the specified areas.       | N/A               |            |            |     |        |               |        |      |
| F35(+1)<br>P35(P+1)       | 16-bit data increment<br>[D+1→D]                                             | Adds 1 to the 16-bit data and stores the result into the augend area.                                      |                   |            |            |     |        |               |        |      |
| F36(D+1)<br>P36(PD+1)     | 32-bit data increment<br>[(D+1,D)+1<br>$\rightarrow$ (D+1,D)]                | Adds 1 to the 32-bit data and stores the result into the augend area.                                      |                   |            |            |     |        |               |        |      |
| F37(-1)<br>P37(P-1)       | 16-bit data decrement<br>[D-1→D]                                             | Subtracts 1 from the 16-bit data<br>and stores the result into the<br>minuend area.                        |                   |            |            |     |        |               |        |      |
| F38(D-1)<br>P38(PD-1)     | 32-bit data decrement<br>[(D+1,D)-1<br>$\rightarrow (D+1,D)]$                | Subtracts 1 from the 32-bit data<br>and stores the result into the<br>minuend area.                        |                   |            |            |     |        |               |        |      |
| F160(DSQR)<br>P160(PDSQR) | 32-bit data square root<br>[ $\sqrt{(S+1,S)}$ →(D+1,D)]                      | Finds the square root of the 32-bit data and stores the specified 32-bit area.                             | N/A               | N/A        | N/A        |     |        |               | N/A    |      |
|                           |                                                                              |                                                                                                    |                   |            |            |     |        | Null: A       | vailal | ole  |

N/A: Not available

## **B-2-3 BCD Arithmetic Instructions**

|                                                        |                                                                                                    | C14<br>C16                                                                                                    | C24<br>C40                                                                                                    | C56<br>C72                                                                                                    | FP3                                                                                                    | FP5                                                                                                    | FP10S<br>FP10                                                                                                    | FP-M                                                                                                    | FP-C                                                                                                    |
|--------------------------------------------------------|----------------------------------------------------------------------------------------------------|----------------------------------------------------------------------------------------------------|----------------------------------------------------------------------------------------------------|----------------------------------------------------------------------------------------------------|----------------------------------------------------------------------------------------------------|----------------------------------------------------------------------------------------------------|----------------------------------------------------------------------------------------------------|----------------------------------------------------------------------------------------------------|----------------------------------------------------------------------------------------------------|
| git BCD<br>S→D]                                        | Adds two 4-digit BCD data and stores the result into the augend area.                                                                                                    |                                                                                                    |                                                                                                    |                                                                                                    |                                                                                                    |                                                                                                    |                                                                                                    |                                                                                                    |                                                                                                    |
| git BCD<br>-1,D)+(S+1,S)<br>D+1,D)]                    | Adds two 82-digit BCD data and stores the result into the augend area.                                                                                                    |                                                                                                    |                                                                                                    |                                                                                                    |                                                                                                    |                                                                                                    |                                                                                                    |                                                                                                    |                                                                                                    |
| git BCD<br>-S2→D]                                      | Adds two 4-digit BCD data and stores the result into the specified area.                                                                                                    |                                                                                                    |                                                                                                    |                                                                                                    |                                                                                                    |                                                                                                    |                                                                                                    |                                                                                                    |                                                                                                    |
| git BCD<br>+1,S1)+(S2+1,S2)<br>D+1,D)]                 | Adds two 8-digit BCD data and stores the result into the specified area.                                                                                                    |                                                                                                    |                                                                                                    |                                                                                                    |                                                                                                    |                                                                                                    |                                                                                                    |                                                                                                    |                                                                                                    |
| git BCD<br>5→D]                                        | Subtracts the 4-digit BCD data<br>from the minuend and stores the<br>result into the minuend area.                                                                                                    |                                                                                                    |                                                                                                    |                                                                                                    |                                                                                                    |                                                                                                    |                                                                                                    |                                                                                                    |                                                                                                    |
| git BCD<br>-1,D)-(S+1,S)<br>D+1,D)]                    | Subtracts the 8-digit BCD data<br>from the minuend and stores the<br>result into the minuend area.                                                                                                    |                                                                                                    |                                                                                                    |                                                                                                    |                                                                                                    |                                                                                                    |                                                                                                    |                                                                                                    |                                                                                                    |
| git BCD<br>S2→D]                                       | Subtracts the 4-digit BCD data<br>from the minuend and stores the<br>result into the specified area.                                                                                                    |                                                                                                    |                                                                                                    |                                                                                                    |                                                                                                    |                                                                                                    |                                                                                                    |                                                                                                    |                                                                                                    |
| git BCD<br>+1,S1)-(S2+1,S2)<br>D+1,D)]                 | Subtracts the 8-digit BCD data<br>from the minuend and stores the<br>result into the specified area.                                                                                                    |                                                                                                    |                                                                                                    |                                                                                                    |                                                                                                    |                                                                                                    |                                                                                                    |                                                                                                    |                                                                                                    |
| git BCD<br>sS2→(D+1,D)]                                | Multiplies two 4-digit BCD data<br>and stores the result into the<br>specified 8-digit BCD area.                                                                                                    |                                                                                                    |                                                                                                    |                                                                                                    |                                                                                                    |                                                                                                    |                                                                                                    |                                                                                                    |                                                                                                    |
| git BCD<br>+1,S1)×(S2+1,S2)<br>)+3,D+2,D+1,D)]         | Multiplies two 8-digit BCD data<br>and stores the result into the<br>specified 16-digit BCD area.                                                                                                    | N/A                                                                                                    |                                                                                                    |                                                                                                    |                                                                                                    |                                                                                                    |                                                                                                    |                                                                                                    |                                                                                                    |
| git BCD<br>\$2→D<br>9015)]                             | Divides the 4-digit BCD data by<br>the divisor and stores the result and<br>remainder into the specified areas.                                                                                                    |                                                                                                    |                                                                                                    |                                                                                                    |                                                                                                    |                                                                                                    |                                                                                                    |                                                                                                    |                                                                                                    |
| git BCD<br>+1,S1)/(S2+1,S2)<br>0+1,D)<br>9016,DT9015)] | Divides the 8-digit BCD data by<br>the divisor and stores the result and<br>remainder into the specified areas.                                                                                                    | N/A                                                                                                    |                                                                                                    |                                                                                                    |                                                                                                    |                                                                                                    |                                                                                                    |                                                                                                    |                                                                                                    |
| git BCD increment<br>1→D]                              | Adds 1 to the 4-digit BCD data and stores the result into the augend area.                                                                                                    |                                                                                                    |                                                                                                    |                                                                                                    |                                                                                                    |                                                                                                    |                                                                                                    |                                                                                                    |                                                                                                    |
| git BCD increment<br>-1,D)+1<br>D+1,D)]                | Adds 1 to the 8-digit BCD data<br>and stores the result into the augend<br>area.                                                                                                    |                                                                                                    |                                                                                                    |                                                                                                    |                                                                                                    |                                                                                                    |                                                                                                    |                                                                                                    |                                                                                                    |
| git BCD decrement<br>→D]                               | Subtracts 1 from the 4-digit BCD data and stores the result into the minuend area.                                                                                                    |                                                                                                    |                                                                                                    |                                                                                                    |                                                                                                    |                                                                                                    |                                                                                                    |                                                                                                    |                                                                                                    |
| git BCD decrement<br>-1,D)-1<br>D+1,D)]                | Subtracts 1 from the 8-digit BCD data and stores the result into the minuend area.                                                                                                    |                                                                                                    |                                                                                                    |                                                                                                    |                                                                                                    |                                                                                                    | <b>N</b> T 11                                                                                                    | .,,,                                                                                                    | 1                                                                                                    |
|                                                        | git BCD<br>i→D]<br>git BCD<br>i,→D]<br>git BCD<br>i,D)-(S+1,S)<br>i,D)<br>git BCD<br>S2→D]<br>git BCD<br>s2→D]<br>git BCD<br>iS2→(D+1,D)]<br>git BCD<br>iS2→(D+1,D)]<br>git BCD<br>s2→(D+1,D)]<br>git BCD<br>s2→D<br>iS2→(D+1,D)]<br>git BCD<br>s2→D<br>iS2→D<br>is1)×(S2+1,S2)<br>is1,S1)×(S2+1,S2)<br>is1,S2)×(S2+1,S2)<br>is1,S1)×(S2+1,S2)<br>is1,S1)×(S2+1,S2)<br>is1,S1)×(S2+1,S2)<br>is1,S1)×(S2+1,S2)<br>is1,S1)×(S2+1,S2)<br>is1,S2)×(S2+1,S2)<br>is1,S1)×(S2+1,S2)<br>is1,S1)×(S2+1,S2)<br>is1 | git BCDSubtracts the 4-digit BCD data<br>from the minuend and stores the<br>result into the minuend area.git BCDSubtracts the 8-digit BCD data<br>from the minuend and stores the<br>result into the minuend area.git BCDSubtracts the 4-digit BCD data<br>from the minuend and stores the<br>result into the minuend and stores the<br>result into the specified area.git BCDSubtracts the 4-digit BCD data<br>from the minuend and stores the<br>result into the specified area.git BCDSubtracts the 8-digit BCD data<br>from the minuend and stores the<br>result into the specified area.git BCDSubtracts the 8-digit BCD data<br>from the minuend and stores the<br>result into the specified area.git BCDMultiplies two 4-digit BCD data<br>and stores the result into the<br>specified 8-digit BCD area.git BCDMultiplies two 8-digit BCD data<br>and stores the result into the<br>specified 16-digit BCD area.git BCDDivides the 4-digit BCD data by<br>the divisor and stores the result and<br>remainder into the specified areas.git BCDDivides the 8-digit BCD data by<br>the divisor and stores the result and<br>remainder into the specified areas.git BCDDivides the 8-digit BCD data by<br>the divisor and stores the result and<br>remainder into the specified areas.git BCD increment<br>(1,D)-1Adds 1 to the 8-digit BCD data<br>and stores the result into the<br>augend<br>area.git BCD decrement<br>(3) BCD decrementSubtracts 1 from the 8-digit BCD<br>data and stores the result into the<br>minuend area.git BCD decrement<br>(1,D)-1Subtracts 1 from the 8-digit BCD<br>data and stores the result into the<br>minuend area.git BCD decrement<br>(4 | git BCDSubtracts the 4-digit BCD data<br>from the minuend and stores the<br>result into the minuend area.git BCDSubtracts the 8-digit BCD data<br>from the minuend and stores the<br>result into the minuend area.git BCDSubtracts the 4-digit BCD data<br>from the minuend and stores the<br>result into the specified area.git BCDSubtracts the 4-digit BCD data<br>from the minuend and stores the<br>result into the specified area.git BCDSubtracts the 8-digit BCD data<br>from the minuend and stores the<br>result into the specified area.git BCDMultiplies two 4-digit BCD data<br>and stores the result into the<br>specified 8-digit BCD data<br>and stores the result into the<br>specified 8-digit BCD data<br>and stores the result into the<br>specified 16-digit BCD data by<br>the divisor and stores the result and<br>remainder into the specified areas.git BCDDivides the 4-digit BCD data by<br>the divisor and stores the result and<br>remainder into the specified areas.git BCDDivides the 8-digit BCD data by<br>the divisor and stores the result and<br>remainder into the specified areas.git BCD incrementAdds 1 to the 4-digit BCD data<br>and stores the result into the augend<br>area.git BCD incrementAdds 1 to the 8-digit BCD data<br>and stores the result into the augend<br>area.git BCD decrementSubtracts 1 from the 4-digit BCD<br>data and stores the result into the<br>minuend area.git BCD decrementSubtracts 1 from the 8-digit BCD<br>data and stores the result into the<br>minuend area.git BCD decrementSubtracts 1 from the 8-digit BCD<br>data and stores the result into the<br>minuend area.git BCD decrementSubtracts 1 from the 8-digit B | git BCDSubtracts the 4-digit BCD data<br>from the minuend and stores the<br>result into the minuend area.git BCDSubtracts the 8-digit BCD data<br>from the minuend area.1,D)-(S+1,S)from the minuend and stores the<br>result into the minuend area.git BCDSubtracts the 4-digit BCD data<br>from the minuend and stores the<br>result into the specified area.git BCDSubtracts the 8-digit BCD data<br>from the minuend and stores the<br>result into the specified area.git BCDSubtracts the 8-digit BCD data<br>from the minuend and stores the<br>result into the specified area.git BCDMultiplies two 4-digit BCD data<br>and stores the result into the<br>specified 8-digit BCD data<br>and stores the result into the<br>specified 16-digit BCD area.git BCDDivides the 4-digit BCD data<br>and stores the result into the<br>specified 16-digit BCD data by<br>the divisor and stores the result and<br>remainder into the specified areas.git BCDDivides the 8-digit BCD data by<br>the divisor and stores the result and<br>remainder into the specified areas.git BCDDivides the 8-digit BCD data by<br>the divisor and stores the result and<br>remainder into the specified areas.git BCDDivides the 8-digit BCD data and<br>stores the result into the augend<br>area.git BCD increment<br>igit BCD increment<br>-1,D)-1Adds 1 to the 8-digit BCD data<br>and stores the result into the augend<br>area.git BCD decrement<br>->DSubtracts 1 from the 4-digit BCD<br>data and stores the result into the<br>minuend area.git BCD decrement<br>->DSubtracts 1 from the 8-digit BCD<br>data and stores the result into the<br>minuend area.git BCD decrement<br>->D< | git BCDSubtracts the 4-digit BCD data<br>from the minuend and stores the<br>result into the minuend area.git BCDSubtracts the 8-digit BCD data<br>from the minuend and stores the<br>p+1,D)]git BCDSubtracts the 4-digit BCD data<br>from the minuend and stores the<br>result into the specified area.git BCDSubtracts the 8-digit BCD data<br>from the minuend and stores the<br>result into the specified area.git BCDSubtracts the 8-digit BCD data<br>from the minuend and stores the<br>result into the specified area.git BCDSubtracts the 8-digit BCD data<br>from the minuend and stores the<br>>p=1,D)]git BCDMultiplies two 4-digit BCD data<br>and stores the result into the<br>specified 8-digit BCD area.git BCDMultiplies two 8-digit BCD data and stores the result into the<br>specified 16-digit BCD area.git BCDDivides the 4-digit BCD data by<br>the divisor and stores the result and<br>remainder into the specified areas.git BCDDivides the 8-digit BCD data by<br>the divisor and stores the result and<br>remainder into the specified areas.git BCD incrementAdds 1 to the 4-digit BCD data and<br>area.git BCD incrementAdds 1 to the 8-digit BCD data<br>area.git BCD incrementAdds 1 to the 8-digit BCD data<br>area.git BCD decrementSubtracts 1 from the 4-digit BCD<br>data and stores the result into the<br>minuend area.git BCD decrementSubtracts 1 from the 8-digit BCD<br>data and stores the result into the<br>minuend area.git BCD decrementSubtracts 1 from the 8-digit BCD<br>data and stores the result into the<br>minuend area.git BCD decrementSubtracts 1 from the 8- | git BCD Subtracts the 4-digit BCD data from the minuend and stores the result into the minuend area.<br>git BCD Subtracts the 8-digit BCD data from the minuend and stores the $+1,D$ ) result into the minuend area.<br>git BCD Subtracts the 4-digit BCD data from the minuend and stores the result into the specified area.<br>git BCD Subtracts the 8-digit BCD data from the minuend and stores the result into the specified area.<br>git BCD Multiplies two 4-digit BCD data from the minuend and stores the result into the specified area.<br>git BCD Multiplies two 4-digit BCD data from the minuend and stores the specified 8-digit BCD data from the minuend and stores the result into the specified 8-digit BCD data from the minuend and stores the specified 8-digit BCD data from the minuend and stores the result into the specified 8-digit BCD data from the specified 16-digit BCD data hot specified 16-digit BCD area.<br>git BCD Divides the 4-digit BCD data by the divisor and stores the result and policy) remainder into the specified areas.<br>git BCD Divides the 8-digit BCD data by the divisor and stores the result and policy) remainder into the specified areas.<br>git BCD Divides the 8-digit BCD data by the divisor and stores the result and remainder into the specified areas.<br>git BCD Divides the 8-digit BCD data and stores the result and policy) remainder into the specified areas.<br>git BCD increment Adds 1 to the 4-digit BCD data and stores the result and policy.<br>git BCD increment Adds 1 to the 8-digit BCD data and stores the result into the augend area.<br>git BCD decrement Adds 1 to the 8-digit BCD data and stores the result into the augend area.<br>git BCD decrement Adds 1 to the 8-digit BCD data and stores the result into the augend area.<br>git BCD decrement Adds 1 to the 8-digit BCD data and stores the result into the augend area.<br>git BCD decrement Adds 1 to the 8-digit BCD data and stores the result into the hot policy BCD data and stores the result into the hot policy BCD data and stores the result into the hot policy BCD data and store | git BCD Subtracts the 4-digit BCD data<br>from the minuend and stores the<br>result into the minuend area.<br>git BCD Subtracts the 8-digit BCD data<br>1,D)-(S+1,S) from the minuend area.<br>git BCD Subtracts the 4-digit BCD data<br>S2→D] from the minuend and stores the<br>result into the specified area.<br>git BCD Subtracts the 8-digit BCD data<br>+1,S1)-(S2+1,S2) from the minuend and stores the<br>+1,LD)] result into the specified area.<br>git BCD Multiplies two 4-digit BCD data<br>S2→(D+1,D)] result into the specified area.<br>git BCD Multiplies two 4-digit BCD data<br>s2→(D+1,D)] and stores the result into the<br>specified 8-digit BCD area.<br>git BCD Divides the 4-digit BCD data by<br>the divisor and stores the result and<br>pecified 16-digit BCD data by<br>the divisor and stores the result and<br>pecified 16-digit BCD data by<br>the divisor and stores the result and<br>pecified 16-digit BCD data by<br>the divisor and stores the result and<br>pecified 16-digit BCD data by<br>the divisor and stores the result and<br>pecified into the specified areas.<br>git BCD Divides the 8-digit BCD data by<br>the divisor and stores the result and<br>pecified into the specified areas.<br>git BCD Divides the 8-digit BCD data by<br>the divisor and stores the result and<br>perified 16-digit BCD data and<br>stores the result into the augend<br>area.<br>git BCD increment<br>Adds 1 to the 4-digit BCD data and<br>stores the result into the augend<br>area.<br>git BCD decrement<br>pit BCD decrement<br>Subtracts 1 from the 4-digit BCD<br>data and stores the result into the<br>minuend area.<br>git BCD decrement<br>subtracts 1 from the 8-digit BCD<br>data and stores the result into the<br>minuend area.<br>git BCD decrement<br>subtracts 1 from the 8-digit BCD<br>data and stores the result into the<br>minuend area.<br>git BCD decrement<br>subtracts 1 from the 8-digit BCD<br>data and stores the result into the<br>minuend area. | git BCD<br>$\rightarrow$ DSubtracts the 4-digit BCD data<br>from the minuend and stores the<br>result into the minuend area.git BCD<br>$1,D_r(S+1,S)$ Subtracts the 8-digit BCD data<br>from the minuend and stores the<br>p+1,D)]result into the minuend area.git BCD<br>$Subtracts the 4-digit BCD data32 \rightarrow Dfrom the minuend and stores theresult into the specified area.git BCDSubtracts the 8-digit BCD datagit BCDSubtracts the 8-digit BCD datagit BCDstracts the 8-digit BCD datagit BCDstracts the 8-digit BCD datagit BCDstracts the 8-digit BCD datagit BCDstracts the 8-digit BCD datagit BCDstracts the 8-digit BCD area.git BCDstracts the 8-digit BCD area.git BCDstracts the 8-digit BCD data bythe divisor and stores the result into thespecified 16-digit BCD area.git BCDstracts the 8-digit BCD data byts2\rightarrowDthe divisor and stores the result andtrip the divisor and stores the result andtrip the divisor and stores the result andtrip the divisor and stores the result andtrip the divisor and stores the result andtrip the divisor and stores the result andtrip the divisor and stores the result andtrip the divisor and stores the result andtrip data and stores the result into the agendarea.git BCD incrementddk 1 to the 8-digit BCD dataarea.git BCD decrementddw 1 to the 8-digit BCD dataarea.git BCD decrementddt and stores the result into theminuend area.git BCD decrementd,D,-1data and stores the result into theminuend area.git BCD decrementd,D,-1data and stores$ | git BCD Subtracts the 4-digit BCD data from the minuend and stores the result into the minuend area.<br>git BCD Subtracts the 8-digit BCD data from the minuend area.<br>git BCD Subtracts the 8-digit BCD data from the minuend area.<br>git BCD Subtracts the 8-digit BCD data from the minuend and stores the result into the specified area.<br>git BCD Subtracts the 8-digit BCD data from the minuend and stores the result into the specified area.<br>git BCD Multiplies two 4-digit BCD data and stores the specified 8-digit BCD data and stores the result into the specified area.<br>git BCD Multiplies two 4-digit BCD data and stores the specified 8-digit BCD data and stores the result into the specified area.<br>git BCD Multiplies two 4-digit BCD data and stores the result into the specified area.<br>git BCD Multiplies two 8-digit BCD data and stores the result into the specified area.<br>git BCD D Multiplies two 8-digit BCD data and stores the result into the specified area.<br>git BCD D Divides the 4-digit BCD data by the divisor and stores the result and remainder into the specified areas.<br>git BCD D Divides the 8-digit BCD data by the divisor and stores the result and remainder into the specified areas.<br>git BCD D Divides the 8-digit BCD data by the divisor and stores the result and remainder into the specified areas.<br>git BCD D Divides the 4-digit BCD data and stores the result and remainder into the specified areas.<br>git BCD and stores the result into the augend area.<br>git BCD increment Adds 1 to the 4-digit BCD data and stores the result into the augend area.<br>git BCD decrement Subtracts 1 from the 4-digit BCD data and stores the result into the minuend area.<br>git BCD decrement Subtracts 1 from the 8-digit BCD data and stores the result into the haugend area.<br>git BCD decrement Subtracts 1 from the 8-digit BCD data and stores the result into the haugend area.<br>git BCD decrement Subtracts 1 from the 8-digit BCD data and stores the result into the haugend area.<br>git BCD decrement Subtracts 1 from the 8-digit BCD data and stores the res |

N/A: Not available

## **B-2-4 Data Comparison Instructions**

| Instruction Na          | ames                         | Descriptions                                                                      | Туре              | e of p     | rogra      | mmal | ble co | ontrol        | ler  |      |
|-------------------------|------------------------------|-----------------------------------------------------------------------------------|-------------------|------------|------------|------|--------|---------------|------|------|
|                         |                              |                                                                                   | FP1<br>C14<br>C16 | C24<br>C40 | C56<br>C72 | FP3  | FP5    | FP10S<br>FP10 | FP-M | FP-C |
| F60(CMP)<br>P60(PCMP)   | 16-bit data<br>Compare       | Compares one 16-bit data with another one.                                        |                   |            |            |      |        |               |      |      |
| F61(DCMP)<br>P61(PDCMP) | 32-bit data<br>Compare       | Compares one 32-bit data with another one.                                        |                   |            |            |      |        |               |      |      |
| F62(WIN)<br>P62(PWIN)   | 16-bit data range<br>Compare | Compares one 16-bit data with the<br>range specified by two other<br>16-bit data. |                   |            |            |      |        |               |      |      |
| F63(DWIN)<br>P63(PDWIN) | 32-bit data range<br>Compare | Compares one 32-bit data with the range specified by two other 32-bit data.       |                   |            |            |      |        |               |      |      |
| F64(BCMP)<br>P64(PBCMP) | Same block Detect            | Detects the same block.                                                           | *                 | *          |            | *    | N/A    |               |      |      |

\* : The FP1 whose part number has the suffix A. The FP3 whose part number has the suffix C. Null: Available N/A: Not available

## **B-2-5** Logic Operation Instructions

| Instruction N         | ames                         | Descriptions                                                     | Тур               | e of p     | rogra      | mmal | ble co | ontrol        | er   |      |
|-----------------------|------------------------------|------------------------------------------------------------------|-------------------|------------|------------|------|--------|---------------|------|------|
|                       |                              |                                                                  | FP1<br>C14<br>C16 | C24<br>C40 | C56<br>C72 | FP3  | FP5    | FP10S<br>FP10 | FP-M | FP-C |
| F65(WAN)<br>P65(PWAN) | 16-bit data AND              | Executes AND operation of each bit in two 16-bit data.           |                   |            |            |      |        |               |      |      |
| F66(WOR)<br>P66(PWOR) | 16-bit data OR               | Executes OR operation of each bit in two 16-bit data.            |                   |            |            |      |        |               |      |      |
| F67(XOR)<br>P67(PXOR) | 16-bit data<br>Exclusive OR  | Executes exclusive OR operation of each bit in two 16-bit data.  |                   |            |            |      |        |               |      |      |
| F68(XNR)<br>P68(PXNR) | 16-bit data<br>Exclusive NOR | Executes exclusive NOR operation of each bit in two 16-bit data. |                   |            |            |      |        |               |      |      |

## **B-2-6 Data Conversion Instructions**

| Instruction Na          | ames                            | Descriptions                                                                                                    | Туре              | e of p     | rogra      | mmal | ole co | ontroll       | er   |      |
|-------------------------|---------------------------------|----------------------------------------------------------------------------------------------------|-------------------|------------|------------|------|--------|---------------|------|------|
|                         |                                 |                                                                                                    | FP1<br>C14<br>C16 | C24<br>C40 | C56<br>C72 | FP3  | FP5    | FP10S<br>FP10 | FP-M | FP-C |
| F70(BCC)<br>P70(PBCC)   | Block check code calculation    | Calculates block check codes (ADD,SUB,XOR)                                                                         | N/A               |            |            | *    | N/A    |               |      |      |
| F71(HEXA)<br>P71(PHEXA) | HEX to HEX<br>ASCII conversion  | Converts hexadecimal data to hexadecimal ASCII codes.                                                              | N/A               |            |            | *    | N/A    |               |      |      |
| F72(AHEX)<br>P72(PAHEX) | HEX ASCII to<br>HEX conversion  | Converts hexadecimal ASCII codes to hexadecimal data.                                                              | N/A               |            |            | *    | N/A    |               |      |      |
| F73(BCDA)<br>P73(PBCDA) | BCD to DEC<br>ASCII conversion  | Converts the specified BCD data to decimal ASCII codes.                                                            | N/A               |            |            | *    | N/A    |               |      |      |
| F74(ABCD)<br>P74(PABCD) | DEC ASCII to<br>BCD conversion  | Converts the specified decimal ASCII codes to BCD data.                                                            | N/A               |            |            | *    | N/A    |               |      |      |
| F75(BINA)<br>P75(PBINA) | BIN to DEC<br>ASCII conversion  | Converts 16-bit binary data to decimal ASCII codes.                                                                | N/A               |            |            | *    | N/A    |               |      |      |
| F76(ABIN)<br>P76(PABIN) | DEC ASCII to<br>BIN conversion  | Converts the specified decimal ASCII codes to 16-bit binary data.                                                  | N/A               |            |            | *    | N/A    |               |      |      |
| F77(DBIA)<br>P77(PDBIA) | BIN to DEC<br>ASCII conversion  | Converts the specified 32-bit binary data to decimal ASCII codes.                                                  | N/A               |            |            | *    | N/A    |               |      |      |
| F78(DABI)<br>P78(PDABI) | DEC ASCII to<br>BIN conversion  | Converts the specified decimal ASCII codes to 32-bit binary data.                                                  | N/A               |            |            | *    | N/A    |               |      |      |
| F80(BCD)<br>P80(PBCD)   | 16-bit data<br>→4-digit BCD     | Converts the 16-bit binary data to 4-digit BCD data.                                                               |                   |            |            |      |        |               |      |      |
| F81(BIN)<br>P81(PBIN)   | 4-digit BCD<br>→16-bit data     | Converts the 4-digit BCD data to 16-bit binary data.                                                               |                   |            |            |      |        |               |      |      |
| F82(DBCD)<br>P82(PDBCD) | 32-bit data<br>→8-digit BCD     | Converts the 32-bit binary data to 8-digit BCD data.                                                               |                   |            |            |      |        |               |      |      |
| F83(DBIN)<br>P83(PDBIN) | 8-digit BCD<br>→32-bit data     | Converts the 8-digit BCD data to 32-bit binary data.                                                               |                   |            |            |      |        |               |      |      |
| F84(INV)<br>P84(PINV)   | 16-bit data Invert              | Inverts the 16-bit data.                                                                                           |                   |            |            |      |        |               |      |      |
| F85(NEG)<br>P85(PNEG)   | 16-bit data Two's complement    | Gets two's complement of 16-bit data.                                                                              |                   |            |            |      |        |               |      |      |
| F86(DNEG)<br>P86(PDNEG) | 32-bit data Two's complement    | Gets two's complement of 32-bit data.                                                                              |                   |            |            |      |        |               |      |      |
| F87(ABS)<br>P87(PABS)   | 16-bit data<br>Absolute         | Gets absolute value of 16-bit data.                                                                                |                   |            |            |      |        |               |      |      |
| F88(DABS)<br>P88(PDABS) | 32-bit data<br>Absolute         | Gets absolute value of 32-bit data.                                                                                |                   |            |            |      |        |               |      |      |
| F89(EXT)<br>P89(PEXT)   | 16-bit data Sign<br>extension   | Copies the sign bit of the specified<br>16-bit data to all the bits of the<br>16-bit area with one higher area No. |                   |            |            |      |        |               |      |      |
| F90(DECO)<br>P90(PDECO) | Decode                          | Decodes the specified data.                                                                                        |                   |            |            |      |        |               |      |      |
| F91(SEGT)<br>P91(PSEGT) | 16-bit data<br>7-segment decode | Converts 16-bit data to 4-digit data for 7-segment indication.                                                     |                   |            |            |      |        |               |      |      |
| F92(ENCO)<br>P92(PENCO) | Encode                          | Encodes the specified data.                                                                                        |                   |            |            |      |        |               |      |      |

 $\ast$  : The FP3 whose part number has the suffix C.

| Instruction N           | ames                      | Descriptions                                                                                                    | Туре              | e of p     | rogra      | mmal | ole co | ontrol        | ler  |      |
|-------------------------|---------------------------|----------------------------------------------------------------------------------------------------|-------------------|------------|------------|------|--------|---------------|------|------|
|                         |                           |                                                                                                    | FP1<br>C14<br>C16 | C24<br>C40 | C56<br>C72 | FP3  | FP5    | FP10S<br>FP10 | FP-M | FP-C |
| F93(UNIT)<br>P93(PUNIT) | 16-bit data<br>Combine    | Combines lower 4 bits of 16-bit<br>data(up to 4 data) and stores the<br>result as 16-bit data.                    |                   |            |            |      |        |               |      |      |
| F94(DIST)<br>P94(PDIST) | 16-bit data<br>Distribute | Divides 16-bit data by 4-bit units<br>and stores each 4-bit into the lower<br>4-bit of the specified 16-bit data. |                   |            |            |      |        |               |      |      |
| F95(ASC)<br>P95(PASC)   | Character<br>→ASCII code  | Converts characters into the ASCII code.                                                                          |                   |            |            |      |        |               |      |      |
| F96(SRC)<br>P96(PSRC)   | Table data Search         | Searches the specified 16-bit data from the specified block.                                                      |                   |            |            |      |        |               |      |      |

Null: Available N/A: Not available

## **B-2-7 Data Shift Instructions**

| Instruction Na            | ames                                           | Descriptions                                                         | Туре                  | e of p     | rogra      | mma | ble co | ontrol        | er   |      |
|---------------------------|------------------------------------------------|----------------------------------------------------------------------|-----------------------|------------|------------|-----|--------|---------------|------|------|
|                           |                                                |                                                                      | FP1<br>C14<br>C16     | C24<br>C40 | C56<br>C72 | FP3 | FP5    | FP10S<br>FP10 | FP-M | FP-C |
| F98(CMPR)<br>P98(PCMPR)   | Compressed and<br>shifted 16-bit data<br>read  | Reads a compressed and shifted 16-bit data.                          | N/A                   | N/A        | N/A        | *   | N/A    |               | N/A  |      |
| F99(CMPW)<br>P99(PCMPW)   | Compressed and<br>shifted 16-bit data<br>write | Writes a compressed and shifted 16-bit data.                         | N/A N/A N/A * N/A N/A |            |            |     |        |               | N/A  |      |
| F100(SHR)<br>P100(PSHR)   | 16-bit data Right<br>shift                     | Shifts the specified number of bits to the right in the 16-bit data. |                       |            |            |     |        |               |      |      |
| F101(SHL)<br>P101(PSHL)   | 16-bit data Left<br>shift                      | Shifts the specified number of bits to the left in the 16-bit data.  |                       |            |            |     |        |               |      |      |
| F105(BSR)<br>P105(PBSR)   | 16-bit data 1-digit<br>right shift             | Shifts one digit(4 bits) of the specified 16-bit data to the right.  |                       |            |            |     |        |               |      |      |
| F106(BSL)<br>P106(PBSL)   | 16-bit data 1-digit<br>left shift              | Shifts one digit(4 bits) of the specified 16-bit data to the left.   |                       |            |            |     |        |               |      |      |
| F110(WSHR)<br>P110(PWSHR) | Block 1-word right shift                       | Shifts one word(16-bit) of the specified block to the right.         |                       |            |            |     |        |               |      |      |
| F111(WSHL)<br>P111(PWSHL) | Block 1-word left<br>shift                     | Shifts one word(16-bit) of the specified block to the left.          |                       |            |            |     |        |               |      |      |
| F112(WBSR)<br>P112(PWBSR) | Block 1-digit right shift                      | Shifts one digit(4-bit) of the specified block to the right.         |                       |            |            |     |        |               |      |      |
| F113(WBSL)<br>P113(PWBSL) | Block 1-digit left<br>shift                    | Shifts one digit(4-bit) of the specified block to the left.          |                       |            |            |     |        |               |      |      |

\*: The FP3 whose part number has the suffix C.

## B-2-8 FIFO(First-In-First-Out) Instructions

| Instruction Na            | ames                           | Descriptions                                                                                                | Туре              | e of p     | rogra      | mmał | ole co | ontroll       | er   |      |
|---------------------------|--------------------------------|----------------------------------------------------------------------------------------------------|-------------------|------------|------------|------|--------|---------------|------|------|
|                           |                                |                                                                                                    | FP1<br>C14<br>C16 | C24<br>C40 | C56<br>C72 | FP3  | FP5    | FP10S<br>FP10 | FP-M | FP-C |
| F115(FIFT)<br>F115(PFIFT) | FIFO buffer Define             | Defines the buffer of FIFO<br>(First-In-First-Out) condidion.                                               | N/A               | N/A        | N/A        |      |        |               | N/A  |      |
| F116(FIFR)<br>F116(PFIFR) | Data read from<br>FIFO buffer  | Reads the data from the FIFO<br>(First-In-First-Out) buffer and stores<br>the data into the specified area. | N/A               | N/A        | N/A        |      |        |               | N/A  |      |
| F117(FIFW)<br>F117(PFIFW) | Data write into<br>FIFO buffer | Writes the data into the FIFO<br>(First-In-First-Out) buffer.                                               | N/A               | N/A        | N/A        |      |        |               | N/A  |      |

Null: Available N/A: Not available

## **B-2-9 Data Rotate Instructions**

| Instruction Names       |                                                | Descriptions                                                                                   | Type of programmable controller |                                       |  |     |     |               |      |      |  |
|-------------------------|------------------------------------------------|------------------------------------------------------------------------------------------------|---------------------------------|---------------------------------------|--|-----|-----|---------------|------|------|--|
|                         |                                                |                                                                                                | FP1<br>C14<br>C16               | FP1<br>C14   C24   C<br>C16   C40   C |  | FP3 | FP5 | FP10S<br>FP10 | FP-M | FP-C |  |
| F120(ROR)<br>P120(PROR) | 16-bit data Right rotate                       | Rotates the specified number of<br>bits without carry flag to the right<br>in the 16-bit data. |                                 |                                       |  |     |     |               |      |      |  |
| F121(ROL)<br>P121(PROL) | 16-bit data Left<br>rotate                     | Rotates the specified number of bits without carry flag to the left in the 16-bit data.        |                                 |                                       |  |     |     |               |      |      |  |
| F122(RCR)<br>P122(PRCR) | 16-bit data Right<br>rotate with carry<br>flag | Rotates the specified number of<br>bits with carry flag to the right in<br>the 16-bit data.    |                                 |                                       |  |     |     |               |      |      |  |
| F123(RCL)<br>P123(PRCL) | 16-bit data Left<br>rotate with carry<br>flag  | Rotates the specified number of bits with carry flag to the left in the 16-bit data.           |                                 |                                       |  |     |     |               |      |      |  |

Null: Available N/A: Not available

## **B-2-10 Bit Manipulation Instructions**

| Instruction Names         |                                 | Descriptions                                     | Type of programmable controller |            |            |     |     |               |      |      |  |  |
|---------------------------|---------------------------------|--------------------------------------------------|---------------------------------|------------|------------|-----|-----|---------------|------|------|--|--|
|                           |                                 |                                                  | FP1<br>C14<br>C16               | C24<br>C40 | C56<br>C72 | FP3 | FP5 | FP10S<br>FP10 | FP-M | FP-C |  |  |
| F130(BTS)<br>P130(PBTS)   | 16-bit data Bit set             | Sets the specified bit of 16-bit data.           |                                 |            |            |     |     |               |      |      |  |  |
| F131(BTR)<br>P131(PBTR)   | 16-bit data Bit<br>reset        | Resets the specified bit of 16-bit data.         |                                 |            |            |     |     |               |      |      |  |  |
| F132(BTI)<br>P132(PBTI)   | 16-bit data Bit<br>invert       | Inverts the specified bit of 16-bit data.        |                                 |            |            |     |     |               |      |      |  |  |
| F133(BTT)<br>P133(PBTT)   | 16-bit data Bit test            | Checks the specified bit of 16-bit data.         |                                 |            |            |     |     |               |      |      |  |  |
| F135(BCU)<br>P135(PBCU)   | 16-bit data<br>Total 1's number | Counts 1's numbers of the specified 16-bit data. |                                 |            |            |     |     |               |      |      |  |  |
| F136(DBCU)<br>P136(PDBCU) | 32-bit data<br>Total 1's number | Counts 1's numbers of the specified 32-bit data. |                                 |            |            |     |     |               |      |      |  |  |

## **B-2-11 Special Instructions**

| Instruction Names         |                                                             | Descriptions                                                                              | Type of programmable controller |            |            |     |     |               |      |      |
|---------------------------|-------------------------------------------------------------|-------------------------------------------------------------------------------------------|---------------------------------|------------|------------|-----|-----|---------------|------|------|
|                           |                                                             |                                                                                           | FP1<br>C14<br>C16               | C24<br>C40 | C56<br>C72 | FP3 | FP5 | FP10S<br>FP10 | FP-M | FP-C |
| F138(HMSS)<br>P138(PHMSS) | Hours/minutes/seconds<br>data to seconds data<br>conversion | Converts hours, minutes and seconds data to seconds data.                                 | N/A                             |            |            | *   | N/A |               |      |      |
| F139(SHNS)<br>P139(PSHNS) | Seconds to hours/<br>minutes/seconds<br>data conversion     | Converts seconds data to hours, minutes and seconds.                                      | N/A                             |            |            | *   | N/A |               |      |      |
| F140(STC)<br>P140(PSTC)   | Carry flag( R9009 )<br>Set                                  | Sets carry flags( R9009 ).                                                                | N/A                             |            |            |     |     |               |      |      |
| F141(CLC)<br>P141(PCLC)   | Carry flag( R9009 )<br>Reset                                | Resets carry flags( R9009 ).                                                              | N/A                             |            |            |     |     |               |      |      |
| F142(WDT)<br>P142(PWDT)   | Watchdog timer<br>Update                                    | Updates the watchdog timer of FP5.                                                        | N/A                             | N/A        | N/A        | N/A |     | N/A           | N/A  | N/A  |
| F143(IORF)<br>P143(PIORF) | Partial I/O Update                                          | Partially updates the I/O points.                                                         | N/A                             |            |            |     |     |               |      |      |
| F145(SEND)<br>P145(PSEND) | Link data Send                                              | Sends the data to the linked<br>Programmable Controller( PC ).                            | N/A                             | N/A        | N/A        |     |     |               | N/A  |      |
| F146(RECV)<br>P146(PRECV) | Link data Receive                                           | Receives the data from the linked Programmable Controller( PC ).                          | N/A                             | N/A        | N/A        |     |     |               | N/A  |      |
| F147(PR)                  | Print out                                                   | Outputs 12 characters stored in 6-word data areato the outputs.                           | N/A                             |            |            |     |     |               |      |      |
| F148(ERR)<br>P148(PERR)   | Self-diagnostic<br>error Set                                | Sets the specified error code to the special register DT9000.                             | N/A                             |            |            |     |     |               |      |      |
| F149(MSG)<br>P149(PMSG)   | Message display                                             | Displays the specified characters<br>on the programming tools<br>(FP Programmer/NPST-GR). | N/A                             |            |            |     |     |               |      |      |
| F150(READ)<br>P150(PREAD) | Data read from advanced units                               | Reads the data from the specified advanced unit.                                          | N/A                             | N/A        | N/A        |     |     |               | N/A  |      |
| F151(WRT)<br>P151(PWRT)   | Data write into advanced units                              | Writes the data into the specified advanced unit.                                         | N/A                             | N/A        | N/A        |     |     |               | N/A  |      |
| F152(RMRD)<br>P152(PRMRD) | Data read from the slave station                            | Reads the data from the specified advanced unit of the slave station.                     | N/A                             | N/A        | N/A        |     |     |               | N/A  |      |
| F153(RMWT)<br>P153(PRMWT) | Data write into the slave station                           | Writes the data into the specified advanced unit of the slave station.                    | N/A                             | N/A        | N/A        |     |     |               | N/A  |      |
| F154(MCAL)<br>P154(PMCAL) | Machine language call                                       | Calls program area of the machine language.                                               | N/A                             | N/A        | N/A        |     |     |               | N/A  |      |
| F155(SMPL)<br>P155(PSMPL) | Sampling Start                                              | Transfers the sampling data specified by NPST-GR into the sampling memory.                | N/A                             | N/A        | N/A        |     |     |               | N/A  |      |
| F156(STRG)<br>P156(PSTRG) | Sampling Stop                                               | Stops transferring the sampling data to the sampling memory.                              | N/A                             | N/A        | N/A        |     |     |               | N/A  |      |
| F157(CADD)<br>P157(PCADD) | Time Add                                                    | Adds the time.                                                                            | N/A                             | *          |            | *   | N/A |               |      |      |
| F158(CSUB)<br>P158(PCSUB) | Time Add                                                    | Subtructs the time.                                                                       | N/A                             | *          |            | *   | N/A |               |      |      |

\* : The FP1 whose part number has the suffix A or B. The FP3 whose part number has the suffix C.

# **B-2-12 Special Instructions(High Speed Counter)**

| Instruction Names |                                  | Descriptions                                                                                      | Type of programmable controller |            |            |     |     |               |      |      |  |
|-------------------|----------------------------------|---------------------------------------------------------------------------------------------------|---------------------------------|------------|------------|-----|-----|---------------|------|------|--|
|                   |                                  |                                                                                                   | FP1<br>C14<br>C16               | C24<br>C40 | C56<br>C72 | FP3 | FP5 | FP10S<br>FP10 | FP-M | FP-C |  |
| F144(TRNS)        | Transmission to serial port      | Transmits the specified bytes at the sequent area to the specified one from RS-232-C port.        | N/A                             |            |            | N/A | N/A | N/A           |      | N/A  |  |
| F162(HC0S)        | ON when the target value agrees  | Turns the specified output ON<br>when the elapsed value of HSC<br>agrees with the target value.   |                                 |            |            | N/A | N/A | N/A           |      | N/A  |  |
| F163(HC0R)        | OFF when the target value agrees | Turns the specified output OFF<br>when the elapsed value of HSC<br>agrees with the target value.  |                                 |            |            | N/A | N/A | N/A           |      | N/A  |  |
| F164(SPD0)        | Speed control instruction        | Outputs the pattern or the pulse<br>corresponding to the elapsed value<br>of HSC.                 |                                 |            |            | N/A | N/A | N/A           |      | N/A  |  |
| F165(CAM0)        | Cam control                      | Converts ON/OFF of output<br>specified on the table corresponding<br>to the elapsed value of HSC. |                                 |            |            | N/A | N/A | N/A           |      | N/A  |  |
# Appendix C Key Operations

This section lists basic key operation for creating/editing a program, for operating functions which the FP Programmer II provides, and for entering instructions name.

#### Conventions in the tables

- To operate each function, press the keys listed in the table from the left to the right in order, or follow the direction which the arrow shows.
- [NO.] shows any of the alphanumeric keys.
- <sup>I•R</sup> shows any of the relay/instruction keys.
- Key which is enclosed with dashed lines indicates an option.

## C-1 Basic Key Operations for Creating/Editing a Program

| То:                                                | Press:                                                                                                    | Refer to: |
|----------------------------------------------------|----------------------------------------------------------------------------------------------------|-----------|
| Read an instruction                                |                                                                                                    | 2.1       |
| Search for a relay(contact)                        | $\begin{tabular}{ c c c c c } \hline ACLR & $I\!\!\!\! \mbox{I}\!\!\!\! \mbox{I}\!\!\! \mbox{I}\!\!\! \mbox{I}\!\!\! \$ |           |
|                                                    | READ Reading the instruction                                                                                                    | 3.1       |
|                                                    | $\begin{array}{c c} \mbox{ACLR} & \mbox{I+R} & \mbox{I+R} & \mbox{NO.} & \\ \hline \mbox{SRC} &  \end{array} & \dots \end{array}$                                                                                                    |           |
| Search for a register                              | READ Reading the instruction                                                                                                    | 3.2       |
| Course I. Courses to strengthe                     | ACLR SHIFT I-R NO. SRC                                                                                                    |           |
| Search for an instruction                          | (READ) Reading the<br>▼ instruction                                                                                                    | 3.3       |
| Write a basic instruction listed<br>on the key     | I•R I•R NO. READ                                                                                                    | 4. 1      |
| Write a basic instruction not listed<br>on the key | SHIFT NO. SHIFT (NO.) READ                                                                                                    |           |
| Write a basic instruction not listed               | SHIFT (HELP) (SRC NO. (NO.) (READ                                                                                                    |           |
| on the key with help function                      |                                                                                                    |           |
|                                                    | FNP NO. ENT I.R NO. ENT I.R NO. READ                                                                                                    |           |
| Write a high level instruction                     | Can be repeated twice                                                                                                    |           |
| Delete an instruction                              | SHIFT<br>SC (INST                                                                                                    | 4.4       |
| Delete instructions                                | $ \begin{array}{ c c c c c c c c c c c c c c c c c c c$                                                                                                    |           |

| То:                                                   | Press:                          | Refer to: |
|-------------------------------------------------------|---------------------------------|-----------|
| Delete an instruction without shifting the addresses  | SHIFT 1 SHIFT WRT               | 4.4       |
| Delete an instructions without shifting the addresses | ACLR NO. ENT NO. WRT (HELP) WRT |           |
| Select the OP function                                |                                 | 5. 2      |
| Select the OP function with help                      |                                 |           |
| function                                              | READ                            |           |

| OP<br>Function<br>Number | Description                                                                                 | Press:                                                                                                    |                                            | Refer to: |
|--------------------------|---------------------------------------------------------------------------------------------|----------------------------------------------------------------------------------------------------|--------------------------------------------|-----------|
| OP-0                     | Clears Program Area and Hold Areas.                                                         |                                                                                                    |                                            | 5.3       |
| OP-1                     | Deletes NOP instructions in the program.                                                    | ACLR (-) 1 ENT SHIFT (DELT)<br>SC INST                                                                                                    |                                            | 5.4       |
| OP-<br>2, 3, 8           | Monitors and changes<br>word data (register<br>values).<br>WX, WY, WR, WL,<br>DT, FL and LD | Monitoring word data<br>ACLR (¬)<br>OP<br>2 ENT SHIFT I+R NO. READ<br>3<br>(3)<br>(8)<br>(8)<br>SHIFT (BIN)<br>SC (K/H)<br>(8)<br>(8)<br>(8)<br>(8)<br>(8)<br>(8)<br>(8)<br>(8                                                                     | in decimal<br>in hexadecimal<br>)in binary | 5. 5      |
|                          |                                                                                             | (HELP) (BIN) NO. READ<br>(BIN) NO. READ<br>(BIN) NO. READ<br>Clear LCD                                                                                                    | in decimal<br>in hexadecimal               | -         |
| <b>OP-7</b>              | Monitors relays<br>(1 to 4 points).                                                         |                                                                                                    | )                                          | 5. 6      |
|                          |                                                                                             | Can be repeated twice<br>Changing a relay<br>SRC (HELP) I•R NO. ENT<br>Clear LCD<br>(HELP) (HELP)<br>CLR                                                                                                    |                                            | -         |
| OP-9                     | Totally checks a program.                                                                   | ACLR (-)<br>OP 9 ENT READ                                                                                                    |                                            | 5.7       |
| OP-<br>10,11             | Forcing the Relays<br>ON/OFF.<br>PROG. Mode: Y, R, L<br>RUN Mode: X, Y, R,<br>L, C and T    | ACLR $\begin{pmatrix} - \\ OP \end{pmatrix}$ 1 0 ENT I R NO. ENT 0<br>1 1 1<br>Changing only relay number<br>$\begin{pmatrix} SRC \\ ENT \\ M \end{pmatrix}$ 1<br>Changing relay name<br>$\begin{pmatrix} HELP \\ CLR \end{pmatrix}$ I R NO. ENT 0 | OFF<br>ON<br>OFF<br>OFF                    | 5. 8      |
|                          |                                                                                             | I       Clear LCD       (HELP)       CLR                                                                                                    | ON                                         |           |

## C-2 Basic Key Operation for Operating OP Functions

CTi Automation - Phone: 800.894.0412 - Fax: 208.368.0415 - Web: www.ctiautomation.net - Email: info@ctiautomation.net

| OP<br>Function<br>Number | Description                                                                                           | Press:                                                                                                    | Refer to:   |
|--------------------------|----------------------------------------------------------------------------------------------------|----------------------------------------------------------------------------------------------------|-------------|
| OP-12                    | Monitors and changes<br>double-word data<br>(two register values)<br>WX, WY, WR, WL,<br>DT, FL and LD | Monitoring double-word data<br>ACLR (-)<br>OP 1 2 ENT I R NO. READ in decimal<br>(BIN)<br>K/H in hexadecim<br>SHIFT (BIN)<br>SC (K/H) in binary                                                                              | 5. 9<br>nal |
|                          |                                                                                                    | Changing double-word data         (HELP)       (BIN)         (BIN)       NO.         (BIN)       NO.         (BIN)       NO.         (BIN)       NO.         (BIN)       NO.         (BIN)       NO.         (BIN)       NO. | nal         |
|                          |                                                                                                    | Clear LCD<br>(HELP)<br>(HELP)<br>(LR)<br>(HELP)                                                                                                    |             |
| OP-14                    | Changes the Program<br>EDIT Mode;<br>RUN EDIT Mode                                                    |                                                                                                    | 5.10        |
|                          | PROG. EDIT Mode<br>Operate when editing a                                                             | 0 WRT PROG. EDIT                                                                                                    | Mode        |
|                          | program in the RUN<br>Mode.                                                                           | 1 WRT RUN EDIT M                                                                                                    | lode        |
| OP-20                    | Specifies the Link Unit<br>number.                                                                    | ACLR (-) 2 0 ENT READ Monitoring                                                                                                    | 5.11        |
|                          | conduct the remote                                                                                    | NO. WRT Setting                                                                                                    |             |
|                          | programming.                                                                                          | READ (HELP) NO. WRT Setting after monitoring                                                                                                    |             |
|                          |                                                                                                    | Clear LCD                                                                                                    |             |
| OP-21                    | Specifies the Route<br>number.                                                                        | ACLR OP 2 1 ENT READ Monitoring                                                                                                    | 5.12        |
|                          | Operate when you conduct the remote                                                                   | NO. WRT Setting                                                                                                    |             |
|                          | programming.                                                                                          | READ (HELP) NO. WRT Setting after monitoring                                                                                                    |             |
|                          |                                                                                                    | Clear LCD<br>(HELP)<br>CLR (HELP)<br>CLR                                                                                                    |             |
| OP-<br>30,31,32          | Changes the mode of programmable                                                                      |                                                                                                    | 5.13        |
|                          | controller;<br>PROG. Mode<br>RUN Mode                                                                 | 0 WRT RUN Mode                                                                                                    |             |
|                          |                                                                                                    | 2 1 WRT PROG. Mode                                                                                                    | 9           |

| OP<br>Function<br>Number | Description                                             | Press:                                                                                                    |                                               | Refer to: |
|--------------------------|---------------------------------------------------------|----------------------------------------------------------------------------------------------------|-----------------------------------------------|-----------|
| OP-50                    | Monitors/Sets System                                    | Monitoring system register values                                                                                                    |                                               | 5.14      |
|                          | Register values                                         | $\left( \begin{array}{c} ACLR \\ OP \\ OP \\ \end{array} \right) \left[ \begin{array}{c} 0 \\ 0 \\ ENT \\ NO. \\ NO. \\ READ \\ V \\ V \\ V \\ OP \\ OP$ | in decimal                                    |           |
|                          |                                                         | (BIN)<br>K/H                                                                                                    | in hexadecimal                                |           |
|                          |                                                         | SHIFT<br>SC (BIN)                                                                                                    | in binary                                     |           |
|                          |                                                         | Changing system register values                                                                                                    |                                               |           |
|                          |                                                         |                                                                                                    | in decimal                                    |           |
|                          |                                                         | (BIN)<br>K/H NO. WRT                                                                                                    | in hexadecimal                                |           |
|                          |                                                         | Clear LCD                                                                                                    |                                               |           |
| OP-51                    | Initializes System<br>Registers                         |                                                                                                    |                                               | 5.15      |
| OP-52                    | Allocates I/O Map                                       | ACLR (-) 5 2 ENT WRT                                                                                                    |                                               | 5.16      |
| OP-70                    | Selects the display language                            |                                                                                                    | English                                       | 5. 17     |
|                          |                                                         |                                                                                                    | Japanese                                      |           |
|                          |                                                         | 2                                                                                                    | German                                        |           |
|                          |                                                         | 3                                                                                                    | Italian                                       |           |
|                          |                                                         |                                                                                                    | French                                        |           |
|                          |                                                         | 5                                                                                                    | Spanish                                       |           |
| OP-71                    | Adjusts the LCD<br>Contrast                             |                                                                                                    |                                               | 5. 18     |
| OP-72                    | Set the programmable                                    | $ACLR \begin{bmatrix} (-) \\ (-) \\ (-) \end{bmatrix} \begin{bmatrix} 7 \\ 2 \\ 0 \end{bmatrix} WRT$                                                                                                    | Close state                                   | 5.19      |
|                          | Registration<br>Open/Close State<br>(Password function) | 1 Pass<br>WRT                                                                                                    | Open state                                    |           |
| OP-73                    | Registers/Cancels the                                   |                                                                                                    | Registration                                  | 5.20      |
|                          | passworu                                                |                                                                                                    | Password reentry                              |           |
|                          |                                                         |                                                                                                    | Cancellation                                  |           |
| OP-74                    | Cancels the password forcedly.                          |                                                                                                    | Cancellation<br>* Program is also<br>cleared. | 5. 21     |
|                          |                                                         |                                                                                                    | Quitting cancellation                         | on        |

| OP<br>Function<br>Number | Description                                                                            | Press:                                                                  | Refer to: |
|--------------------------|----------------------------------------------------------------------------------------|-------------------------------------------------------------------------|-----------|
| OP-90                    | Transfers a program<br>from Memory Unit/<br>ROM/IC memory card<br>to internal RAM.     | ACLR (-)<br>OP 9 0 ENT WRT                                              | 5.22      |
| OP-91                    | Transfers a program<br>between the FP<br>Programmer II and                             | ACLR (-) 9 1 ENT 0 WRT Programmable controller to FP Programmer II      | 5.23      |
|                          | controller.                                                                            | 1         FP Programmer II           to programmable         controller |           |
|                          |                                                                                        | 2 Program<br>verification                                               |           |
| OP-92                    | Transfers System<br>Register settings<br>between the FP<br>Programmer II and           | ACLR (-) 9 2 ENT ENT 0 WRT Programmable controller to FP Programmer II  | 5.24      |
|                          | the programmable controller.                                                           | 1     FP Programmer II       to programmable     controller             |           |
| _                        |                                                                                        | 2 Program<br>verification                                               |           |
| OP-99                    | Transfers a program<br>from internal RAM to<br>the Memory Unit/ROM/<br>IC memory card. | ACLR (-) 9 9 ENT WRT                                                    | 5. 25     |
| OP-110                   | Displays the self-diagnostic error codes.                                              | ACLR (-)<br>OP 1 1 0 ENT WRT                                            | 5.26      |
| OP-111                   | Clears messages                                                                        | ACLR (-)<br>OP 1 1 1 ENT SHIFT<br>SC WRT                                | 5.27      |
| OP-112                   | Turn OFF the ERROR<br>LED on the<br>programmable<br>controller (CPU).                  | ACLR OP 1 1 2 ENT SHIFT WRT                                             | 5. 28     |

## C-3 Key Operation for Entering the Instructions

The following tables shows which keys you should press to enter the instruction name and how the instruction name is displayed on the LCD. To enter each instruction, press the keys listed in the table from the left to the right in order. For example, to enter the ST/(start not) instruction, press the **ST** key and the **NOT** key in that order.

#### Note:

• Depending on the instructions you can use will vary. To know which instructions your programmable controller supports, refer to "Appendix A List of Instructions."

### **Basic Instructions**

| Instru | ctions                     | Keys to press             | LCD display |
|--------|----------------------------|---------------------------|-------------|
| ст     | Start                      | ST<br>X•WX                | С.<br>Т.    |
| 51     | Statt                      |                           | 51          |
| ST/    | Start not                  |                           | ST/         |
| от     | Out                        |                           | OT          |
| /      | Not                        | NOT<br>DT/Ld              | /           |
| AN     | AND                        | AN<br>Y•WY                | AN          |
| AN/    | AND not                    | AN<br>Y•WY NT/Ld          | AN/         |
| OR     | OR                         | OR<br>R•WR                | OR          |
| OR/    | OR not                     | OR<br>R•WR DT/Ld          | OR/         |
| ANS    | AND stack                  | AN<br>Y•WY STK<br>IX/IY   | ANS         |
| ORS    | OR stack                   | OR<br>R•WR STK<br>IX/IY   | ORS         |
| PSHS   | Push stack                 | SHIFT<br>SC 9 SHIFT<br>SC | PSHS        |
| RDS    | Read stack                 | SHIFT A SHIFT SC          | RDS         |
| POPS   | Pop stack                  | SHIFT B SHIFT SC          | POPS        |
| КР     | Кеер                       | SHIFT 2 SHIFT SC          | KP          |
| NOP    | Not operation              | SHIFT 1 SHIFT SC          | NOP         |
| DF     | Leading edge differential  | SHIFT 0 SHIFT SC          | DF          |
| DF/    | Trailing edge differential | SHIFT 0 SHIFT NOT DT/Ld   | DF/         |
| SET    | Set                        | SHIFT 1 9 SHIFT SC        | SET         |
| RST    | Reset                      | SHIFT 1 A SHIFT SC        | RST         |

#### **Basic Sequence Instructions**

#### **Basic Function Instructions**

| Instructions |                            | Keys to press    | LCD display |
|--------------|----------------------------|------------------|-------------|
| ТМ           | Timer                      | TM<br>T•SV       | TM          |
| F137(STMR)   | Auxiliary timer            | FN/P   1   3   7 | F137 STMR   |
| СТ           | Counter                    | CT<br>C•EV       | СТ          |
| F118(UDC)    | UP/DOWN counter            | FN/P<br>FL118    | F118 UDC    |
| SR           | Shift register(left shift) | SHIFT 3 SHIFT SC | SR          |
| F119(LRSR)   | Left/right shift register  | FNP<br>FL 1 9    | F119 LRSR   |

#### **Control Instructions**

| Instruction | IS                         | Keys to press                                              | LCD display |
|-------------|----------------------------|------------------------------------------------------------|-------------|
| МС          | Master control relay       | SHIFT<br>SC 4 SHIFT<br>SC                                  | MC          |
| MCE         | Master control relay end   | SHIFT 5 SC                                                 | MCE         |
| JP          | Jump                       | SHIFT<br>SC 6 SHIFT<br>SC                                  | JP          |
| F19(SJP)    | Auxiliary jump             | FN/P<br>FL 1 9                                             | F 19 SJP    |
| LBL         | Label                      | SHIFT<br>SC 7 SHIFT<br>SC                                  | LBL         |
| LOOP        | Loop                       | SHIFT<br>SC 8 SHIFT<br>SC                                  | LOOP        |
| BRK         | Break                      | SHIFT     1     8     SHIFT       SC     1     8     SHIFT | BRK         |
| ED          | End                        | SHIFT     1     0     SHIFT       SC     1     0     SC    | ED          |
| CNDE        | Conditional end            | SHIFT     1     1     SHIFT       SC     1     1     SC    | CNDE        |
| NSTP        | Next step(pulse execution) | SHIFT     D     SHIFT       SC     D     SC                | NSTP        |
| NSTL        | Next step(scan execution)  | SHIFT<br>SC 1 B SHIFT<br>SC                                | NSTL        |
| SSTP        | Start step                 | SHIFT     =     SHIFT       SC     C     SC                | SSTP        |
| CSTP        | Clear step                 | SHIFT C E SHIFT SC                                         | CSTP        |
| STPE        | Step end                   | SHIFT<br>SC F SC                                           | STPE        |
| CALL        | Subroutine call            | SHIFT<br>SC 1 2 SHIFT<br>SC                                | CALL        |
| SUB         | Subroutine entry           | SHIFT 1 3 SHIFT SC                                         | SUB         |
| RET         | Return                     | SHIFT 1 4 SHIFT SC                                         | RET         |

| Instructions |                   | Keys to press                                           | LCD display |
|--------------|-------------------|---------------------------------------------------------|-------------|
| INT          | Interrupt         | SHIFT 1 6 SHIFT SC                                      | INT         |
| IRET         | Interrupt return  | SHIFT     1     7     SHIFT       SC     1     7     SC | IRET        |
| ICTL         | Interrupt control | SHIFT     1     5     SHIFT       SC     5     SC       | ICTL        |

### **Data Comparison Instructions**

| Instruct           | ions                        | Keys to press                         | LCD display |
|--------------------|-----------------------------|---------------------------------------|-------------|
| ST =               | word start equal            | ST<br>X•WX C                          | ST =        |
| AN =               | word AND equal              | AN<br>Y•WY C                          | AN =        |
| OR =               | word OR equal               | OR<br>R•WR C                          | OR =        |
| <u>ST</u> <>       | word start equal not        | ST < ><br>X•WX E F                    | ST <>       |
| <u>AN &lt;&gt;</u> | word AND equal not          | AN < ><br>Y•WY E F                    | AN <>       |
| <u>OR</u> <>       | word OR equal not           | OR   <                                | OR <>       |
| ST >               | word start larger           | ST<br>X•WX F                          | ST >        |
| <u>AN &gt;</u>     | word AND larger             | AN<br>Y•WY F                          | AN >        |
| <u>OR</u> >        | word OR larger              | OR<br>R•WR F                          | OR >        |
| <u>ST &gt;=</u>    | word start equal or larger  | ST   >     X•WX   F                   | ST >=       |
| <u>AN &gt;=</u>    | word AND equal or larger    | AN<br>Y•WY F C                        | AN >=       |
| <u>OR &gt;=</u>    | word OR equal or larger     | OR     >     =       R•WR     F     C | OR >=       |
| ST <               | word start smaller          | ST < E                                | ST <        |
| <u>AN &lt;</u>     | word AND smaller            | AN < E                                | AN <        |
| OR <               | word OR smaller             | OR < E                                | OR <        |
| ST <=              | word start equal or smaller | ST < E C                              | ST <=       |
| <u>AN &lt;=</u>    | word AND equal or smaller   | AN<br>Y•WY E E C                      | AN <=       |
| <u>OR &lt;=</u>    | word OR equal or smaller    | OR<br>R•WR E E C                      | OR <=       |

| Instruction | ons                                | Keys to press                                     | LCD display |
|-------------|------------------------------------|---------------------------------------------------|-------------|
| STD =       | double word start equal            | ST<br>X•WX D =<br>C                               | STD =       |
| AND =       | double word AND equal              | AN<br>Y•WY D =<br>C                               | AND =       |
| ORD =       | double word OR equal               | OR     D     =       R•WR     D     C             | ORD =       |
| STD <>      | double word start equal not        | ST D < ><br>X•WX D E F                            | STD <>      |
| AND <>      | double word AND equal not          | AN<br>Y•WY D C F                                  | AND <>      |
| ORD <>      | double word OR equal not           | OR<br>R•WR D C F                                  | ORD <>      |
| STD >       | double word start larger           | ST   D   >     X•WX   D   F                       | STD >       |
| AND >       | double word AND larger             | AN<br>Y•WY D F                                    | AND >       |
| ORD >       | double word OR larger              | OR<br>R•WR D ><br>F                               | ORD >       |
| STD >=      | double word start equal or larger  | ST D > = C                                        | STD >=      |
| AND >=      | double word AND equal or larger    | AN<br>Y•WY D > =<br>F C                           | AND >=      |
| ORD >=      | double word OR equal or larger     | OR     D     >     =       R•WR     D     F     C | ORD >=      |
| STD <       | double word start smaller          | ST D <<br>X-WX D E                                | STD <       |
| AND <       | double word AND smaller            | AN<br>Y•WY D C<br>E                               | AND <       |
| ORD <       | double word OR smaller             | OR<br>R•WR D C<br>E                               | ORD <       |
| STD <=      | double word start equal or smaller | ST D < E C                                        | STD <=      |
| AND <=      | double word AND equal or smaller   | AN<br>Y•WY D C E C                                | AND <=      |
| ORD <=      | double word OR equal or smaller    | OR     D     <     =       R•WR     D     E     C | ORD <=      |

## **High Level Instructions**

#### **Data Transfer Instructions**

| Instructions |                                    | Keys to press                                                                                                    | LCD display |
|--------------|------------------------------------|----------------------------------------------------------------------------------------------------|-------------|
| F0(MV)       | - 16-bit data Move                 | FN/P   0                                                                                                    | F 0 MV      |
| P0(PMV)      |                                    | FN/PFN/P0                                                                                                    | P 0 PMV     |
| F1(DMV)      | - 32-bit data Move                 | FN/P<br>FL 1                                                                                                    | F 1 DMV     |
| P1(PDMV)     |                                    | $ \begin{bmatrix} FN/P \\ FL \end{bmatrix} \begin{bmatrix} FN/P \\ FL \end{bmatrix} \begin{bmatrix} 1 \end{bmatrix} $                                 | P 1 PDMV    |
| F2(MV/)      | - 16-bit data Invert and move      | FN/P 2                                                                                                    | F 2 MV/     |
| P2(PMV/)     |                                    | $ \begin{bmatrix} FN/P \\ FL \end{bmatrix} \begin{bmatrix} FN/P \\ FL \end{bmatrix} \begin{bmatrix} 2 \end{bmatrix} $                                 | P 2 PMV/    |
| F3(DMV/)     | - 32-bit data Invert and move      | FN/P 3                                                                                                    | F 3 DMV/    |
| P3(PDMV/)    |                                    | $ \begin{bmatrix} FN/P \\ FL \end{bmatrix} \begin{bmatrix} FN/P \\ FL \end{bmatrix} \begin{bmatrix} 3 \end{bmatrix} $                                 | P 3 PDMV/   |
| F5(BTM)      | - Bit data Move                    | FN/P<br>FL 5                                                                                                    | F 5 BTM     |
| P5(PBTM)     |                                    | FN/PFN/P5                                                                                                    | P 5 PBTM    |
| F6(DGT)      | - Hexadecimal digit Move           | FN/P<br>FL 6                                                                                                    | F 6 DGT     |
| P6(PDGT)     |                                    | FN/PFN/P6                                                                                                    | P 6 PDGT    |
| F10(BKMV)    | - Block Move                       |                                                                                                    | F 10 BKMV   |
| P10(PBKMV)   |                                    | FN/P<br>FLFN/P<br>FL10                                                                                                    | P 10 PBKMV  |
| F11(COPY)    | - Block Copy                       |                                                                                                    | F 11 COPY   |
| P11(PCOPY)   |                                    | FN/P     FN/P     1     1                                                                                                    | P 11 PCOPY  |
| F12(ICRD)    | - Data Read from IC Memory Card    | FN/P 1 2                                                                                                    | F 12 ICRD   |
| P12(PICRD)   | ·                                  | $ \begin{bmatrix} FN/P \\ FL \end{bmatrix} \begin{bmatrix} FN/P \\ FL \end{bmatrix} \begin{bmatrix} 1 \end{bmatrix} \begin{bmatrix} 2 \end{bmatrix} $ | P 12 PICRD  |
| F13(ICWT)    | - Data Write to IC Memory Card     |                                                                                                    | F 13 ICWT   |
| P13(PICWT)   | Data whic to ic Memory Card        | FN/P<br>FLFN/P<br>FL13                                                                                                    | P 13 PICWT  |
| F14(PGRD)    | - Program Read from IC Memory Card | FNP 1 4                                                                                                    | F 14 PGRD   |
| P14(PPGRD)   | rogani roud from te memory calu    | FN/P<br>FLFN/P<br>FL14                                                                                                    | P 14 PPGRD  |
| F15(XCH)     | - 16-bit data Exchange             | FN/P   1   5                                                                                                    | F 15 XCH    |
| P15(PXCH)    |                                    | FN/P<br>FLFN/P<br>FL15                                                                                                    | Р 15 РХСН   |

| Instructions                      | Keys to press                                                                                                    | LCD display |
|-----------------------------------|----------------------------------------------------------------------------------------------------|-------------|
| F16(DXCH) 22 hit data Evaluation  | FN/P<br>FL 1 6                                                                                                    | F 16 DXCH   |
| P16(PDXCH)                        | $ \begin{array}{c} \hline FN/P \\ FL \end{array} \begin{array}{c} FN/P \\ FL \end{array} \end{array} \begin{array}{c} \hline 1 \end{array} \begin{array}{c} 6 \end{array} $ | P 16 PDXCH  |
| F17(SWAP) High/low bytes Exchange | FN/P<br>FL 1 7                                                                                                    | f 17 SWAP   |
| P17(PSWAP)                        | $ \begin{bmatrix} FN/P \\ FL \end{bmatrix} \begin{bmatrix} FN/P \\ FL \end{bmatrix} \begin{bmatrix} 1 \end{bmatrix} \begin{bmatrix} 7 \end{bmatrix} $                       | p 17 pswap  |

## **BIN Arithmetic Instructions**

| Instruction              | s                                            | Keys to press                                                                                                    | LCD display |
|--------------------------|----------------------------------------------|----------------------------------------------------------------------------------------------------|-------------|
| <b>F20</b> (+)           | 16-bit data                                  | FN/P<br>FL 2 0                                                                                                    | F 20 +      |
| <b>P20</b> ( <b>P</b> +) | [D+S→D]                                      | $ \begin{bmatrix} FN/P \\ FL \end{bmatrix} \begin{bmatrix} FN/P \\ FL \end{bmatrix} \begin{bmatrix} 2 \\ 0 \end{bmatrix} $                                                                     | P 20 P+     |
| F21(D+)                  | 32-bit data                                  | FN/P<br>FL 2 1                                                                                                    | F 21 D+     |
| P21(PD+)                 | $[(D+1,D)+(S+1,S)\rightarrow(D+1,D)]$        | $ \begin{array}{c} FN/P \\ FL \end{array} \left( \begin{array}{c} FN/P \\ FL \end{array} \right) \left( \begin{array}{c} 2 \end{array} \right) \left( \begin{array}{c} 1 \end{array} \right) $ | P 21 PD+    |
| F22(+)                   | 16-bit data                                  | FN/P<br>FL 2 2                                                                                                    | F 22 +      |
| P22(P+)                  | [S1+S2→D]                                    | $ \begin{bmatrix} FN/P \\ FL \end{bmatrix} \begin{bmatrix} FN/P \\ FL \end{bmatrix} \begin{bmatrix} 2 \\ 2 \end{bmatrix} \begin{bmatrix} 2 \\ 2 \end{bmatrix} $                                | P 22 P+     |
| F23(D+)                  | 32-bit data                                  | FN/P<br>FL 2 3                                                                                                    | F 23 D+     |
| P23(PD+)                 | $[(S1+1,S1)+(S2+1,S2)\rightarrow(D+1,D)]$    | $ \begin{array}{c} FN/P \\ FL \end{array} \left[ \begin{array}{c} FN/P \\ FL \end{array} \right] \left[ \begin{array}{c} 2 \end{array} \right] \left[ \begin{array}{c} 3 \end{array} \right] $ | P 23 PD+    |
| F25(-)                   | 16-bit data                                  | FN/P<br>FL 2 5                                                                                                    | F 25 -      |
| P25(P-)                  | [D-S→D]                                      | FN/P<br>FL FN/P<br>FL 2 5                                                                                                    | P 25 P-     |
| F26(D-)                  | 32-bit data                                  | FN/P<br>FL 2 6                                                                                                    | F 26 D-     |
| P26(PD-)                 | $[(D+1,D)-(S+1,S)\rightarrow(D+1,D)]$        | $ \begin{bmatrix} FN/P \\ FL \end{bmatrix} \begin{bmatrix} FN/P \\ FL \end{bmatrix} \begin{bmatrix} 2 \end{bmatrix} \begin{bmatrix} 6 \end{bmatrix} $                                          | P 26 PD-    |
| F27(-)                   | 16-bit data                                  | FN/P<br>FL 2 7                                                                                                    | F 27 -      |
| P27(P-)                  | [S1-S2→D]                                    | $ \begin{bmatrix} FN/P \\ FL \end{bmatrix} \begin{bmatrix} FN/P \\ FL \end{bmatrix} \begin{bmatrix} 2 \\ 7 \end{bmatrix} $                                                                     | P 27 P-     |
| F28(D-)                  | 32-bit data<br>[(S1+1,S1)-(S2+1,S2)→(D+1,D)] | FN/P<br>FL 2 8                                                                                                    | F 28 D-     |
| P28(PD-)                 |                                              | FN/P<br>FL FN/P<br>FL 2 8                                                                                                    | P 28 PD-    |
| F30(*)                   | 16-bit data                                  | FN/P 3 0                                                                                                    | F 30 *      |
| P30(P*)                  | $[S1 \times S2 \rightarrow (D+1,D)]$         | FN/P     FN/P     3     0                                                                                                    | P 30 P*     |

| Instructions |                                                | Keys to press                                                                                                    | LCD display |
|--------------|------------------------------------------------|----------------------------------------------------------------------------------------------------|-------------|
| F31(D*)      | 32-bit data<br>- [(\$1+1 \$1)×(\$2+1 \$2)→     | FN/P 3 1                                                                                                    | F 31 D*     |
| P31(PD*)     | (D+3,D+2,D+1,D)]                               | $ \begin{bmatrix} FN/P \\ FL \end{bmatrix} \begin{bmatrix} FN/P \\ FL \end{bmatrix} \begin{bmatrix} 3 \end{bmatrix} \begin{bmatrix} 1 \end{bmatrix} $ | P 31 PD*    |
| F32(%)       | 16-bit data                                    | FN/P 3 2                                                                                                    | F 32 %      |
| P32(P%)      | [S1/S2→D(DT9015)]                              | $ \begin{bmatrix} FN/P \\ FL \end{bmatrix} \begin{bmatrix} FN/P \\ FL \end{bmatrix} \begin{bmatrix} 3 \end{bmatrix} \begin{bmatrix} 2 \end{bmatrix} $ | P 32 P%     |
| F33(D%)      | 32-bit data                                    | FN/P<br>FL 3 3                                                                                                    | F 33 D%     |
| P33(PD%)     | (D+1,D)(DT9016,DT9015)]                        | FN/P<br>FL FN/P<br>FL 3 3                                                                                                    | P 33 PD%    |
| F35(+1)      | _ 16-bit data increment<br>[D+1→D]             | FN/P<br>FL 3 5                                                                                                    | F 35 +1     |
| P35(P+1)     |                                                | FN/P FL 3 5                                                                                                    | P 35 P+1    |
| F36(D+1)     | 32-bit data increment                          | FN/P 3 6                                                                                                    | F 36 D+1    |
| P36(PD+1)    | $[(D+1,D)+1\rightarrow(D+1,D)]$                | FN/P FL 3 6                                                                                                    | P 36 PD+1   |
| F37(-1)      | 16-bit data decrement                          | FN/P 3 7                                                                                                    | F 37 -1     |
| P37(P-1)     | [D-1→D]                                        | FN/P<br>FL FN/P<br>FL 3 7                                                                                                    | P 37 P-1    |
| F38(D-1)     | _ 32-bit data decrement<br>[(D+1,D)-1→(D+1,D)] | FN/P<br>FL 3 8                                                                                                    | F 38 D-1    |
| P38(PD-1)    |                                                | FN/P<br>FL FN/P<br>FL 3<br>8                                                                                                    | P 38 PD-1   |
| F160(DSOR)   | 32-bit data square root                        | $ \begin{bmatrix} FN/P \\ FL \end{bmatrix} \begin{bmatrix} 1 \end{bmatrix} \begin{bmatrix} 6 \end{bmatrix} \begin{bmatrix} 0 \end{bmatrix} $          | F160 DSOR   |
| P160(PDSQR)  | $[(S+1,S) \rightarrow (D+1,D)]$                | FN/P     FN/P       FL     1       6     0                                                                                                    | P160 PDSQR  |

#### **BCD** Arithmetic Instructions

| Instructions |                                          | Keys to press                                                                             | LCD display |
|--------------|------------------------------------------|-------------------------------------------------------------------------------------------|-------------|
| F40(B+)      | _ 4-digit BCD                            | FN/P<br>FL 4 0                                                                            | F 40 B+     |
| P40(PB+)     | $[D+S\rightarrow D]$                     | $ \begin{bmatrix} FN/P \\ FL \end{bmatrix} \begin{bmatrix} FN/P \\ FL \end{bmatrix} 4 0 $ | P 40 PB+    |
| F41(DB+)     | 8-digit BCD<br>[(D+1,D)+(S+1,S)→(D+1,D)] | FN/P   4   1                                                                              | F 41 DB+    |
| P41(PDB+)    |                                          | FN/P     FN/P     4     1                                                                 | P 41 PDB+   |
| F42(B+)      | 4-digit BCD<br>[S1+S2→D]                 | FN/P<br>FL 4 2                                                                            | F 42 B+     |
| P42(PB+)     |                                          | FN/P     FN/P     4     2                                                                 | P 42 PB+    |
| F43(DB+)     | 8-digit BCD                              | FN/P<br>FL 4 3                                                                            | F 43 DB+    |
| P43(PDB+)    | $[(S1+1,S1)+(S2+1,S2)\to (D+1,D)]$       | FN/P     FN/P     4     3                                                                 | P 43 PDB+   |

CTi Automation - Phone: 800.894.0412 - Fax: 208.368.0415 - Web: www.ctiautomation.net - Email: info@ctiautomation.net

| Instructions      |                                            | Keys to press                                                                                                    | LCD display |
|-------------------|--------------------------------------------|----------------------------------------------------------------------------------------------------|-------------|
| F45(B-)           | 4-digit BCD                                | FNP   4   5                                                                                                    | F 45 B-     |
| P45(PB-)          | [ע→נ-ע]                                    | $ \begin{bmatrix} FN/P \\ FL \end{bmatrix} \begin{bmatrix} FN/P \\ FL \end{bmatrix} \begin{bmatrix} 4 \\ 5 \end{bmatrix} $                                                                  | P 45 PB-    |
| F46(DB-)          | _ 8-digit BCD                              | FN/P   4   6                                                                                                    | F 46 DB-    |
| P46(PDB-)         | [(D+1,D)-(S+1,S)→(D+1,D)]                  | $ \begin{bmatrix} FN/P \\ FL \end{bmatrix} \begin{bmatrix} FN/P \\ FL \end{bmatrix} \begin{bmatrix} 4 \\ 6 \end{bmatrix} $                                                                  | P 46 PDB-   |
| <b>F47(B-)</b>    | _4-digit BCD                               | FN/P         4         7                                                                                                    | F 47 B-     |
| <u>P47(PB-)</u>   | [\$1-\$2→D]                                | $ \begin{array}{c} FN/P \\ FL \end{array} \begin{array}{c} FN/P \\ FL \end{array} \end{array} \left( \begin{array}{c} 4 \end{array} \right) \left( \begin{array}{c} 7 \end{array} \right) $ | P 47 PB-    |
| F48(DB-)          | _ 8-digit BCD                              | FN/P<br>FL 4 8                                                                                                    | F 48 DB-    |
| <b>P48(PDB-)</b>  | $[(S1+1,S1)-(S2+1,S2)\rightarrow(D+1,D)]$  | FN/P     FN/P     4     8                                                                                                    | P 48 PDB-   |
| F50(B*)           | _ 4-digit BCD                              | FN/P 5 0                                                                                                    | F 50 B*     |
| <b>P50(PB*</b> )  | $[S1 \times S2 \rightarrow (D+1,D)]$       | FN/P     FN/P     5     0                                                                                                    | P 50 PB*    |
| F51(DB*)          | 8-digit BCD<br>- [(\$1+1 \$1)⟩(\$2+1 \$2)→ | FN/P<br>FL 5 1                                                                                                    | F 51 DB*    |
| <b>P51(PDB*)</b>  | (D+3,D+2,D+1,D)]                           | FN/P     FN/P     5     1                                                                                                    | P 51 PDB*   |
| F52(B%)           | _ 4-digit BCD                              | FN/P 5 2                                                                                                    | F 52 B%     |
| P52(PB%)          | [S1/S2→D(DT9015)]                          | FN/P<br>FLFN/P<br>FL52                                                                                                    | P 52 PB%    |
| F53(DB%)          | 8-digit BCD<br>- [(\$1+1 \$1)/(\$2+1 \$2)→ | FN/P<br>FL 5 3                                                                                                    | F 53 DB%    |
| P53(PDB%)         | (D+1,D)(DT9016,DT9015)]                    | FN/P<br>FLFN/P53                                                                                                    | P 53 PDB%   |
| F55(B+1)          | _ 4-digit BCD increment                    | FN/P 5 5                                                                                                    | F 55 B+1    |
| P55(PB+1)         | [D+1→D]                                    | FN/P<br>FLFN/P<br>FL55                                                                                                    | P 55 PB+1   |
| F56(DB+1)         | _ 8-digit BCD increment                    | FN/P<br>FL 5 6                                                                                                    | F 56 DB+1   |
| P56(PDB+1)        | $[(D+1,D)+1 \rightarrow (D+1,D)]$          | FN/P     FN/P     5     6                                                                                                    | P 56 PDB+1  |
| F57(B-1)          | _4-digit BCD decrement                     | FN/P 5 7                                                                                                    | F 57 B-1    |
| <b>P57(PB-1</b> ) | [D-1→D]                                    | FN/PFN/P57                                                                                                    | P 57 PB-1   |
| F58(DB-1)         | _ 8-digit BCD decrement                    | FN/P 5 8                                                                                                    | F 58 DB-1   |
| P58(PDB-1)        | $[(D+1,D)-1 \rightarrow (D+1,D)]$          | FN/P<br>FLFN/P<br>FL58                                                                                                    | P 58 PDB-1  |

| Instructions |                             | Keys to press                                                                                                    | LC | D d | isplay |
|--------------|-----------------------------|----------------------------------------------------------------------------------------------------|----|-----|--------|
| F60(CMP)     | 16-bit data Compare         | FN/P 6 0                                                                                                    | F  | 60  | CMP    |
| P60(PCMP)    | 10-bit data compare         | $ \begin{bmatrix} FN/P \\ FL \end{bmatrix} \begin{bmatrix} FN/P \\ FL \end{bmatrix} \begin{bmatrix} 6 \end{bmatrix} \begin{bmatrix} 0 \end{bmatrix} $ | P  | 60  | PCMP   |
| F61(DCMP)    | — 32-bit data Compare       | FN/P     6     1                                                                                                    | F  | 61  | DCMP   |
| P61(PDCMP)   |                             | FN/P     FN/P     6     1                                                                                                    | Ρ  | 61  | PDCMP  |
| F62(WIN)     | – 16-bit data range Compare | FN/P   6   2                                                                                                    | F  | 62  | WIN    |
| P62(PWIN)    |                             | FN/P     FN/P     6     2                                                                                                    | Ρ  | 62  | PWIN   |
| F63(DWIN)    | 22 hit data ranga Company   | FN/P   6   3                                                                                                    | F  | 63  | DWIN   |
| P63(PDWIN)   | - 32-bit data range Compare | FN/P     FN/P       FL     6       3                                                                                                    | P  | 63  | PDWIN  |
| F64(BCMP)    | – Same block Detect         | FN/P 6 4                                                                                                    | F  | 64  | BCMP   |
| P64(PBCMP)   |                             | FN/P     FN/P       FL     6                                                                                                    | P  | 64  | PBCMP  |

#### **Data Comparison Instrcutions**

### **Logic Operation Instructions**

| Instructions |                             | Keys to press                                                                                                    | LC | D d | isplay |
|--------------|-----------------------------|----------------------------------------------------------------------------------------------------|----|-----|--------|
| F65(WAN)     | - 16-bit data AND           | FN/P 6 5                                                                                                    | F  | 65  | WAN    |
| P65(PWAN)    |                             | $ \begin{bmatrix} FN/P \\ FL \end{bmatrix} \begin{bmatrix} FN/P \\ FL \end{bmatrix} \begin{bmatrix} 6 \end{bmatrix} \begin{bmatrix} 5 \end{bmatrix} $ | Ρ  | 65  | PWAN   |
| F66(WOR)     | — 16-bit data OR            | FN/P   6   6                                                                                                    | F  | 66  | WOR    |
| P66(PWOR)    |                             | FN/P     FN/P     6     6                                                                                                    | P  | 66  | PWOR   |
| F67(XOR)     | – 16-bit data Exclusive OR  | FN/P<br>FL 6 7                                                                                                    | F  | 67  | XOR    |
| P67(PXOR)    |                             | FN/P<br>FL FN/P<br>FL 6 7                                                                                                    | P  | 67  | PXOR   |
| F68(XNR)     | – 16-bit data Exclusive NOR | FN/P 6 8                                                                                                    | F  | 68  | XNR    |
| P68(PXNR)    |                             | FN/P<br>FL FN/P<br>FL 6 8                                                                                                    | Ρ  | 68  | PXNR   |

| Instructions                |                                          | Keys to press                                                                                                    | LCD display |
|-----------------------------|------------------------------------------|----------------------------------------------------------------------------------------------------|-------------|
| F70(BCC) Bloc               | ck check code calculation                | FN/P     7     0                                                                                                    | F 70 BCC    |
| <b>P70(PBCC)</b>            |                                          | FN/P     FN/P     7     0                                                                                                    | P 70 PBCC   |
| <b>F71(HEXA)</b> HEX        | X to HEX ASCII conversion                | FN/P 7 1                                                                                                    | F 71 HEXA   |
| P71(PHEXA)                  |                                          | FN/P     FN/P     7     1                                                                                                    | P 71 PHEXA  |
| F72(AHEX) HEX               | X ASCII to HEX conversion                | FN/P 7 2                                                                                                    | f 72 AHEX   |
| P72(PAHEX)                  | )                                        | $ \begin{bmatrix} FN/P \\ FL \end{bmatrix} \begin{bmatrix} FN/P \\ FL \end{bmatrix} \begin{bmatrix} 7 \\ 2 \end{bmatrix} $                                                            | P 72 PAHEX  |
| <b><u>F73(BCDA)</u></b> BCI | D to DEC ASCII conversion                | FN/P   7   3                                                                                                    | f 73 bcda   |
| P73(PBCDA)                  | A)                                       | FN/P     FN/P     7     3                                                                                                    | P 73 PBCDA  |
| F74(ABCD)                   | C ASCII to BCD conversion                | FN/P<br>FL 7 4                                                                                                    | f 74 ABCD   |
| P74(PABCD)                  |                                          | $ \begin{bmatrix} FN/P \\ FL \end{bmatrix} \begin{bmatrix} FN/P \\ FL \end{bmatrix} \begin{bmatrix} 7 \end{bmatrix} \begin{bmatrix} 4 \end{bmatrix} $                                 | P 74 PABCD  |
| <b>F75(BINA)</b> BIN        | to DEC ASCIL conversion                  | FN/P<br>FL 7 5                                                                                                    | F 75 BINA   |
| P75(PBINA)                  |                                          | $ \begin{bmatrix} FN/P \\ FL \end{bmatrix} \begin{bmatrix} FN/P \\ FL \end{bmatrix} \boxed{7} \boxed{5} $                                                                             | P 75 PBINA  |
| F76(ABIN)                   | CASCIL to DIN conversion                 | FWP 7 6                                                                                                    | F 76 ABIN   |
| P76(PABIN)                  | ASCH to BIN conversion                   | $ \begin{bmatrix} FN/P \\ FL \end{bmatrix} \begin{bmatrix} FN/P \\ FL \end{bmatrix} \begin{bmatrix} 7 \end{bmatrix} \begin{bmatrix} 6 \end{bmatrix} $                                 | P 76 PABIN  |
| <b>F77(DBIA)</b> BIN        | to DEC ASCIL conversion                  | FN/P<br>FL 7 7                                                                                                    | f 77 dbia   |
| <b>P77(PDBIA)</b>           | to DEC ASCII conversion                  | $ \begin{bmatrix} FN/P \\ FL \end{bmatrix} \begin{bmatrix} FN/P \\ FL \end{bmatrix} \begin{bmatrix} 7 \end{bmatrix} \begin{bmatrix} 7 \end{bmatrix} \begin{bmatrix} 7 \end{bmatrix} $ | p 77 pdbia  |
| F78(DABI)                   | C ASCII to BIN conversion                | FN/P   7   8                                                                                                    | f 78 dabi   |
| <b>P78(PDABI)</b>           |                                          | $ \begin{bmatrix} FN/P \\ FL \end{bmatrix} \begin{bmatrix} FN/P \\ FL \end{bmatrix} \boxed{7} \boxed{8} $                                                                             | P 78 PDABI  |
| <b><u>F80(BCD)</u></b> 16-b | sit data → 4-digit BCD                   | FN/P   8   0                                                                                                    | F 80 BCD    |
| <u>P80(PBCD)</u>            | $$ 10-DIL data $\rightarrow$ 4-digit BCD | FN/P<br>FLFN/P<br>FL80                                                                                                    | P 80 PBCD   |
| <b>F81(BIN</b> ) 4-di       | git BCD $\rightarrow$ 16-bit data        | FN/P     8     1                                                                                                    | F 81 BIN    |
| <b>P81(PBIN)</b>            |                                          | $ \begin{bmatrix} FN/P \\ FL \end{bmatrix} \begin{bmatrix} FN/P \\ FL \end{bmatrix} \begin{bmatrix} 8 \\ 1 \end{bmatrix} $                                                            | P 81 PBIN   |
| F82(DBCD) 32_h              | nit data → 8-dioit RCD                   | FN/P<br>FL 8 2                                                                                                    | F 82 DBCD   |
| P82(PDBCD)                  | n data / 0-digit DCD                     | FN/P     FN/P     8     2                                                                                                    | P 82 PDBCD  |

#### **Data Conversion Instructions**

| Instructions     |                                         | Keys to press                                                                                                    | LCD display |
|------------------|-----------------------------------------|----------------------------------------------------------------------------------------------------|-------------|
| F83(DBIN)        | - 8-digit BCD $\rightarrow$ 32-bit data | FN/P   8   3                                                                                                    | F 83 DBIN   |
| P83(PDBIN)       | _                                       | FN/P     FN/P     8     3                                                                                                    | P 83 PDBIN  |
| <b>F84(INV</b> ) | - 16-bit data Invert                    | FN/P     8     4                                                                                                    | F 84 INV    |
| P84(PINV)        |                                         | FN/PFN/P84                                                                                                    | P 84 PINV   |
| F85(NEG)         | - 16-bit data Two's complement          | FN/P     8     5                                                                                                    | F 85 NEG    |
| P85(PNEG)        | 1                                       | FN/P     FN/P     8     5                                                                                                    | P 85 PNEG   |
| F86(DNEG)        | - 32-bit data Two's complement          | FNP 8 6                                                                                                    | F 86 DNEG   |
| P86(PDNEG)       |                                         | FN/P     FN/P     8     6                                                                                                    | P 86 PDNEG  |
| <b>F87(ABS)</b>  | - 16-bit data Absolute                  | FN/P     8     7                                                                                                    | F 87 ABS    |
| P87(PABS)        |                                         | FN/P     FN/P     8     7                                                                                                    | p 87 pabs   |
| F88(DABS)        | - 32-bit data Absolute                  | FN/P 8 8                                                                                                    | F 88 DABS   |
| P88(PDABS)       |                                         | FN/P<br>FL FL 8 8                                                                                                    | P 88 PDABS  |
| F89(EXT)         | - 16-hit Sign extension                 | FN/P   8   9                                                                                                    | F 89 EXT    |
| <b>P89(PEXT)</b> | 10-on Sign extension                    | FN/P     FN/P     8     9                                                                                                    | P 89 PEXT   |
| <b>F90(DECO)</b> | - Decode                                | FN/P 9 0                                                                                                    | F 90 DECO   |
| P90(PDECO)       |                                         | FN/P<br>FL FN/P 9 0                                                                                                    | P 90 PDECO  |
| F91(SEGT)        | - 16-bit data 7-segment decode          | FN/P   9   1                                                                                                    | F 91 SEGT   |
| P91(PSEGT)       |                                         | FN/P     FN/P     9     1                                                                                                    | P 91 PSEGT  |
| F92(ENCO)        | - Encode                                | FN/P<br>FL 9 2                                                                                                    | F 92 ENCO   |
| P92(PENCO)       | Licole                                  | $ \begin{bmatrix} FN/P \\ FL \end{bmatrix} \begin{bmatrix} FN/P \\ FL \end{bmatrix} \begin{bmatrix} 9 \\ 2 \end{bmatrix} $                        | P 92 PENCO  |
| <b>F93(UNIT)</b> | — 16-bit data Combine                   | FN/P<br>FL 9 3                                                                                                    | F 93 UNIT   |
| P93(PUNIT)       |                                         | $ \begin{bmatrix} FN/P \\ FL \end{bmatrix} \begin{bmatrix} FN/P \\ FL \end{bmatrix} \begin{bmatrix} 9 \\ 3 \end{bmatrix} $                        | P 93 PUNIT  |
| F94(DIST)        | - 16-bit data Distribute                | FN/P   9   4                                                                                                    | F 94 DIST   |
| P94(PDIST)       | 15 on data Distribute                   | $ \begin{array}{c} FN/P \\ FL \end{array} \begin{array}{c} FN/P \\ FL \end{array} \begin{array}{c} 9 \end{array} \begin{array}{c} 4 \end{array} $ | P 94 PDIST  |
| F95(ASC)         | - Character → ASCII code                | FN/P 9 5                                                                                                    | F 95 ASC    |
| P95(PASC)        |                                         | FN/P     FN/P     9     5                                                                                                    | P 95 PASC   |

| Instructions |                               | Keys to press             | LC | CD d | isplay |
|--------------|-------------------------------|---------------------------|----|------|--------|
| F96(SRC)     | — Table data Search           | FN/P<br>FL 9 6            | F  | 96   | SRC    |
| P96(PSRC)    |                               | FN/P     FN/P     9     6 | P  | 96   | PSRC   |
| F98(CMPR)    | — Word data Comparison        | FN/P<br>FL 9 8            | F  | 98   | CMPR   |
| P98(PCMPR)   |                               | FN/P<br>FL FL 9 8         | P  | 98   | PCMPR  |
| F99(CMPW)    | — Double word data Comparison | FN/P     9     9          | F  | 99   | CMPW   |
| P99(PCMPW)   |                               | FN/P     FN/P     9     9 | Ρ  | 99   | PCMPW  |

#### **Data Shift Instructions**

| Instructions      |                                  | Keys to press                                                                                                    | LCD display |
|-------------------|----------------------------------|----------------------------------------------------------------------------------------------------|-------------|
| F100(SHR)         | - 16-bit data Right shift        |                                                                                                    | F100 SHR    |
| P100(PSHR)        | – 10-bit data Kigiti sinit       | $ \begin{bmatrix} FN/P \\ FL \end{bmatrix} \begin{bmatrix} FN/P \\ FL \end{bmatrix} \begin{bmatrix} 1 \\ 0 \end{bmatrix} \begin{bmatrix} 0 \\ 0 \end{bmatrix} $                       | P100 PSHR   |
| F101(SHL)         | – 16-bit data Left shift         |                                                                                                    | F101 SHL    |
| <b>P101(PSHL)</b> | - 10-bit data Leit sint          | $ \begin{bmatrix} FN/P \\ FL \end{bmatrix} \begin{bmatrix} FN/P \\ FL \end{bmatrix} \begin{bmatrix} 1 \\ 0 \end{bmatrix} \begin{bmatrix} 1 \\ 1 \end{bmatrix} $                       | P101 PSHL   |
| F105(BSR)         | 16 hit data 1 digit right shift  |                                                                                                    | F105 BSR    |
| <b>P105(PBSR)</b> |                                  | $ \begin{bmatrix} FN/P \\ FL \end{bmatrix} \begin{bmatrix} FN/P \\ FL \end{bmatrix} \begin{bmatrix} 1 \end{bmatrix} \begin{bmatrix} 0 \end{bmatrix} \begin{bmatrix} 5 \end{bmatrix} $ | P105 PBSR   |
| F106(BSL)         | – 16-bit data 1-digit left shift |                                                                                                    | F106 BSL    |
| P106(PBSL)        |                                  | $ \begin{bmatrix} FN/P \\ FL \end{bmatrix} \begin{bmatrix} FN/P \\ FL \end{bmatrix} \begin{bmatrix} 1 \\ 0 \end{bmatrix} \begin{bmatrix} 6 \end{bmatrix} $                            | P106 PBSL   |
| F110(WSHR)        | - Block 1-word right shift       | FN/P<br>FL 1 0                                                                                                    | F110 WSHR   |
| P110(PWSHR)       | Dioek I word light shift         | $ \begin{bmatrix} FN/P \\ FL \end{bmatrix} \begin{bmatrix} FN/P \\ FL \end{bmatrix} \begin{bmatrix} 1 \\ 1 \end{bmatrix} \begin{bmatrix} 0 \end{bmatrix} $                            | P110 PWSHR  |
| F111(WSHL)        | Block 1-word left shift          | FN/P     1     1                                                                                                    | F111 WSHL   |
| P111(PWSHL)       | - Diock 1-word left shift        | FN/P     FN/P     1     1                                                                                                    | P111 PWSHL  |
| F112(WBSR)        | Block 1-digit right shift        | FN/P<br>FL 1 1 2                                                                                                    | F112 WBSR   |
| P112(PWBSR)       | - Diver I-digit right shift      | FN/P     FN/P     1     1     2                                                                                                    | P112 PWBSR  |
| F113(WBSL)        | Block 1 digit left shift         | FN/P<br>FL 1 3                                                                                                    | F113 WBSL   |
| P113(PWBSL)       | – Block 1-digit left shift       | FN/P     FN/P     1     1       S     S     S                                                                                                    | P113 PWBSL  |

## FIFO(First-In-First-Out) Instructions

| Instructions |                               | Keys to press                                         | LCD display |
|--------------|-------------------------------|-------------------------------------------------------|-------------|
| F115(FIFT)   | EIEO buffar Dafina            | FN/P 1 5                                              | F115 FIFT   |
| P115(PFIFT)  | - Firo burier Dennie          | FN/P     FN/P     1     1       FL     FL     1     5 | P115 PFIFT  |
| F116(FIFR)   | – Data read from FIEO huffer  | FNP 1 6                                               | F116 FIFR   |
| P116(PFIFR)  |                               | FN/P     FN/P     1     1     6                       | P116 PFIFR  |
| F117(FIFW)   | – Data write into FIFO buffer | FN/P<br>FL 1 7                                        | F117 FIFW   |
| P117(PFIFW)  |                               | FN/P     FN/P     1     1                             | P117 PFIFW  |
|              |                               |                                                       |             |

#### **Data Rotate Instructions**

| Instructions |                               | Keys to press                                                                                                    | LCD display |
|--------------|-------------------------------|----------------------------------------------------------------------------------------------------|-------------|
| F120(ROR)    | - 16-bit data Right rotate    |                                                                                                    | F120 ROR    |
| P120(PROR)   | 10-bit data Night Iotate      | $ \begin{bmatrix} FN/P \\ FL \end{bmatrix} \begin{bmatrix} FN/P \\ FL \end{bmatrix} \begin{bmatrix} 1 \end{bmatrix} \begin{bmatrix} 2 \end{bmatrix} \begin{bmatrix} 0 \end{bmatrix} $ | P120 PROR   |
| F121(ROL)    | — 16-bit data I eft rotate    | FN/P<br>FL 1 2 1                                                                                                    | F121 ROL    |
| P121(PROL)   | 10-bit data Left Iotate       | $ \begin{bmatrix} FN/P \\ FL \end{bmatrix} \begin{bmatrix} FN/P \\ FL \end{bmatrix} \begin{bmatrix} 1 \\ 2 \end{bmatrix} \begin{bmatrix} 1 \\ 1 \end{bmatrix} $                       | P121 PROL   |
| F122(RCR)    | 16-bit data Right rotate with | FN/P122                                                                                                    | F122 RCR    |
| P122(PRCR)   | carry flag                    | FN/P     FN/P     1     2     2                                                                                                    | P122 PRCR   |
| F123(RCL)    | 16-bit data Left rotate with  | FN/P<br>FL 1 2 3                                                                                                    | F123 RCL    |
| P123(PRCL)   | carry flag                    | $ \begin{bmatrix} FN/P \\ FL \end{bmatrix} \begin{bmatrix} FN/P \\ FL \end{bmatrix} \begin{bmatrix} 1 \\ 2 \end{bmatrix} \begin{bmatrix} 3 \end{bmatrix} $                            | P123 PRCL   |

| Instructions |                                 | Keys to press                                                                                                    | LCD display |  |
|--------------|---------------------------------|----------------------------------------------------------------------------------------------------|-------------|--|
| F130(BTS)    | - 16-bit data Bit set           | FN/P 1 3 0                                                                                                    | F130 BTS    |  |
| P130(PBTS)   |                                 | $ \begin{bmatrix} FN/P \\ FL \end{bmatrix} \begin{bmatrix} FN/P \\ FL \end{bmatrix} \begin{bmatrix} 1 \\ 3 \end{bmatrix} \begin{bmatrix} 0 \end{bmatrix} $ | P130 PBTS   |  |
| F131(BTR)    |                                 | FN/P   1   3   1                                                                                                    | F131 BTR    |  |
| P131(PBTR)   | - 10-bit data bit teset         | FN/P     FN/P     1     3     1                                                                                                    | P131 PBTR   |  |
| F132(BTI)    | 16 hit data Bit invart          | FN/P<br>FL 1 3 2                                                                                                    | F132 BTI    |  |
| P132(PBTI)   | - 10-bit data bit invert        | FN/P     FN/P     1     3     2                                                                                                    | P132 PBTI   |  |
| F133(BTT)    | 16 bit Jac Distant              | FN/P   1   3   3                                                                                                    | F133 BTT    |  |
| P133(PBTT)   | - 10-bit data Bit test          | FN/P     FN/P     1     3     3                                                                                                    | P133 PBTT   |  |
| F135(BCU)    | 16 hit data Total 1's number    | FN/P 1 3 5                                                                                                    | F135 BCU    |  |
| P135(PBCU)   |                                 | FN/P     FN/P     1     3     5                                                                                                    | P135 PBCU   |  |
| F136(DBCU)   | 20 hit data Tatal 11, much an   | FN/P   1   3   6                                                                                                    | F136 DBCU   |  |
| P136(PDBCU)  | - 52-bit data 1 otal 1 s number | FN/P     FN/P     1     3     6                                                                                                    | P136 PDBCU  |  |

## **BIT Manipulation Instructions**

### **Special Instructions**

| Instructions |                                    | Keys to press                                                                                                    | LCD display |
|--------------|------------------------------------|----------------------------------------------------------------------------------------------------|-------------|
| F138(HMSS)   | _ Hours/minutes/seconds data to    | FN/P   1   3   8                                                                                                    | F138 HMSS   |
| P138(PHMSS)  |                                    | FN/P     FN/P     1     3     8                                                                                                    | P138 PHMSS  |
| F139(SHMS)   | _ Seconds to hours/nimutes/seconds | FN/P139                                                                                                    | F139 SHMS   |
| P139(PSHMS)  | data conversion                    | FN/P<br>FLFN/P<br>FL139                                                                                                    | P139 PSHMS  |
| F140(STC)    | – Carry flag ( <b>R</b> 9009)      |                                                                                                    | F139 STC    |
| P140(PSTC)   | Carry hag (R7007)                  | $ \begin{bmatrix} FN/P \\ FL \end{bmatrix} \begin{bmatrix} FN/P \\ FL \end{bmatrix} \begin{bmatrix} 1 \end{bmatrix} \begin{bmatrix} 4 \end{bmatrix} \begin{bmatrix} 0 \end{bmatrix} $ | P140 PSTC   |
| F141(CTC)    | - Carry flag (P0000) Reset         | FN/P<br>FL 1 4 1                                                                                                    | F141 CTC    |
| P141(PCTC)   | Carry hag (K7007) Keset            | FN/P     FN/P     1     4     1                                                                                                    | P141 PCTC   |
| F142(WDT)    | Watchdog timer Update              | FN/P   1   4   2                                                                                                    | F142 WDT    |
| P142(PWDT)   | (only for FP5)                     | $ \begin{array}{c} FN/P \\ FL \end{array} \begin{array}{c} FN/P \\ FL \end{array} \begin{array}{c} 1 \end{array} \begin{array}{c} 4 \end{array} \begin{array}{c} 2 \end{array} $      | P142 PWDT   |

| Instructions |                                    | Keys to press                                                                                                    | LCD display |
|--------------|------------------------------------|----------------------------------------------------------------------------------------------------|-------------|
| F143(IORF)   | - Partial I/O Update               | $ \begin{bmatrix} FN/P \\ FL \end{bmatrix} \begin{bmatrix} 1 \end{bmatrix} \begin{bmatrix} 4 \end{bmatrix} \begin{bmatrix} 3 \end{bmatrix} $                                          | F143 IORF   |
| P143(PIORF)  |                                    | FN/P     FN/P     1     4     3                                                                                                    | P143 PIORF  |
| P144(TRNS)   | Transmission to serial port        | FN/P   1   4   4                                                                                                    | P144 TRNS   |
| F145(SEND)   | - Link data Send                   | FN/P 1 4 5                                                                                                    | F145 SEND   |
| P145(PSEND)  |                                    | FN/P     FN/P     1     4     5                                                                                                    | P145 PSEND  |
| F146(RECV)   | - Link data Receive                | FN/P 1 4 6                                                                                                    | F146 RECV   |
| P146(PRECV)  |                                    | FN/P     FN/P     1     4     6                                                                                                    | P146 PRECV  |
| P147(PR)     | Print out                          | FN/P<br>FL 1 4 7                                                                                                    | P147 PR     |
| F148(ERR)    | - Self diagnostic error Set        | FN/P<br>FL 1 4 8                                                                                                    | F148 ERR    |
| P148(PERR)   | Sen-ulagnostic error Set           | FN/P     FN/P     1     4     8                                                                                                    | P148 PERR   |
| F149(MSG)    | - Massaga display                  | FN/P<br>FL 1 4 9                                                                                                    | F149 MSG    |
| P149(PMSG)   | Message display                    | FN/P     FN/P     1     4     9                                                                                                    | P149 PMSG   |
| F150(READ)   | Data road from advanced units      | FN/P<br>FL150                                                                                                    | F150 READ   |
| P150(PREAD)  | Data read from advanced units      | $ \begin{bmatrix} FN/P \\ FL \end{bmatrix} \begin{bmatrix} FN/P \\ FL \end{bmatrix} \begin{bmatrix} 1 \end{bmatrix} \begin{bmatrix} 5 \end{bmatrix} \begin{bmatrix} 0 \end{bmatrix} $ | P150 PREAD  |
| F151(WRT)    | Data unita into advanced units     | FN/P<br>FL151                                                                                                    | F151 WRT    |
| P151(PWRT)   | Data write into advanced units     | FN/P     FN/P     1     5     1                                                                                                    | P151 PWRT   |
| F152(RMRD)   | - Data read from the slave station | FN/P         1         5         2                                                                                                    | F152 RMRD   |
| P152(PRMRD)  | Data reau nom the slave station    | FN/P     FN/P     1     5     2                                                                                                    | P152 PRMRD  |
| F153(RMWT)   | Data write into the slave station  | FN/P<br>FL 1 5 3                                                                                                    | F153 RMWT   |
| P153(PRMWT)  | Data write into the slave station  | FN/P     FN/P     1     5     3                                                                                                    | P153 PRMWT  |
| F154(MCAL)   | - Machine language call            | FN/P<br>FL 1 5 4                                                                                                    | F154 MCAL   |
| P154(PMCAL)  | Waennie language can               | $ \begin{bmatrix} FN/P \\ FL \end{bmatrix} \begin{bmatrix} FN/P \\ FL \end{bmatrix} \begin{bmatrix} 1 \end{bmatrix} \begin{bmatrix} 5 \end{bmatrix} \begin{bmatrix} 4 \end{bmatrix} $ | P154 PMCAL  |
| F155(SMPL)   | - Sampling Start                   | FN/P155                                                                                                    | F155 SMPL   |
| P155(PSMPL)  | Sumpling Sturt                     | $ \begin{bmatrix} FN/P \\ FL \end{bmatrix} \begin{bmatrix} FN/P \\ FL \end{bmatrix} \begin{bmatrix} 1 \\ 5 \end{bmatrix} \begin{bmatrix} 5 \\ \end{bmatrix} $                         | P155 PSMPL  |

| Instructions |                                  | Keys to press                                                                                                    | LCD display |  |
|--------------|----------------------------------|----------------------------------------------------------------------------------------------------|-------------|--|
| F156(STRG)   | - Sampling Stop                  | FN/P<br>FL 1 5 6                                                                                                    | F156 STRG   |  |
| P156(PSTRG)  | Sumpling Stop                    | $ \begin{array}{c} FN/P \\ FL \end{array} \begin{array}{c} FN/P \\ FL \end{array} \begin{array}{c} 1 \\ 5 \end{array} \begin{array}{c} 6 \end{array} \end{array} $                    | P156 PSTRG  |  |
| F157(CADD)   | - Time Add                       | FN/P<br>FL 1 5 7                                                                                                    | F157 CADD   |  |
| P157(PCADD)  | Time Add                         | $ \begin{bmatrix} FN/P \\ FL \end{bmatrix} \begin{bmatrix} FN/P \\ FL \end{bmatrix} \begin{bmatrix} 1 \end{bmatrix} \begin{bmatrix} 5 \end{bmatrix} \begin{bmatrix} 7 \end{bmatrix} $ | P157 PCADD  |  |
| F158(CSUB)   | Time Subtract                    | FN/P<br>FL158                                                                                                    | F158 CSUB   |  |
| P158(PCSUB)  |                                  | FN/P     FN/P     1     5     8                                                                                                    | P158 PCSUB  |  |
| P162(HC0S)   | ON when the target value agrees  | FN/P   1   6   2                                                                                                    | P162 HC0S   |  |
| P163(HC0R)   | OFF when the target value agrees | FN/P<br>FL 1 6 3                                                                                                    | P163 HCOR   |  |
| P164(SPD0)   | Speed control instruction        | FN/P   1   6   4                                                                                                    | P164 SPD0   |  |
| P165(CAM0)   | Cam control                      | FN/P   1   6   5                                                                                                    | P165 CAM0   |  |

## **Appendix D General Specifications**

Current Consumption Vibration resistance Shock resistance Ambient temperature Ambient humidity Storage temperature Weight Backup battery 130 mA max.
10 to 55 Hz 0.75 mm on 3 axes, 20 min for each
10G on 3 axes, four times each
0 °C to 50 °C (0 °F to 130 °F)
30% to 85% RH (no dew-condensing)
-20 °C to 60 °C (-52 °F to 156 °F)
Approx. 230 g
Electrical double layer capacitor

## Appendix E Conversion Cable

The "conversion cable" is used when you connect the FP Programmer II with the personal computer(IBM PC/AT or the 100% compatible).

Make the conversion cable, as referring to the following wiring diagram:

To the FP Programmer II computer cable

To the personal computer

#### D-sub female 25-pin connector

| Signal | Pin No. | Pin No. | Signal |
|--------|---------|---------|--------|
| TD     | 2       | 3       | TD     |
| RD     | 3       | 2       | RD     |
| RTS    | 4       | 7       | RTS    |
| CTS    | 5       | 8       | CTS    |
| DSR    | 6       | 6       | DSR    |
| SG     | 7       | 5       | SG     |
| CD     | 8       | 1       | CD     |
| DTR    | 20      | 4       | DTR    |
| RI     | 22      | 9       | RI     |

D-sub male 9-pin connector

## Appendix F Cross Cable

The cable which connects the FP Programmer II and the modem must be the straight cable. But the FP Programmer II computer cable(Part No.1551) which connects the FP Programmer II and the personal computer is the cross cable. So, by connecting another cross cable to the FP Programmer II computer cable, make the connection between these devices the straight cable connection.

Make the cross cable, as referring to the following wiring diagram:

To the FP Programmer II computer cable

To the modem

D-sub female 25-pin connector

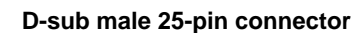

| Signal | Pin No. | Pin No. | Signal |
|--------|---------|---------|--------|
| TD     | 2       | 2       | RD     |
| RD     | 3       | 3       | TD     |
| RTS    | 4       | 4       | CTS    |
| CTS    | 5       | 5       | RTS    |
| DSR    | 6       | 6       | DTR    |
| DTR    | 20      | 20      | DSR    |
| SG     | 7       | 7       | SG     |

# Appendix G FP Programmer II Coding Sheet

Make a copy and use the sheet for your convenient.

| Machine Number: | Date: |
|-----------------|-------|
| Program Name:   | Page: |

**Customer:** 

| Address | Instruction  | Remarks | Addres | s | Instruction | Remarks |
|---------|--------------|---------|--------|---|-------------|---------|
| 0       |              |         |        | 0 |             |         |
| 1       |              |         |        | 1 |             |         |
| 2       |              |         |        | 2 |             |         |
| 3       |              |         |        | 3 |             |         |
| 4       |              |         |        | 4 |             |         |
| 5       |              |         |        | 5 |             |         |
| 6       |              |         |        | 6 |             |         |
| 7       |              |         |        | 7 |             |         |
| 8       |              |         |        | 8 |             |         |
| 9       |              |         |        | 9 |             |         |
| 0       |              |         |        | 0 |             |         |
| 1       |              |         |        | 1 |             |         |
| 2       |              |         |        | 2 |             |         |
| 3       |              |         |        | 3 |             |         |
| 4       |              |         |        | 4 |             |         |
| 5       |              |         |        | 5 |             |         |
| 6       |              |         |        | 6 |             |         |
| 7       |              |         |        | 7 |             |         |
| 8       |              |         |        | 8 |             |         |
| 9       |              |         |        | 9 |             |         |
| 0       |              |         |        | 0 |             |         |
| 1       |              |         |        | 1 |             |         |
| 2       |              |         |        | 2 |             |         |
| 3       |              |         |        | 3 |             |         |
| 4       |              |         |        | 4 |             |         |
| 5       |              |         |        | 5 |             |         |
| 6       |              |         |        | 6 |             |         |
| 7       |              |         |        | 7 |             |         |
| 8       |              |         |        | 8 |             |         |
| 9       |              |         |        | 9 |             |         |
|         | Approved by: | Checked | bv:    |   | Created by: |         |

# Appendix H FP Programmer I/O List

Make a copy and use the sheet for your convenient.

| Machine Number: | Date: |
|-----------------|-------|
| Program Name:   | Page: |

Customer:

| I/O number | Machine     | Name   | Remark    | I/O number | Machine | Name        | Remark |
|------------|-------------|--------|-----------|------------|---------|-------------|--------|
|            |             |        |           |            |         |             |        |
|            |             |        |           |            |         |             |        |
|            |             |        |           |            |         |             |        |
|            |             |        |           |            |         |             |        |
|            |             |        |           |            |         |             |        |
|            |             |        |           |            |         |             |        |
|            |             |        |           |            |         |             |        |
|            |             |        |           |            |         |             |        |
|            |             |        |           |            |         |             |        |
|            |             |        |           |            |         |             |        |
|            |             |        |           |            |         |             |        |
|            |             |        |           |            |         |             |        |
|            |             |        |           |            |         |             |        |
|            |             |        |           |            |         |             |        |
|            |             |        |           |            |         |             |        |
|            |             |        |           |            |         |             |        |
|            |             |        |           |            |         |             |        |
|            |             |        |           |            |         |             |        |
|            |             |        |           |            |         |             |        |
|            |             |        |           |            |         |             |        |
|            |             |        |           |            |         |             |        |
|            |             |        |           |            |         |             |        |
|            |             |        |           |            |         |             |        |
|            |             |        |           |            |         |             |        |
|            |             |        |           |            |         |             |        |
|            |             |        |           |            |         |             |        |
|            |             |        |           |            |         |             |        |
|            |             |        |           |            |         |             |        |
|            |             |        |           |            |         |             |        |
|            |             |        |           |            |         |             |        |
|            |             |        |           |            |         |             |        |
|            |             |        |           |            |         |             |        |
|            | Approved by | ·<br>· | Checked b | y:         | ·       | Created by: | ·      |

CTi Automation - Phone: 800.894.0412 - Fax: 208.368.0415 - Web: www.ctiautomation.net - Email: info@ctiautomation.net

## Appendix I Differences between the FP Programmer Series

The following table shows the differences of abilities between the FP Programmers (Part No1112 and AFP1112A) and the FP Programmer II (Part No. AFP1114).

| Item                                                            | AFP1112                                                                                                    | AFP1112A                                                                                                    | AFP1114                                                                                                    |
|-----------------------------------------------------------------|----------------------------------------------------------------------------------------------------|----------------------------------------------------------------------------------------------------|----------------------------------------------------------------------------------------------------|
| Programmable<br>controller<br>supported                         | FP1 FP3 FP5                                                                                                    | FP1 FP3 FP5                                                                                                    | FP1 FP3 FP5 FP10S FP10 FP-M<br>FP-C                                                                                                    |
| Communication<br>Parameters                                     | Baud rate: 19,200 bps<br>Data bits: 8 bits<br>Parity: Odd<br>Stop bit: 1 bit<br>Set the communication parameters of<br>programmable controller as shown<br>above. | The FP Programmer (AFP1112A) will<br>automatically set its communication<br>parameters to fit those of<br>programmable controller with which<br>the FP Programmer is connected. You<br>do not have to set the parameters for<br>communication between the FP<br>Programmer and programmable<br>controller. For more information, refer<br>to "1.5 Setting-up the FP Programmer<br>II." | The FP Programmer II (AFP1114) will<br>automatically set its communication<br>parameters to fit those of<br>programmable controller with which<br>the FP Programmer II is connected.<br>You do not have to set the parameters<br>for communication between the FP<br>Programmer II and programmable<br>controller. For more information, refer<br>to "1.5 Setting-up the FP Programmer<br>II." |
| Instructions                                                    | ;                                                                                                    |                                                                                                    |                                                                                                    |
| Comparison<br>instructions<br>("ST=", etc.)                     | Cannot be read/written from/to the programmable controller.                                                                                                    | Cannot be read/written from/to the programmable controller.                                                                                                    | Can be read/written from/to the<br>programmable controller.<br>Be sure to check the version of<br>programmable controller (CPU).                                                                                                    |
| NSTL                                                            | Cannot be read/written from/to the programmable controller.                                                                                                    | Can be read/written on the FP3 whose<br>suffix is C<br>Can be read/written on the FP1 whose<br>suffix is A or B                                                                                                    | Can be read/written on the FP3 whose<br>suffix is C<br>Can be read/written on the FP1 whose<br>suffix is A or B                                                                                                    |
| F64(BCMP)<br>F98(CMPR)<br>F99(CMPW)<br>F157(CADD)<br>F158(CSUB) | Cannot be written to the programmab<br>controller.<br>However, you can read them from the<br>programmable controller.                                             | <ul> <li>le Can be read/written on the FP3 whose<br/>suffix is C</li> <li>e Can be read/written on the FP1 whose<br/>suffix is A or B</li> <li>(F98 and F99 instructions are only for<br/>FP3.)</li> </ul>                                                                                                    | Can be read/written on the FP3 whose<br>suffix is C<br>Can be read/written on the FP1 whose<br>suffix is A or B<br>(F98 and F99 instructions are only for<br>FP3.)                                                                                                    |
| F12(BCMP)<br>F13(ICWT)<br>f14(RGRD)                             | Cannot be read/written from/to the programmable controller.                                                                                                    | Cannot be read/written from/to the programmable controller.                                                                                                    | Can be read/written from/to only the<br>FP10 and FP10S.<br>For other type of programmable<br>controllers, these instructions cannot be<br>used.                                                                                                    |

| ltem                        | AFP1112                                                                                                    | AFP1112A                                                                                                    | AFP1114                                                                                                    |
|-----------------------------|----------------------------------------------------------------------------------------------------|----------------------------------------------------------------------------------------------------|----------------------------------------------------------------------------------------------------|
| <b>OP</b> Function          | ns                                                                                                    |                                                                                                    |                                                                                                    |
| OP-21                       | You can select the route number only<br>from 1 to 3. The AFP1112 does not<br>support the MEWNET-H Link System,<br>so you cannot specify the rout number<br>from No.4 to No.6.                                                                                                 | You can specify the route number from<br>1 to 6. MEWNET-H Link System is<br>supported on the FP1112A<br>FP Programmer.                                                                                                    | You can specify the route number from<br>1 to 6. MEWNET-H Link System is<br>supported on the FP1114<br>FP Programmer II.                                                                                                    |
| OP-72                       | Cannot be operated.<br>You cannot set the programmable<br>controller to the "registration open<br>state" or the "registration close state"<br>for the password using the AFP1112<br>FP Programmer.                                                                            | Can be operated.<br>You can set the programmable<br>controller to the "registration open<br>state" or the "registration close state"<br>for the password using the AFP1112A<br>FP Programmer.                                                                               | Can be operated.<br>You can set the programmable<br>controller to the "registration open<br>state" or the "registration close state"<br>for the password using the FP<br>Programmer II.                                                                                                  |
| OP-73                       | Cannot be operated.<br>You cannot register the password to the<br>programmable controller nor cancel it<br>with the FP Programmer.                                                                                                    | Can be operated.<br>You can register the password to the<br>programmable controller and also<br>cancel it by operating the OP-73.                                                                                                    | Can be operated.<br>You can register the password to the<br>programmable controller and also<br>cancel it by operating the OP-73.                                                                                                    |
| OP-74                       | Cannot be operated.<br>Once you forget the password, you<br>cannot cancel the password with the<br>AFP1112 FP Programmer.                                                                                                    | Can be operated.<br>You can cancel the password forcedly<br>by operating the OP 74. Note that<br>operating the OP-74 will clear the<br>program stored on the programmable<br>controller.                                                                                    | Can be operated.<br>You can cancel the password forcedly<br>by operating the OP 74. Note that<br>operating the OP-74 will clear the<br>program stored on the programmable<br>controller.                                                                                                 |
| OP-99                       | The error message "BCC ERR(BCC error)" may be displayed when you transfer more than 11 kilo steps of program, even if your programmable controller is the FP3, FP-C or FP-M with the EEP-ROM or the FP1 with the master memory unit. The transfer will complete successfully. | The error message "BCC ERR" may<br>not appear even if you transfer more<br>than 11 kilo steps of program.<br>The OP-99 operation will complete<br>successfully if your programmable<br>controller is the FP3 with the<br>EEP-ROM or the FP1 with the master<br>memory unit. | The error message "BCC ERR" may<br>not appear even if you transfer more<br>than 11 kilo steps of program.<br>The OP-99 operation will complete<br>successfully if your programmable<br>controller is the FP3, FP-C or FP-M<br>with the EEP-ROM or the FP1 with the<br>master memory unit |
| Program carrier<br>function | You cannot carry the program between<br>the NPST-GR and the programmable<br>controller with the AFP1112<br>FP Programmer.                                                                                                    | You cannot carry the program between<br>the NPST-GR and the programmable<br>controller with the AFP1112A<br>FP Programmer II.                                                                                                    | You can carry the program between the NPST-GR and the programmable controller with the FP programmer II.                                                                                                    |

## INDEX

## A

| Adjust<br>LCD contrast | 82 |
|------------------------|----|
| Allocate<br>I/O number | 80 |
| Alphanumeric keys      | 5  |

## B

| Basic instruction code | 32 |
|------------------------|----|
| Beep                   | 4  |

## 

| Cancel password85,                                                                                                    | , 86                                   |
|----------------------------------------------------------------------------------------------------|----------------------------------------|
| Carry<br>program                                                                                                    | 96                                     |
| Change<br>basic instruction<br>double-word data<br>high level instruction<br>edit mode of programmable controller .<br>mode of programmable controller<br>system register value<br>word data. | 38<br>69<br>41<br>70<br>75<br>78<br>59 |
| Check program                                                                                                    | 62                                     |
| Clear<br>hold area<br>message<br>program area                                                                                                    | 55<br>92<br>55                         |
| Connector                                                                                                    | 3                                      |
| Conversion cable                                                                                                    | 161<br>162                             |
|                                                                                                    |                                        |

## D

| Delete<br>instruction with shifting address46<br>instruction without shifting address48<br>NOP instructions |
|----------------------------------------------------------------------------------------------------|
| Display language81                                                                                          |
| Display<br>self-diagnostic error91                                                                          |
| Double-word data                                                                                            |

## E

| Enter<br>basic instruction           | 5 |
|--------------------------------------|---|
| Enter to<br>registration close state | 3 |
| ERROR LED                            | 3 |
| Error message106                     | 5 |

## F

| Forced I/O operation6       | i3 |
|-----------------------------|----|
| FP peripheral cable         | .8 |
| FP Programmer cable M5 type | .8 |
| FP1 peripheral cable        | .8 |

### Ι

| I/O map                       | 80 |
|-------------------------------|----|
| I/O number                    | 80 |
| Initialize<br>system register | 79 |
| Insert<br>instruction         | 44 |

#### L

| LCD              | 3  |
|------------------|----|
| LCD Contrast     | 82 |
| Link Unit number | 72 |

## М

| Monitor          |    |
|------------------|----|
| double-word data | 67 |
| relay            | 60 |
| system register  | 77 |
| word data        | 57 |

## 0

| OP Functions52     |
|--------------------|
| Operation keys3, 4 |
| OP-055             |
| OP-156             |
| OP-257             |
| OP-357             |
| OP-760             |
| OP-8               |
| OP-962             |
| OP-1063            |
| OP-1163            |
| OP-12              |
| OP-1470            |
| OP-2072            |
| OP-2174            |
| OP-3075            |
| OP-3175            |
| OP-3275            |
| OP-5077            |
| OP-51              |
| OP-5280            |

| 81 |
|----|
| 82 |
| 83 |
| 84 |
| 86 |
| 87 |
|    |
| 89 |
| 90 |
| 91 |
| 92 |
| 96 |
| -  |

## P

| Password       |    |
|----------------|----|
| PLC EDIT MODE  | 70 |
| PLC MODE       | 75 |
| PROG EDIT MODE | 70 |

## R

## S

| Search                   |
|--------------------------|
| instruction20            |
| register18               |
| relay16                  |
| Select                   |
| basic instruction code32 |
| display language81       |
| OP Function53            |
| Self-diagnostic error91  |
| Set-up                   |
| FP Programmer II7        |
| Specify                  |
| Link Unit number72       |
| route number74           |
| System register77        |

\_\_\_\_

## T

| Τ                              |
|--------------------------------|
| Transfer                       |
| program                        |
| (FP Programmer II - NPST-GR)97 |
| program                        |
| (FP Programmer II - PLC)88, 97 |
| program (FP Programmer II -    |
| remote NPST-GR)100             |
| program (RAM to ROM)90         |
| program (ROM to RAM)87         |
| system register values         |
| (FP Programmer II - PLC)89     |
| Turn off                       |
| ERROR LED93                    |
| Turn                           |
| on/off relay63                 |

## W

| W           |
|-------------|
| Word data57 |